# ABI PRISM<sup>™</sup> 6700 Automated Nucleic Acid Workstation

User Guide

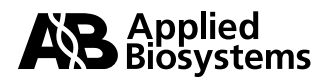

© Copyright 2001, Applied Biosystems. All rights reserved.

### For Research Use Only. Not for use in diagnostic procedures.

Information in this document is subject to change without notice. Applied Biosystems assumes no responsibility for any errors that may appear in this document. This document is believed to be complete and accurate at the time of publication. In no event shall Applied Biosystems be liable for incidental, special, multiple, or consequential damages in connection with or arising from the use of this document.

This instrument conveys no patent rights, expressly or by implication, under any patent or patent application owned by or licensable by Applera Corporation that covers any thermal cycling instrument, apparatus or system, any composition, reagent, or kit, or any process. Specifically, but without limitation, no right, immunity, authorization, or license is granted, expressly or by implication, for the processes of PCR, real-time PCR, reverse-transcription PCR, or the 5' nuclease assay.

AB (Design), ABI, and Applera are trademarks of Applera Corporation or its subsidiaries in the U.S. and certain other countries.

ABI PRISM and its Design and Applied Biosystems are registered trademarks of Applera Corporation or its subsidiaries in the U.S. and certain other countries.

All other trademarks are the sole property of their respective owners.

Printed in the USA, 06/2001 Part Number 4304309 Rev. B

## **Contents**

## 1 Introduction

| Overview                                       |
|------------------------------------------------|
| About This Chapter                             |
| In This Chapter                                |
| 6700 Workstation Manuals                       |
| 6700 Workstation Manual Set                    |
| Purpose of This User Guide                     |
| Contents of This User Guide                    |
| Limited Warranty Statement. 1-3                |
| Applera Corporation Limited Warranty Statement |
| Safety                                         |
| Documentation User Attention Words             |
| Chemical Hazard Warning                        |
| Chemical Waste Hazard Warning                  |
| Site Preparation and Safety Guide              |
| About MSDSs                                    |
| Ordering MSDSs 1-6                             |
| Instrument Safety Labels                       |
| About Waste Profiles                           |
| About Waste Disposal                           |
| Before Operating the Instrument                |
| Safe and Efficient Computer Use                |

## 2 System Description

| Barcode Reader Description | 2-6 |
|----------------------------|-----|
| About the Software         | 2-7 |
| Software Overview          | 2-7 |
| Software Tabs              | 2-7 |
| Tab Commands               | 2-7 |
| Menu Bar Items             | 2-8 |
| Menu Commands              | 2-8 |

## 3 Instrument Operation

| Overview                                 |
|------------------------------------------|
| About This Chapter                       |
| In This Chapter                          |
| Instrument Run Overview                  |
| Run Description                          |
| Order of Operations                      |
| About Input Plates                       |
| About the Protocols                      |
| Protocol Flow                            |
| Software Login                           |
| Establishing an Account                  |
| User Levels                              |
| Logging In                               |
| Setting Preferences                      |
| Adding Users                             |
| Deleting Users                           |
| Protocol Setup                           |
| Protocol Setup Overview                  |
| Protocol Tab View                        |
| Selecting Protocols                      |
| Viewing Protocols                        |
| Creating Protocols                       |
| Entering Archive Sample Names            |
| Selecting an Input Plate Type 3-17       |
| Selecting Samples for the Assay Protocol |
| Deckspace Setup                          |
| Deckspace Setup Overview                 |
| Deckspace Tab View                       |
| Deckspace Colors                         |
| Cooling the Deckspace                    |
| Selecting Plate Cover Options            |
| Viewing Deckspace Information            |
| Loading the Deckspace                    |

| Placing Required Consumables, Reagents, or Placeholders |
|---------------------------------------------------------|
| Verifying the Deckspace                                 |
| Instrument Run                                          |
| Instrument Run Overview                                 |
| Instrument Tab View                                     |
| Guidelines for Instrument Runs                          |
| Starting a Run                                          |
| Pausing a Run                                           |
| Completing a Run                                        |
| After the Instrument Run                                |
| After the Instrument Run Overview                       |
| About Output Plate Setup Files                          |
| Using Output Plate Setup Files with the 7700 SDS        |
| Using Output Plate Setup Files with the 7900HT SDS      |
| About the Run History                                   |
| Viewing the Run History                                 |

## 4 Protocol Creation

| Overview                               |
|----------------------------------------|
| About This Chapter                     |
| In This Chapter                        |
| Protocol Overview                      |
| About Designing Runs                   |
| About the Protocols                    |
| Protocol Flow                          |
| Protocol Flow for RNA Output           |
| Protocol Flow for DNA Output           |
| Protocol Flow for cDNA Output          |
| Using the Protocol Browser             |
| About the Protocol Browser             |
| When to Use the Protocol Browser       |
| Creating Protocols                     |
| Duplicating and Editing Protocols. 4-7 |
| Deleting Protocols                     |
| Changing Protocol Use Settings         |
| Section: Lysis Protocols               |
| In This Section                        |
| Lysis Protocol Overview                |
| Description                            |
| Lysis Process                          |
| Output Applications                    |
| Lysis Protocol Creation                |

| Lysis Conditions                            |
|---------------------------------------------|
| Creating Lysis Protocols 4-13               |
| Defining Lysis Conditions                   |
| Section: DNA Precipitation Protocols        |
| In This Section                             |
| DNA Precipitation Protocol Overview 4-15    |
| Description                                 |
| DNA Precipitation Process                   |
| Output Applications                         |
| DNA Precipitation Protocol Creation         |
| DNA Precipitation Conditions                |
| Creating DNA Precipitation Protocols 4-17   |
| Defining DNA Precipitation Conditions. 4-18 |
| Section: RNA Archive Protocols              |
| In This Section                             |
| RNA Archive Protocol Overview               |
| Description                                 |
| RNA Archive Process. 4-19                   |
| Output Applications                         |
| RNA Archive Protocol Creation               |
| RNA Archive Conditions                      |
| Creating RNA Archive Protocols              |
| Defining Transfer Conditions 4-26           |
| Defining Filtration Conditions 4-27         |
| Defining Wash Conditions                    |
| Defining Pre-Elution Vacuum Conditions 4-28 |
| Defining Elution Conditions. 4-28           |
| Defining Final Addition Fluid Conditions    |
| Section: DNA Archive Protocols              |
| In This Section                             |
| DNA Archive Protocol Overview 4-31          |
| Description 4-31                            |
| DNA Archive Process. 4-31                   |
| Output Applications 4-32                    |
| DNA Archive Protocol Creation 4-33          |
| DNA Archive Conditions 4-33                 |
| Creating DNA Archive Protocols 4-3/         |
| Defining Transfer Conditions $4-38$         |
| Defining Vight Conditions                   |
| Defining Wash Conditions                    |
| Defining Flution Conditions                 |
| Defining Engl Addition Ehuid Conditions     |
| Demning rinal Addition ritud Conditions     |

| Section: cDNA Archive Protocols               |
|-----------------------------------------------|
| In This Section                               |
| cDNA Archive Protocol Overview                |
| Description                                   |
| cDNA Archive Process                          |
| Output Applications                           |
| cDNA Archive Protocol Creation                |
| cDNA Archive Conditions                       |
| Creating cDNA Archive Protocols               |
| Defining cDNA Archive Conditions              |
| Section: Dilution Archive Protocols           |
| In This Section                               |
| Dilution Archive Protocol Overview            |
| Description                                   |
| Dilution Archive Process. 4-47                |
| Output Applications                           |
| Dilution Archive Protocol Creation            |
| Dilution Archive Conditions                   |
| Creating Dilution Archive Protocols           |
| Defining Dilution Archive Plate 1 Conditions  |
| Defining Dilution Archive Plate 2 Conditions  |
| Section: Assay Protocols                      |
| In This Section                               |
| Assay Protocol Overview                       |
| Description                                   |
| Assay Protocol Process                        |
| Output Applications                           |
| Assay Protocol Setup                          |
| Overview                                      |
| Setting Up Dyes                               |
| Setting Up Detectors                          |
| Setting Up Sample Types                       |
| Assay Protocol Creation Overview              |
| Assay Protocol Wizard                         |
| Assay Conditions                              |
| Assay Protocol Creation for 96-Well Output    |
| Creating an Assay Protocol for 96-Well Output |
| Specifying the Master Mixes                   |
| Specifying Master Mix Detectors               |
| Specifying Replicates for Master Mixes        |
| Specifying Sorting                            |
| Specifying Dilutions                          |
| Specifying Standards for Master Mixes         |

|       | Specifying Standard Quantities.                | 4-76 |
|-------|------------------------------------------------|------|
|       | Specifying Controls for Master Mixes           | 4-77 |
|       | Completing the Protocol                        | 4-78 |
| Assay | Protocol Creation for 384-Well Output.         | 4-79 |
|       | Creating an Assay Protocol for 384-Well Output | 4-79 |
|       | Specifying the Master Mixes                    | 4-80 |
|       | Specifying Master Mix Detectors                | 4-81 |
|       | Specifying Replicates for Master Mixes.        | 4-82 |
|       | Specifying Dilutions                           | 4-83 |
|       | Specifying Standards for Master Mixes          | 4-84 |
|       | Specifying Standard Quantities                 | 4-85 |
|       | Specifying Controls for Master Mixes           | 4-86 |
|       | Completing the Protocol                        | 4-87 |

## 5 Maintenance

| Overview                                        |
|-------------------------------------------------|
| About This Chapter                              |
| In This Chapter                                 |
| Instrument Maintenance Overview                 |
| Maintenance Recommendation                      |
| Maintenance Schedules. 5-2                      |
| Maintenance and Chemical Waste                  |
| Maintenance and Biologically Hazardous Material |
| Daily Maintenance Checklist                     |
| Weekly Maintenance Checklist                    |
| Annual Maintenance                              |
| Maintenance Procedures                          |
| Emptying the Tip Eject Bin 5-4                  |
| Emptying and Cleaning the Waste Container       |
| Flushing the System                             |
| Checking the Fluid Lines                        |
| Replacing System Fluid                          |
| Maintaining the Robotic Arm Tips                |
| Maintaining the Diluter Syringes                |
| Cleaning the Deckspace                          |
| Cleaning the Splash Guard Holder                |

| 6 | Function | Tests | and | Instrument | Calibration |
|---|----------|-------|-----|------------|-------------|
|---|----------|-------|-----|------------|-------------|

| Overview                                           |
|----------------------------------------------------|
| About This Chapter                                 |
| In This Chapter                                    |
| 6700 Instrument Initialization                     |
| Initialization Requirement 6-2                     |
| Reporting Firmware Versions and Calibration Values |
| Downloading Firmware                               |
| Instrument Function Tests Overview                 |
| Function Tests Requirement                         |
| Function Tests Description                         |
| Instrument Function Tests                          |
| Performing Function Tests: General Instructions    |
| Performing the Arm Move Test                       |
| Performing the Random Arm Move Test                |
| Performing the Get Disp. Tips Test                 |
| Performing the Sense Disp. Tips Test               |
| Performing the Move Vacuum Station Test            |
| Performing the Vacuum Test                         |
| Performing the Liquid Level Detect Test            |
| Performing the Diluters Test                       |
| Testing Peltiers                                   |
| Cooling Peltiers to 4 °C                           |
| Testing Vacuum Pumps                               |
| Testing Valves                                     |
| Performing the Archive Cover Test                  |
| Instrument Calibration                             |
| Calibration Requirement                            |
| Calibrating the Deckspace                          |

## A Instrument Decontamination

| Overview                                    |
|---------------------------------------------|
| About This Appendix                         |
| In This Appendix                            |
| Decontamination Requirements                |
| When to Decontaminate the Instrument        |
| Who Can Decontaminate the Instrument        |
| Formaldehyde Vapor Decontamination Overview |
| Process Description                         |
| Definitions                                 |
| Equipment and Supplies Required             |
| Preliminary Setup                           |

|       | Chemical Removal                             |
|-------|----------------------------------------------|
| Forma | A-5 A-5                                      |
|       | Decontamination Overview                     |
|       | Inspecting the Enclosure. A-5                |
|       | Preparing the Enclosure                      |
|       | Sealing the Enclosure A-6                    |
|       | Generating Formaldehyde Vapor                |
|       | Exposing the Enclosure to Formaldehyde Vapor |
|       | Neutralizing the Enclosure A-8               |
|       | Ventilating the Enclosure A-8                |
|       | Re-establishing Pre-existing Conditions      |
|       | Wiping Down the Decontaminated Enclosure     |

## **B** 6700 Workstation Materials

| Applied Biosystems Materials  | B-1        |
|-------------------------------|------------|
| 6700 Workstation Materials Ov | erview B-1 |
| Reagents                      | B-1        |
| Consumables                   | B-1        |

## C Troubleshooting

| verview                                           |
|---------------------------------------------------|
| About This Appendix                               |
| In This Appendix                                  |
| ror Messages and Recoveries in 6700 Software v1.1 |
| Overview                                          |
| Tip Not Fetched Error                             |
| ILID Pulse Error                                  |
| Tip Not Ejected Error                             |
| Unable to Reach Position/Drive Error              |
| Liquid Not Detected Error                         |

## D References

## E Technical Support

| Contacting Technical Support                                             | E-1 |
|--------------------------------------------------------------------------|-----|
| To Contact Technical Support by E-Mail                                   | E-1 |
| To Contact Technical Support by Telephone or Fax (North America)         | E-2 |
| To Contact Technical Support by Telephone or Fax (Outside North America) | E-3 |
| To Reach Technical Support Through the Applied Biosystems Web Site       | E-4 |
| To Obtain Technical Documents                                            | E-5 |
| To Obtain Customer Training Information                                  | E-6 |

## Glossary

Index

# 1

## Introduction

### Overview

| About This Chapter This chapter describes the organization of this User Guide. It also include information and a limited warranty statement for the ABI PRISM <sup>™</sup> 6700 Au Nucleic Acid Workstation. |                                             | Guide. It also includes safety<br>ABI PRISM <sup>™</sup> 6700 Automated |  |
|----------------------------------------------------------------------------------------------------|---------------------------------------------|-------------------------------------------------------------------------|--|
| In This Chapter                                                                                                    | This chapter contains the following topics: |                                                                         |  |
|                                                                                                    | Торіс                                       | See Page                                                                |  |
|                                                                                                    | 6700 Workstation Manuals                    | 1-2                                                                     |  |
|                                                                                                    | Limited Warranty Statement                  | 1-3                                                                     |  |
|                                                                                                    | Safety                                      | 1-4                                                                     |  |

### **6700 Workstation Manuals**

| 6700 | Wo | r | ks | ta | tio | ] |
|------|----|---|----|----|-----|---|
|      | ЪÆ | _ |    | 1  | C.  |   |

n The manuals for the 6700 workstation are described below.

### **Manual Set**

| Title                                                                                            | Part Number | Description                                                                                                    |
|--------------------------------------------------------------------------------------------------|-------------|----------------------------------------------------------------------------------------------------|
| ABI PRISM 6700 Automated<br>Nucleic Acid Workstation Site<br>Preparation and Safety Guide        | 4304419     | This manual contains installation<br>requirements, an installation<br>checklist, and information about<br>instrument and chemical safety.                                         |
| ABI PRISM 6700 Automated<br>Nucleic Acid Workstation<br>User Guide                               | 4304309     | This manual contains a detailed description of instrument operation.                                                                                                    |
| Database Administration Guide<br>for the ABI PRISM 6700<br>Automated Nucleic Acid<br>Workstation | 4314342     | This manual contains information<br>about maintaining the 6700 database<br>and managing database users.<br><b>Note</b> This manual is intended for<br>the Database Administrator. |

Purpose of This This User Guide describes the ABI PRISM 6700 Automated Nucleic Acid Workstation User Guide and contains procedures for operating, maintaining, and testing this instrument.

## User Guide

Contents of This The table below describes the contents of this User Guide.

| Chapter/Appendix                                          | Topics                                                                                                    |
|-----------------------------------------------------------|----------------------------------------------------------------------------------------------------|
| Chapter 2<br>System Description                           | This chapter describes the components of the 6700 workstation: the instrument, the computer hardware and accessories, and the software. |
| Chapter 3<br>Instrument Operation                         | This chapter describes how to log in to the 6700 workstation software, set up a run, set up the deckspace, and start the run.           |
| Chapter 4<br>Protocol Creation                            | This chapter describes the 6700 workstation protocols and contains procedures for defining protocols.                                   |
| Chapter 5<br>Maintenance                                  | This chapter describes the maintenance schedules and procedures for the 6700 workstation.                                               |
| Chapter 6<br>Function Tests and<br>Instrument Calibration | This chapter describes function tests and instrument calibration<br>and contains procedures for performing them.                        |
| Appendix A<br>Instrument<br>Decontamination               | This appendix provides information for decontaminating the 6700 instrument.                                                             |
| Appendix B<br>6700 Workstation<br>Materials               | This appendix contains descriptions and part numbers of consumables and reagents designed for use on the 6700 workstation.              |
| Appendix C<br>Troubleshooting                             | This appendix contains troubleshooting information and a list of common error messages.                                                 |
| Appendix D<br>References                                  | This appendix contains a bibliography of references cited in this manual.                                                               |
| Appendix E<br>Technical Support                           | This appendix provides information for contacting Applied<br>Biosystems via telephone, fax, or Internet.                                |

### **Limited Warranty Statement**

### Applera Corporation Limited Warranty Statement

Applera Corporation warrants to the customer that, for a period ending on the earlier of 1 year from the completion of installation or 15 months from the date of shipment to the customer (the "Warranty Period"), the ABI PRISM<sup>™</sup> 6700 Automated Nucleic Acid Workstation purchased by the customer (the "Instrument") will be free from defects in material and workmanship, and will perform in accordance with the functional test specifications set forth in the Installation Worksheet (the "Specifications").

During the Warranty Period, if the Instrument's hardware becomes damaged or contaminated or if the Instrument otherwise fails to meet the Specifications, Applera Corporation will repair or replace the Instrument so that it meets the Specifications, at Applera Corporation's expense. However, if the instrument becomes damaged or contaminated, or if the chemical performance of the Instrument otherwise deteriorates due to solvents and/or reagents other than those supplied or expressly recommended by Applera Corporation, Applera Corporation will return the Instrument to Specification at the customer's expense. After this service is performed, coverage of the parts repaired or replaced will be restored thereafter for the remainder of the original Warranty Period.

This Warranty does not extend to any Instrument or part which has been (a) the subject of an accident, misuse, or neglect, (b) modified or repaired by a party other than Applera Corporation, or (c) used in a manner not in accordance with the instructions contained in the Instrument User Guide. This Warranty does not cover the customer-installable accessories or customer-installable consumable parts for the Instrument that are listed in the Instrument User Guide. Those items are covered by their own warranties.

Applera Corporation's obligation under this Warranty is limited to repairs or replacements that Applera Corporation deems necessary to correct those failures of the Instrument to meet the Specifications of which Applera Corporation is notified prior to expiration of the Warranty Period. All repairs and replacements under this Warranty will be performed by Applera Corporation on site at the customer's location at Applera Corporation's sole expense.

No agent, employee, or representative of Applera Corporation has any authority to bind Applera Corporation to any affirmation, representation, or warranty concerning the Instrument that is not contained in Applera Corporation's printed product literature or this Warranty Statement. Any such affirmation, representation or warranty made by any agent, employee, or representative of Applera Corporation will not be binding on Applera Corporation.

Applera Corporation shall not be liable for any incidental, special, or consequential loss, damage or expense directly or indirectly arising from the purchase or use of the Instrument. Applera Corporation makes no warranty whatsoever with regard to products or parts furnished by third parties.

This Warranty is limited to the original location and electrical power connection, unless the customer with written consent of Applera Corporation arranges for relocation of the instrument. This warranty is not transferable.

THIS WARRANTY IS THE SOLE AND EXCLUSIVE WARRANTY AS TO THE INSTRUMENT AND IS IN LIEU OF ANY OTHER EXPRESSED OR IMPLIED WARRANTIES, INCLUDING, WITHOUT LIMITATION, ANY IMPLIED WARRANTY

## OF MERCHANTABILITY OR FITNESS FOR A PARTICULAR PURPOSE AND IS IN LIEU OF ANY OTHER OBLIGATION ON THE PART OF Applera Corporation.

## Safety

| Documentation User<br>Attention Words | Five user attention words appear in the text of all Applied Biosystems user documentation. Each word implies a particular level of observation or action as described below.                                                   |
|---------------------------------------|----------------------------------------------------------------------------------------------------|
|                                       | Note Calls attention to useful information.                                                                                                    |
|                                       | <b>IMPORTANT</b> Indicates information that is necessary for proper instrument operation.                                                                                                    |
|                                       | <b>CAUTION</b> Indicates a potentially hazardous situation which, if not avoided, may result in minor or moderate injury. It may also be used to alert against unsafe practices.                                               |
|                                       | <b>A WARNING</b> Indicates a potentially hazardous situation which, if not avoided, could result in death or serious injury.                                                                                                   |
|                                       | <b>ADANCER</b> Indicates an imminently hazardous situation which, if not avoided, will result in death or serious injury. This signal word is to be limited to the most extreme situations.                                    |
| Chemical Hazard<br>Warning            | <b>WARNING CHEMICAL HAZARD</b> . Some of the chemicals used with Applied Biosystems instruments and protocols are potentially hazardous and can cause injury, illness, or death.                                               |
|                                       | <ul> <li>Read and understand the material safety data sheets (MSDSs) provided by the<br/>chemical manufacturer before you store, handle, or work with any chemicals or<br/>hazardous materials.</li> </ul>                     |
|                                       | • Minimize contact with chemicals. Wear appropriate personal protective equipment when handling chemicals ( <i>e.g.</i> , safety glasses, gloves, or protective clothing). For additional safety guidelines, consult the MSDS. |
|                                       | • Minimize the inhalation of chemicals. Do not leave chemical containers open. Use only with adequate ventilation ( <i>e.g.</i> , fume hood). For additional safety guidelines, consult the MSDS.                              |
|                                       | <ul> <li>Check regularly for chemical leaks or spills. If a leak or spill occurs, follow the<br/>manufacturer's cleanup procedures as recommended on the MSDS.</li> </ul>                                                      |
|                                       | <ul> <li>Comply with all local, state/provincial, or national laws and regulations related to<br/>chemical storage, handling, and disposal.</li> </ul>                                                                         |
|                                       | <u></u>                                                                                                    |
|                                       |                                                                                                    |

Chemical Waste Hazard Warning CHEMICAL WASTE HAZARD. Wastes produced by Applied Biosystems instruments are potentially hazardous and can cause injury, illness, or death.

|                                      | <ul> <li>Read and understand the material safety data sheets (MSDSs) provided by the<br/>manufacturers of the chemicals in the waste container before you store, handle,<br/>or dispose of chemical waste.</li> </ul>                                                                                           |
|--------------------------------------|----------------------------------------------------------------------------------------------------|
|                                      | <ul> <li>Handle chemical wastes in a fume hood.</li> </ul>                                                                                                    |
|                                      | • Minimize contact with chemicals. Wear appropriate personal protective equipment when handling chemicals ( <i>e.g.</i> , safety glasses, gloves, or protective clothing). For additional safety guidelines, consult the MSDS.                                                                                  |
|                                      | • Minimize the inhalation of chemicals. Do not leave chemical containers open. Use only with adequate ventilation ( <i>e.g.</i> , fume hood). For additional safety guidelines, consult the MSDS.                                                                                                    |
|                                      | <ul> <li>After emptying the waste container, seal it with the cap provided.</li> </ul>                                                                                                    |
|                                      | <ul> <li>Dispose of the contents of the waste tray and waste bottle in accordance with<br/>good laboratory practices and local, state/provincial, or national environmental<br/>and health regulations.</li> </ul>                                                                                              |
| Site Preparation and<br>Safety Guide | A site preparation and safety guide is a separate document sent to all customers who have purchased an Applied Biosystems instrument. Refer to the guide written for your instrument for information on site preparation, instrument safety, chemical safety, and waste profiles.                               |
| About MSDSs                          | Some of the chemicals used with this instrument may be listed as hazardous by their manufacturer. When hazards exist, warnings are prominently displayed on the labels of all chemicals.                                                                                                    |
|                                      | Chemical manufacturers supply a current MSDS before or with shipments of hazardous chemicals to new customers and with the first shipment of a hazardous chemical after an MSDS update. MSDSs provide you with the safety information you need to store, handle, transport and dispose of the chemicals safely. |
|                                      | We strongly recommend that you replace the appropriate MSDS in your files each time you receive a new MSDS packaged with a hazardous chemical.                                                                                                    |
|                                      | <b>A WARNING</b> CHEMICAL HAZARD. Be sure to familiarize yourself with the MSDSs before using reagents or solvents.                                                                                                    |

Ordering MSDSs You can order free additional copies of MSDSs for chemicals manufactured or distributed by Applied Biosystems using the contact information below.

| To order MSDSs                      | Then                                                                                                    |                                                                      |  |
|-------------------------------------|----------------------------------------------------------------------------------------------------|----------------------------------------------------------------------|--|
| Over the Internet                   | <ul> <li>a. Go to our Web site a www.appliedbiosyste</li> <li>b. Click MSDSs</li> </ul>                                                                                                    | t<br>ems.com/techsupp                                                |  |
|                                     | If you have                                                                                                    | Then                                                                 |  |
|                                     | The MSDS document<br>number or the Docum<br>on Demand index num                                                                                                    | ent numbers in the appropriate field on this page.                   |  |
|                                     | The product part num                                                                                                    | ber Select Click Here, then                                          |  |
|                                     | Keyword(s)                                                                                                    | enter the part number or<br>keyword(s) in the field on<br>this page. |  |
|                                     | c. You can open and download a PDF (using Adobe <sup>®</sup><br>Acrobat <sup>®</sup> Reader <sup>™</sup> ) of the document by selecting it, or<br>you can choose to have the document sent to you by fa<br>or email. |                                                                      |  |
| By automated telephone service      | Use "To Obtain Documents on Demand" under "Technical Support."                                                                                                    |                                                                      |  |
| By telephone in the United States   | Dial <b>1-800-327-3002</b> , then press <b>1</b> .                                                                                                    |                                                                      |  |
| By telephone from Canada            | To order in                                                                                                    | Dial 1-800-668-6913 and                                              |  |
|                                     | English                                                                                                    | Press 1, then 2, then 1 again                                        |  |
|                                     | French                                                                                                    | Press 2, then 2, then 1                                              |  |
| By telephone from any other country | See the specific region under "To Contact Technical Support<br>by Telephone or Fax" under "Technical Support."                                                                                                    |                                                                      |  |

For chemicals not manufactured or distributed by Applied Biosystems, call the chemical manufacturer.

**Instrument Safety** 

Labels

fety Safety labels are located on the instrument. Each safety label has three parts:

- A signal word panel, which implies a particular level of observation or action (*e.g.,* CAUTION or WARNING). If a safety label encompasses multiple hazards, the signal word corresponding to the greatest hazard is used.
  - A message panel, which explains the hazard and any user action required.
  - A safety alert symbol, which indicates a potential personal safety hazard. See the *ABI PRISM 6700 Automated Nucleic Acid Workstation Site Preparation and Safety Guide* for an explanation of all the safety alert symbols provided in several languages.

| About Waste Profiles               | A waste profile was provided with this instrument and is contained in the <i>ABI PRISM</i> 6700 Automated Nucleic Acid Workstation Site Preparation and Safety Guide. Waste profiles list the percentage compositions of the reagents within the waste stream at installation and the waste stream during a typical user application, although this application may not be used in your laboratory. These profiles assist users in planning for instrument waste handling and disposal. Read the waste profiles and all applicable MSDSs before handling or disposing of waste. |  |  |  |
|------------------------------------|----------------------------------------------------------------------------------------------------|--|--|--|
|                                    | <b>IMPORTANT</b> Waste profiles are not a substitute for MSDS information.                                                                                                    |  |  |  |
| About Waste<br>Disposal            | As the generator of potentially hazardous waste, it is your responsibility to perform the actions listed below.                                                                                                    |  |  |  |
|                                    | <ul> <li>Characterize (by analysis if necessary) the waste generated by the particular<br/>applications, reagents, and substrates used in your laboratory.</li> </ul>                                                                                                    |  |  |  |
|                                    | <ul> <li>Ensure the health and safety of all personnel in your laboratory.</li> </ul>                                                                                                    |  |  |  |
|                                    | • Ensure that the instrument waste is stored, transferred, transported, and disposed of according to all local, state/provincial, or national regulations.                                                                                                    |  |  |  |
|                                    | <b>Note</b> Radioactive or biohazardous materials may require special handling, and disposal limitations may apply.                                                                                                    |  |  |  |
| Before Operating the               | Ensure that everyone involved with the operation of the instrument has:                                                                                                    |  |  |  |
| Instrument                         | <ul> <li>Beceived instruction in general safety practices for laboratories</li> </ul>                                                                                                    |  |  |  |
|                                    | <ul> <li>Received instruction in specific safety practices for the instrument</li> </ul>                                                                                                    |  |  |  |
|                                    | <ul> <li>Read and understood all related MSDSs</li> </ul>                                                                                                    |  |  |  |
|                                    | <b>ACAUTION</b> Avoid using this instrument in a manner not specified by Applied Biosystems.<br>Although the instrument has been designed to protect the user, this protection can be impaired if the instrument is used improperly.                                                                                                    |  |  |  |
| Safe and Efficient<br>Computer Use | Operating the computer correctly prevents stress-producing effects such as fatigue, pain, and strain.                                                                                                    |  |  |  |
|                                    | To minimize these effects on your back, legs, eyes, and upper extremities (neck, shoulder, arms, wrists, hands and fingers), design your workstation to promote neutral or relaxed working positions. This includes working in an environment where heating, air conditioning, ventilation, and lighting are set correctly. See the guidelines below.                                                                                                    |  |  |  |
|                                    | <b>ACAUTION MUSCULOSKELETAL AND REPETITIVE MOTION HAZARD</b> . These hazards are caused by the following potential risk factors which include, but are not limited to, repetitive motion, awkward posture, forceful exertion, holding static unhealthy positions, contact pressure, and other workstation environmental factors.                                                                                                    |  |  |  |
|                                    | <ul> <li>Use a seating position that provides the optimum combination of comfort,<br/>accessibility to the keyboard, and freedom from fatigue-causing stresses and<br/>pressures.</li> </ul>                                                                                                    |  |  |  |
|                                    | <ul> <li>The bulk of the person's weight should be supported by the buttocks, not the<br/>thighs.</li> </ul>                                                                                                    |  |  |  |
|                                    | <ul> <li>Feet should be flat on the floor, and the weight of the legs should be<br/>supported by the floor, not the thighs.</li> </ul>                                                                                                    |  |  |  |

- Lumbar support should be provided to maintain the proper concave curve of the spine.
- Place the keyboard on a surface that provides:
  - The proper height to position the forearms horizontally and upper arms vertically.
  - Support for the forearms and hands to avoid muscle fatigue in the upper arms.
- Position the viewing screen to the height that allows normal body and head posture. This height depends upon the physical proportions of the user.
- Adjust vision factors to optimize comfort and efficiency by:
  - Adjusting screen variables, such as brightness, contrast, and color, to suit personal preferences and ambient lighting.
  - Positioning the screen to minimize reflections from ambient light sources.
  - Positioning the screen at a distance that takes into account user variables such as nearsightedness, farsightedness, astigmatism, and the effects of corrective lenses.
- When considering the user's distance from the screen, the following are useful guidelines:
  - The distance from the user's eyes to the viewing screen should be approximately the same as the distance from the user's eyes to the keyboard.
  - For most people, the reading distance that is the most comfortable is approximately 20 inches.
  - The workstation surface should have a minimum depth of 36 inches to accommodate distance adjustment.
  - Adjust the screen angle to minimize reflection and glare, and avoid highly reflective surfaces for the workstation.
- Use a well-designed copy holder, adjustable horizontally and vertically, that allows referenced hard-copy material to be placed at the same viewing distance as the screen and keyboard.
- Keep wires and cables out of the way of users and passersby.
- Choose a workstation that has a surface large enough for other tasks and that provides sufficient legroom for adequate movement.

# 2

# System Description

### Overview

| About This Chapter | This chapter describes the features and functions of the ABI PRISM <sup>™</sup> 6700 Automated Nucleic Acid Workstation components. |          |  |
|--------------------|----------------------------------------------------------------------------------------------------|----------|--|
| In This Chapter    | This chapter contains the following topics:                                                                                         |          |  |
|                    | Торіс                                                                                                    | See Page |  |
|                    | System Overview                                                                                                    | 2-2      |  |
|                    | 6700 Instrument Components                                                                                                    | 2-3      |  |
|                    | Computer Hardware and Accessories                                                                                                   | 2-6      |  |
|                    | About the Software                                                                                                    | 2-7      |  |
|                    |                                                                                                    |          |  |

### System Overview

System Components The 6700 Automated Nucleic Acid Workstation is an automated, high-throughput system that consists of the following components.

- ♦ 6700 instrument
- Client computer for the ABI PRISM<sup>™</sup> 6700 Automated Nucleic Acid Workstation software
- Server computer for the 6700 database

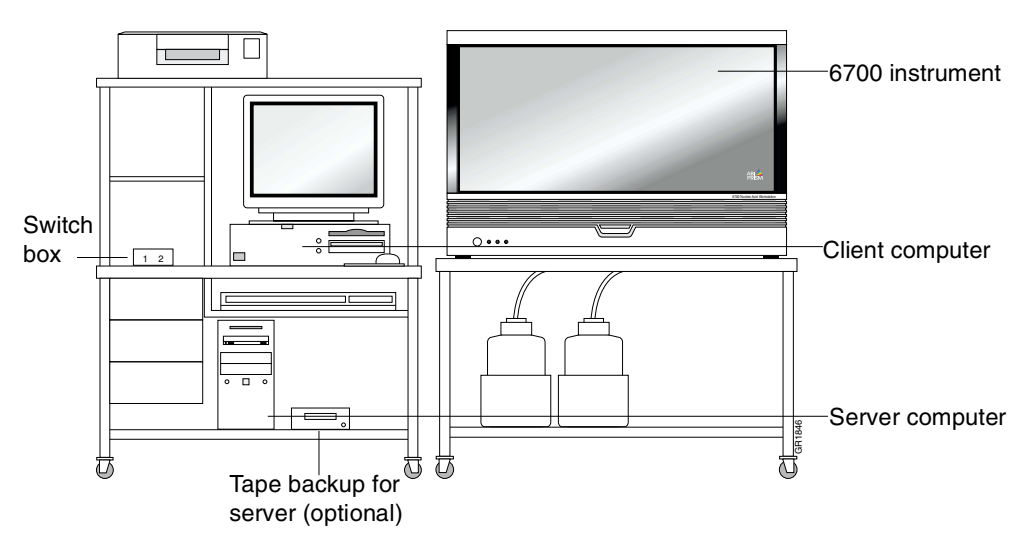

System Functions The 6700 workstation can perform the following nucleic acid preparation protocols:

| Protocol          | Function                                         |  |
|-------------------|--------------------------------------------------|--|
| Lysis             | Lyse cells with Applied Biosystems reagents      |  |
| DNA Precipitation | Precipitate DNA with Applied Biosystems reagents |  |
| RNA Archive       | Purify RNA from lysed cells                      |  |
| DNA Archive       | Purify DNA from precipitated DNA                 |  |
| cDNA Archive      | Synthesize cDNA from RNA                         |  |
| Dilution Archive  | Dilute nucleic acid samples                      |  |
| Assay             | Prepare plates for nucleic acid assays           |  |

### **6700 Instrument Components**

Instrument Diagram The picture below shows the 6700 instrument and its components.

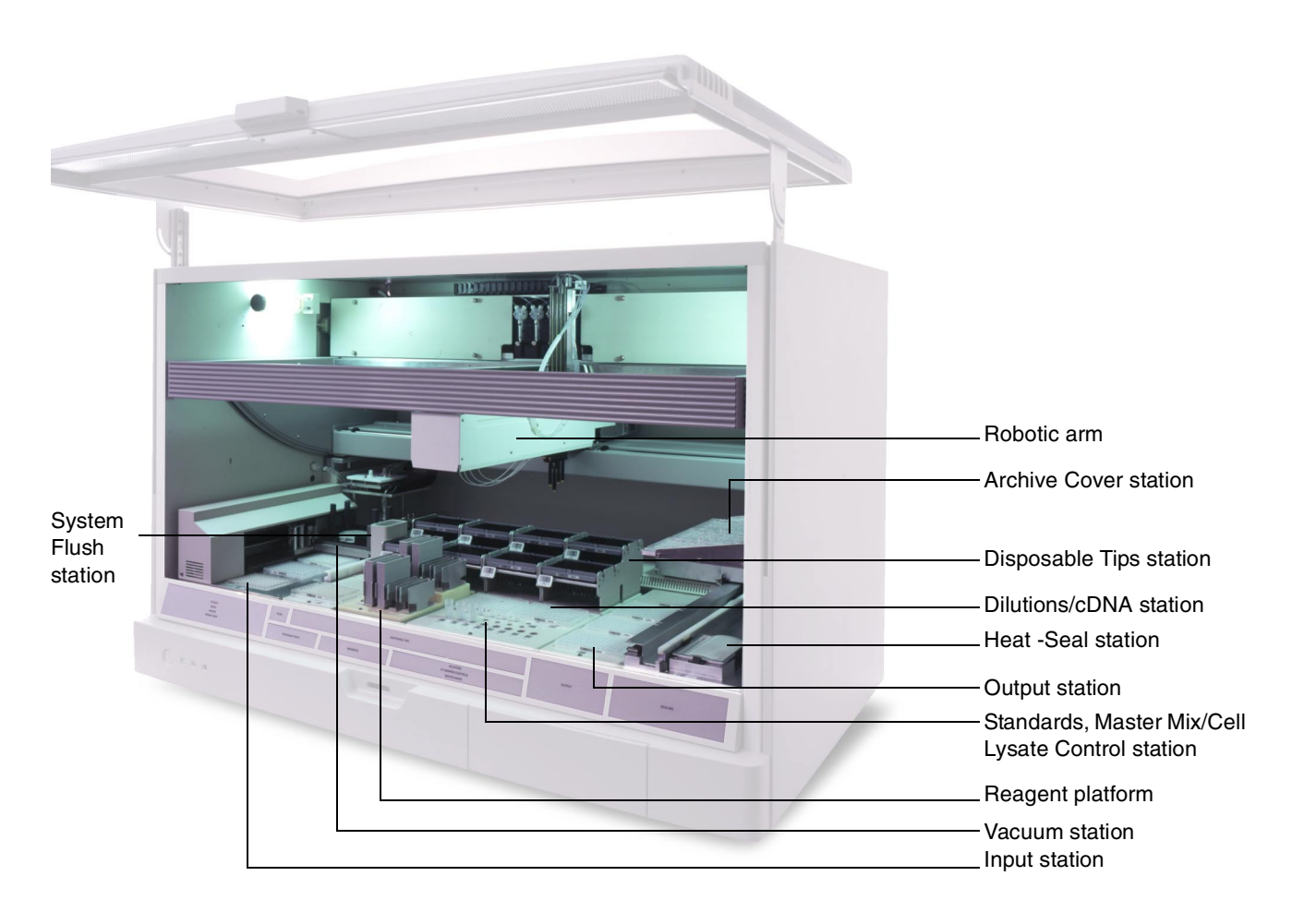

### Robotic Arm Functions

The robotic arm moves to different deckspace locations to transfer samples, standards, controls, reagents, and archive covers as specified in the protocols.

The table below describes the robotic arm components and functions.

| Component       | Function                                                                                                    |
|-----------------|----------------------------------------------------------------------------------------------------|
| Robotic arm tip | <ul> <li>Aspirate, deliver, and dispense reagents with disposable tips</li> </ul>                                |
| assemblies (4)  | <ul> <li>Pick up and transfer archive covers from the Archive Cover<br/>station to the archive plates</li> </ul> |
| Diluters (4)    | Control the volume and rate of liquid aspiration and dispensing                                                  |

## **Deckspace Stations** The deckspace is a 1.17 x 0.43-m (46 x 17-in.) plate divided into stations for holding samples, reagents, plastic consumables, and waste for automated protocols.

| Station                    | Description                                                                                                    |  |
|----------------------------|----------------------------------------------------------------------------------------------------|--|
| Archive Cover station      | Holds up to three archive covers                                                                                                |  |
| Disposable Tips station    | Holds:                                                                                                    |  |
|                            | <ul> <li>Four rear-position racks for 1000-mL or 200-mL tips</li> </ul>                                                         |  |
|                            | <ul> <li>Four front-position racks for 200-mL tips</li> </ul>                                                                   |  |
| Dilutions/cDNA station     | <ul> <li>Holds up to two archive plates</li> </ul>                                                                              |  |
|                            | ♦ Can be heated to 50 °C                                                                                                    |  |
|                            | <ul> <li>Can be cooled by Peltier units to 4 °C</li> </ul>                                                                      |  |
| Heat-Seal station          | Holds up to four optical heat-seal covers                                                                                       |  |
| Output station             | <ul> <li>Holds up to four output plates:</li> </ul>                                                                             |  |
|                            | <ul> <li>Four 96-well optical plates, OR</li> </ul>                                                                             |  |
|                            | <ul> <li>Three 96-well optical plates and one 384-well optical<br/>plate (for instruments with the 384-well upgrade)</li> </ul> |  |
|                            | <ul> <li>Cooled by Peltier units (The Peltier units can be set to<br/>cool from 4 °C to 15 °C. The default is 4 °C.)</li> </ul> |  |
| Standards, Master Mix/Cell | ♦ Holds:                                                                                                    |  |
| Lysate Control station     | <ul> <li>Up to twelve 2-mL microcentrifuge tubes for standards<br/>and controls</li> </ul>                                      |  |
|                            | <ul> <li>Up to eight 10-mL reagent tubes for master mixes or<br/>cell lysate controls</li> </ul>                                |  |
|                            | ♦ Cooled by Peltier units to 4 °C                                                                                               |  |
| Reagent platform           | Consists of the:                                                                                                    |  |
|                            | <ul> <li>Reagent reservoirs (holds up to eight)</li> </ul>                                                                      |  |
|                            | <ul> <li>Tip eject plate and tip eject bin</li> </ul>                                                                           |  |
| Vacuum station             | ♦ Holds:                                                                                                    |  |
|                            | <ul> <li>Splash guard in the waste position</li> </ul>                                                                          |  |
|                            | <ul> <li>Archive plate</li> </ul>                                                                                               |  |
|                            | <ul> <li>Deep-well plate</li> </ul>                                                                                             |  |
|                            | <ul> <li>Purification tray in the purification tray carriage</li> </ul>                                                         |  |
|                            | <ul> <li>Moves the purification carriage over the waste position,<br/>the filtrate position, or the archive position</li> </ul> |  |
|                            | Applies vacuum pressure to the purification tray                                                                                |  |
| Input station              | <ul> <li>Holds 96-well cell culture plate (Falcon, Costar, or Nunc)<br/>in the Input 1 position</li> </ul>                      |  |
|                            | <ul> <li>Holds deep-well plate in the Input 2 position</li> </ul>                                                               |  |
|                            | <ul> <li>Input 1 position is cooled by Peltier units to 4 °C</li> </ul>                                                         |  |
| System Flush station       | Collects and recycles any system fluid dispensed when the diluters are primed or when the system fluid is flushed               |  |

The table below describes the deckspace stations.

## **Enclosure Functions** The 6700 instrument enclosure provides a controlled environment for performing protocols.

The table below describes the 6700 instrument enclosure components and functions.

| Component               | Description                                                                                                    | Description                                                                                         |  |  |
|-------------------------|----------------------------------------------------------------------------------------------------|----------------------------------------------------------------------------------------------------|--|--|
| Safety-interlocked door | Stops the instrument from opened by turning off por                                                                         | Stops the instrument from operating when the door is opened by turning off power to the robotic arm |  |  |
| Blower                  | Provides user protection                                                                                                    | from aerosols                                                                                       |  |  |
| HEPA filter             | Filters airborne particles the instrument                                                                                   | Filters airborne particles and aerosols from the air leaving the instrument                         |  |  |
| Prefilters              | Filter airborne particles a the instrument                                                                                  | nd aerosols from the air entering                                                                   |  |  |
| Interior lighting       | Consists of two 32-watt,                                                                                                    | fluorescent bulbs                                                                                   |  |  |
| LED lights              | Indicate instrument statu                                                                                                   | s as follows:                                                                                       |  |  |
|                         | Color                                                                                                    | Indication                                                                                          |  |  |
|                         | Solid red                                                                                                    | An instrument error occurred.                                                                       |  |  |
|                         | Flashing red (fast)                                                                                                    | The instrument requires firmware download.                                                          |  |  |
|                         | Flashing red (slow)There is an instrumentaccompanied withmalfunction. Call service.audible buzzermalfunction. Call service. |                                                                                                    |  |  |
|                         | Flashing yellow                                                                                                    | Data transfer is occurring.                                                                         |  |  |
|                         | Green                                                                                                    | The instrument door is<br>closed, the system is ready,<br>and the HEPA fans are on<br>low speed.    |  |  |
|                         | Green off                                                                                                    | The instrument door is open<br>and the HEPA fans are fully<br>on.                                   |  |  |

### **Computer Hardware and Accessories**

|   | Computer Component                                                                                    | Function                                                                                                   |
|---|----------------------------------------------------------------------------------------------------|----------------------------------------------------------------------------------------------------|
|   | Server computer for the<br>6700 database (runs on the<br>Windows NT <sup>®</sup> operating<br>system) | <ul> <li>Stores the 6700 database, which contains protocols and<br/>run histories</li> </ul>               |
|   |                                                                                                    | <ul> <li>Stores the user account information for the 6700<br/>database</li> </ul>                          |
|   | Client computer for the 6700<br>software (runs on the<br>Windows NT operating<br>system)              | <ul> <li>Used by the 6700 workstation database administrator,<br/>scientists, and operators to:</li> </ul> |
|   |                                                                                                    | <ul> <li>Access the 6700 database for protocols and run<br/>histories</li> </ul>                           |
|   |                                                                                                    | <ul> <li>Operate and maintain the 6700 instrument</li> </ul>                                               |
|   |                                                                                                    | • Used by the 6700 workstation database administrator to:                                                  |
| - |                                                                                                    | <ul> <li>Manage the 6700 database user accounts</li> </ul>                                                 |
|   |                                                                                                    | <ul> <li>Troubleshoot the 6700 database</li> </ul>                                                         |
|   |                                                                                                    | <ul> <li>Maintain and back up the 6700 database</li> </ul>                                                 |
|   | Monitor, keyboard, and mouse                                                                          | Accesses the server and client computers                                                                   |
|   | Switchbox                                                                                             | Switches the monitor, keyboard, and mouse between the server computer and the client computer              |
|   | Barcode reader                                                                                        | Scans the barcodes of plastic consumables and deckspace stations during run setup                          |
|   | Keyboard wedge                                                                                        | Connects the barcode reader to the keyboard                                                                |

Barcode Reader The barcode reader is a handheld model manufactured by PSC, Inc. It is connected to Description the keyboard by a keyboard wedge.

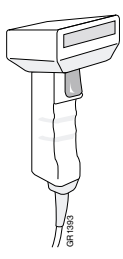

**IMPORTANT** Shut down both the server computer and client computer before disconnecting the barcode reader. If you try to disconnect the barcode reader while either computer is running, the systems will fail.

A WARNING LASER HAZARD. Exposure to direct or reflected laser light can burn the retina and leave permanent blind spots. Never look into the laser beam. Remove jewelry and anything else that can reflect the beam into your eyes. Protect others from exposure to the beam.

### About the Software

| Software Overview | The ABI PRISM <sup>™</sup> 6700 Automated Nucleic Acid Workstation software provides:                                                        |  |  |  |
|-------------------|----------------------------------------------------------------------------------------------------|--|--|--|
|                   | Control of instrument functions                                                                                                    |  |  |  |
|                   | <ul> <li>Access to the 6700 database for protocols, run logs, sample information,<br/>detectors, dyes, and archive plates created</li> </ul> |  |  |  |
| Software Tabs     | There are three main tabs in the 6700 software for interacting with the instrument:                                                          |  |  |  |
|                   | Protocol tab                                                                                                    |  |  |  |
|                   | Deckspace tab                                                                                                    |  |  |  |
|                   | Instrument tab                                                                                                    |  |  |  |
| Tab Commands      | Each tab is designed for performing tasks related to specific stages of a 6700 workstation run.                                              |  |  |  |

| Tab        | Run Stage      | Possible Actions                                                           |  |
|------------|----------------|----------------------------------------------------------------------------|--|
| Protocol   | Run setup      | View stored protocols                                                      |  |
|            |                | Create new protocols                                                       |  |
|            |                | <ul> <li>Select protocols for a run</li> </ul>                             |  |
|            |                | <ul> <li>Enter archive sample names</li> </ul>                             |  |
|            |                | <ul> <li>Import archive sample names from a previous run</li> </ul>        |  |
|            |                | <ul> <li>Import archive sample names from a file</li> </ul>                |  |
|            |                | <ul> <li>Export archive sample names to a file</li> </ul>                  |  |
|            |                | <ul> <li>Select the input plate</li> </ul>                                 |  |
|            |                | Define the input plate                                                     |  |
|            |                | <ul> <li>Select specific samples to start protocols</li> </ul>             |  |
|            |                | <ul> <li>Select specific samples for the Assay protocol</li> </ul>         |  |
|            |                | <ul> <li>Verify protocol setup</li> </ul>                                  |  |
| Deckspace  | Deckspace      | View the deckspace                                                         |  |
|            | preparation    | <ul> <li>View the consumables and reagents required for the run</li> </ul> |  |
|            |                | <ul> <li>Load the deckspace with consumables and reagents</li> </ul>       |  |
|            |                | <ul> <li>Enter barcodes</li> </ul>                                         |  |
| Instrument | Instrument run | <ul> <li>Cool Peltiers or stop Peltiers from cooling</li> </ul>            |  |
|            |                | <ul> <li>Start, stop, or pause a run</li> </ul>                            |  |
|            |                | <ul> <li>Monitor the status of the instrument</li> </ul>                   |  |
|            |                | <ul> <li>Monitor the run log in real time</li> </ul>                       |  |
|            |                | <ul> <li>View and print protocol details and sample lists</li> </ul>       |  |

Menu Bar Items The menu bar contains seven main menu items:

- ♦ File
- ♦ Edit
- View
- Setup
- Protocol
- Instrument
- ♦ Help

Menu Commands The table below describes the commands under each menu bar item

### Description of the Menu Commands

| Menu Items                                                                                   | Command                   | Function                                                    |
|----------------------------------------------------------------------------------------------|---------------------------|-------------------------------------------------------------|
| Eile                                                                                         | View Run History          | View stored runs.                                           |
| View Run <u>H</u> istory Ctrl+H<br>Import Samples From File<br>Export Samples To File Ctrl+E | Import Samples From File  | Import archive sample names from a tab-delimited text file. |
| Page Setup Print Ctrl+P                                                                      | Export Samples To<br>File | Export archive sample names to a tab-delimited text file.   |
| Exit Ctrl+Q                                                                                  | Page Setup                | These are standard commands. Refer to a Windows NT          |
|                                                                                              | Print                     | platform manual for more information.                       |
|                                                                                              | Logout                    | Log out of the 6700 software.                               |
|                                                                                              | Exit                      | Log out and exit the 6700 software.                         |
| Edit                                                                                         | Undo                      | These are standard commands. Refer to a Windows NT          |
| Undo Ctrl+Z                                                                                  | Cut                       | platform manual for more information.                       |
| <u>C</u> opy Ctrl+C                                                                          | Сору                      |                                                             |
| Paste Ctrl+V                                                                                 | Paste                     |                                                             |
| Select <u>A</u> ll Ctrl+A                                                                    | Clear                     | Clear all samples selected in the archive sample name list. |
| AutoFill Sample Names<br>Preferences Ctrl+G                                                  | Select All                | Select all samples in the archive sample name list.         |
|                                                                                              | AutoFill Sample<br>Names  | Fill archive sample names according to a preset formula.    |
|                                                                                              | Preferences               | Set preferences for viewing protocols.                      |
| View                                                                                         | Protocol                  | View the Protocol tab.                                      |
| Protocol Ctrl+1                                                                              | Deckspace                 | View the Deckspace tab.                                     |
| Deckspace Ctrl+2<br>Instrument Ctrl+3                                                        | Instrument                | View the Instrument tab.                                    |
| Setup                                                                                        | Protocol Browser          | View protocols in the 6700 database.                        |
| Protocol Browser Ctrl+B                                                                      | Detectors                 | View detectors used in master mixes for the Assay protocol. |
| Detectors Ctrl+D<br>Dyes Ctrl+Y                                                              | Dyes                      | View dyes used in detectors.                                |
| Sample <u>T</u> ypes Ctrl+S                                                                  | Sample Types              | View sample types used in the Assay protocol.               |

### Description of the Menu Commands (continued)

| Menu Items            | Command                                              | Function                                                                                                    |  |
|-----------------------|------------------------------------------------------|----------------------------------------------------------------------------------------------------|--|
| Instrument            | Start/Stop Run                                       | Start or stop a run from the Instrument tab.                                                                                                    |  |
| Start/Stop Run Ctrl+R | Pause/Resume                                         | Pause or resume a run from the Instrument tab.                                                                                                    |  |
| Utility +<br>Tests +  | Utility                                              | Initialize<br>Seal Plates<br>System Flush<br>Calibration<br>Download Firmware<br>Edit Calibration Values<br>Set Instrument Serial Number<br>Set Pressure Sensor<br>Single Command<br>Touchoff Adjust |  |
|                       | ♦ Initialize                                         | Initialize the robotic arm, diluters, automatic Heat-Seal station, automatic Vacuum station, and safety-interlocked door.                                                                            |  |
|                       | <ul> <li>Seal Plates</li> </ul>                      | Command the heat sealer to seal the output plates independent of a protocol run.                                                                                                    |  |
|                       | <ul> <li>System Flush</li> </ul>                     | Purge the system fluid lines and/or prime and purge the diluters.                                                                                                    |  |
|                       | Calibration                                          | Calibrate the robotic arm to the deckspace.                                                                                                    |  |
|                       |                                                      | Note This function requires an Administrator login.                                                                                                    |  |
|                       | <ul> <li>Download</li> <li>Firmware</li> </ul>       | Download the firmware for the instrument and the robotic arm.                                                                                                    |  |
|                       |                                                      | Note This function requires an Administrator login.                                                                                                    |  |
|                       | <ul> <li>Edit Calibration<br/>Values</li> </ul>      | These commands are for service use only.                                                                                                    |  |
|                       | <ul> <li>Set Instrument<br/>Serial Number</li> </ul> |                                                                                                    |  |
|                       | <ul> <li>Set Pressure<br/>Sensor</li> </ul>          |                                                                                                    |  |
|                       | <ul> <li>Single<br/>Command</li> </ul>               |                                                                                                    |  |
|                       | ◆ Touchoff Adjust                                    |                                                                                                    |  |
|                       | Tests                                                | Fluid Delivery<br>Function Tests                                                                                                    |  |
|                       | ♦ Fluid Delivery                                     | Test accuracy and precision of fluid delivery.                                                                                                    |  |
|                       | ◆ Function Tests                                     | Troubleshoot instrument performance.                                                                                                    |  |

# 3

## **Instrument Operation**

### Overview

| About This Chapter | This chapter contains procedures for operating the ABI PRISM <sup>™</sup> 6700 Automated Nucleic Acid Workstation. |          |  |
|--------------------|----------------------------------------------------------------------------------------------------|----------|--|
| In This Chapter    | This chapter contains the following topics:                                                                        |          |  |
|                    | Торіс                                                                                                    | See Page |  |
|                    | Instrument Run Overview                                                                                            | 3-2      |  |
|                    | Software Login                                                                                                    | 3-5      |  |
|                    | Protocol Setup                                                                                                    | 3-10     |  |
|                    | Deckspace Setup                                                                                                    | 3-20     |  |
|                    | Instrument Run                                                                                                    | 3-30     |  |
|                    | After the Instrument Run                                                                                           | 3-34     |  |

### **Instrument Run Overview**

| Run Description                      | A run refers to a user-defined combination of various protocol types (as described on page 3-3). Once the parameters are set by the user, the run is automated by the 6700 workstation. |                                                                                                    |  |  |
|--------------------------------------|----------------------------------------------------------------------------------------------------|----------------------------------------------------------------------------------------------------|--|--|
| Order of Operations                  | s The table below shows the order of operations required for a 6700 workstation run.                                                                                                    |                                                                                                    |  |  |
|                                      | 6700 Workstation Run: Order of Operations                                                                                                    |                                                                                                    |  |  |
|                                      | Stage                                                                                                    | Description                                                                                                    |  |  |
|                                      | 1                                                                                                    | The user logs in to the ABI PRISM <sup>™</sup> 6700 Automated Nucleic Acid Workstation software from the client computer.                                        |  |  |
|                                      | 2                                                                                                    | If needed, the user creates new protocol(s).                                                                                                    |  |  |
|                                      | 3                                                                                                    | The user completes tasks on the Protocol tab:                                                                                                    |  |  |
|                                      |                                                                                                    | a. Selects the protocol(s)                                                                                                    |  |  |
|                                      |                                                                                                    | b. Names the archive samples                                                                                                    |  |  |
|                                      |                                                                                                    | c. Selects the input plate type                                                                                                    |  |  |
|                                      |                                                                                                    | d. Selects samples for the Assay protocol (optional)                                                                                                    |  |  |
|                                      | 4                                                                                                    | The user completes tasks on the <b>Deckspace</b> tab:                                                                                                    |  |  |
|                                      |                                                                                                    | a. Scans deckspace barcodes with the barcode reader                                                                                                    |  |  |
|                                      |                                                                                                    | b. Scans consumable barcodes                                                                                                    |  |  |
|                                      | c. Places required consumables and reagents on the deckspace                                                                                                    |                                                                                                    |  |  |
|                                      | 5                                                                                                    | The user completes tasks on the Instrument tab:                                                                                                    |  |  |
| a. Cools the deckspace Peltier units |                                                                                                    | a. Cools the deckspace Peltier units                                                                                                    |  |  |
|                                      |                                                                                                    | b. Starts the run                                                                                                    |  |  |
|                                      | 6                                                                                                    | The 6700 instrument performs the specified protocol(s).                                                                                                    |  |  |
|                                      | 7                                                                                                    | After the 6700 instrument completes the run, the user retrieves the archive(s) and/or output plate(s), stores the plates until needed, and clears the deckspace. |  |  |

About Input Plates The 6700 instrument requires an input plate to start a run. The table below describes the contents of each input plate type.

Description of the Input Plate Types

| Input Plate Type | Description                                                                                                    |
|------------------|----------------------------------------------------------------------------------------------------|
| Raw              | Cells suspended in buffer                                                                                                    |
| Lysed            | Lysed cells                                                                                                    |
| Deep-well        | <ul> <li>Filtrate collected by the 6700 instrument during an RNA<br/>Archive protocol or DNA Archive protocol</li> <li>or</li> <li>Precipitated DNA</li> </ul> |
| RNA archive      | <ul> <li>Purified RNA</li> <li>or</li> <li>Dilution archive of an RNA Archive protocol</li> </ul>                                                              |

Description of the Input Plate Types (continued)

| Input Plate Type | Description                                                    |  |
|------------------|----------------------------------------------------------------|--|
| DNA archive      | Purified DNA                                                   |  |
|                  | or                                                             |  |
|                  | <ul> <li>Dilution archive of a DNA Archive protocol</li> </ul> |  |
| cDNA archive     | Synthesized cDNA                                               |  |
|                  | or                                                             |  |
|                  | Dilution archive of a cDNA Archive protocol                    |  |

About the Protocols The 6700 workstation can perform five basic protocols, which can be customized depending on your application. The five basic protocols are described briefly below. See Chapter 4, "Protocol Creation," for more detailed descriptions of the 6700 workstation protocols.

| 6700 Protocol           | Purpose                                                                | See Page   |
|-------------------------|------------------------------------------------------------------------|------------|
| Lysis/DNA Precipitation | <ul> <li>To lyse cells with Applied Biosystems<br/>reagents</li> </ul> | 4-11, 4-15 |
| Lysis/DNA Precipitation | • To precipitate DNA with Applied                                      |            |
| 6700 Standard Lysis 💌   | Biosystems reagents                                                    |            |
| P View ♥ New            |                                                                        |            |
| RNA/DNA Archive         | <ul> <li>To purify RNA from lysed cells</li> </ul>                     | 4-19, 4-31 |
| RNA/DNA Archive         | <ul> <li>To purify DNA from precipitated DNA</li> </ul>                |            |
| 6700 RNA Archive        |                                                                        |            |
| P View ♥ New            |                                                                        |            |
| cDNA Archive            | To synthesize cDNA from RNA                                            | 4-43       |
| 🔲 cDNA Archive          |                                                                        |            |
| 6700 Standard cDNA 🔽    |                                                                        |            |
| _                       |                                                                        |            |
| Dilution Archive        | To dilute RNA, DNA, or cDNA                                            | 4-47       |
| Dilution Archive        |                                                                        |            |
| 1:20/200 Dilution       |                                                                        |            |
| P View ♥ New            |                                                                        |            |
| Assay                   | To prepare output plates for assays                                    | 4-53       |
| Assay                   |                                                                        |            |
| 6700 Install Assay 🔽    |                                                                        |            |
| _                       |                                                                        |            |

## **Protocol Flow** The figure below shows the protocols possible on the 6700 workstation, the flow of these protocols, the input and output plates, and the location of the input and output plates on the deckspace.

**IMPORTANT** Assay protocols that specify sample dilutions other than "Neat" cannot follow a Dilution Archive protocol.

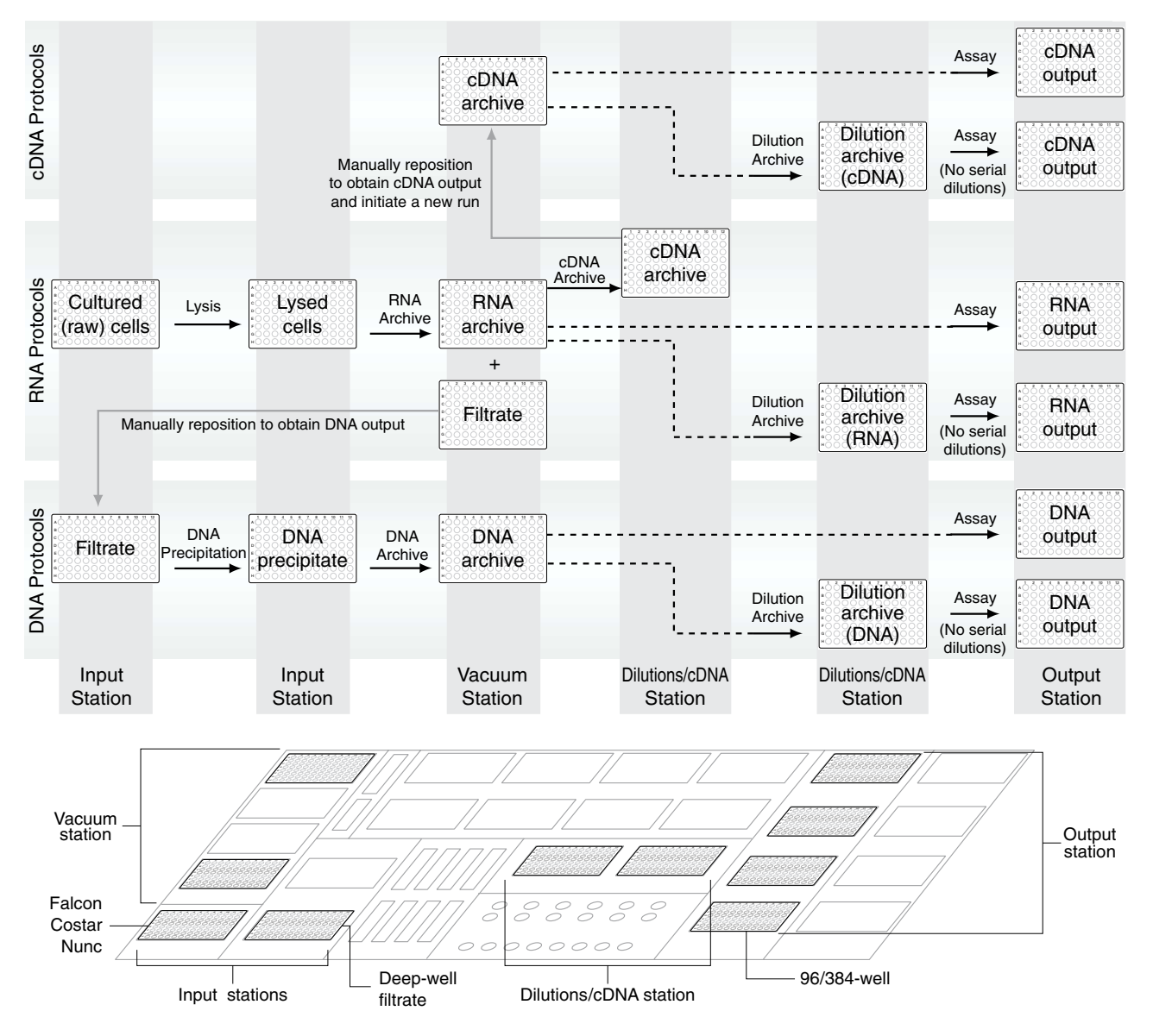

### **Configurations for the Output Station**

The Output station can be configured as follows:

| Platform | Configuration                                                                        |  |
|----------|--------------------------------------------------------------------------------------|--|
| 96-well  | Four 96-well optical plates                                                          |  |
| 384-well | <ul> <li>Three 96-well optical plates</li> <li>One 384-well optical plate</li> </ul> |  |
|          |                                                                                      |  |
|          | Note 96-well and 384-well optical plates cannot be run simultaneously.               |  |

### Software Login

### Establishing an Account

The ABI PRISM<sup>™</sup> 6700 Automated Nucleic Acid Workstation software supports an
 electronic signature system to log system use and to log the creation, modification, and deletion of protocols.

Before you can use the 6700 workstation, you must establish a database account with the 6700 workstation database administrator. The database administrator will provide you with a user name and password and will assign a user level.

User Levels The table below lists the assigned privileges for each user level.

| User Level    | Privileges                                                                                                    |  |
|---------------|----------------------------------------------------------------------------------------------------|--|
| Operator      | <ul> <li>Log in to the 6700 workstation</li> </ul>                                                                                                    |  |
|               | <ul> <li>View protocols, detectors, dyes, and sample types</li> </ul>                                                                                   |  |
|               | <ul> <li>View run history, import samples from file, and export<br/>samples to file</li> </ul>                                                          |  |
|               | <ul> <li>Set up and begin 6700 workstation runs</li> </ul>                                                                                              |  |
|               | <ul> <li>Perform instrument utility functions:</li> </ul>                                                                                               |  |
|               | <ul> <li>Initialize the instrument</li> </ul>                                                                                                    |  |
|               | <ul> <li>Seal plates</li> </ul>                                                                                                    |  |
|               | <ul> <li>Flush the system</li> </ul>                                                                                                    |  |
|               | Perform instrument tests:                                                                                                    |  |
|               | <ul> <li>Function tests</li> </ul>                                                                                                    |  |
| Scientist     | The operator privileges listed above, plus:                                                                                                    |  |
|               | <ul> <li>Create protocols, detectors, dyes, and sample types</li> </ul>                                                                                 |  |
|               | <ul> <li>Duplicate or delete protocols created by the user<br/>(identified by the user name and password combination)</li> </ul>                        |  |
|               | <ul> <li>Edit or delete detectors, dyes, and sample types created<br/>by the user (identified by the user name and password<br/>combination)</li> </ul> |  |
| Administrator | The scientist privileges listed above, plus:                                                                                                    |  |
|               | <ul> <li>Add, delete, or edit user accounts</li> </ul>                                                                                                  |  |
|               | <ul> <li>Perform database administration utilities</li> </ul>                                                                                           |  |
|               | Calibrate the instrument                                                                                                    |  |
|               | Download firmware                                                                                                    |  |

## $Logging\ In$ $\ \ To\ log\ in\ to\ the\ 6700\ workstation:$

| Step | Action                                                |                                                                                                    |  |  |  |
|------|-------------------------------------------------------|----------------------------------------------------------------------------------------------------|--|--|--|
| 1    | Launch the 6700 software:                             |                                                                                                    |  |  |  |
|      | a. Go to the client computer's Start menu             |                                                                                                    |  |  |  |
|      | b. Scroll to <b>Programs</b> .                        |                                                                                                    |  |  |  |
|      | c. Select ABI 6700 Instrument Application             |                                                                                                    |  |  |  |
|      | A 6700 Log-In dialog box appears.                     |                                                                                                    |  |  |  |
| 2    | Enter the correct User Name and Password combination. |                                                                                                    |  |  |  |
|      | <b>IMPORTANT</b> Entries are case-sensitive.          |                                                                                                    |  |  |  |
|      | 10 6700 Log-in                                        |                                                                                                    |  |  |  |
|      | Please log-in to the 6700 System;                     |                                                                                                    |  |  |  |
|      | User Name: User                                       |                                                                                                    |  |  |  |
|      | Password: Setup                                       | 1                                                                                                    |  |  |  |
|      |                                                       |                                                                                                    |  |  |  |
|      | Quit OK                                               |                                                                                                    |  |  |  |
| 3    | Click <b>OK</b> .                                     |                                                                                                    |  |  |  |
|      | If login was                                          | Then                                                                                                    |  |  |  |
|      | successful                                            | the <b>Protocol</b> tab of the 6700 software appears.                                                      |  |  |  |
|      | unsuccessful the first time                           | a Login Error dialog box appears.                                                                          |  |  |  |
|      |                                                       | Click <b>OK</b> and repeat step 2.                                                                         |  |  |  |
|      | unsuccessful the second time                          | a Login Error dialog box appears.                                                                          |  |  |  |
|      |                                                       | a. Click <b>OK</b> .                                                                                       |  |  |  |
|      |                                                       | <li>b. Make sure the server computer is on<br/>and the Windows NT<sup>®</sup> platform is<br/>running</li> |  |  |  |
|      |                                                       | c Beneat step 1 and step 2                                                                                 |  |  |  |
|      |                                                       | d. If login is still unsuccessful contact                                                                  |  |  |  |
|      |                                                       | your on-site 6700 workstation<br>database administrator to confirm<br>your account information.            |  |  |  |
#### Setting Preferences To set preferences:

| Step            | Action                                                                                                    |  |  |  |  |  |  |
|-----------------|----------------------------------------------------------------------------------------------------|--|--|--|--|--|--|
| 1               | From the Edit menu, select Preferences                                                                                                    |  |  |  |  |  |  |
|                 | A Preferences dialog box opens.                                                                                                    |  |  |  |  |  |  |
|                 |                                                                                                    |  |  |  |  |  |  |
|                 | Preferences X                                                                                                    |  |  |  |  |  |  |
|                 | General                                                                                                    |  |  |  |  |  |  |
| D Show ToolTips |                                                                                                    |  |  |  |  |  |  |
|                 | Protocols                                                                                                    |  |  |  |  |  |  |
|                 | Only Show Current User's Protocols in Browser                                                                                                    |  |  |  |  |  |  |
|                 | Only Show Current User's Protocols in Protocol View                                                                                                    |  |  |  |  |  |  |
|                 | 96-Well Output Plate Setup Files                                                                                                    |  |  |  |  |  |  |
|                 | C SDS 1.x Setup File format                                                                                                    |  |  |  |  |  |  |
|                 | - Alart Sounda                                                                                                    |  |  |  |  |  |  |
|                 | ✓ Play sound when the instrument stops with an error.                                                                                                    |  |  |  |  |  |  |
|                 | Sound Name : Temple 🔽 Try Sound                                                                                                    |  |  |  |  |  |  |
|                 | Play sound every 10 seconds.                                                                                                    |  |  |  |  |  |  |
|                 |                                                                                                    |  |  |  |  |  |  |
|                 |                                                                                                    |  |  |  |  |  |  |
| 2               | Set the following General preferences:                                                                                                    |  |  |  |  |  |  |
|                 | <ul> <li>Activate Error Checks for ABI Consumables (recommended)</li> </ul>                                                                                                    |  |  |  |  |  |  |
|                 | <ul> <li>Check this box if you want the 6700 workstation to display error messages if<br/>the concumption are incorrect or if the concumption are in the wrong place.</li> </ul> |  |  |  |  |  |  |
|                 | MOODTANT It is strongly recommended that you shack this hay. If the have a set                                                                                                   |  |  |  |  |  |  |
|                 | <b>PORTANT</b> It is strongly recommended that you check this box. If the box is not elected, it may cause the run to abort.                                                     |  |  |  |  |  |  |
|                 | Show ToolTips                                                                                                    |  |  |  |  |  |  |
|                 | Check the box if you want hints to appear as you move the cursor to different areas of each tab.                                                                                 |  |  |  |  |  |  |
|                 | <ul> <li>Uncheck the box if you do not want hints to appear.</li> </ul>                                                                                                    |  |  |  |  |  |  |
| 3               | Set the following Protocols preferences:                                                                                                    |  |  |  |  |  |  |
|                 | Only Show Current User's Protocols in Browser                                                                                                    |  |  |  |  |  |  |
|                 | <ul> <li>Check the box if you want to see only protocols that you created in the<br/>Protocol Browser.</li> </ul>                                                                |  |  |  |  |  |  |
|                 | <ul> <li>Uncheck the box if you want to see all protocols in the database in the Protocol<br/>Browser.</li> </ul>                                                                |  |  |  |  |  |  |
|                 | Only Show Current User's Protocols in Protocol View                                                                                                    |  |  |  |  |  |  |
|                 | <ul> <li>Check the box if you want to see only protocols that you created in the protocol<br/>pop-up menus on the <b>Protocol</b> tab.</li> </ul>                                |  |  |  |  |  |  |
|                 | <ul> <li>Uncheck the box if you want to see all protocols in the database in the protocol<br/>pop-up menus on the <b>Protocol</b> tab.</li> </ul>                                |  |  |  |  |  |  |

To set preferences: (continued)

| Step | Action                                                                                                    |  |  |  |  |  |
|------|----------------------------------------------------------------------------------------------------|--|--|--|--|--|
| 4    | Set the following 96-Well Output Plate Setup Files preferences:                                                                                                    |  |  |  |  |  |
|      | ♦ SDS 1.x Setup File format                                                                                                    |  |  |  |  |  |
|      | <ul> <li>Check this box if you are analyzing output plates only on the ABI PRISM<sup>®</sup> 7700<br/>Sequence Detection System (7700 SDS). The list of consumables for the<br/>7700 SDS is small and is incompatible with the ABI PRISM<sup>®</sup> 7900HT Sequence<br/>Detection System (7900HT SDS).</li> </ul> |  |  |  |  |  |
|      | <ul> <li>Uncheck this box if you will be analyzing output plates with both the 7700 SDS<br/>and 7900HT SDS.</li> </ul>                                                                                                    |  |  |  |  |  |
|      | SDS 2.0 Setup File format                                                                                                    |  |  |  |  |  |
|      | <ul> <li>Check this box if you are analyzing output plates only on the 7900HT SDS</li> </ul>                                                                                                    |  |  |  |  |  |
|      | <ul> <li>Uncheck this box if you will be analyzing output plates with both the 7700 SDS<br/>and 7900HT SDS.</li> </ul>                                                                                                    |  |  |  |  |  |
| 5    | Set the following Alert Sounds preferences:                                                                                                    |  |  |  |  |  |
|      | <ul> <li>Play sound when the instrument stops with an error.</li> </ul>                                                                                                    |  |  |  |  |  |
|      | <ul> <li>Check this box if you want to hear a sound when the instrument stops with an<br/>error. Choose a Sound Name and frequency as desired.</li> </ul>                                                                                                    |  |  |  |  |  |
|      | <ul> <li>Uncheck this box if you do not want to hear any sound.</li> </ul>                                                                                                    |  |  |  |  |  |

 $\label{eq:constraint} Adding \ Users \quad \mbox{Only the database administrator and service engineers can add users.}$ 

To add users:

| Action                                                                                                    |  |  |  |  |  |  |  |
|----------------------------------------------------------------------------------------------------|--|--|--|--|--|--|--|
| Go to the computer's <b>Start</b> menu, scroll to <b>Programs</b> , and select <b>ABI User Account Manager</b> .                            |  |  |  |  |  |  |  |
| A Connect to User Account Database dialog box appears.                                                                                      |  |  |  |  |  |  |  |
| Log into the user account database with a database administrator or service engineer account.                                               |  |  |  |  |  |  |  |
| Click Connect.                                                                                                    |  |  |  |  |  |  |  |
| A User Account Manager window appears.                                                                                                    |  |  |  |  |  |  |  |
| Click New.                                                                                                    |  |  |  |  |  |  |  |
| An Add User dialog box appears.                                                                                                    |  |  |  |  |  |  |  |
| Enter the Login Name, Password, Confirm Password, and Full Name.                                                                            |  |  |  |  |  |  |  |
| <b>Note</b> Spaces are not allowed in the login name or the password. The login name and password must begin with a letter of the alphabet. |  |  |  |  |  |  |  |
| Select the type of user account to set up.                                                                                                  |  |  |  |  |  |  |  |
| Click Add.                                                                                                    |  |  |  |  |  |  |  |
| The new user information appears in the User Account Manager window.                                                                        |  |  |  |  |  |  |  |
|                                                                                                    |  |  |  |  |  |  |  |

Deleting Users Only the database administrator and service engineers can delete users.

To delete users:

| Step | Action                                                                                                    |  |  |  |  |  |  |
|------|----------------------------------------------------------------------------------------------------|--|--|--|--|--|--|
| 1    | Go to the computer's <b>Start</b> menu, scroll to <b>Programs</b> , and select <b>ABI User Account Manager</b> .  |  |  |  |  |  |  |
|      | A Connect to User Account Database dialog box appears.                                                            |  |  |  |  |  |  |
| 2    | Log into the user account database with a database administrator or service engineer account.                     |  |  |  |  |  |  |
| 3    | Click Connect.<br>A User Account Manager window appears.                                                          |  |  |  |  |  |  |
| 4    | Select the user account to be deleted.  IMPORTANT Do not delete the pebio account.                                |  |  |  |  |  |  |
| 5    | Click <b>Delete</b> .<br>A dialog box appears, requesting whether or not you wish to delete the selected account. |  |  |  |  |  |  |
| 6    | Click <b>OK</b> to delete the user account.                                                                       |  |  |  |  |  |  |

#### **Protocol Setup**

Protocol Setup Overview Protocol setup occurs via the Protocol tab of the 6700 software. The process involves the following stages:

| Stage                                    |  |  |  |  |
|------------------------------------------|--|--|--|--|
| Selecting Protocols                      |  |  |  |  |
| Viewing Protocols                        |  |  |  |  |
| Creating Protocols                       |  |  |  |  |
| Entering Archive Sample Names            |  |  |  |  |
| Selecting an Input Plate Type            |  |  |  |  |
| Selecting Samples for the Assay Protocol |  |  |  |  |

#### Protocol Tab View Accessing the Protocol Tab

To access the Protocol tab:

| Step | Action                                                       |  |  |  |  |
|------|--------------------------------------------------------------|--|--|--|--|
| 1    | Launch the 6700 software.                                    |  |  |  |  |
|      | The Protocol tab is automatically displayed, as shown below. |  |  |  |  |

The figure below shows the different areas of the Protocol tab.

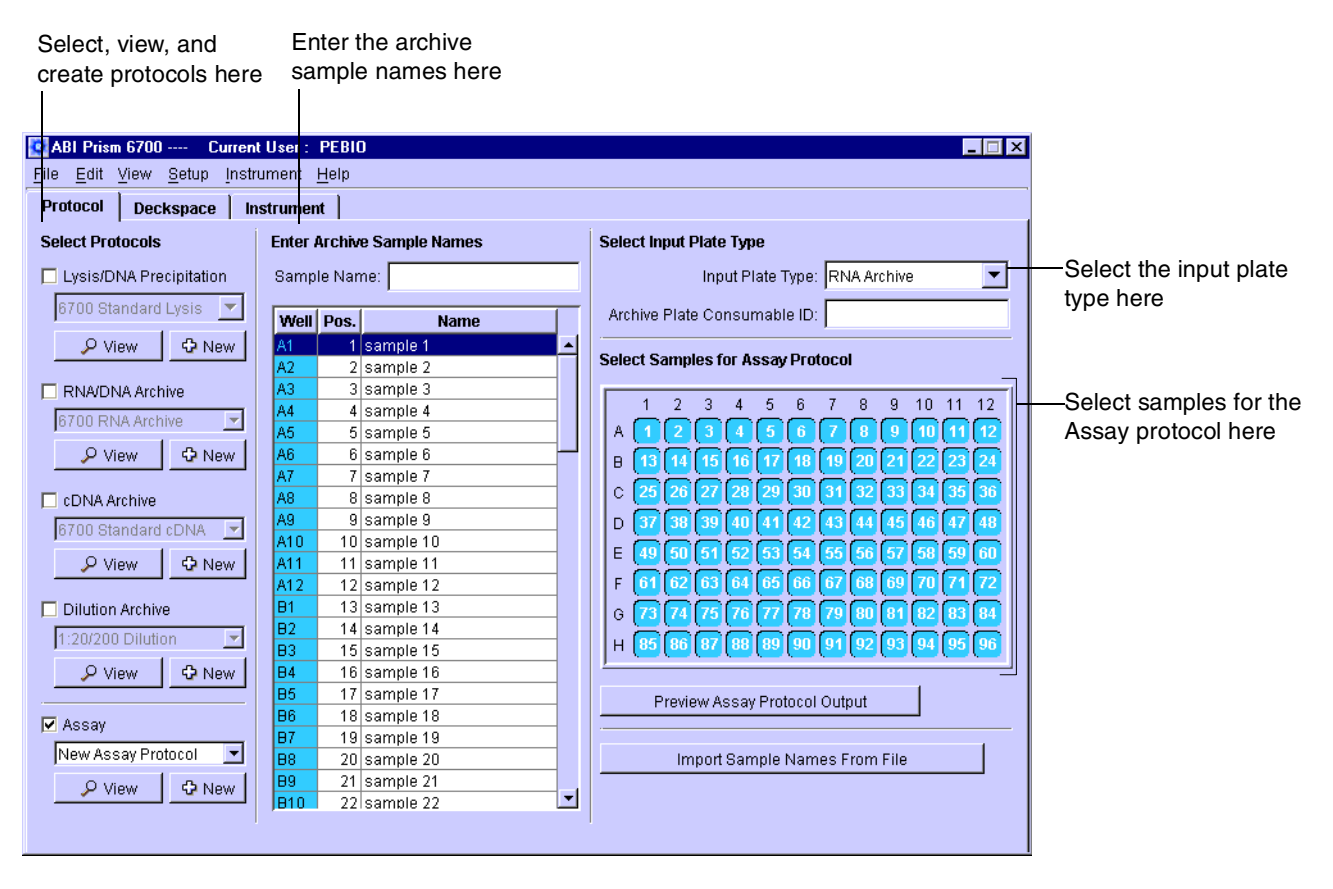

Selecting Protocols You can select up to four protocols for one run. The number of protocols required varies according to the input plate and the goal of the run.

To select protocols:

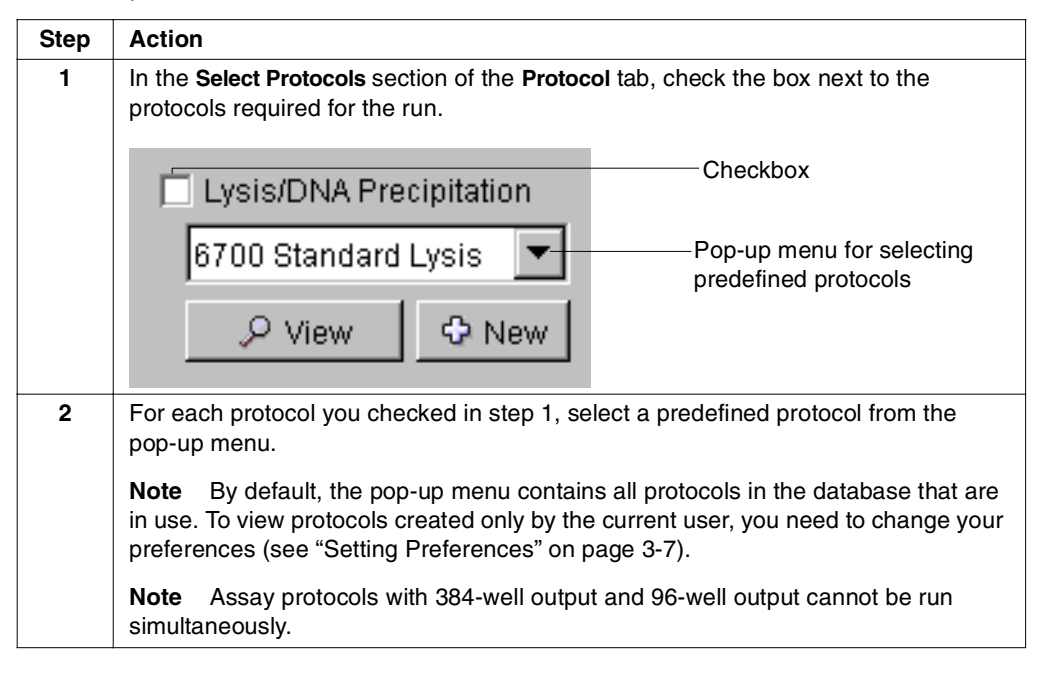

#### Viewing Protocols You can view protocols to confirm conditions.

To view protocols:

| Step | Action                                                                                                    |  |  |  |  |  |
|------|----------------------------------------------------------------------------------------------------|--|--|--|--|--|
| 1    | In the <b>Select Protocols</b> section of the <b>Protocol</b> tab, click the <b>View</b> button underneath the protocol you wish to view.                                                                                                    |  |  |  |  |  |
|      | The protocol conditions appear.                                                                                                    |  |  |  |  |  |
|      | <b>Note</b> The windows displayed when viewing protocol conditions are identical to those displayed when creating new protocols ( <i>i.e.</i> , changing protocol conditions). However, you cannot make any changes to the protocols using this procedure. If you want to make changes, see Chapter 4, "Protocol Creation." |  |  |  |  |  |
| 2    | Click <b>OK</b> or <b>Close</b> to close the window and return to the <b>Protocol</b> tab.                                                                                                    |  |  |  |  |  |

Creating Protocols Note Protocol creation requires the Scientist or Administrator login.

To create protocols:

| Step | Action                                                                                                    |
|------|----------------------------------------------------------------------------------------------------|
| 1    | In the <b>Select Protocols</b> section of the <b>Protocol</b> tab, click the <b>New</b> button underneath the protocol you wish to create. |
| 2    | For details on creating and defining protocols, see Chapter 4, "Protocol Creation."                                                        |

#### Entering Archive Guidelines

Sample Names Follow the guidelines below when entering archive sample names.

- Enter names in one of three ways:
  - Use the Sample Name field (see below).
  - Use the AutoFill Sample Names menu command (see page 3-14).
  - Import archive sample names from a previous run (see page 3-16).
- Use names that are unique for the run.
- ◆ Create names that contain ≤94 characters.
- Enter names for all samples to be prepared from the input plate.

#### Using the Sample Name Field

To name the samples using the Sample Name field:

|                                                                                                    | Step | Action                                                                                                    |           |              |                         |                                         |  |
|----------------------------------------------------------------------------------------------------|------|----------------------------------------------------------------------------------------------------|-----------|--------------|-------------------------|-----------------------------------------|--|
|                                                                                                    | 1    | In the <b>Enter Archive Sample Names</b> section of the <b>Protocol</b> tab, highlight the rows corresponding to the sample wells. |           |              |                         |                                         |  |
| <b>Note</b> To select all 96 samples, right-click the <b>Name</b> button and choose <b>Se</b> from the drop-down menu. |      |                                                                                                    |           |              |                         |                                         |  |
|                                                                                                    |      | <b>Enter</b><br>Samp                                                                                                    | Archive S | iample Names |                         | — Bight-click the <b>Name</b> button to |  |
|                                                                                                    |      | Well                                                                                                    | Pos       | Name         |                         | view the drep down many                 |  |
|                                                                                                    |      | A1                                                                                                    | 1 03.     | Name         | Clear                   | view the drop-down menu                 |  |
|                                                                                                    |      | A2                                                                                                    | 2         |              | Clear Non-Assay Samples |                                         |  |
|                                                                                                    |      | A3                                                                                                    | 3         |              | Select All              |                                         |  |
|                                                                                                    |      | A4                                                                                                    | 4         |              | Select Active Samples   |                                         |  |
|                                                                                                    |      | A5                                                                                                    | 5         |              | AutoFill Sample Names   |                                         |  |
|                                                                                                    |      | A6                                                                                                    | 6         |              |                         |                                         |  |
|                                                                                                    |      | A7                                                                                                    | 7         |              |                         |                                         |  |
|                                                                                                    |      | A8                                                                                                    | 8         |              |                         |                                         |  |
|                                                                                                    |      | A9                                                                                                    | 9         |              |                         |                                         |  |
|                                                                                                    |      | A10<br>A11                                                                                                    | 11        |              |                         |                                         |  |
|                                                                                                    |      | A17                                                                                                    | 12        |              |                         |                                         |  |
|                                                                                                    |      | B1                                                                                                    | 13        |              |                         |                                         |  |
|                                                                                                    |      | B2                                                                                                    | 14        |              |                         |                                         |  |
|                                                                                                    |      | B3                                                                                                    | 15        |              |                         |                                         |  |
|                                                                                                    |      | B4                                                                                                    | 16        |              |                         |                                         |  |
|                                                                                                    |      | B5                                                                                                    | 17        |              |                         |                                         |  |
|                                                                                                    |      | B6                                                                                                    | 18        |              |                         |                                         |  |
|                                                                                                    |      | B7                                                                                                    | 19        |              |                         |                                         |  |
|                                                                                                    |      | 88                                                                                                    | 20        |              |                         |                                         |  |
|                                                                                                    |      | B9                                                                                                    | 21        |              |                         |                                         |  |
|                                                                                                    |      | 810                                                                                                    | 22        |              |                         |                                         |  |
| L                                                                                                    |      |                                                                                                    |           |              |                         |                                         |  |

| Step                                                          | Actio                                                      | n          |                 |                                                       |  |  |
|---------------------------------------------------------------|------------------------------------------------------------|------------|-----------------|-------------------------------------------------------|--|--|
| 2 Place the cursor in the Sample Name field and enter a name. |                                                            |            |                 | Sample Name field and enter a name.                   |  |  |
|                                                               | The software assigns the <b>Sample Name</b> to the sample. |            |                 |                                                       |  |  |
|                                                               |                                                            |            |                 |                                                       |  |  |
|                                                               | 10/oll                                                     | Doe        | Namo            |                                                       |  |  |
|                                                               | oven<br>G3                                                 | PUS.<br>75 | Installation 75 |                                                       |  |  |
|                                                               | G4                                                         | 76         | Installation 76 |                                                       |  |  |
|                                                               | G5                                                         | 77         | Installation 77 |                                                       |  |  |
|                                                               | G6                                                         | 78         | Installation 78 |                                                       |  |  |
|                                                               | G7                                                         | 79         | Installation 79 |                                                       |  |  |
|                                                               | G8                                                         | 80         | Installation 80 |                                                       |  |  |
|                                                               | G9                                                         | 81         | Installation 81 |                                                       |  |  |
|                                                               | G10                                                        | 82         | Installation 82 |                                                       |  |  |
|                                                               | G11                                                        | 83         | Installation 83 |                                                       |  |  |
|                                                               | G12                                                        | 84         | Installation 84 |                                                       |  |  |
|                                                               | H1                                                         | 85         | Installation 85 |                                                       |  |  |
|                                                               | H2                                                         | 86         | Installation 86 |                                                       |  |  |
|                                                               | H3                                                         | 87         | Installation 87 |                                                       |  |  |
|                                                               | H4                                                         | 88         | Installation 88 |                                                       |  |  |
|                                                               | H5                                                         | 89         | Installation 89 |                                                       |  |  |
|                                                               | Hb                                                         | 90         | Installation 90 |                                                       |  |  |
|                                                               | HI/                                                        | 91         | Installation 91 |                                                       |  |  |
|                                                               |                                                            | 92         | Installation 92 |                                                       |  |  |
|                                                               |                                                            | 9.5<br>Q.4 | Installation 93 |                                                       |  |  |
|                                                               | H11                                                        | 94         | Installation 95 |                                                       |  |  |
|                                                               | H12                                                        | 96         | Installation 96 |                                                       |  |  |
|                                                               | Note                                                       | lf v       | you selected m  | nore than one row in step 1, the software assigns the |  |  |
|                                                               |                                                            | 11 J       |                 | ample with a number                                   |  |  |
|                                                               | Sample Name to each sample with a number.                  |            |                 |                                                       |  |  |
| 3                                                             | Repeat steps 1 and 2 until you name all the samples.       |            |                 |                                                       |  |  |

To name the samples using the Sample Name field: (continued)

#### Using the AutoFill Menu Command

To name the samples using the AutoFill menu command:

| Step | Action                                                                                                    |                                     |                         |  |  |  |  |
|------|----------------------------------------------------------------------------------------------------|-------------------------------------|-------------------------|--|--|--|--|
| 1    | In the Enter Archive Sample Names section of the Protocol tab, highlight the rows corresponding to the sample wells.           |                                     |                         |  |  |  |  |
|      | <b>Note</b> To select all 96 samples, right-click the <b>Name</b> button and choose <b>Select All</b> from the drop-down menu. |                                     |                         |  |  |  |  |
|      | Enter Archive Sample Names                                                                                                    |                                     |                         |  |  |  |  |
|      | Sample Name: Bight-click the Name button to                                                                                    |                                     |                         |  |  |  |  |
|      | Well Pos. Name                                                                                                    | Clear<br>Clear Non Assay Samples    | view the drop-down menu |  |  |  |  |
|      | A2 2<br>A3 3<br>A4 4                                                                                                    | Select All Select Active Samples    |                         |  |  |  |  |
|      | A5 5<br>A6 6                                                                                                    | AutoFill Sample Names               |                         |  |  |  |  |
|      | A7 7<br>A8 8                                                                                                    | _                                   |                         |  |  |  |  |
|      | A10 10<br>A11 11                                                                                                    |                                     |                         |  |  |  |  |
|      | A12 12<br>B1 13<br>D2 14                                                                                                    | _                                   |                         |  |  |  |  |
|      | B2 14<br>B3 15<br>B4 16                                                                                                    |                                     |                         |  |  |  |  |
|      | B5 17<br>B6 18<br>B7 19                                                                                                    |                                     |                         |  |  |  |  |
|      | B7 13<br>B8 20<br>B9 21                                                                                                    |                                     |                         |  |  |  |  |
|      | Biol 22                                                                                                    |                                     |                         |  |  |  |  |
| 2    | Right-click the <b>Name</b> button and select <b>AutoFill Sample Names</b> from the drop-down menu.                            |                                     |                         |  |  |  |  |
|      | Enter Archive Sample Names                                                                                                    |                                     |                         |  |  |  |  |
|      | Sample Name:                                                                                                    |                                     |                         |  |  |  |  |
|      | Well   Pos.   Name     A1   1                                                                                                  | Clear<br>Clear Non-Assay Samples    |                         |  |  |  |  |
|      | A2 2<br>A3 3<br>A4 4                                                                                                    | Select All<br>Select Active Samples |                         |  |  |  |  |
|      | A5 5<br>A6 6                                                                                                    | AutoFill Sample Names               |                         |  |  |  |  |
|      | A7 7<br>A8 8<br>A9 9                                                                                                    |                                     |                         |  |  |  |  |
|      | A10 10<br>A11 11                                                                                                    |                                     |                         |  |  |  |  |
|      | A12 12<br>B1 13<br>B2 14                                                                                                    |                                     |                         |  |  |  |  |
|      | B3 15<br>B4 16                                                                                                    |                                     |                         |  |  |  |  |
|      | B5 17<br>B6 18<br>B7 19                                                                                                    |                                     |                         |  |  |  |  |
|      | B8 20<br>B9 21                                                                                                    |                                     |                         |  |  |  |  |
|      |                                                                                                    |                                     |                         |  |  |  |  |
|      | The AutoFill Samples dialog box appears.                                                                                       |                                     |                         |  |  |  |  |

| Step | Action                                                                                                    |                               |  |  |  |  |  |  |
|------|----------------------------------------------------------------------------------------------------|-------------------------------|--|--|--|--|--|--|
| 3    | Place the cursor in the <b>Sample Name</b> field and enter a name, using the <b>Sample Name Codes</b> shown below.                                                                               |                               |  |  |  |  |  |  |
|      | Sample Name Code                                                                                                    | Meaning                       |  |  |  |  |  |  |
|      | %n                                                                                                    | Increment                     |  |  |  |  |  |  |
|      | %d                                                                                                    | Today's Date (year-month-day) |  |  |  |  |  |  |
|      | AutoFill Samples                                                                                                    | AutoFill Samples X            |  |  |  |  |  |  |
|      | AutoFill these sample names into the selected sample<br>table rows:<br>Sample Name: Sample %n, %d<br>Sample Name Codes:<br>%d = Today's Date, %n = Increment                                     |                               |  |  |  |  |  |  |
|      | Increment: Start With 1<br>Increment By 1                                                                                                    |                               |  |  |  |  |  |  |
|      | AutoFill Preview:<br>Sample 01, 2000-03-20<br>Sample 02, 2000-03-20<br>Sample 04, 2000-03-20<br>Sample 06, 2000-03-20<br>Sample 06, 2000-03-20<br>Sample 07, 2000-03-20<br>Sample 08, 2000-03-20 |                               |  |  |  |  |  |  |
|      | Cancel                                                                                                    |                               |  |  |  |  |  |  |
| 4    | If you choose to name the same                                                                                                    | e is sample %n, %d.           |  |  |  |  |  |  |
| 4    | Name Code) select the Increment parameters:                                                                                                    |                               |  |  |  |  |  |  |
|      | a. Enter the number for the first sample in the Start With field.                                                                                                    |                               |  |  |  |  |  |  |
|      | b. Enter the increment value in                                                                                                    | the Increment By field.       |  |  |  |  |  |  |
| 5    | Preview the sample names in the AutoFill Preview pane.                                                                                                    |                               |  |  |  |  |  |  |

To name the samples using the AutoFill menu command: (continued)

| To name the samples using the AutoFill menu command: (continued) | To name the sample | s using the | AutoFill menu | command: | (continued) |
|------------------------------------------------------------------|--------------------|-------------|---------------|----------|-------------|
|------------------------------------------------------------------|--------------------|-------------|---------------|----------|-------------|

| Step | Actio           | n                |                               |    |                                                         |
|------|-----------------|------------------|-------------------------------|----|---------------------------------------------------------|
| 6    | Click           | OK.              |                               |    |                                                         |
|      | The s           | oftw             | are names the sa              | mp | ples using the formula in the <b>Sample Name</b> field. |
|      | Enter .<br>Samp | Archiv<br>le Nar | <b>re Sample Names</b><br>me: |    |                                                         |
|      | Well            | Pos.             | Name                          | ſ  | -                                                       |
|      | A1              | 1                | Sample 01, 2000-03-20         |    |                                                         |
|      | A2              | 2                | Sample 02, 2000-03-20         |    | 1                                                       |
|      | A3              | 3                | Sample 03, 2000-03-20         |    |                                                         |
|      | A4              | 4                | Sample 04, 2000-03-20         |    |                                                         |
|      | A5              | 5                | Sample 05, 2000-03-20         |    |                                                         |
|      | A6              | 6                | Sample 06, 2000-03-20         | _  | 1                                                       |
|      | A7              | 7                | Sample 07, 2000-03-20         |    |                                                         |
|      | A8              | 8                | Sample 08, 2000-03-20         |    |                                                         |
|      | A9              | 9                | Sample 09, 2000-03-20         |    |                                                         |
|      | A10             | 10               | Sample 10, 2000-03-20         |    |                                                         |
|      | A11             | 11               | Sample 11, 2000-03-20         |    |                                                         |
|      | A12             | 12               | Sample 12, 2000-03-20         |    |                                                         |
|      | B1              | 13               | Sample 13, 2000-03-20         |    |                                                         |
|      | B2              | 14               | Sample 14, 2000-03-20         | _  |                                                         |
|      | B3              | 15               | Sample 15, 2000-03-20         | _  |                                                         |
|      | B4              | 16               | Sample 16, 2000-03-20         | -  |                                                         |
|      | B5              | 17               | Sample 17, 2000-03-20         | -  |                                                         |
|      | B6              | 18               | Sample 18, 2000-03-20         |    |                                                         |
|      | 87              | 19               | Sample 19, 2000-03-20         |    |                                                         |
|      | B8              | 20               | Sample 20, 2000-03-20         | _  |                                                         |
|      | B9              | 21               | Sample 21, 2000-03-20         |    |                                                         |
|      | B10             | 22               | Sample 22, 2000-03-20         | -  | 1                                                       |

#### Importing Archive Sample Names

If your input plate type is an archive plate from a previous run, you can import the archive sample names from the 6700 database.

To import archive sample names from the 6700 database:

| Step | Action                                                                                                    |
|------|----------------------------------------------------------------------------------------------------|
| 1    | In the <b>Select Input Plate Type</b> section of the <b>Protocol</b> tab, select one of the following plates from the <b>Input Plate Type</b> pop-up menu: |
|      | RNA Archive                                                                                                    |
|      | ◆ cDNA Archive                                                                                                    |
|      | DNA Archive                                                                                                    |
|      | <b>Note</b> If your input plate type is a dilution archive plate, select either <b>RNA Archive</b> , <b>cDNA Archive</b> , or <b>DNA Archive</b> .         |
|      | Select Input Plate Type                                                                                                    |
|      | Input Plate Type: Lysed                                                                                                    |
|      | Archive Plate Consumable ID: Raw<br>Lysed                                                                                                    |
|      | Select Samples for Assay Prot                                                                                                    |
|      | 1 2 3 4 5 6 DNA Archive the input plate type                                                                                                    |
|      | The Archive Plate Consumable ID field becomes active.                                                                                                    |

To import archive sample names from the 6700 database: (continued)

| Step | Action                                                                                                    |
|------|----------------------------------------------------------------------------------------------------|
| 2    | Using the barcode reader, scan the <b>Archive Plate Consumable ID</b> barcode on the archive plate.                                                                                                    |
|      | <b>AWARNING</b> LASER HAZARD. Exposure to direct or reflected laser light can burn the retina and leave permanent blind spots. Never look into the laser beam. Remove jewelry and anything else that can reflect the beam into your eyes. Protect others from exposure to the beam. |
|      | a. The software enters the barcode, then searches the 6700 database for the barcode and the corresponding archive sample names.                                                                                                    |
|      | Searching Database                                                                                                    |
|      | b. The software imports the <b>Sample Names</b> and enters the <b>Consumable ID</b> on the Deckspace tab.                                                                                                    |
|      | <b>Note</b> You cannot edit archive sample names imported from the database.                                                                                                    |

#### Selecting an Input Plate Type

**Note** These are general procedures for selecting an input plate type. If you are importing archive sample names, select an input plate type per step 1 of "Importing Archive Sample Names" on page 3-16.

To select an input plate type:

| Step | Action                                                                      |                                                |
|------|-----------------------------------------------------------------------------|------------------------------------------------|
| 1    | In the Select Input Plate Type section of the Input Plate Type pop-up menu. | e <b>Protocol</b> tab, select a plate from the |
|      | Note See "About Input Plates" on page                                       | 3-2 for descriptions of input plate types.     |
|      | Select Input Plate Type<br>Input Plate Type: Lysed                          |                                                |
|      | If the first protocol in the run is                                         | Then select                                    |
|      | Lysis                                                                       | Raw                                            |
|      | DNA Precipitation                                                           | Deep-Well Filtrate Plate                       |
|      | RNA Archive                                                                 | Lysed                                          |
|      | DNA Archive (using a deep-well plate)                                       | Deep-Well Filtrate Plate                       |
|      | cDNA Archive                                                                | RNA Archive                                    |
|      | Dilution Archive                                                            | RNA Archive, DNA Archive, or cDNA Archive      |
|      | Assay                                                                       | RNA Archive, DNA Archive, or cDNA<br>Archive   |
|      |                                                                             |                                                |

 

 Selecting Samples for the Assay Protocol
 If you selected an Assay protocol, select the samples to transfer to output plates.

 To select samples for the Assay protocol:
 To select samples for the Assay protocol:

 Step
 Action

 1
 In the Select Samples for Assay Protocol section of the Protocol tab, click the

| in ai      | e hi   | sponding <b>Wells</b> in<br>ghlighted. | the | Enter Archive Sample Names section of the Pro       |
|------------|--------|----------------------------------------|-----|-----------------------------------------------------|
| Enter      | Archiv | e Sample Names                         |     | Select Input Plate Type                             |
| Samp       | le Nar | ne:                                    |     | Input Plate Type: Lysed                             |
| Well       | Pos.   | Name                                   |     | Archive Plate Consumable ID:                        |
| A1         | 1      | Sample 01, 2000-03-20                  |     | ·                                                   |
| A2         | 2      | Sample 02, 2000-03-20                  |     | Select Samples for Assay Protocol                   |
| A3         | 3      | Sample 03, 2000-03-20                  |     |                                                     |
| A4         | 4      | Sample 04, 2000-03-20                  |     | 1 2 3 4 5 6 7 8 9 10 11 12                          |
| A5         | 5      | Sample 05, 2000-03-20                  |     |                                                     |
| A6         | 6      | Sample 06, 2000-03-20                  |     |                                                     |
| A7         | 7      | Sample 07, 2000-03-20                  |     |                                                     |
| A8         | 8      | Sample 08, 2000-03-20                  |     | ¢ 25 26 27 28 29 30 31 32 33 34 35 36    Sele       |
| A9         | 9      | Sample 09, 2000-03-20                  |     | D 37 38 69 40 41 42 43 44 45 46 47 48               |
| A10        | 10     | Sample 10, 2000-03-20                  |     |                                                     |
| A11        | 11     | Sample 11, 2000-03-20                  |     | E (49 (50 (51 (52 (53 (54 (55 (56 (57 (58 (59 (60 ) |
| A12        | 12     | Sample 12, 2000-03-20                  |     | F 61 62 63 64 65 66 67 68 69 70 71 72 Pro           |
| B1         | 13     | Sample 13, 2000-03-20                  |     | A F3 F7 F7 F7 F7 F7 F7 F7 F7 F7 F7 F7 F7 F7         |
| B2         | 14     | Sample 14, 2000-03-20                  |     |                                                     |
| <b>B</b> 3 | 15     | Sample 15, 2000-03-20                  |     | н 85 86 87 88 89 90 91 92 93 94 95 96               |
| B4         | 16     | Sample 16, 2000-03-20                  |     | J                                                   |
| B5         | 17     | Sample 17, 2000-03-20                  |     | Proving Annoy Protocol Output                       |
| B6         | 18     | Sample 18, 2000-03-20                  |     |                                                     |
| B7         | 19     | Sample 19, 2000-03-20                  |     | ·                                                   |
| B8         | 20     | Sample 20, 2000-03-20                  |     | Import Sample Names From File                       |
| B9         | 21     | Sample 21, 2000-03-20                  |     | · · · · · · · · · · · · · · · · · · ·               |
| D1.0       | 22     | Sample 22, 2000-03-20                  | -   |                                                     |

To select samples for the Assay protocol: (continued)

| Step | Action                                                                                                    |                                                                                                    |
|------|----------------------------------------------------------------------------------------------------|----------------------------------------------------------------------------------------------------|
| 2    | Click the <b>Preview Assay Protocol</b> samples in the output plates.                                                 | Output button to preview the arrangement of                                                                                                    |
|      | A Preview Assay Protocol Output                                                                                       | dialog box appears.                                                                                                    |
|      | <b>Note</b> The dialog box indicates h plates, but the number of samples limits, <i>e.g.</i> , the number of tips the | ow many samples can be placed on the output<br>the system can handle may be less due to other<br>deckspace can hold.                                                                                                    |
|      | If you are using a                                                                                                    | Then the dialog box shows                                                                                                    |
|      | 96-well instrument                                                                                                    | Output tabs 1, 2, 3, and 4.                                                                                                    |
|      |                                                                                                    | Output 1         Output 2         Output 3         Output 4         Image: Stress of the stress of the stress o |
|      | 384-well upgrade and running a 384-well optical plate                                                                 | Output tab 1 only.                                                                                                    |
|      | 384-well upgrade and running 96-well optical plate(s)                                                                 | Output tabs 2, 3, and 4.                                                                                                    |
| 3    | Click the Output tab(s) to view the                                                                                   | arrangement of samples in each output plate.                                                                                                    |
|      | <b>Note</b> The well color indicates w Master Mixes" on page 4-71 for m                                               | hich master mix is present (see "Specifying the nore information).                                                                                                    |
| 4    | Click Done.                                                                                                    |                                                                                                    |

#### **Deckspace Setup**

Deckspace Setup Overview Deckspace setup occurs through the Deckspace tab of the 6700 software. The process involves the following stages:

| Stage                                                   | See Page |
|---------------------------------------------------------|----------|
| Cooling the Deckspace                                   | 3-21     |
| Selecting Plate Cover Options                           | 3-22     |
| Viewing Deckspace Information                           | 3-22     |
| Using the Barcode Reader and Deckspace Tab              | 3-23     |
| Placing Required Consumables, Reagents, or Placeholders | 3-26     |
| Verifying the Deckspace                                 | 3-29     |

#### Deckspace Tab View Accessing the Deckspace Tab

To access the Deckspace tab:

| Step | Action                                                 |
|------|--------------------------------------------------------|
| 1    | Launch the 6700 software.                              |
|      | The <b>Protocol</b> tab is automatically displayed.    |
| 2    | Click the <b>Deckspace</b> tab.                        |
|      | The <b>Deckspace</b> tab is displayed, as shown below. |

#### The figure below shows the different areas of the Deckspace tab.

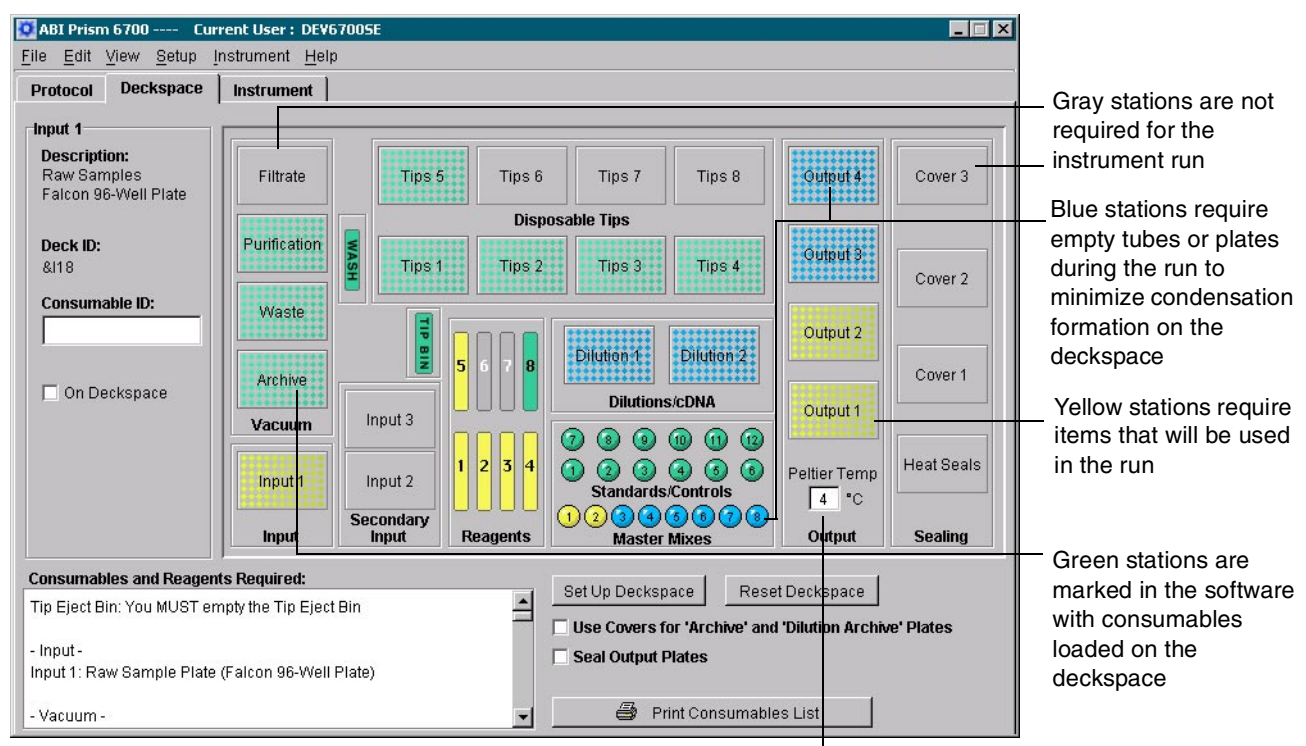

Output plate temperature setpoint

#### Deckspace Colors Deckspace tab station colors indicate the requirements of the deckspace position.

| If the station color is | Then the position                                                                               |
|-------------------------|-------------------------------------------------------------------------------------------------|
| Yellow                  | requires a consumable ( <i>e.g.</i> , plate or tip rack) or reagent to perform the run.         |
| Blue                    | requires a placeholder ( <i>e.g.</i> , an empty tube or 96-well optical plate).                 |
|                         | <b>IMPORTANT</b> Placeholders are required to minimize condensation formation on the deckspace. |
| Green                   | is marked in the software as loaded with the appropriate consumable or reagent.                 |
| Gray                    | will not be used in the run.                                                                    |

Cooling the IMPORTANT Begin cooling the deckspace Peltier units before setting up the deckspace to **Deckspace** prevent degradation of the input, standards, controls, reagents, and master mixes.

To cool the deckspace:

| Step | Action                                                                                                    |  |  |  |
|------|----------------------------------------------------------------------------------------------------|--|--|--|
| 1    | Go to the <b>Deckspace</b> tab.                                                                                                    |  |  |  |
| 2    | In the <b>Peltier Temp</b> field, select the temperature setpoint for the output plates. The range is 4 °C to 15 °C. The default is 4 °C. |  |  |  |
|      | Pettier Temp                                                                                                    |  |  |  |
| 3    | Go to the Instrument tab.                                                                                                    |  |  |  |
| 4    | Click the Cool Peltiers button.                                                                                                    |  |  |  |
|      | Cool Peltiers                                                                                                    |  |  |  |
|      | The 6700 instrument begins to cool the following stations:                                                                                |  |  |  |
|      | Input station                                                                                                    |  |  |  |
|      | <ul> <li>Standards, Master Mix/Cell Lysate Control station</li> </ul>                                                                     |  |  |  |
|      | Dilutions/cDNA station                                                                                                    |  |  |  |
|      | Output station                                                                                                    |  |  |  |
|      | <b>Note</b> It takes up to 20 minutes to cool the stations.                                                                               |  |  |  |

Selecting PlateSelect plate cover options for all archive plates and for all assay output plates. The<br/>6700 workstation covers and seals plates after completing the protocols.

To select plate cover options:

| Step | Action                                                                                                    |
|------|----------------------------------------------------------------------------------------------------|
| 1    | Go to the <b>Deckspace</b> tab.                                                                                                    |
| 2    | For the 6700 instrument to place archive covers on all of the archive plates and dilution archive plates after performing the run, check <b>Use Covers for 'Archive' and 'Dilution Archive' Plates</b> .                                                          |
|      | ✓ Use Covers for 'Archive' and 'Dilution Archive' Plates                                                                                                    |
|      | An appropriate number of <b>Cover</b> locations turns yellow.                                                                                                    |
|      | Note The instrument always places archive covers on cDNA archive plates.                                                                                                    |
| 3    | For the 6700 instrument to seal all of the assay output plates with optical heat-seal covers immediately after performing the Assay protocol, check <b>Seal Output Plates</b> .                                                                                   |
|      | Seal Output Plates                                                                                                    |
|      | The Heat Seals location turns yellow.                                                                                                    |
|      | <b>IMPORTANT</b> Make sure to put enough optical heat-seal covers in the Heat-Seal station for your run, however, never add more than six. If you add more than six optical heat-seal covers, the instrument may fail to pick them up and seal the output plates. |

| Viewing Deckspace<br>Information | To view deckspace information: |                                                                                                    |  |
|----------------------------------|--------------------------------|----------------------------------------------------------------------------------------------------|--|
|                                  | Step                           | Action                                                                                                    |  |
|                                  | 1                              | View the <b>Consumables and Reagents Required</b> for the run in the bottom-left panel.                                  |  |
|                                  |                                | <b>Note</b> See Appendix B, "6700 Workstation Materials," for descriptions and part numbers of consumables and reagents. |  |
|                                  | 2                              | To print the list, click the Print Consumables List button.                                                              |  |
|                                  | 3                              | Gather the consumables and reagents required for the run before setting up the                                           |  |

deckspace.

#### Loading the Guidelines

Deckspace

Follow the guidelines below when loading the deckspace.

- Load the deckspace in one of two ways:
  - Use the barcode reader and the Deckspace tab (see below).
  - Use the Setup Deckspace window (see page 3-25).
- Enter unique barcodes or consumable IDs for archive plates and output plates.
- Load placeholder items to minimize condensation on Peltier-cooled deckspace stations.
- To reset the deckspace, click the Reset Deckspace button.

#### Using the Barcode Reader and Deckspace Tab

To load the deckspace using the barcode reader and the Deckspace tab:

| Step | Action                                                                                                    |  |  |
|------|----------------------------------------------------------------------------------------------------|--|--|
| 1    | Empty the bin (see "Emptying the Tip Eject Bin" on page 5-4).                                                                                                    |  |  |
| 2    | In the <b>Deckspace</b> tab:                                                                                                    |  |  |
|      | a. Click the <b>TIP BIN</b> button to activate the tip eject bin.                                                                                                    |  |  |
|      | b. Using the mouse, check the On Deckspace check box.                                                                                                    |  |  |
|      | ABI Prism 6700 Cur         File Edit View Setup F         Protocol Deckspace         Tip Eject Bin         Description:         EMPTY the         Tip Eject Bin         On Deckspace         Check the On Deckspace check box. |  |  |

Step Action 3 Using the barcode reader, scan a barcode on the deckspace. NWARNING LASER HAZARD. Exposure to direct or reflected laser light can burn the retina and leave permanent blind spots. Never look into the laser beam. Remove jewelry and anything else that can reflect the beam into your eyes. Protect others from exposure to the beam. • Details about the deckspace location appear in the Archive section of the Deckspace tab. • The Consumable ID field becomes active. The software checks the On Deckspace check box. Archive **Description:** Archive Plate Deck ID: &A1S Consumable ID: On Deckspace 4 Then... If the required input... scan the input barcode. has a barcode The software updates the Consumable ID field with the barcode. does not have a barcode either: ♦ Leave the Consumable ID field empty. or Enter notes in the Consumable ID. field 5 Place the required input in the station. A CAUTION CHEMICAL HAZARD. RNA Purification Lysis Solution may cause eye, skin, and respiratory tract irritation. Please read the MSDS, and follow the handling instructions. Wear appropriate protective eyewear, clothing, and gloves. A CAUTION CHEMICAL HAZARD. RNA Purification Wash Solution 1 may cause eye, skin, and respiratory tract irritation. Please read the MSDS, and follow the handling instructions. Wear appropriate protective eyewear, clothing, and gloves. A WARNING CHEMICAL HAZARD. RNA Purification Wash Solution 2 is a flammable liquid and vapor. Please read the MSDS, and follow the handling instructions. Wear appropriate protective eyewear, clothing, and gloves.

To load the deckspace using the barcode reader and the Deckspace tab: (continued)

To load the deckspace using the barcode reader and the Deckspace tab: (continued)

| Step | Action                                                                                    |  |  |
|------|-------------------------------------------------------------------------------------------|--|--|
| 6    | Repeat step 1 through step 5 until you place all of the following items on the deckspace: |  |  |
|      | Plates                                                                                    |  |  |
|      | Purification tray                                                                         |  |  |
|      | <ul> <li>Tips</li> </ul>                                                                  |  |  |
|      | Reagent reservoirs                                                                        |  |  |
|      | Master mix                                                                                |  |  |
|      | Standards and controls                                                                    |  |  |
|      | Optical heat-seal covers                                                                  |  |  |
|      | Archive covers                                                                            |  |  |
|      | Splash guard                                                                              |  |  |

Using the Deckspace Setup Window

To load the deckspace using the Deckspace Setup window:

| Step | Action                                                                                                    |  |  |
|------|----------------------------------------------------------------------------------------------------|--|--|
| 1    | Go to the Deckspace tab and click the Set Up Deckspace button.                                                                                                    |  |  |
|      | The Deckspace Setup window appears.                                                                                                    |  |  |
| 2    | Using the barcode reader, perform the tasks listed on each tab:                                                                                                    |  |  |
|      | ♦ Plates                                                                                                    |  |  |
|      | ♦ Tips                                                                                                    |  |  |
|      | ♦ Reagents                                                                                                    |  |  |
|      | ♦ Master mix                                                                                                    |  |  |
|      | ♦ Standards                                                                                                    |  |  |
|      | ♦ Misc.                                                                                                    |  |  |
|      | <b>WARNING</b> LASER HAZARD. Exposure to direct or reflected laser light can burn the retina and leave permanent blind spots. Never look into the laser beam. Remove jewelry and anything else that can reflect the beam into your eyes. Protect others from exposure to the beam. |  |  |
| 3    | Click Done.                                                                                                    |  |  |
|      | The Deckspace Setup dialog box closes and the Deckspace tab becomes active.                                                                                                    |  |  |

Placing Required Consumables, Reagents, or Placeholders Most of the steps in this procedure require use of the barcode reader. Please note the warning below.

**Iders** A WARNING LASER HAZARD. Exposure to direct or reflected laser light can burn the retina and leave permanent blind spots. Never look into the laser beam. Remove jewelry and anything else that can reflect the beam into your eyes. Protect others from exposure to the beam.

To place the required items on the deckspace:

| Step | Action                                                                                                    |
|------|----------------------------------------------------------------------------------------------------|
| 1    | <ul> <li>Set up the plates:</li> <li>a. Using the barcode reader, scan a plate location barcode on the deckspace.</li> <li>b. Scan the barcode of the plate.</li> <li>c. Place the plate in its correct location on the deckspace.</li> <li>d. Repeat steps a through c until you place all plates on the deckspace.</li> <li>IMPORTANT Load empty placeholder plates to minimize condensation on the</li> </ul>                                                                                                    |
|      | deckspace.                                                                                                    |
| 2    | <ul> <li>a. Using the barcode reader, scan the purification tray carriage barcode.</li> <li>b. Scan the barcode of the purification tray.</li> <li>IMPORTANT Make sure you load the appropriate purification tray for the nucleic acid you are purifying.</li> </ul>                                                                                                    |
|      |                                                                                                    |
|      | c. Firmly place the purification tray in the purification tray carriage.                                                                                                    |
|      |                                                                                                    |
|      | d. Move the four pins to lock the purification tray in place.                                                                                                    |
|      | Image: Constraint of the state of the state of |
|      |                                                                                                    |

| Step | Action                                                                                                    |  |  |
|------|----------------------------------------------------------------------------------------------------|--|--|
| 3    | Set up the disposable conductive pipette tips:                                                                                                    |  |  |
|      | a. Using the barcode reader, scan a tip rack barcode on the deckspace.                                                                                                    |  |  |
|      | b. Place the required tips on the deckspace.                                                                                                    |  |  |
|      |                                                                                                    |  |  |
|      |                                                                                                    |  |  |
|      | c. Repeat steps a and b until you place all tips on the deckspace.                                                                                                    |  |  |
|      | <b>Note</b> Disposable tip positions 1–4 only accommodate 200- $\mu$ L tips. Positions 5–8 accommodate 200- or 1000- $\mu$ L tips. Load the tip size indicated by the <b>Deckspace</b> tab in the 6700 software. |  |  |

To place the required items on the deckspace: (continued)

To place the required items on the deckspace: (continued)

| Step | Action                                                                                                    |
|------|----------------------------------------------------------------------------------------------------|
| 4    | Set up the reagent reservoirs:                                                                                                    |
|      | a. Using the barcode reader, scan a reagent reservoir barcode on the deckspace.                                                                                                    |
|      | b. Fill a reagent reservoir with the specified amount of reagent.                                                                                                    |
|      | c. Repeat steps a and b until you place all reagents on the deckspace.                                                                                                    |
|      | A CAUTION CHEMICAL HAZARD. RNA Purification Lysis Solution may                                                                                                    |
|      | cause eye, skin, and respiratory tract irritation. Please read the MSDS, and follow the handling instructions. Wear appropriate protective eyewear, clothing, and gloves.                                                                                         |
|      | <b>ACAUTION</b> CHEMICAL HAZARD. RNA Purification Wash Solution 1 may cause eye, skin, and respiratory tract irritation. Please read the MSDS, and follow the handling instructions. Wear appropriate protective eyewear, clothing, and gloves.                   |
|      | A WARNING CHEMICAL HAZARD. RNA Purification Wash Solution 2 is a flammable liquid and vapor. Please read the MSDS, and follow the handling instructions. Wear appropriate protective eyewear, clothing, and gloves.                                               |
| 5    | Set up the master mixes:                                                                                                    |
|      | a. Using the barcode reader, scan a master mix barcode on the deckspace.                                                                                                    |
|      | b. Place master mixes or an empty tube into the specified deckspace position.                                                                                                    |
|      | <ul> <li>Repeat steps a and b until you place all required master mix tubes on the<br/>deckspace.</li> </ul>                                                                                                    |
|      | <b>IMPORTANT</b> Load empty placeholder tubes to minimize condensation on the deckspace.                                                                                                    |
| 6    | Set up specified standards, controls, and empty placeholder tubes:                                                                                                    |
|      | <ul> <li>Place all specified standards, controls, and empty placeholder tubes in position<br/>on the deckspace.</li> </ul>                                                                                                    |
|      | <ul> <li>b. Click each standard/control/placeholder and use the mouse to check each item<br/>as <b>On Deckspace</b>.</li> </ul>                                                                                                    |
|      | c. Repeat step c until all standards positions are checked as <b>On Deckspace</b> .                                                                                                    |
|      | <b>IMPORTANT</b> Load empty placeholder tubes to minimize condensation on the deckspace.                                                                                                    |
| 7    | Set up the optical heat-seal covers:                                                                                                    |
|      | <ul> <li>Using the barcode reader, scan the optical heat-seal covers barcode on the<br/>deckspace.</li> </ul>                                                                                                    |
|      | b. Place the optical heat-seal covers in position.                                                                                                    |
|      | <b>CAUTION</b> Place optical heat-seal covers with the dull side facing downward and the shiny side facing upward. Incorrect placement will cause irreparable damage to the heat sealer.                                                                          |
|      | <b>IMPORTANT</b> Make sure to put enough optical heat-seal covers in the Heat-Seal station for your run, however, never add more than six. If you add more than six optical heat-seal covers, the instrument may fail to pick them up and seal the output plates. |

To place the required items on the deckspace: (continued)

| Step | Action                                                                                                    |  |  |  |
|------|----------------------------------------------------------------------------------------------------|--|--|--|
| 8    | Set up the archive covers:                                                                                                    |  |  |  |
|      | a. Using the barcode reader, scan an archive cover barcode on the deckspace.                                                                                               |  |  |  |
|      | b. Place an archive cover in position on the deckspace.                                                                                                    |  |  |  |
|      | <ul> <li>Repeat steps a and b until you place all required archive covers on the<br/>deckspace.</li> </ul>                                                                 |  |  |  |
| 9    | Set up the splash guard:                                                                                                    |  |  |  |
|      | a. Scan the waste position barcode on the deckspace.                                                                                                    |  |  |  |
|      | b. Place a splash guard in the waste position.                                                                                                    |  |  |  |
|      | <b>IMPORTANT</b> The splash guard is a blue plate with bottomless wells. Do not load a 96-well optical plate in the waste position or waste will collect on the deckspace. |  |  |  |

| Verifying the<br>Deckspace | To verify the deckspace: |                                                                                                    |  |
|----------------------------|--------------------------|----------------------------------------------------------------------------------------------------|--|
| Deckspace                  | Step                     | Action                                                                                                |  |
|                            | 1                        | Verify that all active stations on the <b>Deckspace</b> tab are green.                                |  |
|                            |                          | <b>Note</b> This indicates that all required deckspace stations are marked as on the deckspace.       |  |
|                            | 2                        | Verify that all required items are placed in the appropriate deckspace position.                      |  |
|                            | 3                        | Verify that the volumes for reagents, master mixes, standards, and controls are correct.              |  |
|                            |                          | <b>IMPORTANT</b> Missing items or insufficient amounts may cause the 6700 instrument to quit the run. |  |

#### **Instrument Run**

| Instrument Run | The instrument run occurs via the Instrument tab of the 6700 software. The process |
|----------------|------------------------------------------------------------------------------------|
| Overview       | involves the following stages:                                                     |

| Stage                    |      |
|--------------------------|------|
| Starting a Run           | 3-31 |
| Pausing a Run (optional) |      |
| Completing a Run         |      |

#### Instrument Tab Accessing the Instrument Tab

View \_

| To access the Instrumen | t tab: |
|-------------------------|--------|
|-------------------------|--------|

| Step | Action                                              |
|------|-----------------------------------------------------|
| 1    | Launch the 6700 software.                           |
|      | The <b>Protocol</b> tab is automatically displayed. |
| 2    | Click the Instrument tab.                           |
|      | The Instrument tab is displayed, as shown below.    |

The figure below shows the different areas of the Instrument tab.

| otocol Deckspace Instrument                                                                                                    |                                                                        |
|----------------------------------------------------------------------------------------------------|------------------------------------------------------------------------|
| Cool Petitiers       Instrument Status         Archive and Lysis Plates:       -         Start       Assay Plates:       -         Master Mix, Standards,<br>Controls, Dilution Plates:       - | Current Task: Idle<br>Status: Idle<br>Time Remaining: 0 Hr 0 Min 0 Sec |
| Consumable Status ***** Consumable Description - Tip Eject Bin Input Vacuum -                                                                                                    |                                                                        |
|                                                                                                    |                                                                        |

**Instrument Runs** 

Guidelines for Follow the guidelines below during an instrument run.

- ٠ Do not use the barcode reader during the run.
- Do not disconnect the barcode reader from the client computer or server • computer during the run or while either computer is turned on. If you try to disconnect the barcode reader while either computer is running, the systems will fail.
- If you pause the run, wait for the robotic arm to stop moving before opening the instrument door.

IMPORTANT Opening the instrument door before the robotic arm stops moving shuts down power to the robotic arm and quits the run.

#### Starting a Run To start a run:

| Step | Action                                                                                                    |  |
|------|----------------------------------------------------------------------------------------------------|--|
| 1    | Close the instrument door.                                                                                                    |  |
| 2    | Go to the Instrument tab of the 6700 software.                                                                                                    |  |
| 3    | Click the Start button.                                                                                                    |  |
|      | The software verifies that all required items are marked as <b>On Deckspace</b> . If you forgot to scan a station on the deckspace, an error message will appear asking you to return to the <b>Deckspace</b> tab. |  |
| 4    | Make sure the instrument door is completely closed before proceeding.                                                                                                    |  |
|      | Please make sure that the door to the instrument is closed before proceeding!         OK                                                                                                    |  |
| 5    | Enter a name for the run in the Name Run dialog box that appears.                                                                                                    |  |
|      | Name Run       Please enter a name for the Run:       Installation       Cancel                                                                                                    |  |
|      | Note The run name must contain fewer than 25 characters.                                                                                                    |  |
|      | Click <b>OK</b> .                                                                                                    |  |
|      | If you have not already clicked the <b>Cool Peltiers</b> button, the Peltier units begin to cool.                                                                                                    |  |
|      | <b>Note</b> If the run includes a cDNA Archive protocol, the instrument stops cooling the Dilutions/cDNA station at this time.                                                                                     |  |
| 6    | Click the Run Log tab to monitor the process.                                                                                                    |  |

#### Pausing a Run To pause a run:

| Action                                                                                                    |
|----------------------------------------------------------------------------------------------------|
| While the instrument is running, click the <b>Pause</b> button on the <b>Instrument</b> tab.                                                                                                    |
| The robotic arm continues to move until the protocol reaches an appropriate time to pause. A message appears on the computer indicating that the robotic arm has reached a safe position and that you may now open the door.                                                                                                    |
| Wait for the above message to appear, then open the instrument door.                                                                                                    |
| <b>CAUTION</b> Opening the instrument door while the robotic arm is moving shuts off power to the robotic arm and causes the 6700 workstation to quit the run. If you open the instrument door before the robotic arm stops moving, you must restart the 6700 instrument and 6700 software before continuing. Failure to restart may damage the robotic arm. |
| Resume the run:                                                                                                    |
| a. Close the instrument door.                                                                                                    |
| b. In the 6700 software, click <b>OK</b> to close the error message.                                                                                                    |
| c. Click the Resume button on the Instrument tab.                                                                                                    |
| -                                                                                                    |

#### Completing a Run Cooled Stations

After a run is completed, the instrument maintains the following stations at the temperatures indicated below.

| Station                                              | Temperature                                                                                                    |
|------------------------------------------------------|----------------------------------------------------------------------------------------------------|
| Input station                                        | 4 °C                                                                                                    |
| Standards, Master Mix/Cell Lysate<br>Control station |                                                                                                    |
| Dilutions/cDNA station                               |                                                                                                    |
| Output station                                       | 4 °C to 15 °C                                                                                                   |
|                                                      | <b>Note</b> To select the temperature setpoint for the output plates, see "Cooling the Deckspace" on page 3-21. |

#### Completing a Run

To complete a run:

| Step | Action                                                                                                    |
|------|----------------------------------------------------------------------------------------------------|
| 1    | Verify that the run is completed by checking the <b>Instrument Status</b> section of the <b>Instrument</b> tab. |
| 2    | Open the door of the 6700 instrument.                                                                           |

#### To complete a run: (continued)

| Step | Action                                                                                                    |                        |                                       |  |
|------|----------------------------------------------------------------------------------------------------|------------------------|---------------------------------------|--|
| 3    | Clear the deckspace:                                                                                                    |                        |                                       |  |
|      | a. Remove the archive plate(s) and/or output plate(s) from the deckspace.                                                                                                    |                        |                                       |  |
|      | b. Store the plates until needed.                                                                                                    |                        |                                       |  |
|      | Output Plate                                                                                                    | Deckspace Location     | Recommended<br>Storage<br>Temperature |  |
|      | Lysed cells         Input station         2 to 8 °C                                                                                                    |                        |                                       |  |
|      | RNA/DNA archiveVacuum station-15 to -25 °C                                                                                                    |                        |                                       |  |
|      | Deep-well Vacuum station N/A <sup>a</sup>                                                                                                    |                        |                                       |  |
|      | cDNA archive <sup>b</sup>                                                                                                    | Dilutions/cDNA station | –15 to –25 °C                         |  |
|      | Dilution archive                                                                                                    | Dilutions/cDNA station | –15 to –25 °C                         |  |
|      | Output plate                                                                                                    | Output station         | 2 to 8 °C                             |  |
|      | a. Manually reposition the deep-well plate to obtain DNA output.                                                                                                    |                        |                                       |  |
|      | b. The archive cover may contain condensation. Briefly centrifuge the plate with the cover of<br>to collect contents at the bottom of the wells before storing the plate or using it in another ru   |                        |                                       |  |
| 4    | Click the Turn Peltiers Off button.                                                                                                    |                        |                                       |  |
|      | Note This is a toggle button: Turn Peltiers Off and Cool Peltiers.                                                                                                    |                        |                                       |  |
|      | <b>ACAUTION</b> If you leave the Peltier units on, condensation will collect on the deckspace. If this occurs, the temperature sensors may malfunction and report inaccurate deckspace temperatures. |                        |                                       |  |

#### After the Instrument Run

Run Overvi

After the Instrument After the instrument run you can perform the following tasks:

| Task                                               | See Page |
|----------------------------------------------------|----------|
| Using Output Plate Setup Files with the 7700 SDS   | 3-34     |
| Using Output Plate Setup Files with the 7900HT SDS | 3-35     |
| About the Run History                              | 3-35     |

About Output Plate After the run, the 6700 database exports information about each output plate in an Setup Files output plate setup file.

| File Attribute | Output Plate Setup File Info   | Output Plate Setup File Information         |  |
|----------------|--------------------------------|---------------------------------------------|--|
| Location       | D:\pebio\6700\Output Plate S   | D:\pebio\6700\Output Plate Setup Files      |  |
| Name           | If you                         | Then the file is named with the             |  |
|                | scanned consumable IDs         | consumable ID.                              |  |
|                | did not scan consumable<br>IDs | year-month-day and the output plate number. |  |

### Setup Files with the 7700 SDS

Using Output Plate IMPORTANT Only 96-well optical plates can be used with the ABI PRISM® 7700 Sequence Detection System (7700 SDS). If you are using 384-well optical plates, see "Using Output Plate Setup Files with the 7900HT SDS" on page 3-35.

To use output plate setup files with the 7700 SDS:

| Step | Action                                                                                                    |  |
|------|----------------------------------------------------------------------------------------------------|--|
| 1    | Locate the output plate setup files on the client computer's hard drive:                                       |  |
|      | a. Go to D:\pebio\6700\Output Plate Setup Files on the client computer.                                        |  |
|      | b. Find the appropriate output plate setup file.                                                               |  |
|      | <b>Note</b> The setup file is named with the consumable ID or with the year-month-day and output plate number. |  |
| 2    | Use a floppy disk to transfer the file to the 7700 SDS.                                                        |  |
| 3    | Launch the 7700 SDS software on the 7700 SDS computer.                                                         |  |
|      | Close the untitled window that appears.                                                                        |  |
| 4    | Create a new file with the settings appropriate for your assay:                                                |  |
|      | a. From the File menu, select New Plate                                                                        |  |
|      | b. Choose appropriate options in the New Plate dialog box.                                                     |  |
|      | c. Click <b>OK</b> .                                                                                           |  |
|      | A new window appears in the setup view.                                                                        |  |
| 5    | From the File menu, scroll to Import and select Import Setup File.                                             |  |
| 6    | Locate the appropriate output plate setup file and click <b>Open</b> .                                         |  |
|      | The 7700 SDS software imports the plate setup information.                                                     |  |

Using Output Plate Setup Files with the 7900HT SDS

| To use ( | output plate setup files with the 7900HT                                                                                     | SDS:                         |  |
|----------|----------------------------------------------------------------------------------------------------|------------------------------|--|
| Step     | Action                                                                                                    |                              |  |
| 1        | Locate the output plate setup files on the client computer's hard drive:                                                     |                              |  |
|          | a. Go to D:\pebio\6700\Output Plate Setup Files on the client computer.                                                      |                              |  |
|          | b. Find the appropriate output plate setur                                                                                   | o file.                      |  |
|          | <b>Note</b> The setup file is named with the consumable ID or with the year-month-day and output plate number.               |                              |  |
| 2        | Transfer the file to the ABI PRISM® 7900HT Sequence Detection System (7900HT SDS) computer.                                  |                              |  |
|          | If the 6700 database server is                                                                                               | Then transfer the file using |  |
|          | networked                                                                                                    | the network.                 |  |
|          | not networked                                                                                                    | a floppy disk.               |  |
| 3        | Launch the 7900HT SDS software on the 7900HT SDS computer.                                                                   |                              |  |
|          | Close the untitled window that appears.                                                                                      |                              |  |
| 4        | Create a new file with the settings appropriate for your assay:                                                              |                              |  |
|          | <ul><li>a. From the File menu, select New Plate</li><li>b. Choose appropriate options in the New Plate dialog box.</li></ul> |                              |  |
|          |                                                                                                    |                              |  |
|          | c. Click <b>OK</b> .                                                                                                    |                              |  |
|          | A new window appears in the setup view.                                                                                      |                              |  |
| 5        | From the File menu, scroll to Import and s                                                                                   | elect Import Setup File.     |  |
| 6        | Locate the appropriate output plate setup file and click <b>Open</b> .                                                       |                              |  |

About the Run The 6700 database stores the history of all runs. The run history includes the following information:

The 7900HT SDS software imports the plate setup information.

- Date of the run
- Run name
- User name
- Protocol tab information
- Deckspace tab information
- Instrument tab information

| Viewing the Run | To view the run his |
|-----------------|---------------------|
| History         |                     |

| Step  | Action                                                                                                    |                                                                                                    |                                                                                               |                   |  |
|-------|----------------------------------------------------------------------------------------------------|----------------------------------------------------------------------------------------------------|-----------------------------------------------------------------------------------------------|-------------------|--|
| 1     | In the 6700 softwar                                                                                                    | re, go to the <b>File</b> me                                                                                                    | nu.                                                                                           |                   |  |
| 2     | Select View Run History.                                                                                                    |                                                                                                    |                                                                                               |                   |  |
|       | A View Dun History window oppose                                                                                                    |                                                                                                    |                                                                                               |                   |  |
|       | A view Rull history                                                                                                    | window appears.                                                                                                    |                                                                                               |                   |  |
|       | 🔯 View Run History                                                                                                    |                                                                                                    |                                                                                               | x                 |  |
|       | File                                                                                                    |                                                                                                    |                                                                                               |                   |  |
|       | Date                                                                                                    | Run Name                                                                                                    | Run By                                                                                        | T                 |  |
|       | 2000-Feb-15, 11:59 AM                                                                                                    | test_021500                                                                                                    | scientist                                                                                     |                   |  |
|       | 2000-Feb-11, 06:33 PM                                                                                                    | Installation Test                                                                                                    | scientist                                                                                     |                   |  |
|       | 2000-Feb-03, 05:23 PM                                                                                                    | Lysis                                                                                                    | pat                                                                                           | _                 |  |
|       | 2000-Feb-03, 05:15 PM                                                                                                    | DilutionArchive020300                                                                                                    | pat                                                                                           |                   |  |
|       | 2000-Jan-28, 03:25 PM                                                                                                    | Standards Test 012800                                                                                                    | pat                                                                                           |                   |  |
|       | 2000-Jan-27, 01:16 PM                                                                                                    | cnt0127001100                                                                                                    | Administrator                                                                                 | _                 |  |
|       |                                                                                                    |                                                                                                    |                                                                                               |                   |  |
|       |                                                                                                    |                                                                                                    |                                                                                               |                   |  |
|       | <br>₽ View                                                                                                    |                                                                                                    | Done                                                                                          |                   |  |
| 3     | Locate the run you                                                                                                    | want to view and se                                                                                                    | Done<br>Plect it by clicking it.                                                              |                   |  |
| 3     | Locate the run you<br>Note Click Date,                                                                                                    | want to view and se<br>Run Name, or Run E                                                                                       | Done<br>elect it by clicking it.<br>By in the header row                                      | to sort the runs. |  |
| 3     | Locate the run you<br>Note Click Date,<br>Click the View butto                                                                                                    | want to view and se<br>Run Name, or Run E<br>on.                                                                                | Done<br>elect it by clicking it.<br>By in the header row                                      | to sort the runs. |  |
| 3     | P View         Locate the run you         Note       Click Date,         Click the View butto         The Run History file         appears.                               | want to view and se<br><b>Run Name</b> , or <b>Run E</b><br>on.<br>e with the <b>Protocol</b> t                                 | Done<br>elect it by clicking it.<br>By in the header row<br>ab, <b>Deckspace</b> tab, a       | to sort the runs. |  |
| 3 4 5 | P view         Locate the run you         Note       Click Date,         Click the View butto         The Run History file         appears.         Close the Run History | want to view and se<br><b>Run Name</b> , or <b>Run E</b><br>on.<br>e with the <b>Protocol</b> t<br><b>ory</b> file when finishe | Done<br>elect it by clicking it.<br>By in the header row<br>ab, <b>Deckspace</b> tab, a<br>d. | to sort the runs. |  |

# 4

## **Protocol Creation**

#### Overview

About This Chapter

This chapter describes the types of protocols that the ABI PRISM<sup>™</sup> 6700 Automated Nucleic Acid Workstation can perform, how these protocols flow, the protocol conditions, and the procedures for creating and defining each type of protocol.

#### In This Chapter

| Торіс                                       | See Page |
|---------------------------------------------|----------|
| Protocol Overview                           | 4-2      |
| Using the Protocol Browser                  | 4-6      |
| Section: Lysis Protocols                    | 4-11     |
| Lysis Protocol Overview                     | 4-11     |
| Lysis Protocol Creation                     | 4-12     |
| Section: DNA Precipitation Protocols        | 4-15     |
| DNA Precipitation Protocol Overview         | 4-15     |
| DNA Precipitation Protocol Creation         | 4-16     |
| Section: RNA Archive Protocols              | 4-19     |
| RNA Archive Protocol Overview               | 4-19     |
| RNA Archive Protocol Creation               | 4-21     |
| Section: DNA Archive Protocols              | 4-31     |
| DNA Archive Protocol Overview               | 4-31     |
| DNA Archive Protocol Creation               | 4-33     |
| Section: cDNA Archive Protocols             | 4-43     |
| cDNA Archive Protocol Overview              | 4-43     |
| cDNA Archive Protocol Creation              | 4-44     |
| Section: Dilution Archive Protocols         | 4-47     |
| Dilution Archive Protocol Overview          | 4-47     |
| Dilution Archive Protocol Creation          | 4-48     |
| Section: Assay Protocols                    | 4-53     |
| Assay Protocol Setup                        | 4-54     |
| Assay Protocol Creation Overview            | 4-61     |
| Assay Protocol Creation for 96-Well Output  | 4-70     |
| Assay Protocol Creation for 384-Well Output | 4-79     |

#### **Protocol Overview**

| About Designing<br>Runs | The 6700 workstation automates cell lysis, nucleic acid purification, dilution, and assay setup. Use this section to familiarize yourself with the following:          |                                                                             |            |  |  |
|-------------------------|----------------------------------------------------------------------------------------------------|-----------------------------------------------------------------------------|------------|--|--|
|                         | <ul> <li>Descriptions of protocols that the 6700 workstation can perform</li> <li>How protocols flow on the 6700 workstation to generate the desired output</li> </ul> |                                                                             |            |  |  |
|                         |                                                                                                    |                                                                             |            |  |  |
| About the Protocols     | The 6700 workstation can perform five basic protocols, which can be customized depending on your application.                                                          |                                                                             |            |  |  |
|                         | 6700 Protocol                                                                                                    | Purpose                                                                     | See Page   |  |  |
|                         | Lysis/DNA Precipitation                                                                                                    | <ul> <li>To lyse cells with Applied Biosystems<br/>reagents</li> </ul>      | 4-11, 4-15 |  |  |
|                         | Lysis/DNA Precipitation         6700 Standard Lysis         View         View                                                                                          | <ul> <li>To precipitate DNA with Applied<br/>Biosystems reagents</li> </ul> |            |  |  |
|                         | RNA/DNA Archive                                                                                                    | ◆ To purify RNA                                                             | 4-19, 4-31 |  |  |
|                         | RNA/DNA Archive       6700 RNA Archive       P View       New                                                                                                    | ◆ To purify DNA                                                             |            |  |  |
|                         | CDNA Archive<br>CDNA Archive<br>6700 Standard cDNA ▼<br>P View O New                                                                                                   | To synthesize cDNA from RNA                                                 | 4-43       |  |  |
|                         | Dilution Archive Dilution Archive 1:20/200 Dilution View New                                                                                                    | To dilute RNA, DNA, or cDNA                                                 | 4-47       |  |  |
|                         | Assay<br>Assay<br>6700 Install Assay<br>View O New                                                                                                    | To prepare output plates for assays                                         | 4-53       |  |  |

.

## **Protocol Flow** The figure below shows the protocols possible on the 6700 workstation, the flow of these protocols, the input and output plates, and the location of input and output plates on the deckspace.

**IMPORTANT** Assay protocols that specify sample dilutions cannot follow Dilution Archive protocols.

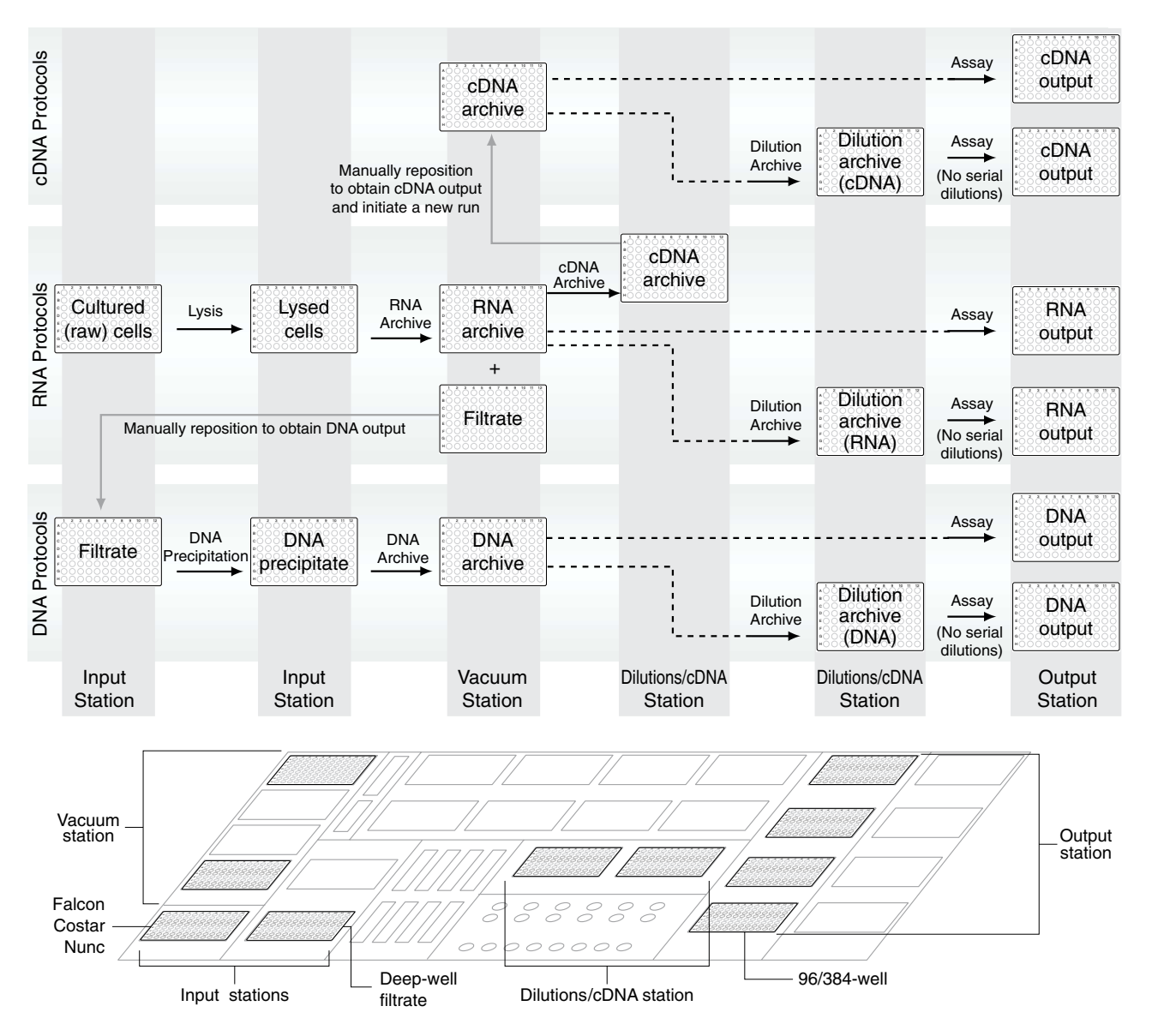

#### **Configurations for the Output Station**

The Output station can be configured as follows:

| Platform | Configuration                                                          |  |  |
|----------|------------------------------------------------------------------------|--|--|
| 96-well  | <ul> <li>Four 96-well optical plates</li> </ul>                        |  |  |
| 384-well | Three 96-well optical plates                                           |  |  |
|          | One 384-well optical plate                                             |  |  |
|          | Note 96-well and 384-well optical plates cannot be run simultaneously. |  |  |

Protocol Flow for<br/>RNA OutputThe flow chart below shows the protocols that the 6700 instrument performs to<br/>prepare plates containing RNA, the flow of these protocols, the input and output<br/>plates, and the location of input and output plates on the deckspace.

**IMPORTANT** Assay protocols that specify sample dilutions cannot follow Dilution Archive protocols.

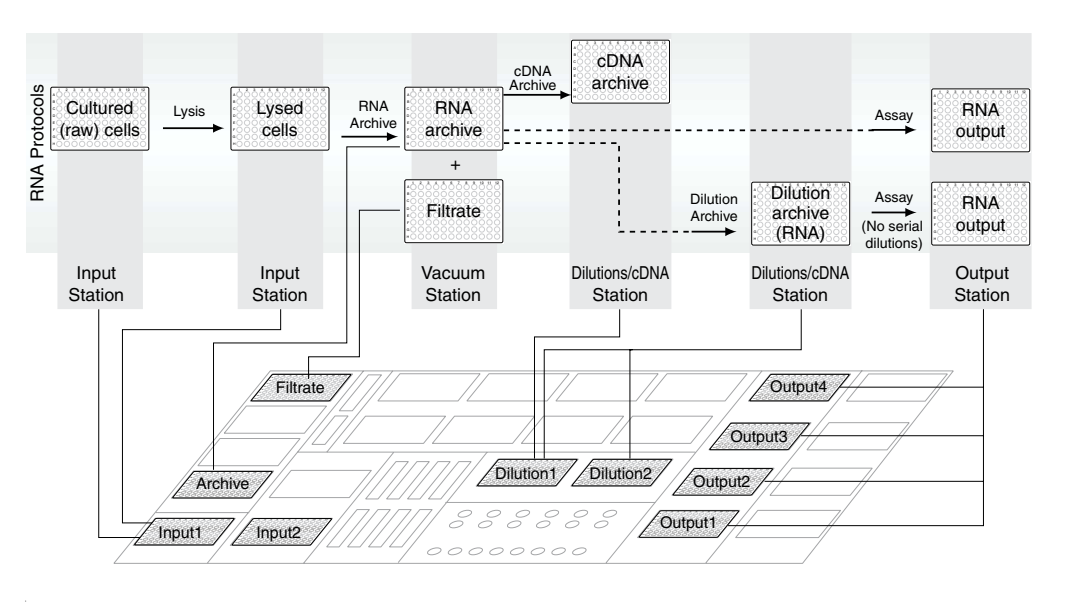

Protocol Flow for<br/>DNA OutputThe flow chart below shows the protocols that the 6700 instrument performs to<br/>prepare plates containing DNA, the flow of these protocols, the input and output<br/>plates, and the location of input and output plates on the deckspace.

**IMPORTANT** Assay protocols that specify sample dilutions cannot follow Dilution Archive protocols.

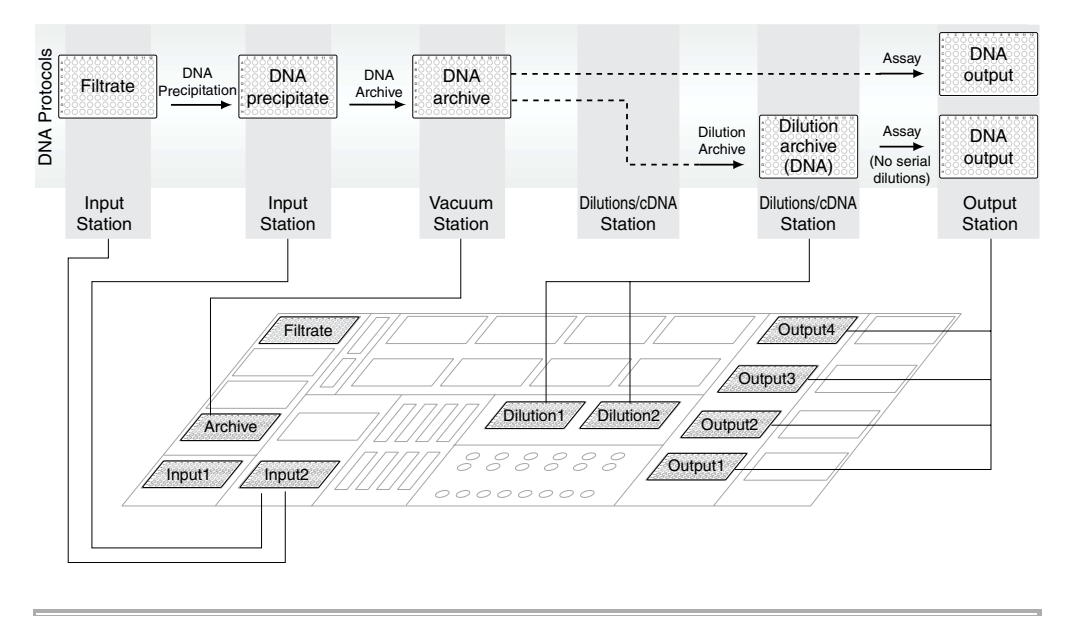

#### Protocol Flow for cDNA Output

The flow chart below shows the protocols that the 6700 instrument performs to prepare plates containing cDNA, the flow of these protocols, the input and output plates, and the location of input and output plates on the deckspace.

**IMPORTANT** Assay protocols that specify sample dilutions cannot follow Dilution Archive protocols.

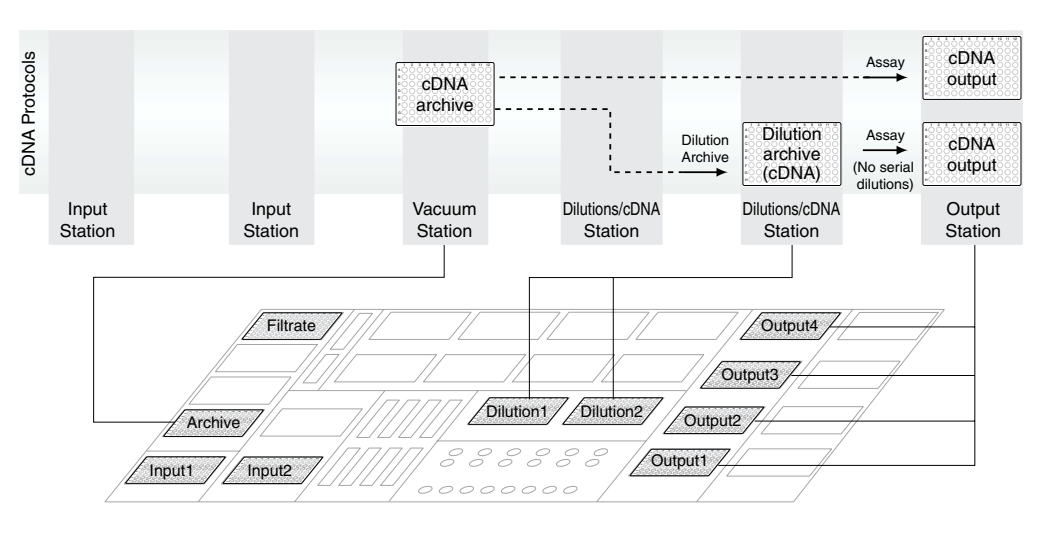

#### Using the Protocol Browser

About the Protocol The Protocol Browser contains all 6700 workstation protocols created or used in an Browser instrument run.

Accessing the Protocol Browser Window

To access the Protocol Browser window:

| Step | Action                                                                                                    |                       |                                                |            |   |  |
|------|----------------------------------------------------------------------------------------------------|-----------------------|------------------------------------------------|------------|---|--|
| 1    | In the ABI PRISM <sup>™</sup> 6700 Automated Nucleic Acid Workstation software, go to the <b>Setup</b> menu. |                       |                                                |            |   |  |
| 2    | Select Protocol Brows<br>The Protocol Browser                                                                | er.<br>window opens.  |                                                |            |   |  |
|      | Protocol Browser                                                                                             |                       |                                                | _ 🗆 X      | ] |  |
|      | File Protocol Tabs                                                                                           |                       |                                                |            |   |  |
|      | Lysis/DNA Precipitation RNA                                                                                  | DNA Archive   cDNA Ar | chive   Dilution Archive   /                   | Assay      |   |  |
|      | Name                                                                                                    | Created By            | Date                                           | In Use     |   |  |
|      | DNA Precipitation                                                                                            | Administrator         | 2000-Jan-27, 01:30 PM                          |            |   |  |
|      | Lysis                                                                                                    | scientist             | 2000-Jan-26, 04.14 PM<br>2000-Feb-11, 06:52 PM | - <b>-</b> |   |  |
|      | Q New _P View                                                                                                | C Duplicate           |                                                | X Delete   |   |  |
|      |                                                                                                    |                       |                                                | Done       |   |  |

When to Use the Use the Protocol Browser to perform the following:

- - Duplicate and edit protocols
  - Delete protocols
  - Change protocol use settings
# Creating Protocols To create protocols with the Protocol Browser:

| Step | Action                                                                                           |                           |    |
|------|--------------------------------------------------------------------------------------------------|---------------------------|----|
| 1    | In the <b>Protocol Browser</b> window, click the tab of the type of protocol you want to create: |                           |    |
|      | Lysis/DNA Precipitation                                                                          |                           |    |
|      | RNA/DNA Archive                                                                                  |                           |    |
|      | ♦ cDNA Archive                                                                                   |                           |    |
|      | Dilution Archive                                                                                 |                           |    |
|      | ◆ Assay                                                                                          |                           |    |
| 2    | Click the <b>New</b> button.                                                                     |                           |    |
|      | A New Protocol dialog box appears.                                                               |                           |    |
| 3    | Complete the dialog box as described in this chapter.                                            |                           |    |
|      | If you want to create                                                                            | Then see page             |    |
|      | a Lysis protocol                                                                                 | 4-11                      |    |
|      | a DNA Precipitation protocol                                                                     | 4-15                      |    |
|      | an RNA Archive protocol                                                                          | 4-19                      |    |
|      | a DNA Archive protocol                                                                           | 4-31                      |    |
|      | a cDNA Archive protocol                                                                          | 4-43                      |    |
|      | a Dilution Archive protocol                                                                      | 4-47                      |    |
|      | an Assay protocol                                                                                | 4-53                      |    |
| 4    | Click <b>OK</b> when you are finished ent                                                        | ering protocol conditions | Э. |

**Editing Protocols** 

Duplicating and To duplicate and edit a protocol:

| Step | Action                                                                                                    |  |  |
|------|----------------------------------------------------------------------------------------------------|--|--|
| 1    | In the <b>Protocol Browser</b> window, click the tab of the type of protocol you want to duplicate:                                                                                                    |  |  |
|      | Lysis/DNA Precipitation                                                                                                    |  |  |
|      | RNA/DNA Archive                                                                                                    |  |  |
|      | cDNA Archive                                                                                                    |  |  |
|      | Dilution Archive                                                                                                    |  |  |
|      | ♦ Assay                                                                                                    |  |  |
| 2    | Select the protocol you want to duplicate by clicking it once.                                                                                                    |  |  |
|      | The selected protocol is highlighted.                                                                                                    |  |  |
|      | <b>Note</b> Default preference settings allow you to see all protocols in the database.<br>To see only protocols that you created, change your preference settings ("Setting<br>Preferences" on page 3-7). |  |  |
| 3    | Click the <b>Duplicate</b> button.                                                                                                    |  |  |
|      | A protocol dialog box appears with the settings of the protocol you selected.                                                                                                    |  |  |

To duplicate and edit a protocol: (continued)

| Step | Action                                                                          |  |  |
|------|---------------------------------------------------------------------------------|--|--|
| 4    | Enter a Protocol Name.                                                          |  |  |
|      | Note The protocol name must be:                                                 |  |  |
|      | <ul> <li>A unique combination of letters, numbers, and spaces</li> </ul>        |  |  |
|      | <ul> <li>No more than 32 characters long</li> </ul>                             |  |  |
| 5    | To edit the protocol, change the settings.                                      |  |  |
| 6    | Click OK to add the duplicated or edited protocol and to return to the Protocol |  |  |
|      | Browser.                                                                        |  |  |

**Deleting Protocols** To delete a protocol, it must fulfill the following criteria:

- You created the protocol.
- The protocol was never used in an instrument run.

To delete a protocol:

| Step | Action                                                                                                    |  |  |  |
|------|----------------------------------------------------------------------------------------------------|--|--|--|
| 1    | In the <b>Protocol Browser</b> window, click the tab of the type of protocol you want to delete:                                                                                                    |  |  |  |
|      | <ul> <li>Lysis/DNA Precipitation</li> </ul>                                                                                                    |  |  |  |
|      | RNA/DNA Archive                                                                                                    |  |  |  |
|      | cDNA Archive                                                                                                    |  |  |  |
|      | Dilution Archive                                                                                                    |  |  |  |
|      | ♦ Assay                                                                                                    |  |  |  |
| 2    | Select the protocol you want to delete by clicking it once.                                                                                                    |  |  |  |
|      | The selected protocol is highlighted.                                                                                                    |  |  |  |
|      | <b>Note</b> The 6700 database requires protocol information for all protocols used in instrument runs to keep the run history intact. See the next section, "Changing Protocol Use Settings," to remove a protocol from use if you do not want it to appear in the protocol pop-up menu on the <b>Protocol</b> tab. |  |  |  |
| 3    | Click the <b>Delete</b> button.                                                                                                    |  |  |  |
|      | The software asks whether you really want to delete the protocol.                                                                                                    |  |  |  |
| 4    | Click OK to delete the protocol and to return to the Protocol Browser.                                                                                                    |  |  |  |

# Use Settings

Changing Protocol Change the use settings to perform the following:

- ٠ Remove a protocol from use if you do not want it to appear in the protocol pop-up menu on the Protocol tab.
- Add a protocol for use if you want to use the protocol in an instrument run.

To change use settings:

| Step | Action                                                                                                    |                                |  |
|------|----------------------------------------------------------------------------------------------------|--------------------------------|--|
| 1    | In the <b>Protocol Browser</b> window, click the tab of the type of protocol for which you want to change <b>In Use</b> settings: |                                |  |
|      | <ul> <li>Lysis/DNA Precipitation</li> </ul>                                                                                       |                                |  |
|      | RNA/DNA Archive                                                                                                    |                                |  |
|      | ◆ cDNA Archive                                                                                                    |                                |  |
|      | Dilution Archive                                                                                                    |                                |  |
|      | ♦ Assay                                                                                                    |                                |  |
| 2    | Double-click the protocol you want to s                                                                                           | et.                            |  |
|      | A View Protocol dialog box appears.                                                                                               |                                |  |
| 3    | If you want to                                                                                                    | Then                           |  |
|      | remove the protocol from use                                                                                                    | uncheck the <b>In Use</b> box. |  |
|      | add the protocol for use                                                                                                    | check the In Use box.          |  |
| 4    | Click <b>OK</b> to change the setting and to r                                                                                    | eturn to the Protocol Browser. |  |

# **Section: Lysis Protocols**

| In This Section | The following topics are covered in this section: |          |
|-----------------|---------------------------------------------------|----------|
|                 | Торіс                                             | See Page |
|                 | Lysis Protocol Overview                           | 4-11     |
|                 | Lysis Protocol Creation                           | 4-12     |

# Lysis Protocol Overview

| Description | During a Lysis protocol, the 6700 workstation lyses cells with Applied Biosystems |
|-------------|-----------------------------------------------------------------------------------|
|             | reagents.                                                                         |
|             |                                                                                   |

Lysis Process The table below describes how the 6700 workstation performs a Lysis protocol.

Lysis Process

| Stage | Description                                                                         |  |
|-------|-------------------------------------------------------------------------------------|--|
| 1     | The 6700 instrument adds lysis buffer to the samples in the input plate.            |  |
| 2     | The 6700 instrument mixes the samples and lysis buffer.                             |  |
| 3     | The instrument incubates the plate containing the samples and lysis buffer at 4 °C. |  |
|       | Note Incubation is optional.                                                        |  |

**Output Applications** Lysis output can be used for RNA Archive protocols.

# Lysis Protocol Creation

Lysis Conditions When you create a new Lysis protocol, you define the conditions displayed in the New Lysis/DNA Precipitation Protocol dialog box, as shown below.

| Protocol Name: Lysis<br>✓ In Use<br>Kind of Plate: Falcon 96-Well Plate ▼<br>Specify the conditions for creating the Lysis Plate<br>Initial Sample Volume: 125 µL<br>Lysis Buffer Volume: 125 µL<br>Number of Mixes: 4 |
|----------------------------------------------------------------------------------------------------|
| Г In Use<br>Kind of Plate: Falcon 96-Well Plate  Specify the conditions for creating the Lysis Plate<br>Initial Sample Volume: 125 µL<br>Lysis Buffer Volume: 125 µL<br>Number of Mixes: 4                             |
| Kind of Plate: Falcon 96-Well Plate<br>Specify the conditions for creating the Lysis Plate<br>Initial Sample Volume: 125 µL<br>Lysis Buffer Volume: 125 µL<br>Number of Mixes: 4                                       |
| Specify the conditions for creating the Lysis Plate<br>Initial Sample Volume: 125 µL<br>Lysis Buffer Volume: 125 µL<br>Number of Mixes: 4                                                                              |
| Initial Sample Volume: 125 µL<br>Lysis Buffer Volume: 125 µL<br>Number of Mixes: 4                                                                                                    |
| Lysis Buffer Volume: 125 µL<br>Number of Mixes: 4                                                                                                    |
| Number of Mixes: 4                                                                                                    |
|                                                                                                    |
| Incubation Time: 0 Minutes                                                                                                    |
| DNA Solution 2 Volume µL                                                                                                    |
| Number of Mixes:                                                                                                    |
| Incubation Time: Minutes                                                                                                    |
|                                                                                                    |
| Cancel OK                                                                                                    |

These conditions are described in the table below.

#### Lysis Protocol Conditions

| Condition             | Description                                                                        | Accepted Values                                                                                                    |
|-----------------------|------------------------------------------------------------------------------------|----------------------------------------------------------------------------------------------------|
| Protocol Name         | A unique name for a specific Lysis protocol                                        | <ul> <li>A unique combination of letters,<br/>numbers, and spaces</li> </ul>                                         |
|                       |                                                                                    | <ul> <li>Up to 32 characters</li> </ul>                                                                              |
| Kind of Plate         | The kind of input plate to use                                                     | ♦ Input 1:                                                                                                    |
|                       |                                                                                    | <ul> <li>Falcon 96-well plate</li> </ul>                                                                             |
|                       |                                                                                    | <ul> <li>Costar 3596 plate</li> </ul>                                                                                |
|                       |                                                                                    | <ul> <li>– Nunc 168055 plate</li> </ul>                                                                              |
|                       |                                                                                    | ♦ Input 2 or 3:                                                                                                    |
|                       |                                                                                    | <ul> <li>Deep-well plate</li> </ul>                                                                                  |
| Initial Sample Volume | The volume of raw cells in the input plate                                         | 10 to 200 μL                                                                                                    |
|                       |                                                                                    | <b>Note</b> The sum of the <b>Initial Sample</b><br><b>Volume</b> and <b>Lysis Buffer Volume</b> must be<br>≤300 μL. |
| Lysis Buffer Volume   | The volume of lysis buffer to add to raw cells                                     | 10 to 200 μL                                                                                                    |
|                       |                                                                                    | <b>Note</b> The sum of the <b>Initial Sample</b><br><b>Volume</b> and <b>Lysis Buffer Volume</b> must be<br>≤300 μL. |
| Number of Mixes       | The number of times to mix the raw cells and lysis buffer by pipetting up and down | 0 to 9 times                                                                                                    |
| Incubation Time       | The length of time to incubate the samples with lysis buffer at 4 °C               | 0 to 99 minutes                                                                                                    |

| Creating Lysis | To creat   | te Lysis protocols:                                                                                                    |
|----------------|------------|----------------------------------------------------------------------------------------------------|
| Protocols      | Step       | Action                                                                                                    |
|                | 1          | Go to the Protocol tab of the 6700 software.                                                                                                 |
|                | 1 2        | Go to the Protocol tab of the 6700 software.<br>In the Protocol section, click the New button under the Lysis/DNA Precipitation<br>protocol. |
|                |            | Incubation Time: Minutes                                                                                                    |
|                | 3          | Enter a Protocol Name.                                                                                                    |
|                | _ <b>-</b> |                                                                                                    |

Defining Lysis To define lysis conditions:

| Step | Action                                                                                        |
|------|-----------------------------------------------------------------------------------------------|
| 1    | Select the plate that will be used from the Kind of Plate pop-up menu.                        |
| 2    | Enter a value from 10 to 200 ( $\mu$ L) for <b>Initial Sample Volume</b> .                    |
|      | Note The sum of the Initial Sample Volume and Lysis Buffer Volume must be $\leq$ 300 $\mu$ L. |
| 3    | Enter a value from 10 to 200 (μL) for Lysis Buffer Volume.                                    |
|      | Note The sum of the Initial Sample Volume and Lysis Buffer Volume must be $\leq$ 300 $\mu$ L. |
| 4    | Enter a value from 0 to 9 for Number of Mixes.                                                |
| 5    | Enter a value from 0 to 99 (minutes) for Incubation Time.                                     |
| 6    | Click <b>OK</b> to save this protocol and to return to the <b>Protocol</b> tab.               |

# **Section: DNA Precipitation Protocols**

In This Section The following topics are covered in this section:

| Торіс                               |      |  |  |  |  |
|-------------------------------------|------|--|--|--|--|
| DNA Precipitation Protocol Overview | 4-15 |  |  |  |  |
| DNA Precipitation Protocol Creation |      |  |  |  |  |

# **DNA Precipitation Protocol Overview**

| Description                  | <ul> <li>During a DNA Precipitation protocol, the 6700 workstation adds up to two solutions to filtrate in a deep-well plate to precipitate DNA.</li> <li>The table below describes how the 6700 workstation performs a DNA Precipitation protocol.</li> </ul> |                                                                                                    |  |  |  |  |  |
|------------------------------|----------------------------------------------------------------------------------------------------|----------------------------------------------------------------------------------------------------|--|--|--|--|--|
| DNA Precipitation<br>Process |                                                                                                    |                                                                                                    |  |  |  |  |  |
|                              | DNA Precipitation Process                                                                                                    |                                                                                                    |  |  |  |  |  |
|                              | Stage                                                                                                    | Description                                                                                                 |  |  |  |  |  |
|                              | 1 The 6700 instrument adds solution 1 to the filtrate plate.                                                                                                    |                                                                                                    |  |  |  |  |  |
|                              | 2                                                                                                    | The 6700 instrument mixes filtrate and solution 1.                                                          |  |  |  |  |  |
|                              | 3                                                                                                    | The instrument incubates the plate containing the filtrate-solution 1 mixture at 4 °C.                      |  |  |  |  |  |
|                              |                                                                                                    | Note Incubation is optional.                                                                                |  |  |  |  |  |
|                              | 4                                                                                                    | The 6700 instrument adds solution 2 to the filtrate-solution 1 mixture.                                     |  |  |  |  |  |
|                              | 5                                                                                                    | The 6700 instrument mixes the filtrate-solution 1-solution 2 mixture.                                       |  |  |  |  |  |
|                              | 6                                                                                                    | The instrument incubates the plate containing filtrate, solution 1, and solution 2 at 4 $^{\circ}\text{C}.$ |  |  |  |  |  |
|                              |                                                                                                    | Note Incubation is optional.                                                                                |  |  |  |  |  |

Output Applications DNA precipitation output can be used for DNA Archive protocols.

# **DNA Precipitation Protocol Creation**

DNA Precipitation<br/>ConditionsWhen you create a new DNA Precipitation protocol, you define the conditions<br/>displayed in the New Lysis/DNA Precipitation Protocol dialog box, as shown below.

| New Lysis/DNA Precipitation Protocol   |
|----------------------------------------|
| D. J. J. J. Blau DNA Brosinitation     |
| Protocol Name: New DNA Precipitation   |
| In Use                                 |
| Kind of Plate: Deep-Well Plate         |
| Specify the DNA Precipitation Protocol |
| لبر Starting Volume in Plate: 200      |
| DNA Solution 1 Volume: 150 للس         |
| Number of Mixes: 0                     |
| Incubation Time: 0 Minutes             |
|                                        |
| DNA Solution 2 Volume 350 山            |
| Number of Mixes: 3                     |
| Incubation Time: 0 Minutes             |
|                                        |
| Cancel OK                              |

These conditions are described in the table below.

| DNA Precipitation Protocol Condition |
|--------------------------------------|
|--------------------------------------|

| Condition                | Description                                                                                    | Accepted Values                                                                                                    |  |  |
|--------------------------|------------------------------------------------------------------------------------------------|----------------------------------------------------------------------------------------------------|--|--|
| Protocol Name            | A unique name for a specific DNA Precipitation protocol                                        | <ul> <li>A unique combination of letters,<br/>numbers, and spaces</li> </ul>                                                    |  |  |
|                          |                                                                                                | Up to 32 characters                                                                                                    |  |  |
| Kind of Plate            | The kind of input plate to use                                                                 | Deep-well plate                                                                                                    |  |  |
| Starting Volume in Plate | The starting volume in the deep-well plate                                                     | ≥10 μL<br>Note The sum of the Starting Volume in<br>Plate, DNA Solution 1 Volume, and DNA<br>Solution 2 Volume must be ≤850 μL. |  |  |
| DNA Solution 1 Volume    | The volume of solution 1 to add to the deep-well plate                                         | ≥10 μL<br>Note The sum of the Starting Volume in<br>Plate, DNA Solution 1 Volume, and DNA<br>Solution 2 Volume must be ≤850 μL. |  |  |
| Number of Mixes          | The number of times to mix the filtrate and solution 1 by pipetting up and down                | 0 to 9 times                                                                                                    |  |  |
| Incubation Time          | The length of time to incubate the filtrate-solution 1 mixture at 4 °C                         | 0 to 99 minutes                                                                                                    |  |  |
| DNA Solution 2 Volume    | The volume of solution 2 to add to the filtrate-solution 1 mixture.                            | ≥0 μL<br>Note The sum of the Starting Volume in<br>Plate, DNA Solution 1 Volume, and DNA<br>Solution 2 Volume must be ≤850 μL.  |  |  |
| Number of Mixes          | The number of times to mix the filtrate-solution 1-solution 2 mixture by pipetting up and down | 0 to 9 times                                                                                                    |  |  |

DNA Precipitation Protocol Conditions (continued)

E.

| Condition       | Description                                                                       | Accepted Values |
|-----------------|-----------------------------------------------------------------------------------|-----------------|
| Incubation Time | The length of time to incubate the filtrate-solution 1-solution 2 mixture at 4 °C | 0 to 99 minutes |

| Creating DNA | To creat | e DNA Precipitation protocols:                                                                                    |  |  |  |
|--------------|----------|----------------------------------------------------------------------------------------------------|--|--|--|
| Protocols    | Step     | Action                                                                                                    |  |  |  |
| 110000015    | 1        | Go to the <b>Protocol</b> tab of the 6700 software.                                                               |  |  |  |
|              | 2        | In the <b>Protocol</b> section, click the <b>New</b> button under the <b>Lysis/DNA Precipitation</b><br>protocol. |  |  |  |
|              |          | I he New Lysis/DNA Precipitation Protocol dialog box appears.                                                     |  |  |  |
|              |          | DNA-Bolution 2 Volume - µL<br>Number of Mixes: -<br>Incubation Time: - Minutes<br>Cancel OK                       |  |  |  |
|              | 3        | Enter a Protocol Name.                                                                                            |  |  |  |

| Defining DNA | Defining DNA To define DNA precipitation conditions: |                                                                                                    |  |  |  |  |  |
|--------------|------------------------------------------------------|----------------------------------------------------------------------------------------------------|--|--|--|--|--|
| Conditions   | Step                                                 | Action                                                                                                    |  |  |  |  |  |
| Conditions   | 1                                                    | Select Deep-Well Plate from the Kind of Plate pop-up menu.                                                                                                    |  |  |  |  |  |
|              |                                                      | The dialog box changes to show conditions for defining a DNA Precipitation protocol.                                                                                                    |  |  |  |  |  |
|              |                                                      | DNA Solution 1 Volume:     150     μL       Number of Mixes:     0       Incubation Time:     0       Minutes       Incubation Time:     0       Minutes       Incubation Time:       O       Minutes |  |  |  |  |  |
|              | 2                                                    | Enter a value $\geq 10 \ (\mu L)$ for Starting Volume in Plate.                                                                                                    |  |  |  |  |  |
|              |                                                      | Note The sum of the Starting Volume in Plate, DNA Solution 1 Volume, and DNA Solution 2 Volume must be $\leq$ 850 µL.                                                                                 |  |  |  |  |  |
|              | 3                                                    | Enter a value $\ge 10 \ (\mu L)$ for DNA Solution 1 Volume.<br>Note The sum of the Starting Volume in Plate, DNA Solution 1 Volume, and DNA Solution 2 Volume must be $\le 850 \ \mu L$ .             |  |  |  |  |  |
|              | 4                                                    | Enter a value from 0 to 9 for Number of Mixes.                                                                                                    |  |  |  |  |  |
|              | 5                                                    | Enter a value from 0 to 99 (minutes) for Incubation Time.                                                                                                    |  |  |  |  |  |
|              | 6                                                    | Enter a value $\ge 0 \ \mu L$ for <b>DNA Solution 2 Volume</b> .                                                                                                    |  |  |  |  |  |
|              |                                                      | Note The sum of the Starting Volume in Plate, DNA Solution 1 Volume, and DNA Solution 2 Volume must be $\leq$ 850 µL.                                                                                 |  |  |  |  |  |
|              | 7                                                    | Enter a value from 0 to 9 for Number of Mixes.                                                                                                    |  |  |  |  |  |
|              | 8                                                    | Enter a value from 0 to 99 (minutes) for Incubation Time.                                                                                                    |  |  |  |  |  |
|              | 9                                                    | Click <b>OK</b> to save this protocol and to return to the <b>Protocol</b> tab.                                                                                                    |  |  |  |  |  |

# **Section: RNA Archive Protocols**

In This Section The following topics are covered in this section:

| Торіс                         | See Page |
|-------------------------------|----------|
| RNA Archive Protocol Overview | 4-19     |
| RNA Archive Protocol Creation | 4-21     |

# **RNA Archive Protocol Overview**

| Description | During an RNA Archive protocol, the 6700 workstation purifies RNA from cells lysed |
|-------------|------------------------------------------------------------------------------------|
|             | with Applied Biosystems reagents.                                                  |

RNA Archive The table below describes how the 6700 workstation performs an RNA Archive process protocol.

**RNA Archive Process** 

| Stage | Description                                                                                             |  |  |  |  |  |  |
|-------|----------------------------------------------------------------------------------------------------|--|--|--|--|--|--|
| 1     | The 6700 instrument transfers cell lysate to a purification tray, which contains a filter in each well. |  |  |  |  |  |  |
| 2     | The 6700 instrument applies vacuum pressure to the purification tray:                                   |  |  |  |  |  |  |
|       | a. The filter captures the RNA.                                                                         |  |  |  |  |  |  |
|       | b. DNA and other cellular debris flow through the filter into a filtrate plate or waste.                |  |  |  |  |  |  |
|       | <b>Note</b> You can save the filtrate from this step for use in another run to purify DNA.              |  |  |  |  |  |  |
| 3     | The 6700 instrument washes the filter-bound RNA.                                                        |  |  |  |  |  |  |
| 4     | The 6700 instrument elutes the RNA:                                                                     |  |  |  |  |  |  |
|       | a. The instrument adds elution solution to release the RNA from the filter.                             |  |  |  |  |  |  |
|       | b. The instrument applies vacuum pressure to the purification tray.                                     |  |  |  |  |  |  |
|       | c. The purified RNA elutes into the RNA archive plate at the vacuum station.                            |  |  |  |  |  |  |
| 5     | If specified, the 6700 instrument adds a final addition fluid:                                          |  |  |  |  |  |  |
|       | a. The instrument adds a final addition fluid, as specified by the user.                                |  |  |  |  |  |  |
|       | b. The instrument applies vacuum pressure to the purification tray.                                     |  |  |  |  |  |  |
|       | c. The purified RNA elutes into the RNA archive plate at the vacuum station.                            |  |  |  |  |  |  |
| 6     | If specified, the 6700 instrument covers the RNA archive plate with an archive cover.                   |  |  |  |  |  |  |

### Output Applications RNA archive output can be used for:

- cDNA Archive protocols
- Dilution Archive protocols
- Assay protocols
- Northern blots, cDNA cloning, and transcript imaging
- ◆ Long-term storage at -80 °C

# **RNA Archive Protocol Creation**

RNA Archive When you create a new RNA Archive protocol, you define the conditions displayed in Conditions the New RNA/DNA Archive Protocol dialog box, as shown below.

| New RNA/DNA Archive Protocol                                 |                                                                                                    |            |        |      |           |            |            |           |  |
|--------------------------------------------------------------|----------------------------------------------------------------------------------------------------|------------|--------|------|-----------|------------|------------|-----------|--|
| Protocol Name: New RNA/DNA Archive Protocol 🔽 In Use         |                                                                                                    |            |        |      |           |            |            |           |  |
| Conditions for Transferring Samples to the Purification Tray |                                                                                                    |            |        |      |           |            |            |           |  |
| Add Soln. Transfer Mix Starting                              |                                                                                                    |            |        |      |           |            |            |           |  |
| Ealcon                                                       | Lysis/DNA Precipitation Input (µL) (µL) (#) (µL)<br>Falcon 96.Well Plate First Transfer None 200 3 250 |            |        |      |           |            |            |           |  |
| 1                                                            | Cocond Transfer 0 0 0                                                                                  |            |        |      |           |            |            |           |  |
| Second transfer:                                             |                                                                                                    |            |        |      |           |            |            |           |  |
| Filtratio                                                    | n Condition                                                                                            | s          |        |      | Create D  | eep-Well I | Filtrate F | late      |  |
| Incuba                                                       | ation Time:                                                                                            | 0 (m       | nin.)  |      | Vacuu     | ım Time:   | 120        | (sec.)    |  |
|                                                              | Vacuum Pressure: 20 💌 %                                                                                |            |        |      |           |            |            |           |  |
| Wash C                                                       | onditions                                                                                              |            | Volume | Temp | Incubatio | n Vacuum   | Repea      | at Vacuum |  |
| Step                                                         | A                                                                                                    | dd         | (µL)   | (°C) | (min)     | (sec)      | (count     | ) (%)     |  |
| 1. 🗹                                                         | Wash Sol                                                                                               | ution 1    | 400    |      | 0         | 120        | 1          | 20 💌      |  |
| 2. 🗹                                                         | Wash Soli                                                                                              | ution 2    | 500    |      | 0         | 120        | 1          | 20 💌      |  |
| 3. 🔽                                                         | Wash Soli                                                                                              | ution 2    | 300    |      | 0         | 120        | 2          | 20 💌      |  |
| 4. 🗖                                                         |                                                                                                    |            | 300    |      | 0         | 120        | 1          | 20 💌      |  |
| 5. 🗖                                                         |                                                                                                    |            | 300    |      | 0         | 120        | 1          | 20 💌      |  |
| 6. 🗖                                                         |                                                                                                    |            | 300    |      | 0         | 120        | 1          | 20 🔽      |  |
| 7. 🗖                                                         |                                                                                                    |            | 300    |      | 0         | 120        | 1          | 20 💌      |  |
| Pre-Elution Vacuum 300 9                                     |                                                                                                    |            |        |      |           | 90 💌       |            |           |  |
|                                                              | Elution So                                                                                             | lution     | 150    | -    | 0         | 120        | 1          | 20 💌      |  |
| ◄                                                            | Final Addi                                                                                             | tion Fluid | 50     |      | 0         | 120        | 1          | 20 💌      |  |
|                                                              | Cancel OK                                                                                              |            |        |      |           |            |            |           |  |

These conditions are described in the table below.

#### **RNA Archive Protocol Conditions**

| Conditions                    | Description                                       | Accepted Values                                                              |  |  |
|-------------------------------|---------------------------------------------------|------------------------------------------------------------------------------|--|--|
| Protocol Name                 | A unique name for a specific RNA Archive protocol | <ul> <li>A unique combination of letters,<br/>numbers, and spaces</li> </ul> |  |  |
|                               |                                                   | <ul> <li>Up to 32 characters</li> </ul>                                      |  |  |
| Transfer Conditions           |                                                   |                                                                              |  |  |
| Lysis/DNA Precipitation Input | The kind of input plate to use                    | Falcon 96-well plate                                                         |  |  |
|                               |                                                   | Costar 3596 plate                                                            |  |  |
|                               |                                                   | <ul> <li>Nunc 168055 plate</li> </ul>                                        |  |  |
|                               |                                                   | Deep-well plate                                                              |  |  |

#### RNA Archive Protocol Conditions (continued)

| Conditions                                                                 |                | Description                                                                                                    | Accepted Values                                                                                                    |
|----------------------------------------------------------------------------|----------------|----------------------------------------------------------------------------------------------------|----------------------------------------------------------------------------------------------------|
| First Transfer:                                                            | Transfer (μL)  | The volume to transfer from the input plate to the purification tray                                                                                                    | $\begin{tabular}{ c c c c } \hline & Accepted \\ \hline \mbox{Input Plate} & Values \\ \hline \mbox{Falcon 96-well} & 5 to 250 \ \mu L \\ \hline \mbox{plate} & 5 to 250 \ \mu L \\ \hline \mbox{Oostar 3596} & \\ \hline \mbox{plate} & \\ \hline \mbox{Costar 3596} & \\ \hline \mbox{plate} & \\ \hline \mbox{Deep-well plate} & 5 to 700 \ \mu L \\ \hline \mbox{IMPORTANT} & You must leave \\ \hline \mbox{behind $\geq 50 \ \mu L$ in the lysis input plate.} \\ \hline \mbox{To transfer more cells, enter Second} \\ \hline \mbox{Transfer conditions.} \\ \hline \end{tabular}$ |
|                                                                            | Mix (#)        | The number of times to mix the lysed cells by pipetting up and down before aspirating                                                                                                    | 0 to 9 times                                                                                                    |
| Second<br>Transfer:<br>Note Specify<br>Second<br>Transfer<br>conditions to | Add Soln. (μL) | The volume of solution to add to the input<br>plate before transferring to the purification<br>tray<br><b>Note</b> Adding solution to the input plate<br>permits the robotic arm to access more of<br>the sample. | ≤ First Transfer: Transfer volume                                                                                                    |
| maximize<br>transfer of<br>lysed cells to<br>the purification              | Transfer (μL)  | The volume to transfer from the input plate to the purification tray.                                                                                                    | $\leq$ Second Transfer: Add Soln. volume<br>IMPORTANT You must leave<br>behind $\geq$ 50 µL in the lysis input plate.                                                                                                    |
| tray.                                                                      | Mix (#)        | The number of times to mix the lysed cells by pipetting up and down before aspirating                                                                                                    | 0 to 9 times                                                                                                    |
| High Viscosity Sample                                                      |                | Whether or not to decrease the rate of aspirating and dispensing samples by the robotic arm tips                                                                                                    | <ul> <li>Checked</li> <li>Unchecked</li> <li>Note Check the box when the sample is viscous, <i>e.g.</i>, when using crushed tissue samples.</li> </ul>                                                                                                    |
|                                                                            |                | Filtration Conditions                                                                                                    |                                                                                                    |
| Create Deep-Well Filtrate Plate                                            |                | Whether or not to collect the first filtrate for a subsequent protocol                                                                                                    | <ul><li>Checked</li><li>Unchecked</li></ul>                                                                                                    |
| Incubation Time (min.)                                                     |                | The length of time to capture samples on<br>the purification tray before applying<br>vacuum pressure                                                                                                    | 0 to 99 minutes                                                                                                    |
| Vacuum Time (se                                                            | ec.)           | The length of time to apply vacuum pressure                                                                                                    | 0 to 999 seconds                                                                                                    |
| Vacuum Pressure %                                                          |                | The level of vacuum pressure to apply<br>during transfer of samples to the<br>purification tray                                                                                                    | 10 to 100%, in 10% increments                                                                                                    |

#### RNA Archive Protocol Conditions (continued)

| Conditions                         |              | Description                                                                                                    | Accepted Values                                                                                                    |  |
|------------------------------------|--------------|----------------------------------------------------------------------------------------------------|----------------------------------------------------------------------------------------------------|--|
|                                    |              | Wash Conditions                                                                                                    |                                                                                                    |  |
| Step                               |              | The number of wash steps to include                                                                                            | 1 to 7 contiguous steps                                                                                                    |  |
|                                    |              | <b>Note</b> At least one wash step is required to pre-wet the purification tray before elution.                                |                                                                                                    |  |
| Add                                |              | For each wash step, the name of the wash solution to add over the purification tray                                            | Up to 32 characters                                                                                                    |  |
| Volume (µL)                        |              | For each wash step, the volume of wash solution to add over the purification tray                                              | 40 to 650 μL                                                                                                    |  |
| Incubation (min)                   |              | For each wash step, the length of time to<br>wash the samples on the purification tray<br>before applying vacuum pressure      | 0 to 99 minutes                                                                                                    |  |
| Vacuum (sec)                       |              | For each wash step, the length of time to apply vacuum pressure                                                                | 0 to 999 seconds                                                                                                    |  |
| Repeat (count)                     |              | For each wash step, the number of times to repeat the step                                                                     | 1 to 9                                                                                                    |  |
| Vacuum (%)                         |              | For each wash step, the amount of vacuum pressure to apply                                                                     | 10 to 100%, in 10% increments                                                                                                    |  |
|                                    |              | Pre-Elution Vacuum Conditions                                                                                                  |                                                                                                    |  |
| Pre-Elution Vacuum (sec)<br>Vacuum |              | The length of time to apply vacuum pressure before elution                                                                     | 1 to 999 seconds                                                                                                    |  |
| Vacuum (%)                         |              | The amount of vacuum pressure to apply before elution                                                                          | 10 to 100%, in 10% increments                                                                                                    |  |
|                                    |              | Elution Conditions                                                                                                    |                                                                                                    |  |
| Elution Volume (μL)<br>Solution    |              | The volume of elution solution to add over the purification tray                                                               | 40 to 200 μL<br><b>Note</b> The sum of the <b>Elution</b><br><b>Solution</b> and <b>Final Addition Fluid</b> must<br>be ≤200 μL. |  |
| Incubation<br>(min)                |              | The length of time to incubate the elution<br>solution and samples on the purification<br>tray before applying vacuum pressure | 0 to 99 minutes                                                                                                    |  |
|                                    | Vacuum (sec) | The length of time to apply vacuum pressure during elution                                                                     | 1 to 999 seconds                                                                                                    |  |
|                                    | Vacuum (%)   | The amount of vacuum pressure to apply to the purification tray during elution                                                 | 10 to 100%, in 10% increments                                                                                                    |  |

RNA Archive Protocol Conditions (continued)

| Conditions                                                                             |                     | Description                                                                                                    | Accepted Values                                                                                                    |
|----------------------------------------------------------------------------------------|---------------------|----------------------------------------------------------------------------------------------------|----------------------------------------------------------------------------------------------------|
| Final Addition     Volume (μL)       Fluid     Note       Note     This is an optional |                     | The volume of final addition fluid to add over the purification tray                                                                  | 5 to 200 μL<br><b>Note</b> The sum of the <b>Elution</b><br><b>Solution</b> and <b>Final Addition Fluid</b> must<br>be ≤200 μL. |
| step.                                                                                  | Incubation<br>(min) | The length of time to incubate the final<br>addition fluid and samples on the<br>purification tray before applying vacuum<br>pressure | 0 to 99 minutes                                                                                                    |
|                                                                                        | Vacuum (sec)        | The length of time to apply vacuum pressure                                                                                           | 1 to 999 seconds                                                                                                    |
|                                                                                        | Vacuum (%)          | The amount of vacuum pressure to apply to the purification tray                                                                       | 10 to 100%, in 10% increments                                                                                                   |

| Creating RNA<br>Archive Protocols | To creat | te RNA Archive protocols:                                                                                                    |  |  |  |  |  |
|-----------------------------------|----------|----------------------------------------------------------------------------------------------------|--|--|--|--|--|
|                                   | Step     | Action                                                                                                    |  |  |  |  |  |
|                                   | 1        | Go to the <b>Protocol</b> tab of the 6700 software.                                                                                                    |  |  |  |  |  |
|                                   | 2        | In the <b>Protocol</b> section, click the <b>New</b> button under the <b>RNA/DNA Archive</b> protocol<br><b>RNA/DNA Archive</b><br><b>6700 RNA Archive</b><br><b>View</b><br><b>Click this button</b><br>The <b>New RNA/DNA Archive Protocol</b> dialog box appears.                                                                                                    |  |  |  |  |  |
|                                   |          | New RNA/DNA Archive Protocol                                                                                                    |  |  |  |  |  |
|                                   |          | Protocol Name: New RNA/DNA Archive Protocol                                                                                                    |  |  |  |  |  |
|                                   |          | Conditions for Transferring Samples to the Purification Tray                                                                                                    |  |  |  |  |  |
|                                   |          | Add Soln.         Transfer         Mix         Starting           Lysis/DNA Precipitation Input         (µL)         (µL)         (µL)                                                                                                    |  |  |  |  |  |
|                                   |          | Falcon 96-Well Plate  First Transfer: None 200 3 250 Transfer conditions                                                                                                    |  |  |  |  |  |
|                                   |          | Second Transfer: 0 0 0                                                                                                    |  |  |  |  |  |
|                                   |          | Filtration Conditions Create Deep-Well Filtrate Plate                                                                                                    |  |  |  |  |  |
|                                   |          | Incubation Time: 0 (min.) Vacuum Time: 120 (sec.) Filtration conditions<br>Vacuum Pressure: 20 💌 %                                                                                                    |  |  |  |  |  |
|                                   |          | Wash Conditions<br>Step       Add       Temp.<br>(μL)       Incubation Vacuum<br>(mini)       Repeat Vacuum<br>(count)       Name         1. ■       Wash Solution 1       400       0       120       1       20 ■         2. ■       Wash Solution 2       500       0       120       1       20 ■         3. ■       Wash Solution 2       300       0       120       1       20 ■         4. ■       300       0       120       1       20 ■       ■         5. ■       300       0       120       1       20 ■       ■         6. ■       300       0       120       1       20 ■       ■         7. ■       300       0       120       1       20 ■       ■         Pre-Elution Vacuum       300       0       120       1       20 ■       ■         Pre-Elution Solution       150       0       120       1       20 ■       ■         Final Addition Fluid       50       0       120       1       20 ■       ■         Final Addition Fluid       50       0       120       1       20 ■       ■ |  |  |  |  |  |
|                                   |          |                                                                                                    |  |  |  |  |  |
|                                   | 3        | Enter a Protocol Name.                                                                                                    |  |  |  |  |  |

R

Protocol Creation 4-25

| <br>Step | Action                                                                                                    |                                                                  |  |
|----------|----------------------------------------------------------------------------------------------------|------------------------------------------------------------------|--|
| 1        | Select the plate that will be used from the Lysis/DNA Precipitation Input pop-up menu.                                                                                       |                                                                  |  |
|          | Conditions for Transferring Samples to the Pu                                                                                                    | ification Tray                                                   |  |
|          | A<br>Lysis/DNA Precipitation Input                                                                                                    | ddSoln. Transfer Mix Starting                                    |  |
|          | Falcon 96-Well Plate First Transfer:                                                                                                    | None 200 3 250                                                   |  |
|          | Second Transfer:                                                                                                    | 0 0 0                                                            |  |
|          | Γ                                                                                                    | High Viscosity Sample                                            |  |
| 2        | Enter the First Transfer conditions:                                                                                                    |                                                                  |  |
|          | a. In the <b>Transfer (μL)</b> field, enter the amo<br>tray.                                                                                                    | ount of lysed cells to add to the purification                   |  |
|          | Input Plate                                                                                                    | Accepted Value (µL)                                              |  |
|          | Falcon 96-well plate                                                                                                    | 5 to 250                                                         |  |
|          | Costar 3596 plate                                                                                                    |                                                                  |  |
|          | Nunc 168055 plate                                                                                                    |                                                                  |  |
|          | Deep-well plate                                                                                                    | 5 to 700                                                         |  |
|          | <b>IMPORTANT</b> You must leave behind ≥5 cells, enter the <b>Second Transfer</b> condition                                                                                  | $0 \ \mu L$ in the input plate. To transfer more s using step 3. |  |
|          | b. In the Mix (#) field, enter a value from 0 aspirating samples.                                                                                                    | to 9 for the number of times to mix befo                         |  |
| 3        | To transfer more lysed cells, enter the Se                                                                                                    | cond Transfer conditions:                                        |  |
|          | a. In the Add Soln. ( $\mu$ L) field, enter a volume $\leq$ First Transfer: Transfer volume for the amount of solution to add to the input plate.                            |                                                                  |  |
|          | b. In the Transfer ( $\mu$ L) field, enter a volume $\leq$ Second Transfer: Add Soln. volume for the amount of lysed cells-solution mixture to add to the purification tray. |                                                                  |  |
|          | <b>IMPORTANT</b> You must leave behind $\geq$ 50 µL in the input plate.                                                                                                    |                                                                  |  |
|          | c. In the <b>Mix (#)</b> field, enter a value from 0 aspirating samples.                                                                                                    | to 9 for the number of times to mix befor                        |  |
| 4        | To decrease the rate of aspiration for high                                                                                                    | n-viscosity samples (e.g., crushed tissue                        |  |

-

| Defining Filtration To define filtration conditions: |                                                                                                    |                                                                                                    |                                                                                |  |  |  |
|------------------------------------------------------|----------------------------------------------------------------------------------------------------|----------------------------------------------------------------------------------------------------|--------------------------------------------------------------------------------|--|--|--|
| Conditions                                           | Step         Action           1         To save the filtrate, check the Create Deep-Well Filtrate Plate box. |                                                                                                    |                                                                                |  |  |  |
|                                                      |                                                                                                    |                                                                                                    |                                                                                |  |  |  |
|                                                      |                                                                                                    | <b>Note</b> When this box is checked, the 6700 instrument saves the filtrate that flow through the purification tray from sample transfer(s). |                                                                                |  |  |  |
|                                                      |                                                                                                    | Filtration Conditions                                                                                                    | Create Deep-Well Filtrate Plate                                                |  |  |  |
|                                                      |                                                                                                    | Incubation Time: 0 (min.)                                                                                                    | Vacuum Time: 120 (sec.)                                                        |  |  |  |
|                                                      |                                                                                                    |                                                                                                    | Vacuum Pressure: 20 💌 %                                                        |  |  |  |
|                                                      | 2                                                                                                    | In the <b>Incubation Time (min.)</b> field, enter a volume to capture samples on the purificat pressure.                                      | value from 0 to 99 (minutes) for the length<br>ion tray before applying vacuum |  |  |  |
|                                                      | 3                                                                                                    | B Enter a value from 0 to 999 (seconds) in the Vacuum Time (sec.) field.                                                                      |                                                                                |  |  |  |
|                                                      | 4                                                                                                    | Select the Vacuum Pressure % from the pop-up menu. Select the vacuum based on sample viscosity:                                               |                                                                                |  |  |  |
|                                                      |                                                                                                    | If sample viscosity is                                                                                                    | Then select                                                                    |  |  |  |
|                                                      |                                                                                                    | low<br>(similar to the consistency of water)                                                                                                  | a lower vacuum pressure<br>( <i>e.g.</i> , from 20% to 50%)                    |  |  |  |
|                                                      |                                                                                                    | high<br>(similar to the consistency of glycerol)                                                                                              | a higher vacuum pressure<br>( <i>e.g.</i> , from 50% to 90%)                   |  |  |  |

### Defining Wash С

| Conditions |  |
|------------|--|

| Го | define | wash | conditions:  |
|----|--------|------|--------------|
|    | acinic | waon | 001101101101 |

| Step | Action                                                                                                    |                                          |                       |                           |                     |               |            |         |
|------|----------------------------------------------------------------------------------------------------|------------------------------------------|-----------------------|---------------------------|---------------------|---------------|------------|---------|
| 1    | Check up to 7 boxes in the <b>Step</b> column for each wash step to perform.<br><b>Note</b> At least one wash step is required to pre-wet the purification tray before elution. |                                          |                       |                           |                     |               |            |         |
|      | Wash Conditions                                                                                                    | Volume                                   | Temp.                 | Incubation                | Vacuum              | Repeat        | Vacuum     |         |
|      | Step A                                                                                                    | dd (للبر)<br>olution 1 400               | (°C)                  | (min)                     | (sec)               | (count)       | (%)        |         |
|      | 2. 🔽 Wash S                                                                                                    | olution 2 500                            |                       |                           | 120                 | 1             | 20 -       |         |
|      | 3. 🔽 🛛 Wash S                                                                                                    | olution 2 300                            |                       | 0                         | 120                 | 2             | 20 -       |         |
|      | 4.                                                                                                    | 300                                      |                       | 0                         | 120                 | 1             | 20 💌       |         |
|      | 5. 🗖                                                                                                    | 300                                      |                       | 0                         | 120                 | 1             | 20 💌       |         |
|      | 6. 🔲                                                                                                    | 300                                      |                       | 0                         | 120                 | 1             | 20 💌       |         |
|      | 7. 🗖                                                                                                    | 300                                      |                       | 0                         | 120                 | 1             | 20 💌       |         |
|      | Pre-Eluti                                                                                                    | on Vacuum                                |                       |                           | 300                 |               | 90 🔻       |         |
|      | Elution S                                                                                                    | olution 150                              | -                     | 0                         | 120                 | 1             | 20 💌       |         |
| 2    | In the Add field for each wash step, enter the name of the wash solution to add.                                                                                                |                                          |                       |                           |                     |               |            |         |
| 3    | In the <b>Volume (</b> μ <b>L</b><br>the volume of wa                                                                                                    | .) field for each was sh solution to add | ash step<br>d over th | o, enter a<br>ne purifica | volume<br>tion tray | from 40<br>/. | ) to 650 ( | μL) for |

To define wash conditions: (continued)

| Step | Action                                                                                                    |                                                               |  |  |  |
|------|----------------------------------------------------------------------------------------------------|---------------------------------------------------------------|--|--|--|
| 4    | In the <b>Incubation (min)</b> field for each wash step, enter a value from 0 to 99 (minutes) for the length of time to wash the samples on the purification tray before applying vacuum pressure. |                                                               |  |  |  |
| 5    | In the Vacuum (sec) field for each wash sto<br>for the length of time to apply vacuum pre                                                                                                    | ep, enter a value from 0 to 999 (seconds)<br>ssure.           |  |  |  |
| 6    | In the <b>Repeat (count)</b> field for each wash step, enter a value from 1 to 9 for the number of times to repeat the wash step.                                                                  |                                                               |  |  |  |
| 7    | Select the vacuum pressure for each wash step from the Vacuum (%) pop-up menu:                                                                                                    |                                                               |  |  |  |
|      | If sample viscosity is Then select                                                                                                    |                                                               |  |  |  |
|      | low<br>(similar to the consistency of water)                                                                                                    | a lower vacuum pressure<br>( <i>e.g.</i> , from 20% to 50%).  |  |  |  |
|      | high<br>(similar to the consistency of glycerol)                                                                                                    | a higher vacuum pressure<br>( <i>e.g.</i> , from 50% to 90%). |  |  |  |

Defining Pre-Elution To define pre-elution vacuum conditions:

Vacuum Conditions

| Step | Action                                                                                                    |                                                               |  |  |  |
|------|----------------------------------------------------------------------------------------------------|---------------------------------------------------------------|--|--|--|
| 1    | In the <b>Vacuum (sec)</b> field, enter a value from 1 to 999 (seconds) for the length of time to apply vacuum pressure before performing elution. |                                                               |  |  |  |
| 2    | Select the vacuum pressure from the Vacuum (%) pop-up menu: If sample viscosity is Then select                                                     |                                                               |  |  |  |
|      | low<br>(similar to the consistency of water)                                                                                                    | a lower vacuum pressure<br>( <i>e.g.</i> , from 20% to 50%).  |  |  |  |
|      | high<br>(similar to the consistency of glycerol)                                                                                                   | a higher vacuum pressure<br>( <i>e.g.</i> , from 50% to 90%). |  |  |  |

### Defining Elution To define elution conditions: Conditions

| Step | Action                                                                                                    |                                                               |  |
|------|----------------------------------------------------------------------------------------------------|---------------------------------------------------------------|--|
| 1    | In the <b>Volume (</b> $\mu$ <b>L)</b> field, enter a volume from 40 to 200 ( $\mu$ L) for the volume of elution solution to add over the purification tray.                                             |                                                               |  |
|      | Note The sum of the Elution Solution ar                                                                                                    | nd <b>Final Addition Fluid</b> must be ≤200 μL.               |  |
| 2    | In the <b>Incubation (min)</b> field, enter a value from 0 to 99 (minutes) for the length of time to incubate the elution solution and samples on the purification tray before applying vacuum pressure. |                                                               |  |
| 3    | In the <b>Vacuum (sec)</b> field, enter a value from 1 to 999 (seconds) for the length of time to apply vacuum pressure during elution.                                                                  |                                                               |  |
| 4    | Select the vacuum pressure from the Vacuum (%) pop-up menu:                                                                                                    |                                                               |  |
|      | If sample viscosity is                                                                                                    | Then select                                                   |  |
|      | low<br>(similar to the consistency of water)                                                                                                    | a lower vacuum pressure ( <i>e.g.</i> , from 20% to 50%).     |  |
|      | high<br>(similar to the consistency of glycerol)                                                                                                    | a higher vacuum pressure<br>( <i>e.g.</i> , from 50% to 90%). |  |

To define elution conditions: (continued)

| Step | Action                                                            |
|------|-------------------------------------------------------------------|
| 5    | Click OK to save this protocol and to return to the Protocol tab. |

#### Defining Final Addition Fluid Conditions

Defining Final Note This is an optional step.

To define final addition fluid conditions:

| Step | Action                                                                                                    |                               |  |  |  |
|------|----------------------------------------------------------------------------------------------------|-------------------------------|--|--|--|
| 1    | If you would like to add a final addition fluid, check the <b>Final Addition Fluid</b> checkbox and, if desired, type the name of the fluid in the text field (replacing <b>Final Addition Fluid</b> ).      |                               |  |  |  |
|      | <b>Note</b> This is often a second elution step, in which more elution solution is added.<br>However, you may add a different fluid per your specific chemistry requirements.                                |                               |  |  |  |
| 2    | In the <b>Volume</b> ( $\mu$ L) field, enter a volume from 5 to 200 ( $\mu$ L) for the volume of elution solution to add over the purification tray.                                                         |                               |  |  |  |
| 3    | In the <b>Incubation (min)</b> field, enter a value from 0 to 99 (minutes) for the length of time to incubate the final addition fluid and samples on the purification tray before applying vacuum pressure. |                               |  |  |  |
| 4    | In the <b>Vacuum (sec)</b> field, enter a value from 1 to 999 (seconds) for the length of time to apply vacuum pressure.                                                                                     |                               |  |  |  |
| 5    | Select the vacuum pressure from the Vacuum (%) pop-up menu:                                                                                                    |                               |  |  |  |
|      | If sample viscosity is                                                                                                    | Then select                   |  |  |  |
|      | lowa lower vacuum pressure(similar to the consistency of water)(e.g., from 20% to 50%).                                                                                                    |                               |  |  |  |
|      | higha higher vacuum pressure(similar to the consistency of glycerol)(e.g., from 50% to 90%).                                                                                                    |                               |  |  |  |
| 6    | Click OK to save this protocol and to retur                                                                                                    | n to the <b>Protocol</b> tab. |  |  |  |

# **Section: DNA Archive Protocols**

In This Section The following topics are in this section:

| Торіс                         | See Page |
|-------------------------------|----------|
| DNA Archive Protocol Overview | 4-31     |
| DNA Archive Protocol Creation | 4-33     |

# **DNA Archive Protocol Overview**

| Description | During a DNA Archive protocol, the 6700 workstation purifies DNA from DNA |
|-------------|---------------------------------------------------------------------------|
|             | precipitate.                                                              |

DNA Archive The table below describes how the 6700 workstation performs a DNA Archive Process protocol.

**DNA Archive Process** 

| Stage | Description                                                                                                 |  |  |  |  |
|-------|----------------------------------------------------------------------------------------------------|--|--|--|--|
| 1     | The 6700 instrument transfers DNA precipitate to a purification tray, which contains a filter in each well. |  |  |  |  |
| 2     | The 6700 instrument applies vacuum pressure to the purification tray:                                       |  |  |  |  |
|       | a. The filter captures the DNA.                                                                             |  |  |  |  |
|       | b. Cellular debris flows through the filter.                                                                |  |  |  |  |
|       | <b>Note</b> You can save the filtrate from this step for use in a subsequent protocol.                      |  |  |  |  |
| 3     | The 6700 instrument washes the filter-bound DNA.                                                            |  |  |  |  |
| 4     | The 6700 instrument elutes the DNA:                                                                         |  |  |  |  |
|       | a. The instrument adds elution solution to release the DNA from the filter.                                 |  |  |  |  |
|       | b. The instrument applies vacuum pressure to the purification tray.                                         |  |  |  |  |
|       | c. The purified DNA elutes into a DNA archive plate at the Archive Cover station.                           |  |  |  |  |
| 5     | If specified, the 6700 instrument adds a final addition fluid:                                              |  |  |  |  |
|       | a. The instrument adds a final addition fluid, as specified by the user.                                    |  |  |  |  |
|       | b. The instrument applies vacuum pressure to the purification tray.                                         |  |  |  |  |
|       | c. The purified RNA elutes into the RNA archive plate at the vacuum station.                                |  |  |  |  |
| 6     | If specified, the 6700 instrument covers the DNA archive plate with an archive cover.                       |  |  |  |  |

### Output Applications DNA archive output can be used for:

- Dilution Archive protocols
- Assay protocols
- Southern blots, cloning, and sequencing
- Long-term storage at -80 °C

# **DNA Archive Protocol Creation**

**DNA Archive**<br/>ConditionsWhen you create a new DNA Archive protocol, you define the conditions displayed in<br/>the New RNA/DNA Archive Protocol dialog box, as shown below.

| New RNA/DNA Archive Protocol |                        |               |            |                    |            |           |           |
|------------------------------|------------------------|---------------|------------|--------------------|------------|-----------|-----------|
| Proto                        | col Name: New RN       | IA/DNA Arch   | nive Proto | ocol               | I          | 🗸 In Us   | e         |
| Conditio                     | ons for Transferring S | Samples to    | the Puri   | fication Tra       | ay         |           |           |
|                              |                        |               | Ad         | d Soln. Ti         | ransfer    | Mix       | Starting  |
| Lysis/D                      | NA Precipitation Input |               |            | (止)<br>· · · · · · | ( <u>)</u> | (#)       | (山)       |
| Deep-v                       | vell Plate 🗾           | First Frai    | nster:     | None               | 600        | 3         | 650       |
|                              | 8                      | Second Trai   | nsfer:     | 0                  | 0          | 0         |           |
|                              |                        |               |            | High Visc          | osity Sam  | nple      |           |
| Filtratio                    | n Conditions           |               |            | Create De          | eep-Well F | iltrate P | late      |
| Incub                        | ation Time: 0 (        | min.)         |            | Vacuu              | m Time: 🛛  | 120       | (sec.)    |
|                              |                        |               |            | Vacuum Pi          | ressure:   | 20        | ▼ %       |
| Wash C                       | Conditions             | Volumo        | Tomo       | Incubation         |            | Donoo     | + \/oouum |
| Step                         | Add                    | volume<br>(山) | (°C)       | (min)              | (sec)      | (count    | ) (%)     |
| 1. 🗹                         | Wash Solution 1        | 400           |            | 0                  | 120        | 1         | 20 💌      |
| 2. 🗹                         | Wash Solution 2        | 500           |            | 0                  | 120        | 1         | 20 💌      |
| 3. 🔽                         | Wash Solution 2        | 300           |            | 0                  | 120        | 2         | 20 💌      |
| 4. 🗖                         |                        | 300           |            | 0                  | 120        | 1         | 20 💌      |
| 5. 🗖                         |                        | 300           |            | 0                  | 120        | 1         | 20 💌      |
| 6. 🗖                         |                        | 300           |            | 0                  | 120        | 1         | 20 💌      |
| 7. 🗖                         |                        | 300           |            | 0                  | 120        | 1         | 20 💌      |
|                              | Pre-Elution Vacuum     |               |            |                    | 300        |           | 90 💌      |
|                              | Elution Solution       | 150           | -          | 0                  | 120        | 1         | 20 💌      |
| ~                            | Final Addition Fluid   | 50            |            | 0                  | 120        | 1         | 20 💌      |
|                              |                        |               |            | С                  | ancel      |           | Ж         |

These conditions are described in the table below.

#### **DNA Archive Protocol Conditions**

| Conditions                    | Description                                       | Accepted Values                                                              |  |
|-------------------------------|---------------------------------------------------|------------------------------------------------------------------------------|--|
| Protocol Name                 | A unique name for a specific DNA Archive protocol | <ul> <li>A unique combination of letters,<br/>numbers, and spaces</li> </ul> |  |
|                               |                                                   | <ul> <li>Up to 32 characters</li> </ul>                                      |  |
| Transfer Conditions           |                                                   |                                                                              |  |
| Lysis/DNA Precipitation Input | The kind of input plate to use                    | <ul> <li>Falcon 96-well plate</li> </ul>                                     |  |
|                               |                                                   | <ul> <li>Costar 3596 plate</li> </ul>                                        |  |
|                               |                                                   | <ul> <li>Nunc 168055 plate</li> </ul>                                        |  |
|                               |                                                   | Deep-well plate                                                              |  |

#### DNA Archive Protocol Conditions (continued)

| Conditions                                                    |                  | Description                                                                                               | Accepted Values                                                                                                    |                                                         |  |
|---------------------------------------------------------------|------------------|----------------------------------------------------------------------------------------------------|----------------------------------------------------------------------------------------------------|---------------------------------------------------------|--|
| First Transfer:                                               | Transfer (μL)    | The volume to transfer from the input plate to the purification tray                                      | Input Plate                                                                                                    | Accepted<br>Values                                      |  |
|                                                               |                  |                                                                                                    | ♦ Falcon                                                                                                    | 5 to 250 μL                                             |  |
|                                                               |                  |                                                                                                    | <ul> <li>Costar</li> </ul>                                                                                                    |                                                         |  |
|                                                               |                  |                                                                                                    | ♦ Nunc                                                                                                    |                                                         |  |
|                                                               |                  |                                                                                                    | Deep-well plate                                                                                                    | 5 to 700 μL                                             |  |
|                                                               |                  |                                                                                                    | <b>IMPORTANT</b> You me<br>behind ≥50 μL in the ly<br>To transfer more cells,<br><b>Transfer</b> conditions.                                                | ust leave<br>ysis input plate.<br>, enter <b>Second</b> |  |
|                                                               | Mix (#)          | The number of times to mix the lysed cells by pipetting up and down before aspirating                     | 0 to 9 times                                                                                                    |                                                         |  |
| Second<br>Transfer:<br>Note Specify                           | Add Soln. (μL)   | The volume of solution to add to the input<br>plate before transferring to the purification<br>tray       | ≤ First Transfer: Transf                                                                                                    | ier volume                                              |  |
| Second<br>Transfer<br>conditions to                           |                  | <b>Note</b> Addition of solution to the input plate permits the robotic arm to access more of the sample. |                                                                                                    |                                                         |  |
| maximize<br>transfer of<br>lysed cells to<br>the purification | Transfer (μL)    | The volume to transfer from the input plate to the purification tray.                                     | $\leq$ Second Transfer: Ad<br>IMPORTANT You minimize behind $\geq$ 50 µL in the light                                                                       | <b>d Soln.</b> volume<br>ust leave<br>ysis input plate  |  |
| tray.                                                         | Mix (#)          | The number of times to mix the lysed cells by pipetting up and down before aspirating                     | 0 to 9 times                                                                                                    |                                                         |  |
| High Viscosity Sample                                         |                  | Whether or not to decrease the rate of<br>aspirating and dispensing samples by the<br>robotic arm tips    | <ul> <li>Checked</li> <li>Unchecked</li> <li>Note Check the box<br/>sample is viscous, <i>e.g</i><br/>crushed tissue sample<br/>chromosomal DNA.</li> </ul> | when the<br>., when using<br>es or                      |  |
|                                                               |                  | Filtration Conditions                                                                                     | 1                                                                                                    |                                                         |  |
| Create Deep-Wel                                               | I Filtrate Plate | Whether or not to collect the first filtrate for                                                          | <ul> <li>Checked</li> </ul>                                                                                                    |                                                         |  |
|                                                               |                  |                                                                                                    | Unchecked                                                                                                    |                                                         |  |
| Incubation Time (min.)                                        |                  | The length of time to capture samples on<br>the purification tray before applying<br>vacuum pressure      | 0 to 99 minutes                                                                                                    |                                                         |  |
| Vacuum Time (sec.)                                            |                  | The length of time to apply vacuum pressure                                                               | 0 to 999 seconds                                                                                                    |                                                         |  |
| Vacuum Pressure %                                             |                  | The level of vacuum pressure to apply<br>during transfer of samples to the<br>purification tray           | 10 to 100%, in 10% increments                                                                                                    |                                                         |  |

DNA Archive Protocol Conditions (continued)

| Conditions                                                 |                 | Description                                                                                                    | Accepted Values                                                                                                    |  |  |  |
|------------------------------------------------------------|-----------------|----------------------------------------------------------------------------------------------------|----------------------------------------------------------------------------------------------------|--|--|--|
|                                                            | Wash Conditions |                                                                                                    |                                                                                                    |  |  |  |
| Step                                                       |                 | The number of wash steps to include                                                                                            | 1 to 7 contiguous steps                                                                                                    |  |  |  |
|                                                            |                 | <b>Note</b> At least one wash step is required to pre-wet the purification tray before elution.                                |                                                                                                    |  |  |  |
| Add                                                        |                 | For each wash step, the name of the<br>Wash Solution to add over the purification<br>tray                                      | Up to 32 characters                                                                                                    |  |  |  |
| Volume (µL)                                                |                 | For each wash step, the volume of Wash Solution to add over the purification tray                                              | 40 to 650 μL                                                                                                    |  |  |  |
| Incubation (min)                                           |                 | For each wash step, the length of time to<br>wash the samples on the purification tray<br>before applying vacuum pressure      | 0 to 99 minutes                                                                                                    |  |  |  |
| Vacuum (sec)                                               |                 | For each wash step, the length of time to apply vacuum pressure                                                                | 0 to 999 seconds                                                                                                    |  |  |  |
| Repeat (count)                                             |                 | For each wash step, the number of times to repeat the step                                                                     | 1 to 9                                                                                                    |  |  |  |
| Vacuum (%)                                                 |                 | For each wash step, the amount of vacuum pressure to apply                                                                     | 10 to 100%, in 10% increments                                                                                                    |  |  |  |
|                                                            |                 | Pre-Elution Vacuum Conditions                                                                                                  |                                                                                                    |  |  |  |
| Pre-Elution Vacuum (sec)<br>Vacuum                         |                 | The length of time to apply vacuum pressure before elution                                                                     | 1 to 999 seconds                                                                                                    |  |  |  |
|                                                            | Vacuum (%)      | The amount of vacuum pressure to apply before elution                                                                          | 10 to 100%, in 10% increments                                                                                                    |  |  |  |
|                                                            |                 | Elution Conditions                                                                                                    |                                                                                                    |  |  |  |
| Elution<br>Solution<br>Incubation<br>(min)<br>Vacuum (sec) |                 | The volume of elution solution to add over the purification tray                                                               | 40 to 200 μL<br><b>Note</b> The sum of the <b>Elution</b><br><b>Solution</b> and <b>Final Addition Fluid</b> must<br>be ≤200 μL. |  |  |  |
|                                                            |                 | The length of time to incubate the elution<br>solution and samples on the purification<br>tray before applying vacuum pressure | 0 to 99 minutes                                                                                                    |  |  |  |
|                                                            |                 | The length of time to apply vacuum pressure during elution                                                                     | 1 to 999 seconds                                                                                                    |  |  |  |
|                                                            | Vacuum (%)      | The amount of vacuum pressure to apply to the purification tray during elution                                                 | 10 to 100%, in 10% increments                                                                                                    |  |  |  |

DNA Archive Protocol Conditions (continued)

| Conditions                                             |                     | Description                                                                                                    | Accepted Values                                                                                                    |
|--------------------------------------------------------|---------------------|----------------------------------------------------------------------------------------------------|----------------------------------------------------------------------------------------------------|
| Final Addition<br>Fluid<br>Note This is<br>an optional | Volume (μL)         | The volume of final addition fluid to add over the purification tray                                                                  | 5 to 200 μL<br><b>Note</b> The sum of the <b>Elution</b><br><b>Solution</b> and <b>Final Addition Fluid</b> must<br>be ≤200 μL. |
| step.                                                  | Incubation<br>(min) | The length of time to incubate the final<br>addition fluid and samples on the<br>purification tray before applying vacuum<br>pressure | 0 to 99 minutes                                                                                                    |
|                                                        | Vacuum (sec)        | The length of time to apply vacuum pressure                                                                                           | 1 to 999 seconds                                                                                                    |
|                                                        | Vacuum (%)          | The amount of vacuum pressure to apply to the purification tray                                                                       | 10 to 100%, in 10% increments                                                                                                   |

| Creating DNA      | e DNA Archive protocols: |                                                                                                    |
|-------------------|--------------------------|----------------------------------------------------------------------------------------------------|
| Archive Protocols | Step                     | Action                                                                                                    |
|                   | 1                        | Go to the <b>Protocol</b> tab of the 6700 software.                                                                                                    |
|                   | 2                        | In the <b>Protocol</b> section, click the <b>New</b> button under the <b>RNA/DNA Archive</b> protocol.                                                                                                    |
|                   |                          | New RNA/DNA Archive Protocol                                                                                                    |
|                   |                          | Protocol Name: New RNA/DNA Archive Protocol 🔽 In Use                                                                                                    |
|                   |                          | Conditions for Transferring Samples to the Purification Tray<br>Add Soln, Transfer Mix Starting                                                                                                    |
|                   |                          | Lysis/DNA Precipitation Input (µL) (µL) (#) (µL)<br>Deen-Well Plate First Transfer Noos 500 2 550                                                                                                    |
|                   |                          | Second Transfer: 0 0 0 Transfer conditions                                                                                                    |
|                   |                          |                                                                                                    |
|                   |                          | Incubation Time: 0 (min.) Vacuum Time: 120 (sec.) Filtration conditions                                                                                                    |
|                   |                          | Wash Conditions       Volume       Temp.       Incubation Vacuum       Repeat Vacuum         Step       Add       (µL)       0       120       1       20       1         1       Wash Solution 1       400       0       120       1       20       1         2.       Wash Solution 2       500       0       120       1       20       1         3.       Wash Solution 2       300       0       120       1       20       1         4.       300       0       120       1       20       1       20       1         6.       300       0       120       1       20       1       20       1         7.       300       0       120       1       20       1       20       1         7.       300       0       120       1       20       1       Pre-elution vacuum<br>cond.       Cond.         Pre-Elution Vacuum       300       90       1       20       Elution conditions         Final Addition Fluid       50       0       120       1       20       Final addition<br>conditions |
|                   | 3                        | Enter a Protocol Name.                                                                                                    |
|                   |                          |                                                                                                    |

| 0 0 0 - 0 - 0 - 0 | Step | Action                                                                                                    |                                                                                         |  |  |
|-------------------|------|----------------------------------------------------------------------------------------------------|-----------------------------------------------------------------------------------------|--|--|
|                   | 1    | Select the plate that will be used from the menu.                                                                                                    | Lysis/DNA Precipitation Input pop-up                                                    |  |  |
|                   |      | Conditions for Transferring Samples to the Pur                                                                                                    | <b>ification Tray</b><br>dd Soln Transfer Miv Starting                                  |  |  |
|                   |      | Lysis/DNA Precipitation Input                                                                                                    | (д.) (д.) (#) (д.)<br>None 200 3 250                                                    |  |  |
|                   |      | Second Transfer:                                                                                                    | U U U U                                                                                 |  |  |
|                   | 2    |                                                                                                    |                                                                                         |  |  |
|                   |      | <ul> <li>a. In the Transfer (μL) field, enter the amo<br/>tray.</li> </ul>                                                                                     | ount of lysed cells to add to the purification                                          |  |  |
|                   |      | Input Plate                                                                                                    | Accepted Values (µL)                                                                    |  |  |
|                   |      | Falcon 96-well plate                                                                                                    | 5 to 250                                                                                |  |  |
|                   |      | Costar 3596 plate                                                                                                    |                                                                                         |  |  |
|                   |      | Nunc 168055 plate                                                                                                    |                                                                                         |  |  |
|                   |      | Deep-well plate                                                                                                    | 5 to 700                                                                                |  |  |
|                   |      | <b>IMPORTANT</b> You must leave behind ≥5 cells, enter the <b>Second Transfer</b> condition                                                                    | 0 $\mu$ L in the input plate. To transfer more s using step 3.                          |  |  |
|                   |      | b. In the <b>Mix (#)</b> field, enter a value from 0 aspirating samples.                                                                                       | to 9 for the number of times to mix before                                              |  |  |
|                   | 3    | To transfer more lysed cells, enter the Second Transfer conditions:                                                                                            |                                                                                         |  |  |
|                   |      | <ul> <li>a. In the Add Soln. (μL) field, enter a volume ≤ First Transfer: Transfer volume for<br/>the amount of solution to add to the input plate.</li> </ul> |                                                                                         |  |  |
|                   |      | b. In the <b>Transfer (μL)</b> field, enter a volum<br>the amount of lysed cells-solution mixt                                                                 | e ≤ <b>Second Transfer: Add Soln.</b> volume fo<br>ure to add to the purification tray. |  |  |
|                   |      | <b>IMPORTANT</b> You must leave behind $\geq 50 \ \mu$ L in the input plate.                                                                                   |                                                                                         |  |  |
|                   |      | c. In the <b>Mix (#)</b> field, enter a value from 0 aspirating samples.                                                                                       | to 9 for the number of times to mix before                                              |  |  |
|                   | 4    | To decrease the rate of aspiration for high samples or chromosomal DNA), check the                                                                             | n-viscosity samples ( <i>e.g.</i> , crushed tissue                                      |  |  |

| Defining Filtration | To defin | e filtration conditions:                                                                                                    |                                                                                 |  |  |
|---------------------|----------|----------------------------------------------------------------------------------------------------|---------------------------------------------------------------------------------|--|--|
| Conditions          | Step     | Action                                                                                                    |                                                                                 |  |  |
|                     | 1        | To save the filtrate, check the Create Deer                                                                                                    | -Well Filtrate Plate box.                                                       |  |  |
|                     |          | <b>Note</b> When this box is checked, the 670 through the purification tray from sample the purification tray from sample the purification tray fro | 00 instrument saves the filtrate that flows transfer(s).                        |  |  |
|                     |          | Filtration Conditions                                                                                                    | Create Deep-Well Filtrate Plate                                                 |  |  |
|                     |          | Incubation Time: 0 (min.)                                                                                                    | Vacuum Time: 120 (sec.)                                                         |  |  |
|                     |          |                                                                                                    | Vacuum Pressure: 20 💌 %                                                         |  |  |
|                     | 2        | In the <b>Incubation Time (min.)</b> field, enter a of time to capture samples on the purifica pressure.                                                                                                    | value from 0 to 99 (minutes) for the length<br>tion tray before applying vacuum |  |  |
|                     | 3        | Enter a value from 0 to 999 (seconds) in the Vacuum Time (sec.) field.                                                                                                    |                                                                                 |  |  |
|                     | 4        | Select the Vacuum Pressure % from the pop-up menu. Select the vacuum pressure based on sample viscosity:                                                                                                    |                                                                                 |  |  |
|                     |          | If sample viscosity is                                                                                                    | Then select                                                                     |  |  |
|                     |          | low<br>(similar to the consistency of water)                                                                                                    | a lower vacuum pressure ( <i>e.g.</i> , from 20% to 50%).                       |  |  |
|                     |          | high<br>(similar to the consistency of glycerol)                                                                                                    | a higher vacuum pressure<br>( <i>e.g.</i> , from 50% to 90%).                   |  |  |

# Defining Wash To

| С      | ond | lit | io | ns  |
|--------|-----|-----|----|-----|
| $\sim$ | one | *** |    | 110 |

| 0 | define | wash | conditions: |
|---|--------|------|-------------|

| Step | Action                                                                                                    |  |  |  |  |
|------|----------------------------------------------------------------------------------------------------|--|--|--|--|
| 1    | Check up to 7 boxes in the Step column for each wash step to perform.                                                                                                    |  |  |  |  |
|      | <b>Note</b> At least one wash step is required to pre-wet the purification tray before elution.                                                                               |  |  |  |  |
|      | Wash Conditions<br>Volume Temp. Incubation Vacuum Repeat Vacuum<br>Step Add (山) (°C) (min) (sec) (count) (%)                                                                  |  |  |  |  |
|      | 1. Wash Solution 1 400 0 120 1 20 💌                                                                                                    |  |  |  |  |
|      | 2, 🔽 Wash Solution 2 500 0 120 1 20 💌                                                                                                    |  |  |  |  |
|      | 3. 🗹 Wash Solution 2 300 0 120 2 20 💌                                                                                                    |  |  |  |  |
|      | 4. 300 0 120 1 20 💌                                                                                                    |  |  |  |  |
|      | 5. 300 0 120 1 20 🗸                                                                                                    |  |  |  |  |
|      | 6. <b>300</b> 0 120 1 20 <b>•</b>                                                                                                    |  |  |  |  |
|      | 7.                                                                                                    |  |  |  |  |
|      | Pre-Elution Vacuum 300 90 💌                                                                                                    |  |  |  |  |
|      | Elution Solution 150 - 0 120 1 20 🗸                                                                                                    |  |  |  |  |
| 2    | In the Add field for each wash step, enter the name of the wash solution to add.                                                                                              |  |  |  |  |
| 3    | In the <b>Volume (</b> $\mu$ <b>L</b> ) field for each wash step, enter a volume from 40 to 650 ( $\mu$ L) for the volume of wash solution to add over the purification tray. |  |  |  |  |

To define wash conditions: (continued)

| Step | Action                                                                                                    |                                                               |  |
|------|----------------------------------------------------------------------------------------------------|---------------------------------------------------------------|--|
| 4    | In the <b>Incubation (min)</b> field for each wash step, enter a value from 0 to 99 (minutes) for the length of time to wash the samples on the purification tray before applying vacuum pressure. |                                                               |  |
| 5    | In the <b>Vacuum (sec)</b> field for each wash step, enter a value from 0 to 999 (seconds) for the length of time to apply vacuum pressure.                                                        |                                                               |  |
| 6    | In the <b>Repeat (count)</b> field for each wash step, enter a value from 1 to 9 for the number of times to repeat the wash step.                                                                  |                                                               |  |
| 7    | Select the vacuum pressure for each wash step from the Vacuum (%) pop-up menu:                                                                                                    |                                                               |  |
|      | If sample viscosity is Then select                                                                                                    |                                                               |  |
|      | low<br>(similar to the consistency of water)                                                                                                    | a lower vacuum pressure<br>( <i>e.g.</i> , from 20% to 50%).  |  |
|      | high<br>(similar to the consistency of glycerol)                                                                                                    | a higher vacuum pressure<br>( <i>e.g.</i> , from 50% to 90%). |  |

Defining Pre-Elution To define pre-elution vacuum conditions:

Vacuum Conditions

| Step | Action                                                                                                    |                                                               |  |
|------|----------------------------------------------------------------------------------------------------|---------------------------------------------------------------|--|
| 1    | In the <b>Vacuum (sec)</b> field, enter a value from 1 to 999 (seconds) for the length of time to apply vacuum pressure before performing elution. |                                                               |  |
| 2    | Select the vacuum pressure from the Vacuum (%) pop-up menu:         If sample viscosity is                                                         |                                                               |  |
|      | low<br>(similar to the consistency of water)                                                                                                    | a lower vacuum pressure<br>( <i>e.g.</i> , from 20% to 50%).  |  |
|      | high<br>(similar to the consistency of glycerol)                                                                                                   | a higher vacuum pressure<br>( <i>e.g.</i> , from 50% to 90%). |  |

### Defining Elution To define elution conditions: Conditions

| Step | Action                                                                                                    |                                                               |  |
|------|----------------------------------------------------------------------------------------------------|---------------------------------------------------------------|--|
| 1    | In the Volume ( $\mu$ L) field, enter a volume from 40 to 200 ( $\mu$ L) for the volume of elution solution to add over the purification tray.                                                           |                                                               |  |
|      | <b>Note</b> The sum of the <b>Elution Solution</b> and <b>Final Addition Fluid</b> must be $\leq 200 \ \mu$ L.                                                                                           |                                                               |  |
| 2    | In the <b>Incubation (min)</b> field, enter a value from 0 to 99 (minutes) for the length of time to incubate the elution solution and samples on the purification tray before applying vacuum pressure. |                                                               |  |
| 3    | In the <b>Vacuum (sec)</b> field, enter a value from 1 to 999 (seconds) for the length of time to apply vacuum pressure during elution.                                                                  |                                                               |  |
| 4    | Select the vacuum pressure from the Vacuum (%) pop-up menu:                                                                                                    |                                                               |  |
|      | If sample viscosity is Then select                                                                                                    |                                                               |  |
|      | low<br>(similar to the consistency of water)                                                                                                    | a lower vacuum pressure<br>( <i>e.g.</i> , from 20% to 50%).  |  |
|      | high<br>(similar to the consistency of glycerol)                                                                                                    | a higher vacuum pressure<br>( <i>e.g.</i> , from 50% to 90%). |  |

To define elution conditions: (continued)

| Step | Action                                                            |
|------|-------------------------------------------------------------------|
| 5    | Click OK to save this protocol and to return to the Protocol tab. |

#### Defining Final Addition Fluid Conditions

Defining Final Note This is an optional step.

To define final addition fluid conditions:

| Step | Action                                                                                                    |                                                           |  |
|------|----------------------------------------------------------------------------------------------------|-----------------------------------------------------------|--|
| 1    | If you would like to add a final addition fluid, check the <b>Final Addition Fluid</b> checkbox and, if desired, type the name of the fluid in the text field (replacing <b>Final Addition Fluid</b> ).      |                                                           |  |
|      | <b>Note</b> This is often a second elution step, in which more elution solution is added.<br>However, you may add a different fluid per your specific chemistry requirements.                                |                                                           |  |
| 2    | In the <b>Volume</b> ( $\mu$ L) field, enter a volume from 5 to 200 ( $\mu$ L) for the volume of elution solution to add over the purification tray.                                                         |                                                           |  |
| 3    | In the <b>Incubation (min)</b> field, enter a value from 0 to 99 (minutes) for the length of time to incubate the final addition fluid and samples on the purification tray before applying vacuum pressure. |                                                           |  |
| 4    | In the <b>Vacuum (sec)</b> field, enter a value from 1 to 999 (seconds) for the length of time to apply vacuum pressure.                                                                                     |                                                           |  |
| 5    | Select the vacuum pressure from the Vacuum (%) pop-up menu:                                                                                                    |                                                           |  |
|      | If sample viscosity is Then select                                                                                                    |                                                           |  |
|      | low<br>(similar to the consistency of water)                                                                                                    | a lower vacuum pressure ( <i>e.g.</i> , from 20% to 50%). |  |
|      | higha higher vacuum pressure(similar to the consistency of glycerol)(e.g., from 50% to 90%).                                                                                                    |                                                           |  |
| 6    | Click <b>OK</b> to save this protocol and to return to the <b>Protocol</b> tab.                                                                                                    |                                                           |  |
### Section: cDNA Archive Protocols

In This Section This section covers the following topics:

| Торіс                          | See Page |
|--------------------------------|----------|
| cDNA Archive Protocol Overview | 4-43     |
| cDNA Archive Protocol Creation | 4-44     |

# **cDNA** Archive Protocol Overview

**Description** During a cDNA Archive protocol, the 6700 workstation transfers RNA and reverse transcription (RT) master mix to a cDNA archive plate and heats the plate to reverse transcribe cDNA from RNA.

cDNA Archive The table below describes how the 6700 workstation performs a cDNA Archive Process protocol.

cDNA Archive Process

| Stage | Description                                                                                          |  |
|-------|----------------------------------------------------------------------------------------------------|--|
| 1     | The 6700 instrument transfers RNA from the input plate to the cDNA archive plate.                    |  |
| 2     | The 6700 instrument adds RT master mix to the cDNA archive plate.                                    |  |
| 3     | The 6700 instrument's robotic arm places an archive cover on the cDNA archive plate.                 |  |
| 4     | The 6700 instrument heats the cDNA archive plate to perform RT.                                      |  |
| 5     | After completing the cDNA Archive protocol, the instrument cools the Dilutions/cDNA station to 4 °C. |  |

Output Applications cDNA archive output can be used for:

- Dilution Archive protocols
- Assay protocols
- cDNA cloning
- ♦ Long-term storage at –80 °C

# **cDNA** Archive Protocol Creation

**cDNA Archive Conditions** When you create a new cDNA Archive protocol, you define the conditions displayed in the New cDNA Archive Protocol dialog box, as shown below.

| New cDNA Archive Protocol                             | × |  |  |
|-------------------------------------------------------|---|--|--|
| Protocol Name: New cDNA Archive Protocol<br>In Use: 🗹 | j |  |  |
| Specify the conditions for transferring samples:      |   |  |  |
| RT Master Mix Add Volume: 50 µL<br>Number of Mixes: 2 |   |  |  |
| Specify the temperature and time conditions:          |   |  |  |
| (°C) (min)                                            |   |  |  |
| Step 1: 25 10                                         |   |  |  |
| Step 2: 37 120                                        |   |  |  |
| Cancel OK                                             |   |  |  |

These conditions are described in the table below.

#### cDNA Archive Protocol Conditions

| Condition                |                | Description                                                               | Accepted Values                                                                                                    |
|--------------------------|----------------|---------------------------------------------------------------------------|----------------------------------------------------------------------------------------------------|
| Protocol Name            |                | A unique name for a specific cDNA<br>Archive protocol                     | <ul> <li>A unique combination of numbers,<br/>letters, and spaces</li> </ul>                                                                     |
|                          |                |                                                                           | <ul> <li>Up to 32 characters</li> </ul>                                                                                                    |
| Sample Transfer Volume   |                | The volume of sample to transfer to the cDNA archive plate                | 5 to 145 μL<br>Note The sum of the Sample<br>Transfer Volume and RT Master Mix<br>Add Volume must be ≤150 μL.                                    |
| RT Master Mix Add Volume |                | The volume of RT master mix to transfer to the cDNA archive plate         | 5 to 145 μL<br><b>Note</b> The sum of the <b>Sample</b><br><b>Transfer Volume</b> and <b>RT Master Mix</b><br><b>Add Volume</b> must be ≤150 μL. |
| Number of Mixes          |                | The number of times to mix sample and master mix by pipetting up and down | 0 to 9 times                                                                                                    |
| Step 1:                  | Temp (°C)      | The temperature of the cDNA archive plate for <b>Step 1</b>               | 4 to 50 °C                                                                                                    |
|                          | Duration (min) | The length of time to incubate the cDNA archive plate for <b>Step 1</b>   | 1 to 180 minutes                                                                                                    |
| Step 2:                  | Temp (°C)      | The temperature of the cDNA archive plate for <b>Step 2</b>               | 4 to 50 °C                                                                                                    |
|                          | Duration (min) | The length of time to incubate the cDNA archive plate for <b>Step 2</b>   | 0 to 180 minutes                                                                                                    |

| Creating cDNA     | To creat | te cDNA Archive protocols:                                                                                                    |  |  |
|-------------------|----------|----------------------------------------------------------------------------------------------------|--|--|
| Archive Frotocols | Step     | Action                                                                                                    |  |  |
|                   | 1        | Go to the Protocol tab of the 6700 software.                                                                                                    |  |  |
|                   | 2        | In the <b>Protocol</b> section, click the <b>New</b> button under the <b>cDNA Archive</b> protocol.                                                                                                    |  |  |
|                   |          | Click this button<br>The New cDNA Archive Protocol dialog box appears.<br>New cDNA Archive Protocol dialog box appears.<br>New cDNA Archive Protocol<br>Protocol Name: New cDNA Archive Protocol<br>In Use: ♥<br>Specify the conditions for transferring samples:<br>Sample Transfer Volume: 50 µL<br>Number of Mixes: 2<br>Specify the temperature and time conditions:<br>Temp Duration<br>(°C) (°C)<br>Step 1: 25 10<br>Step 2: 37 120<br>Cancel OK |  |  |
|                   | 3        | Enter a Protocol Name.                                                                                                    |  |  |

Defining cDNA Archive Conditions 1

 $Defining \ cDNA \quad \mbox{To define cDNA archive conditions:}$ 

| Step | Action                                                                                                    |  |  |
|------|----------------------------------------------------------------------------------------------------|--|--|
| 1    | In the <b>Sample Transfer Volume</b> field, enter a value from 5 to 145 ( $\mu$ L) for the volume of sample to transfer to the cDNA archive plate.     |  |  |
|      | Note The sum of the Sample Transfer Volume and RT Master Mix Add Volume must be $\leq 150 \ \mu L$ .                                                   |  |  |
| 2    | In the <b>RT Master Mix Add Volume</b> field, enter a value from 5 to 145 ( $\mu$ L) for the volume of RT master mix to add to the cDNA archive plate. |  |  |
|      | Note The sum of the Sample Transfer Volume and RT Master Mix Add Volume must be $\leq 150 \ \mu$ L.                                                    |  |  |
| 3    | In the <b>Number of Mixes</b> field, enter a value from 0 to 9 for the number of times to mix sample and master mix by pipetting up and down.          |  |  |
| 4    | Specify temperature and duration conditions for Step 1:                                                                                                |  |  |
|      | a. In the <b>Temp (</b> ° <b>C)</b> field, enter a value from 4 to 50 ( °C) for the temperature of the cDNA archive plate.                             |  |  |
|      | b. In the <b>Duration (min)</b> field, enter a value from 1 to 180 (minutes) for the length of time to incubate the cDNA archive plate for Step 1.     |  |  |

To define cDNA archive conditions: (continued)

| Step | Action                                                                                                    |  |  |
|------|----------------------------------------------------------------------------------------------------|--|--|
| 5    | Specify temperature and duration conditions for Step 2:                                                                                            |  |  |
|      | a. In the <b>Temp (</b> ° <b>C)</b> field, enter a value from 4 to 50 ( °C) for the temperature of the cDNA archive plate.                         |  |  |
|      | b. In the <b>Duration (min)</b> field, enter a value from 0 to 180 (minutes) for the length of time to incubate the cDNA archive plate for Step 2. |  |  |
| 6    | Click <b>OK</b> to save this protocol and to return to the <b>Protocol</b> tab.                                                                    |  |  |

# **Section: Dilution Archive Protocols**

In This Section This section covers the following topics:

| Торіс                              | See Page |
|------------------------------------|----------|
| Dilution Archive Protocol Overview | 4-47     |
| Dilution Archive Protocol Creation | 4-48     |

# **Dilution Archive Protocol Overview**

| Description | During a Dilution Archive protocol, the 6700 workstation performs up to two serial |
|-------------|------------------------------------------------------------------------------------|
| _           | dilutions of an RNA archive, DNA archive, or cDNA archive plate.                   |
|             |                                                                                    |

Dilution Archive The table below describes how the 6700 workstation performs a Dilution Archive Process protocol.

**Dilution Archive Process** 

| Stage | Description                                                                                                    |
|-------|----------------------------------------------------------------------------------------------------|
| 1     | The 6700 instrument adds diluent (dilution solution) to dilution archive plate 1.                                                                     |
| 2     | The 6700 instrument transfers the amount of RNA, DNA, or cDNA to be diluted to dilution archive plate 1.                                              |
| 3     | The 6700 instrument mixes the sample and diluent in dilution archive plate 1.                                                                         |
| 4     | If a serial dilution is specified in the Dilution Archive protocol, the 6700 instrument adds diluent (dilution solution) to dilution archive plate 2. |
| 5     | If specified, the 6700 instrument transfers diluted sample from dilution archive plate 1 into dilution archive plate 2.                               |
| 6     | The 6700 instrument mixes the sample and diluent in dilution archive plate 2.                                                                         |
| 7     | If specified, the 6700 instrument covers the dilution archive plates with archive covers.                                                             |

Output Applications Dilution archive output can be used for:

- RNA Archive protocol output applications (see page 4-20) •
- DNA Archive protocol output applications (see page 4-32)
- cDNA Archive protocol output applications (see page 4-43)

## **Dilution Archive Protocol Creation**

Dilution Archive<br/>ConditionsWhen you create a new Dilution Archive protocol, you define the conditions displayed<br/>in the New Dilution Archive Protocol dialog box, as shown below.

| New Dilution Archive Protocol                                |  |  |  |
|--------------------------------------------------------------|--|--|--|
|                                                              |  |  |  |
| Protocol Name: New Dilution Archive Protocol                 |  |  |  |
| In Use: 💌                                                    |  |  |  |
| Specify the conditions for creating Dilution Archive Plate 1 |  |  |  |
| Dilute the Archive Sample at 1:2 💌                           |  |  |  |
| for a total volume of 📃 200 🖃 🔟                              |  |  |  |
| and mix 1 time(s).                                           |  |  |  |
| Specify the conditions for creating Dilution Archive Plate 2 |  |  |  |
| Dilute the Archive Sample at                                 |  |  |  |
| for a total volume of                                        |  |  |  |
| and mix 1 time(c)                                            |  |  |  |
| and mix interest.                                            |  |  |  |
| Cancel OK                                                    |  |  |  |

These conditions are described in the table below.

**Dilution Archive Protocol Conditions** 

| Condition                       | Description                                                                                                    | Accepted Values                                                              |
|---------------------------------|----------------------------------------------------------------------------------------------------|------------------------------------------------------------------------------|
| Protocol Name                   | A unique name for a specific Dilution Archive protocol                                                                        | <ul> <li>A unique combination of letters,<br/>numbers, and spaces</li> </ul> |
|                                 |                                                                                                    | <ul> <li>Up to 32 characters</li> </ul>                                      |
|                                 | Dilution Archive Plate 1                                                                                                    |                                                                              |
| Dilute the Archive<br>Sample at | The ratio of input archive sample volume to total diluted volume                                                              | 1:2 to 1:20                                                                  |
| (dilution factor)               |                                                                                                    |                                                                              |
| for a total volume of           | The total volume of diluted material to prepare                                                                               | Values in the pop-up menu vary according to the dilution factor for plate 1  |
|                                 |                                                                                                    | <ul> <li>Minimum value is 20 μL (1:2 dilution)</li> </ul>                    |
|                                 |                                                                                                    | <ul> <li>Maximum value is 200 μL</li> </ul>                                  |
| and mix                         | The number of times to mix the diluent and<br>sample by pipetting up and down                                                 | 1 to 9                                                                       |
|                                 | Dilution Archive Plate 2                                                                                                    |                                                                              |
| Create Dilution Archive         | Indicates whether or not to perform a second dilution                                                                         | ♦ Checked                                                                    |
| Plate 2                         |                                                                                                    | Unchecked                                                                    |
| Dilute the Archive Sample at    | The ratio of input archive sample volume to total diluted volume                                                              | Values in the pop-up menu vary according to the dilution factor for plate 1  |
| (dilution factor)               | <b>Note</b> This dilution factor indicates the final dilution factor of the input archive sample in dilution archive plate 2. |                                                                              |

Dilution Archive Protocol Conditions (continued)

| Condition             | Description                                                                | Accepted Values                                                                                                    |
|-----------------------|----------------------------------------------------------------------------|----------------------------------------------------------------------------------------------------|
| for a total volume of | The total volume of diluted material to prepare                            | <ul> <li>Values in the pop-up menu vary according to the dilution factor for plate 2</li> <li>Minimum value is 20 μL</li> <li>Maximum value is 200 μL</li> </ul> |
| and mix               | The number of times to mix the diluent and sample by pipetting up and down | 1 to 9                                                                                                    |

| Creating Dilution To create Dilution Archive protocols: |      | te Dilution Archive protocols:                                                                                                    |  |  |
|---------------------------------------------------------|------|----------------------------------------------------------------------------------------------------|--|--|
| Archive Protocols                                       | Step | Action                                                                                                    |  |  |
|                                                         | 1    | Go to the <b>Protocol</b> tab of the 6700 software.                                                                                                    |  |  |
|                                                         | 2    | In the <b>Protocol</b> section, click the <b>New</b> button under the <b>Dilution Archive</b> protocol.                                                                                                    |  |  |
|                                                         |      | New Dilution Archive Protocol         Protocol Name:       New Dilution Archive Protocol         In Use:       ✓         Specify the conditions for creating Dilution Archive Plate 1         Dilute the Archive Sample at       1:2 ▼         for a total volume of       200 ▼ µL         and mix       1 |  |  |
|                                                         |      | Specify the conditions for creating Dilution Archive Plate 2                                                                                                    |  |  |
|                                                         |      | Create Dilution Archive Plate 2<br>Dilute the Archive Sample at<br>for a total volume of<br>and mix 1 time(s).                                                                                                    |  |  |
|                                                         | 3    | Cancel OK<br>Enter a Protocol Name.                                                                                                    |  |  |

| Defining Dilution | To define dilution archive plate 1 conditions: |                                                                                                    |                                                                                 |  |
|-------------------|------------------------------------------------|----------------------------------------------------------------------------------------------------|---------------------------------------------------------------------------------|--|
| Conditions        | Step                                           | Action                                                                                                    |                                                                                 |  |
| Conditions        | 1                                              | Select a dilution factor from the Dilute the                                                                                        | Archive Sample at pop-up menu.                                                  |  |
|                   |                                                | Specify the conditions for creating Dilution Are<br>Dilute the Archive Sample at 1:2<br>for a total volume of 200<br>and mix 1 time | c <b>hive Plate 1</b><br>µ⊥<br>a(s).                                            |  |
|                   | 2                                              | Select the volume of diluted material to pr pop-up menu.                                                                            | repare from the for a total volume of                                           |  |
|                   | 3                                              | In the <b>and mix</b> field, enter a value from 1 t ( <i>e.g.</i> , dilution solution) and sample by pipe                           | to 9 for the number of times to mix diluent etting up and down.                 |  |
|                   | 4                                              | If this is                                                                                                    | Then                                                                            |  |
|                   |                                                | the only dilution you require                                                                                                    | click <b>OK</b> to save this protocol and to return to the <b>Protocol</b> tab. |  |
|                   |                                                | not the only dilution you require                                                                                                   | continue with "Defining Dilution<br>Archive Plate 2 Conditions" below.          |  |

| Defining Dilution | To define dilution archive plate 2 conditions: |                                                                                                    |  |  |
|-------------------|------------------------------------------------|----------------------------------------------------------------------------------------------------|--|--|
| Conditions        | Step                                           | Action                                                                                                    |  |  |
|                   | 1                                              | Check the Create Dilution Archive Plate 2 check box.                                                                          |  |  |
|                   |                                                | Specify the conditions for creating Dilution Archive Plate 2                                                                  |  |  |
|                   |                                                | Dilute the Archive Sample at 1:40                                                                                             |  |  |
|                   |                                                | for a total volume of 200 ▼ µL                                                                                                |  |  |
|                   |                                                | and mix 1 time(s).                                                                                                    |  |  |
|                   | 2                                              | Select a dilution factor from the Dilute the Archive Sample at pop-up menu.                                                   |  |  |
|                   |                                                | <b>Note</b> This dilution factor indicates the final dilution factor of the input archive sample in dilution archive plate 2. |  |  |

To define dilution archive plate 2 conditions: (continued)

| Step | Action                                                                                                    |                                                                               |  |
|------|----------------------------------------------------------------------------------------------------|-------------------------------------------------------------------------------|--|
| 3    | Select the volume of diluted material to prepare from the <b>for a total volume of</b> pop-up menu.                                                  |                                                                               |  |
|      | <b>Note</b> The software calculates the final volume that will replate 1 and updates the dialog box with this value.                                 | main in dilution archive                                                      |  |
|      | New Dilution Archive Protocol                                                                                                    |                                                                               |  |
|      | Protocol Name: New Dilution Archive Protocol                                                                                                    |                                                                               |  |
|      | In Use: 🗹                                                                                                    |                                                                               |  |
|      | Specify the conditions for creating Dilution Archive Plate 1                                                                                         |                                                                               |  |
|      | Dilute the Archive Sample at 1:2 🔽<br>for a total volume of 200 💌 山                                                                                  | — The input archive<br>sample is diluted 1:2<br>in dilution archive           |  |
|      | and mix interess.<br>NOTE: The final well volume for Dilution Archive Plate 1 will be<br>reduced to 190 للم after creating Dilution Archive Plate 2. | plate 1                                                                       |  |
|      | Specify the conditions for creating Dilution Archive Plate 2                                                                                         |                                                                               |  |
|      | Create Dilution Archive Plate 2                                                                                                    |                                                                               |  |
|      | Dilute the Archive Sample at   1:40 🔽<br>for a total volume of   200 💌 الله<br>and mix   1 time(s).                                                  | The input archive<br>sample is diluted 1:40<br>in dilution archive<br>plate 2 |  |
|      | Cancel OK                                                                                                    |                                                                               |  |
| 4    | In the <b>and mix</b> field, enter a value from 1 to 9 for the number ( <i>e.g.</i> , dilution solution) and sample by pipetting up and dow          | er of times to mix diluent<br>n.                                              |  |
| 5    | Click <b>OK</b> to save this protocol and to return to the <b>Protocol</b>                                                                           | tab.                                                                          |  |

# Section: Assay Protocols

In This Section This section covers the following topics:

| Торіс                                       | See Page |  |
|---------------------------------------------|----------|--|
| Assay Protocol Overview                     |          |  |
| Assay Protocol Setup                        |          |  |
| Assay Protocol Creation Overview            |          |  |
| Assay Protocol Creation for 96-Well Output  |          |  |
| Assay Protocol Creation for 384-Well Output |          |  |

# Assay Protocol Overview

| Description                            | During an Assay protocol, the 6700 workstation prepares assay output plates: up to four 96-well optical plates or one 384-well optical plate. These output plates contain master mixes, standards, controls, and samples from an RNA archive, DNA archive, cDNA archive, or dilution archive plate. |                                                                |  |
|----------------------------------------|----------------------------------------------------------------------------------------------------|----------------------------------------------------------------|--|
| Assay Protocol<br>Process              | The table below describes how the 6700 workstation performs an Assay protocol.<br>Assay Protocol Process                                                                                                    |                                                                |  |
|                                        | Description                                                                                                    |                                                                |  |
| 1 The 6700 instrument transfers master |                                                                                                    | The 6700 instrument transfers master mix to the output plates. |  |
|                                        | 2 If specified, the 6700 instrument dilutes the samples into dilution archive p                                                                                                    |                                                                |  |
|                                        | 3 The 6700 instrument transfers standards, controls, and samples to the output plates.                                                                                                    |                                                                |  |
|                                        | 4 If specified, the heat sealer places optical heat-seal covers on the output plates.                                                                                                    |                                                                |  |
| Output Applications                    | <ul> <li>Assay output can be used for a variety of applications:</li> <li>Standard Curve</li> </ul>                                                                                                    |                                                                |  |
|                                        | Comparative Quantification                                                                                                    |                                                                |  |

- Allelic Discrimination ٠
- Plus/Minus
- Custom ٠

## **Assay Protocol Setup**

**Overview** Before you create an Assay protocol, you need to set up the following in the 6700 database:

- Dyes
- Detectors
- Sample Types

 $Setting \ Up \ Dyes \quad Set \ up \ the \ dyes \ in \ the \ 6700 \ database \ before \ creating \ an \ Assay \ protocol.$ 

To set up dyes:

| ur assay                |
|-------------------------|
|                         |
|                         |
|                         |
|                         |
|                         |
|                         |
|                         |
|                         |
|                         |
|                         |
|                         |
|                         |
|                         |
|                         |
| ctors<br>ing a<br>inue. |
| w the<br>ee<br>ting"    |
| nove<br>See<br>o        |
|                         |

### Creating a New Dye

To create a new dye:

| Step | Action                                                            |  |  |
|------|-------------------------------------------------------------------|--|--|
| 1    | In the Dye Setup dialog box, click the New button.                |  |  |
|      | An Add Dye dialog box appears.                                    |  |  |
|      | Add Dye       Name:       Description:       In Use:       Cancel |  |  |
|      |                                                                   |  |  |
| 2    | Enter the Name of the dye and a Description.                      |  |  |
| 3    | Make sure that the In Use check box is checked.                   |  |  |
| 4    | Click OK to return to the Dye Setup dialog box, then click Done.  |  |  |

### Changing the Dye's In Use Setting

To change the In Use setting:

| Step | Action                                                                                 |  |  |
|------|----------------------------------------------------------------------------------------|--|--|
| 1    | In the Dye Setup dialog box, double-click the dye you want to reset.                   |  |  |
|      | A View Dye dialog box appears.                                                         |  |  |
| 2    | Change the In Use check box by clicking it.                                            |  |  |
|      | Note You can change settings only for dyes you created.                                |  |  |
| 3    | Click <b>OK</b> to return to the <b>Dye Setup</b> dialog box, then click <b>Done</b> . |  |  |

### Deleting a Dye

To delete a dye:

| Step | Action                                                                                                    |  |  |
|------|----------------------------------------------------------------------------------------------------|--|--|
| 1    | In the <b>Dye Setup</b> dialog box, select the dye by clicking it once.                                                                                                    |  |  |
|      | The dye is highlighted.                                                                                                    |  |  |
| 2    | Click the <b>Delete</b> button.                                                                                                    |  |  |
|      | Note To delete a dye, it must fulfill the following criteria:                                                                                                    |  |  |
|      | <ul> <li>You created the dye.</li> </ul>                                                                                                    |  |  |
|      | <ul> <li>The dye is not used in any detectors in the 6700 database.</li> </ul>                                                                                                    |  |  |
|      | <b>Note</b> Remove the dye from use if you do not want it to appear in the <b>Reporter</b> or <b>Quencher</b> pop-up menus in the <b>Add Detector</b> dialog box. See "Creating a New Detector" on page 4-57 for more information. |  |  |

Setting Up Detectors Set up detectors in the 6700 database before creating an Assay protocol.

To set up detectors:

| Step | Action                                                                                                    |                                                                                                    |  |  |
|------|----------------------------------------------------------------------------------------------------|----------------------------------------------------------------------------------------------------|--|--|
| 1    | Determine the detectors in the master mixes that your assay uses.                                                                                       |                                                                                                    |  |  |
| 2    | Go to the Setup menu of the 6700 software.                                                                                                    |                                                                                                    |  |  |
| 3    | Select <b>Detectors</b> .<br>The <b>Detector Setup</b> dialog box appears.                                                                              |                                                                                                    |  |  |
|      | Detector Setup           Name         Description         Task         Reporter           188         Ribosomal RNA         Comparative Qua         VIC | Quench     Color     In Use     Created By       TAMRA     Image: Color prebio     pebio                                           |  |  |
| 4    | ☑ New     ♀ View     ★ Delete       View the list of detectors by Name.                                                                                 | Done                                                                                                    |  |  |
|      | If the detector is                                                                                                    | Then                                                                                                    |  |  |
|      | not listed and you want to use the detector when creating Assay protocols                                                                               | create a new detector. See "Creating a<br>New Detector" on page 4-57 to<br>continue.                                               |  |  |
|      | listed but not marked in the <b>In Use</b><br>column and you want to use the<br>detector when creating Assay<br>protocols                               | change the <b>In Use</b> setting. See<br>"Changing the Detector's In Use<br>Setting" on page 4-58 to continue.                     |  |  |
|      | listed and marked in the <b>In Use</b> column<br>and you want to remove the detector<br>from use in new Assay protocols,                                | <ul> <li>change the In Use setting. See</li> <li>"Changing the Detector's In Use<br/>Setting" on page 4-58 to continue.</li> </ul> |  |  |
|      |                                                                                                    | <ul> <li>Delete the detector. See "Deleting a<br/>Detector" on page 4-58 to continue.</li> </ul>                                   |  |  |

### Creating a New Detector

To create a new detector:

| Action                                                                                                    |  |  |  |  |
|----------------------------------------------------------------------------------------------------|--|--|--|--|
| In the Detector Setup dialog box, click the New button.                                                                                                    |  |  |  |  |
| The Add Detector dialog box appears.                                                                                                    |  |  |  |  |
| Add Detector                                                                                                    |  |  |  |  |
| Reporter: JOE                                                                                                    |  |  |  |  |
| Color:                                                                                                    |  |  |  |  |
| In Use: 🔽<br>Notes:                                                                                                    |  |  |  |  |
|                                                                                                    |  |  |  |  |
| Cancel                                                                                                    |  |  |  |  |
| Enter the Name and Description.                                                                                                    |  |  |  |  |
| Select the type of task this detector performs from the Task pop-up menu.                                                                                      |  |  |  |  |
| Select the reporter dye from the <b>Reporter</b> pop-up menu.                                                                                                  |  |  |  |  |
| <b>Note</b> If the reporter dye is not available, see "Setting Up Dyes" on page 4-54 to create a reporter dye or to mark an appropriate dye as <b>In Use</b> . |  |  |  |  |
| Select the quencher dye from the <b>Quencher</b> pop-up menu.                                                                                                  |  |  |  |  |
| <b>Note</b> If the quencher dye is not available, see "Setting Up Dyes" on page 4-54 to create a quencher dye or to mark an appropriate dye as <b>In Use</b> . |  |  |  |  |
| Set the color for the detector:                                                                                                    |  |  |  |  |
| a. Double-click the <b>Color</b> box.                                                                                                    |  |  |  |  |
| I ne Select Detector Color dialog box appears.                                                                                                    |  |  |  |  |
| Swatches use and                                                                                                    |  |  |  |  |
| Swatches [HSB] KGB]                                                                                                    |  |  |  |  |
|                                                                                                    |  |  |  |  |
|                                                                                                    |  |  |  |  |
|                                                                                                    |  |  |  |  |
| Preview Sample Text Sample Text                                                                                                    |  |  |  |  |
| Sample Text Sample Text                                                                                                    |  |  |  |  |
| OK Cancel Reset                                                                                                    |  |  |  |  |
| b. Set the colors using the <b>Swatches</b> , <b>HSB</b> , or <b>RGB</b> tabs.<br>c. Click <b>OK</b> .                                                         |  |  |  |  |
|                                                                                                    |  |  |  |  |

To create a new detector: (continued)

| Step | Action                                                                |
|------|-----------------------------------------------------------------------|
| 7    | Make sure that the In Use check box is checked.                       |
| 8    | Click OK to return to the Detector Setup dialog box, then click Done. |

### Changing the Detector's In Use Setting

To change the In Use setting:

| Step | Action                                                                                      |
|------|---------------------------------------------------------------------------------------------|
| 1    | In the Detector Setup dialog box, double-click the detector that you want to reset.         |
|      | An Edit Detector dialog box appears.                                                        |
| 2    | Change the In Use check box by clicking it.                                                 |
|      | Note You can change settings only for detectors you created.                                |
| 3    | Click <b>OK</b> to return to the <b>Detector Setup</b> dialog box, then click <b>Done</b> . |

### **Deleting a Detector**

To delete a detector:

| Step | Action                                                                                                    |  |  |  |  |  |
|------|----------------------------------------------------------------------------------------------------|--|--|--|--|--|
| 1    | In the Detector Setup dialog box, select the detector by clicking it once.                                                                                     |  |  |  |  |  |
| 2    | Click the <b>Delete</b> button.                                                                                                    |  |  |  |  |  |
|      | Note To delete a detector, it must fulfill the following criteria:                                                                                             |  |  |  |  |  |
|      | You created the detector.                                                                                                    |  |  |  |  |  |
|      | <ul> <li>The detector is not used in any Assay protocols.</li> </ul>                                                                                           |  |  |  |  |  |
|      | <b>Note</b> Remove the detector from use if you do not want it to appear in the <b>Detector</b> pop-up menus when specifying master mixes for Assay protocols. |  |  |  |  |  |

Setting Up Sample<br/>TypesSet up sample types in the 6700 database before creating a new Assay protocol.<br/>To set up sample types:

| Step | Action                                                                      |                          |              |                                                        |                                       |  |  |  |  |
|------|-----------------------------------------------------------------------------|--------------------------|--------------|--------------------------------------------------------|---------------------------------------|--|--|--|--|
| 1    | Determine the sample types for standards and controls that your assay uses. |                          |              |                                                        |                                       |  |  |  |  |
| 2    | Go to the Setup menu of the 6700 software.                                  |                          |              |                                                        |                                       |  |  |  |  |
| 3    | Select Sample Types                                                         |                          |              |                                                        |                                       |  |  |  |  |
| Ū    |                                                                             |                          |              |                                                        |                                       |  |  |  |  |
|      | The <b>Sample Type Setup</b> dialog box appears.                            |                          |              |                                                        |                                       |  |  |  |  |
|      | Sample Type Setup                                                           |                          |              |                                                        |                                       |  |  |  |  |
|      |                                                                             | 1                        | [            | 10 ( 10                                                |                                       |  |  |  |  |
|      | Name                                                                        | Description              | Color        | Created B                                              | By                                    |  |  |  |  |
|      | BOFFER                                                                      | Builer Blark             |              | peblo                                                  |                                       |  |  |  |  |
|      | IPC-                                                                        | Internal Positive II     |              | pebio                                                  |                                       |  |  |  |  |
|      | NAC                                                                         | No Amplification Control |              | pebio                                                  |                                       |  |  |  |  |
|      | NPC                                                                         | No Probe Control         |              | pebio                                                  |                                       |  |  |  |  |
|      | NTC                                                                         | No Template Control      |              | pebio                                                  |                                       |  |  |  |  |
|      | STND                                                                        | Standard                 |              | pebio                                                  |                                       |  |  |  |  |
|      | UNKN                                                                        | Unknown                  |              | pebio                                                  |                                       |  |  |  |  |
|      | Q New                                                                       | X Delete                 |              | Done                                                   |                                       |  |  |  |  |
| 4    | View the                                                                    | list of sample types     | by <b>Na</b> | ime.                                                   |                                       |  |  |  |  |
|      | If the sa                                                                   | ample type is            |              |                                                        | Then                                  |  |  |  |  |
|      | not liste                                                                   | ed and you want to i     | use the      | e                                                      | create a new sample type. See         |  |  |  |  |
|      | sample type when creating Assay protocols                                   |                          |              | "Creating a New Sample Type" on page 4-60 to continue. |                                       |  |  |  |  |
|      | listed a                                                                    | nd you want to rem       | ove the      | <u>_</u>                                               | delete the sample type. See "Deleting |  |  |  |  |
|      | sample type from use in new Assay protocols.                                |                          |              |                                                        |                                       |  |  |  |  |
|      |                                                                             |                          |              |                                                        |                                       |  |  |  |  |

### Creating a New Sample Type

To create a new sample type:

| 1 | In the <b>Sample Type Setup</b> dialog box, click the <b>New</b> button to add a new sample type to the 6700 database. |  |  |  |  |  |  |
|---|----------------------------------------------------------------------------------------------------|--|--|--|--|--|--|
|   | The Add Sample Type dialog box appears.                                                                                |  |  |  |  |  |  |
|   | Add SampleType                                                                                                    |  |  |  |  |  |  |
|   | Name:                                                                                                    |  |  |  |  |  |  |
|   | Description:                                                                                                    |  |  |  |  |  |  |
|   | Color:                                                                                                    |  |  |  |  |  |  |
|   | Cancel                                                                                                    |  |  |  |  |  |  |
| 2 | Enter a Name and a Description.                                                                                        |  |  |  |  |  |  |
| 3 | Set the color for this sample type:                                                                                    |  |  |  |  |  |  |
|   | a. Double-click the <b>Color</b> box.                                                                                  |  |  |  |  |  |  |
|   | The Select Sample Type Color dialog box appears.                                                                       |  |  |  |  |  |  |
|   | b. Set the colors using the Swatches, HSB, or RGB tabs.                                                                |  |  |  |  |  |  |
|   | c. Click <b>OK</b> .                                                                                                   |  |  |  |  |  |  |
| 4 | Click <b>OK</b> to return to the <b>Sample Type Setup</b> dialog box, then click <b>Done</b> .                         |  |  |  |  |  |  |

### **Deleting a Sample Type**

To delete a sample type:

| 1 | In the Sample Type Setup dialog box, select a sample type by clicking it once. |  |  |  |  |  |
|---|--------------------------------------------------------------------------------|--|--|--|--|--|
| 2 | Click the <b>Delete</b> button.                                                |  |  |  |  |  |
|   | <b>Note</b> To delete a sample type, it must fulfill the following criteria:   |  |  |  |  |  |
|   | <ul> <li>You created the sample type.</li> </ul>                               |  |  |  |  |  |
|   | • The sample type is not used in any Assay protocols in the 6700 database.     |  |  |  |  |  |

# **Assay Protocol Creation Overview**

Assay Protocol Defining the Assay protocol occurs through the Assay Protocol wizard.

#### Wizard

**Assay Protocol Wizard Procedures** 

The Assay Protocol wizard takes you through the following procedures:

| Торіс                                       | See Page |
|---------------------------------------------|----------|
| Assay Protocol Creation for 96-Well Output  | 4-70     |
| Specifying the Master Mixes                 | 4-71     |
| Specifying Master Mix Detectors             | 4-72     |
| Specifying Replicates for Master Mixes      | 4-73     |
| Specifying Dilutions                        | 4-74     |
| Specifying Standards for Master Mixes       | 4-75     |
| Specifying Standard Quantities              | 4-76     |
| Specifying Controls for Master Mixes        | 4-77     |
| Completing the Protocol                     | 4-78     |
| Assay Protocol Creation for 384-Well Output | 4-79     |
| Specifying the Master Mixes                 | 4-80     |
| Specifying Master Mix Detectors             | 4-81     |
| Specifying Replicates for Master Mixes      | 4-82     |
| Specifying Dilutions                        | 4-83     |
| Specifying Standards for Master Mixes       | 4-84     |
| Specifying Standard Quantities              | 4-85     |
| Specifying Controls for Master Mixes        | 4-86     |
| Completing the Protocol                     | 4-87     |

### Assay Protocol Wizard Bar

The bar below is present on every Assay Protocol wizard dialog box when you create a new Assay protocol.

| . Votes                                               | X Cancel                                                           | 🗢 Back                                                         | _ Next ⇔                                               | O Finish                                                 |
|-------------------------------------------------------|--------------------------------------------------------------------|----------------------------------------------------------------|--------------------------------------------------------|----------------------------------------------------------|
| Click to add<br>notes to<br>accompany<br>the protocol | Click to<br>cancel<br>Assay<br>protocol<br>creation at<br>any time | <br>Click to<br>go back<br>to the<br>previous<br>dialog<br>box | Click to<br>proceed<br>to the<br>next<br>dialog<br>box | <br>Click to finish<br>defining the<br>Assay<br>protocol |

# Assay Conditions When you create a new Assay protocol, you define the conditions displayed on Pages 1–8 of the New Assay Protocol wizard. Each page is shown below.

**Note** The screen captures of New Assay Protocol Pages 1–9 were taken from a 96-well instrument. If you have a 384-well upgrade, your pages may differ slightly in appearance.

| New Assay Protocol Page 1 | X                                                                                                    |
|---------------------------|----------------------------------------------------------------------------------------------------|
|                           | Please name the new Assay Protocol.<br>Protocol Name: New Assay Protocol<br>I In Use<br>Experiment type: Standard Curve<br>Number of wells per Output Plate: 96 💌 |
| 🔍 Notes 🗶 Car             | ncel 🗢 Back Next 🔿 🍦 Finish                                                                                                    |

### New Assay Protocol Page 1

#### Page 1 Conditions

| Condition           | Description                                                                                     | Accepted Values                                                              |
|---------------------|-------------------------------------------------------------------------------------------------|------------------------------------------------------------------------------|
| Protocol Name       | A unique name for a specific Assay protocol                                                     | <ul> <li>A unique combination of letters,<br/>numbers, and spaces</li> </ul> |
|                     |                                                                                                 | <ul> <li>Up to 32 characters</li> </ul>                                      |
| Experiment type     | The type of assay to perform with the output                                                    | Standard Curve                                                               |
|                     | plates                                                                                          | <ul> <li>Comparative Quantification</li> </ul>                               |
|                     | <b>Note</b> The <b>Experiment type</b> specifies the controls available for the Assay protocol. | <ul> <li>Allelic Discrimination</li> </ul>                                   |
|                     |                                                                                                 | ♦ Plus/Minus                                                                 |
|                     |                                                                                                 | ◆ Custom                                                                     |
| Number of wells per | Determines the kind of output plate being used                                                  | ♦ 96 wells                                                                   |
| Output Plate        | in the assay                                                                                    | <ul> <li>384 wells, for customers with the<br/>384-well upgrade</li> </ul>   |

### New Assay Protocol Page 2: Master Mixes

| New Assay Protocol Page 2                   |                                                 |            |               |       |             |                | ×             |
|---------------------------------------------|-------------------------------------------------|------------|---------------|-------|-------------|----------------|---------------|
| ~                                           | Specify Master Mixes you will use in the assay: |            |               |       |             |                |               |
| 1.                                          | 5.                                              |            | Name          | Color | Mix<br>Vol. | Sample<br>Vol. | Total<br>Vol. |
|                                             |                                                 | <u> </u>   | Mastermix #1  |       | 40          | 10             | 50            |
| 2.                                          | 6.                                              | <b>☑</b> 2 | Mastermix #2  |       | 40          | 10             | 50            |
|                                             |                                                 | 🗖 3        | Mastermix#3   |       | 40          | 10             | 50            |
| 3                                           |                                                 | 4          | Mastermix #4  |       | 40          | 10             | 50            |
|                                             |                                                 |            | Mastermix #5  |       | 40          | 10             | 50            |
|                                             |                                                 |            | Mastermix #6  |       | 40          | 10             | 50            |
| 4. 🔾 🔠                                      | 8.                                              | □ 7        | Mastermix #7  |       | 40          | 10             | 50            |
| Master                                      | Mixes                                           | <u>∏</u> 8 | Mastermix #8  |       | 40          | 10             | 50            |
| Note: All volumes are in microliters (للله) |                                                 |            |               |       |             |                |               |
| <b>Notes</b>                                |                                                 | 🗙 Cancel   | 🗢 Back 🛛 🕅 Ne | xt⇔   |             | 🖗 Finish       |               |

### Page 2 Conditions

| Condition                                                                            | Description                                                               | Accepted Values                                                                       |  |
|--------------------------------------------------------------------------------------|---------------------------------------------------------------------------|---------------------------------------------------------------------------------------|--|
| Check boxes<br>1 through 8                                                           | The number of master mixes to use in the assay                            | For 96-well output:                                                                   |  |
|                                                                                      |                                                                           | If you sort outputThen select upplates byto                                           |  |
|                                                                                      |                                                                           | Master mix four master mixes.                                                         |  |
|                                                                                      |                                                                           | Master mix and eight master sample mixes.                                             |  |
|                                                                                      |                                                                           | <ul> <li>For 384-well output, select up to eight master mixes</li> </ul>              |  |
| Name                                                                                 | A unique name for a specific master mix                                   | <ul> <li>A unique combination of letters,<br/>numbers, and spaces</li> </ul>          |  |
|                                                                                      |                                                                           | <ul> <li>Up to 32 characters</li> </ul>                                               |  |
| Color                                                                                | The color to identify the master mix in the Assay protocol output preview | Swatches, HSB, or RGB                                                                 |  |
| Mix Vol. The volume of master mix to transfer to the                                 |                                                                           | 96-Well 384-Well                                                                      |  |
|                                                                                      |                                                                           | 5 to 195 μL 5 to 15 μL                                                                |  |
|                                                                                      |                                                                           | $\begin{array}{c c c c c c c c c c c c c c c c c c c $                                |  |
| Sample Vol. The volume of sample to transfer to the sample to transfer to the states |                                                                           | 96-Well 384-Well                                                                      |  |
| plates                                                                               | 5 to 195 μL 5 to 15 μL                                                    |                                                                                       |  |
|                                                                                      |                                                                           | Note Mix Vol. Note Mix Vol.                                                           |  |
|                                                                                      |                                                                           | plus Sample Vol.plus Sample Vol.must be $\leq 200 \ \mu$ L.must be $\leq 20 \ \mu$ L. |  |

### New Assay Protocol Page 3: Detectors

| New Assay Protocol Page 3 |          | ×                                                 |
|---------------------------|----------|---------------------------------------------------|
|                           |          | Specify Detectors in the Master Mix: Mastermix #1 |
| 1. 🔛 📃                    | 5.       | Detectors for 'Mastermix #1'                      |
|                           |          | Name [Probe] [F-Primer] [R-Primer]                |
| 2.                        | 6.       |                                                   |
|                           |          |                                                   |
| 3.                        |          |                                                   |
| 4.                        | 8.       |                                                   |
| Maste                     | er Mixes |                                                   |
|                           |          | O New X Delete                                    |
| <b>V</b> Notes            | X Cance  | el 🗢 Back Next 🔿 🍈 Finish                         |

### Page 3 Conditions

| Condition  | Description                                   | Accepted Values                                      |  |
|------------|-----------------------------------------------|------------------------------------------------------|--|
| Name       | The name of the detector(s) in the master mix | <ul> <li>Detectors set up in the database</li> </ul> |  |
|            |                                               | <ul> <li>♦ Up to 12</li> </ul>                       |  |
| [Probe]    | Probe concentration                           | 0.00001 to 9999999                                   |  |
| [F-Primer] | Forward primer concentration                  | 0.00001 to 9999999                                   |  |
| [R-Primer] | Reverse primer concentration                  | 0.00001 to 9999999                                   |  |

### New Assay Protocol Page 4: Master Mix Samples

| New Assay Protocol Page 4                                                                            | ×                                           |
|----------------------------------------------------------------------------------------------------|---------------------------------------------|
| Output 1 Output 2 Output 3 Output 4                                                                  | Specify samples for MasterMix: Mastermix #1 |
| 1 2 3 4 5 6 7 8 9 10 11 12<br>A t t 2 2 9 9 4 4 6 6 6 6                                              | Make 2 replicate(s) of each Sample.         |
| B [7 [7 [8 [8 [9 [9 [10 [10 [11 [11 [12 [12<br>C [13 [13 [14 [14 [15 [15 [16 [16 [16 [17 [17 [18 [18 |                                             |
| D 19 19 20 20 21 21 22 22 23 23 24 24<br>E 25 25 26 28 27 27 28 28 29 29 30 30                       |                                             |
| F 31 91 92 92 93 33 94 94 95 95 96 96                                                                |                                             |
| H 43 43 44 44 45 45 46 46 46 47 47 48 48                                                             |                                             |
| This protocol can handle 48 samples.                                                                 |                                             |
| Sort Assay Plates by: Master Mix                                                                     |                                             |
| 🔍 Notes 🗶 Can                                                                                        | cel 🗢 Back Next 🔿 🖉 Finish                  |

### Page 4 Conditions

| Condition                           | Description                                                     | Accepted Values                           |
|-------------------------------------|-----------------------------------------------------------------|-------------------------------------------|
| Make replicate(s) of<br>each Sample | The number of sample replicates to set up                       | 1 to 6                                    |
| Sort Assay Plates by                | How to arrange the samples on the output plates                 | Master mix                                |
|                                     | <b>Note</b> This is not applicable to a 384-well optical plate. | <ul> <li>Master mix and sample</li> </ul> |

### New Assay Protocol Page 5: Sample Dilutions

| New Assay Protocol Page 5                                                                                                    | ×                                                                                                    |  |
|----------------------------------------------------------------------------------------------------|----------------------------------------------------------------------------------------------------|--|
| Output 1         Output 2         Output 3         Output 4           1         2         3         4         5         6         7         8         9         10         11         12           A         1         1         2         2         5         6         7         8         9         10         11         12           A         1         1         2         2         3         4         5         6         6         6           B         7         7         8         8         9         10         10         11         11         12         12           C         13         14         14         15         15         16         16         17         17         18         18           D         19         19         20         20         21         21         22         22         23         24         24           E         26         26         26         27         27         28         28         29         30         30 | Specify dilutions for the samples:<br>Initial Dilution: Neat<br>Dilution Factor: Neat<br>1:2<br>1:4<br>Select which Dill 1:5<br>Dilutions: 1 1:20<br>4. 1:8 |  |
| F       91       91       92       92       93       93       94       94       95       96       96         G       97       97       98       98       99       40       40       41       41       42       42         H       43       43       44       46       46       46       46       47       47       48       48         This protocol can handle 48 samples.       48       48       48       48       48       48                                                                                                    | 2. 1:2 5. 1:16<br>3. 1:4 6. 1:32                                                                                                    |  |
| Sort Assay Plates by: Master Mix                                                                                                    |                                                                                                    |  |

### Page 5 Conditions

| Condition        | Description                                 | Accepted Values                                                              |
|------------------|---------------------------------------------|------------------------------------------------------------------------------|
| Initial Dilution | The dilution factor for the first dilution  | ♦ Neat                                                                       |
|                  |                                             | <ul><li>◆ 1:2</li></ul>                                                      |
|                  |                                             | ♦ 1:4                                                                        |
|                  |                                             | <ul><li>◆ 1:5</li></ul>                                                      |
|                  |                                             | <ul><li>◆ 1:10</li></ul>                                                     |
|                  |                                             | <ul><li>◆ 1:20</li></ul>                                                     |
| Dilution Factor  | The dilution factor for the second dilution | Values in the pop-up menu vary according to the initial dilution factor      |
| Dilutions        | Serial dilutions to use                     | Values that appear vary according to the initial and second dilution factors |
|                  |                                             | Note You must check at least one box.                                        |

### New Assay Protocol Page 6: Standards

| New Assay Protocol Page 6                                               |                                                 | ×                            |
|-------------------------------------------------------------------------|-------------------------------------------------|------------------------------|
| Output 1 Output 2 Output 3 Output 4                                     | Specify standards setup<br>for each Master Mix: | Mastermix #1 💌               |
| 1 2 3 4 5 6 7 8 9 10 11 12<br>A (st (st (st (st (st (st (st (st (st (st | Make 2 replicate(s)                             | of each Standard.            |
| B (3 (3 (3 (3 (4 (4 (4 (6 (6 (6 (6 (6                                   | Deck<br>Position Description                    | Deck<br>Position Description |
|                                                                         | I Standard 1                                    | 7 Standard 7                 |
| E (12 (12 (12 (12 (13 (13 (13 (13 (14 (14 (14                           | 2 Standard 2                                    | B Standard 8                 |
| F 15 15 16 16 16 16 16 16 17 17 17 17                                   | 4 Standard 4                                    | 10 Standard 10               |
| G [18 [18 [18 [19 [19 [19 [19 [19 [10 [20 [20 [20 [20 ]                 | 5 Standard 5                                    | 11 Standard 11               |
| This protocol can handle 23 samples.                                    | 🗖 6 Standard 6                                  | 12 Standard 12               |
| Sort Assay Plates by: Master Mix                                        | Note: You will set quantitie<br>next screen.    | s for the standards on the   |
| 🔇 Notes 🗶 Canc                                                          | el 🗢 Back Ne                                    | xt 🔿 🕼 Finish                |

### Page 6 Conditions

| Condition                             | Description                                     | Accepted Values |
|---------------------------------------|-------------------------------------------------|-----------------|
| Make replicate(s) of<br>each Standard | The number of replicates of standards to set up | 1 to 6          |
| Deck Positions                        | The location of the standard                    | 1 to 12         |

### New Assay Protocol Page 7: Standard Quantities

| New Assay Protocol Page 7                                                   |                                                             | ×                              |
|-----------------------------------------------------------------------------|-------------------------------------------------------------|--------------------------------|
| Output 1 Output 2 Output 3 Output 4                                         | Specify standard quantities<br>for each probe in MasterMix: | Mastermix #1                   |
| 1 2 3 4 5 6 7 8 9 10 11 12<br>A 1 1 2 2 3 4 4 6 6 6 6                       | Detector:                                                   |                                |
| B 7 7 8 8 9 9 10 10 11 11 12 12<br>C 13 13 14 14 15 15 16 16 16 17 17 18 18 | Deck Quantity<br>Position (nM)                              | Deck Quantity<br>Position (nM) |
| D 19 19 20 20 21 21 22 22 23 23 24 24                                       | 1. 0.0                                                      | 7. 0.0                         |
| E 25 25 26 26 27 27 28 28 29 29 30 30                                       | 2. 0.0                                                      | 8. 0.0                         |
| F 31 31 32 32 33 33 34 34 35 35 36 36                                       | 3. 0.0                                                      | 9. 0.0                         |
| G 37 37 38 38 39 39 40 40 41 41 42 42                                       | 4. 0.0                                                      | 10. 0.0                        |
| H 43 43 44 44 46 45 46 46 47 47 48 48                                       | 5. 0.0                                                      | 11. 0.0                        |
| This protocol can handle 48 samples.                                        | 6. 0.0                                                      | 12. 0.0                        |
| Sort Assay Plates by: Master Mix                                            |                                                             |                                |
| 😲 Notes 🗶 Cano                                                              | el 🗢 Back Next                                              | ⇒ Finish                       |

### Page 7 Conditions

| Condition     | Description                              | Accepted Values                                                                        |
|---------------|------------------------------------------|----------------------------------------------------------------------------------------|
| Detector      | The name of a detector in the master mix | Values in the pop-up menu vary according to the detectors specified for the master mix |
| Quantity (nM) | The standard template quantity           | 0.00001 to 9999999                                                                     |

### New Assay Protocol Page 8: Controls

| New Assay Protocol Page 8                                                                                                    | ×                                                                                   |
|----------------------------------------------------------------------------------------------------|-------------------------------------------------------------------------------------|
| Output 1 Output 2 Output 3 Output 4                                                                                                    | Specify Controls for Master Mix: Mastermix #1 💌                                     |
| 1 2 3 4 5 6 7 8 9 10 11 12<br>A 1 1 2 2 3 4 4 6 6 6 6                                                                                                    | Controls                                                                            |
|                                                                                                    | Deck Replicate Deck Replicate<br>Position # Control<br>1. 2 V NTC V 7. 2 NTC V      |
| E 25 25 26 26 27 27 27 28 28 29 20 30 30                                                                                                    |                                                                                     |
| 6         37         38         38         39         39         40         41         41         42         42           H         H <td< td=""><td>4. 2 V NTC V 10. 2 V NTC V</td></td<> | 4. 2 V NTC V 10. 2 V NTC V                                                          |
| This protocol can handle 48 samples.                                                                                                    | 5.     2     NTC     11.     2     NTC       6.     2     NTC     12.     2     NTC |
| Sort Assay Plates by: Master Mix                                                                                                    |                                                                                     |
| 🔍 Notes 🗶 Cano                                                                                                    | el 🗢 Back Next 🔿 🖉 Finish                                                           |

Page 8 Conditions

| Condition     | Description                    |                                 | Accepted Values                                                 |
|---------------|--------------------------------|---------------------------------|-----------------------------------------------------------------|
| Deck Position | The location of the control    |                                 | 1 to 12                                                         |
| Replicate #   | The number of replicates of    | f each control to set up        | 1 to 6                                                          |
| Control       | The sample type of the control |                                 | Values in the pop-up menu vary according to the experiment type |
|               | Experiment Type                | Controls Available              |                                                                 |
|               | Standard Curve                 | NTC, NPC, NAC                   |                                                                 |
|               | Comparative<br>Quantification  | NTC, NPC, NAC                   |                                                                 |
|               | Allelic Discrimination         | AL1, AL2, NTC                   |                                                                 |
|               | Plus/Minus                     | IPC+, IPC-, Buffer,<br>NTC, NAC |                                                                 |
|               | Custom                         | All sample types available      |                                                                 |

# Assay Protocol Creation for 96-Well Output

Protocol for 96-Well Output

Creating an Assay Note To create an assay protocol for 384-well output, see "Assay Protocol Creation for 384-Well Output" on page 4-79.

To create an Assay protocol for 96-well output:

| Step | Action                                                                                            |  |  |
|------|---------------------------------------------------------------------------------------------------|--|--|
| 1    | Go to the <b>Protocol</b> tab of the 6700 software.                                               |  |  |
| 2    | In the Protocol section, click the New button under the Assay protocol.                           |  |  |
|      | Notes Cancel Hack Next - Finish                                                                   |  |  |
| 3    | Enter a Protocol Name.                                                                            |  |  |
| 4    | Select an experiment type from the Experiment type pop-up menu.                                   |  |  |
| 5    | Select 96 from the Number of wells per Output Plate pop-up menu.                                  |  |  |
|      | <b>Note</b> Assay protocols with 384-well output and 96-well output cannot be run simultaneously. |  |  |
| 6    | Click Next.                                                                                       |  |  |

| Specifying the                                                                                                    | To spec                                                                                            | ify the master mixes:                                                                                                    |                                                                                                    |  |  |
|----------------------------------------------------------------------------------------------------|----------------------------------------------------------------------------------------------------|----------------------------------------------------------------------------------------------------|----------------------------------------------------------------------------------------------------|--|--|
| whaster whites                                                                                                    | Step                                                                                               | Action                                                                                                    |                                                                                                    |  |  |
|                                                                                                    | 1                                                                                                  | In the New Assay Protocol Page 2 dialog box, check the box for each master mix.<br>Note The number of master mixes you can use varies according to how you sort the output plates in "Specifying Sorting" on page 4-73. |                                                                                                    |  |  |
|                                                                                                    |                                                                                                    | If you sort output plates by                                                                                                    | Then you can use up to                                                                                                    |  |  |
|                                                                                                    |                                                                                                    | Master mix                                                                                                    | four master mixes.                                                                                                    |  |  |
|                                                                                                    |                                                                                                    | Master mix and sample                                                                                                    | eight master mixes.                                                                                                    |  |  |
|                                                                                                    |                                                                                                    |                                                                                                    |                                                                                                    |  |  |
|                                                                                                    |                                                                                                    | New Assay Protocol Page 2                                                                                                    |                                                                                                    |  |  |
|                                                                                                    |                                                                                                    | 1.                                                                                                    | Specify Master Mixes you will use in the assay:<br>Mix Sample Tota<br>Name Color Vol. Vol. Vol. Vol.<br>Vol. Vol. Vol. 00   |  |  |
|                                                                                                    |                                                                                                    | 2.                                                                                                    | ✓     2.     Mastermix #2     40     10     50       □     3.     Mastermix #3     40     10     50                         |  |  |
|                                                                                                    |                                                                                                    | 3.                                                                                                    | 4.         Mastermix #4         40         10         50           5.         Mastermix #5         40         10         50 |  |  |
|                                                                                                    |                                                                                                    | 4.                                                                                                    | 0.         Mastermix #6         40         10         50           7.         Mastermix #7         40         10         50 |  |  |
|                                                                                                    |                                                                                                    | Master Mixes                                                                                                    | 🗖 8. Mastermix #8 📃 40 10 50                                                                                                |  |  |
|                                                                                                    |                                                                                                    |                                                                                                    | Note: All volumes are in microliters (الله)                                                                                 |  |  |
|                                                                                                    |                                                                                                    | Car X Car                                                                                                    | ncel Cristing Contraction Contraction                                                                                       |  |  |
|                                                                                                    | 2                                                                                                  | Enter the Name of each master mix.                                                                                                    |                                                                                                    |  |  |
|                                                                                                    | 3                                                                                                  | Specify the color for each master mix:                                                                                                    |                                                                                                    |  |  |
|                                                                                                    |                                                                                                    | a. Click the <b>Color</b> box.                                                                                                    |                                                                                                    |  |  |
|                                                                                                    |                                                                                                    | A Select Master Mix Color dialog box a                                                                                                    | ppears.                                                                                                    |  |  |
|                                                                                                    |                                                                                                    | b. Choose a color using the Swatches, H                                                                                                    | SB, or RGB tabs.                                                                                                    |  |  |
|                                                                                                    |                                                                                                    | d Click <b>OK</b> to change the color                                                                                                    |                                                                                                    |  |  |
|                                                                                                    |                                                                                                    |                                                                                                    |                                                                                                    |  |  |
|                                                                                                    |                                                                                                    | present in Assay protocol output previews<br>Mixes" on page 4-73).                                                                                                    | s here to indicate the master mixes<br>s (see "Specifying Replicates for Master                                             |  |  |
| 4 In the Mix Vol. column, enter a value from 5 to 195 (μL) for the volume of master mix to transfer to the output plates. |                                                                                                    | ι 5 to 195 (μL) for the volume of each<br>s.                                                                                                    |                                                                                                    |  |  |
|                                                                                                    |                                                                                                    | Note The sum of the Mix Vol. and Samp                                                                                                    | <b>ble Vol.</b> must be ≤200 μL.                                                                                            |  |  |
| 5 In the Sample Vol. column, enter a value from 5 to 195 (μL) for the v to transfer to the output plates.                 |                                                                                                    |                                                                                                    | rom 5 to 195 ( $\mu$ L) for the volume of sample                                                                            |  |  |
|                                                                                                    | <b>IMPORTANT</b> The sum of the <b>Mix Vol.</b> and <b>Sample Vol.</b> must be $\leq$ 200 µL.      |                                                                                                    |                                                                                                    |  |  |
|                                                                                                    | The software calculates and updates the <b>Total Vol.</b> column ( <b>Mix Vol.+ Sample Vol.</b> ). |                                                                                                    |                                                                                                    |  |  |
|                                                                                                    | 6 Click Next.                                                                                      |                                                                                                    |                                                                                                    |  |  |

| Specifying Master | To spec | ify master mix detectors:                                                                                                    |  |  |
|-------------------|---------|----------------------------------------------------------------------------------------------------|--|--|
| WIX Detectors     | Step    | Action                                                                                                    |  |  |
|                   | 1       | In the New Assay Protocol Page 3 dialog box, select a master mix from the Specify Detectors in the Master Mix pop-up menu.         |  |  |
|                   |         | New Assay Protocol Page 3                                                                                                    |  |  |
|                   |         | 5.     Detectors for 'Mastermix #1'       Name     [Probe]       [F-Primer]                                                        |  |  |
|                   |         | 2.                                                                                                    |  |  |
|                   |         | 3.                                                                                                    |  |  |
|                   |         | 4.                                                                                                    |  |  |
|                   |         | Master Mixes                                                                                                    |  |  |
|                   |         | ♥ Notes         ★ Cancel         ← Back         ● Finish                                                                           |  |  |
|                   | 2       | Specify detectors:                                                                                                    |  |  |
|                   |         | a. To add a detector, click <b>New</b> .                                                                                           |  |  |
|                   |         | A detector with [Probe], [F-Primer], and [R-Primer] values appears.                                                                |  |  |
|                   |         | b. To select a detector, click the detector name to access the detector pop-up menu.                                               |  |  |
|                   |         | c. To change [Probe], [F-Primer], and [R-Primer] values, double-click the numbers.                                                 |  |  |
|                   |         | <b>Note</b> If the detector is not available in the pop-up menu, see "Setting Up Detectors" on page 4-56 to verify detector setup. |  |  |
|                   | 3       | Repeat steps 1 and 2 until you specify all detectors in all master mixes.                                                          |  |  |
|                   | 4       | Click Next.                                                                                                    |  |  |

-----

| Specifying                     | To specify replicates for master mixes: |                                                                                                    |                                                                                                    |                                                                  |  |  |
|--------------------------------|-----------------------------------------|----------------------------------------------------------------------------------------------------|----------------------------------------------------------------------------------------------------|------------------------------------------------------------------|--|--|
| Replicates for<br>Master Mixes | Step                                    | Step Action                                                                                                    |                                                                                                    |                                                                  |  |  |
| Master Mixes                   | 1                                       | In the New Assay Protocol Page 4 dialog b<br>samples for Master Mix pop-up menu.<br>New Assay Protocol Page 4<br>Output 1 Output 2 Output 3 Output 4<br>1 2 3 4 5 6 7 8 9 10 11 12<br>A 1 1 2 2 9 4 4 6 6 6 6<br>B 7 7 8 8 9 9 10 10 11 11 12 12<br>C 13 13 14 14 15 15 16 16 17 17 18 18<br>D 19 19 20 20 21 21 22 22 23 23 24 24<br>E 25 25 26 26 26 27 27 28 28 29 29 30 30<br>F 31 31 22 32 33 34 34 36 36 36 36<br>G 37 37 38 38 39 39 40 40 41 41 42 42<br>H 43 43 44 44 6 45 46 46 47 47 48 48                                                                                                    | ox, select a master mix fr<br>Specify samples for MasterMix:<br>Make 2 replicate(s) of eact                     | om the <b>Specify</b><br>Mastermix #1 💌                          |  |  |
|                                |                                         | This protocol can handle 48 samples. Sort Assay Plates by: Master Mix           Image: Canadian Content of Content of C | cel                                                                                                    | Finish                                                           |  |  |
|                                | 2                                       | For the master mix specified, select the nu<br>replicate(s) of each Sample pop-up menu.<br>Note A message is displayed below the<br>samples can be run with the current protoc<br>changes to the protocol ( <i>e.g.</i> , change the<br>dilutions for output, etc.).                                                                                                    | mber of replicates to make<br>output graphic indicating<br>col. The number updates<br>number of replicates, the | e from the <b>Make</b><br>how many<br>when you make<br>number of |  |  |
|                                | 3                                       | Repeat steps 1 and 2 until you specify the                                                                                                    | number of replicates for a                                                                                      | all master mixes.                                                |  |  |

# Specifying Sorting To specify sorting of output plates:

| Step | Action                                                             |                     |  |  |  |
|------|--------------------------------------------------------------------|---------------------|--|--|--|
| 1    | Choose a sorting method from the Sort Assay Plates by pop-up menu. |                     |  |  |  |
|      | If you sort output plates by Then you can use up to                |                     |  |  |  |
|      | Master mix                                                         | four master mixes.  |  |  |  |
|      | Master mix and sample                                              | eight master mixes. |  |  |  |
| 2    | Click Next.                                                        |                     |  |  |  |

Specifying Dilutions IMPORTANT Assay protocols that specify dilutions cannot follow Dilution Archive protocols in an instrument run.

To specify dilutions:

| Step                                                                                                   | Action                                                                                                    |  |  |
|----------------------------------------------------------------------------------------------------|----------------------------------------------------------------------------------------------------|--|--|
| 1                                                                                                    | In the <b>New Assay Protocol Page 5</b> dialog box, select the first dilution conditions from the <b>Initial Dilution</b> pop-up menu.                                                                                                    |  |  |
|                                                                                                    | New Assay Protocol Page 5                                                                                                    |  |  |
|                                                                                                    | Output 1         Output 2         Output 3         Output 4         Specify dilutions for the samples:                                                                                                    |  |  |
| 2                                                                                                    | 1       2       3       4       5       6       7       8       9       10       11       12         A       1       1       2       3       4       4       5       6       6       6       6       6       6       6       6       6       6       6       6       6       6       6       6       6       6       7       7       8       9       10       11       12       12       12       12       12       12       12       12       12       12       12       14       5       6       12       12       12       12       14       5       6       12       12       14       5       16       16       17       17       18       8       8       8       110       111       15       are to use:       1110       14       13       1120       111       110       111       110       111       111       111       111       111       111       111       111       111       111       111       111       111       111       111       111       111       111       111       111       111       111       111 |  |  |
| <b>Note</b> The dilutions available for output plates vary according to the <b>Dilutic</b> you select. |                                                                                                    |  |  |
|                                                                                                    | lew Assay Protocol Page 5                                                                                                    |  |  |
|                                                                                                    | Output 1 Output 2 Output 3 Output 4 Specify dilutions for the samples:                                                                                                    |  |  |
|                                                                                                    | 1 2 3 4 5 6 7 8 9 10 11 12                                                                                                    |  |  |
|                                                                                                    | B 7 7 8 8 9 9 10 10 11 11 12 12 Dilution Factor: 1:2                                                                                                    |  |  |
|                                                                                                    | C [13 [14 [14 [16 [15 [16 [17 [17 [18 [18 ]                                                                                                    |  |  |
|                                                                                                    | D 19 19 20 20 21 21 22 22 23 23 24 24 24 Select Which Din<br>1:5<br>E 25 25 26 26 27 27 28 28 29 29 30 30 10 Dilutions: 1 1:10 4. □ 1:8                                                                                                    |  |  |
|                                                                                                    | F 31 31 32 32 33 33 34 34 36 36 36 36 36 2.                                                                                                    |  |  |
|                                                                                                    | G [37 [37 [38 [38 [39 [39 [40 [40 [41 [41 [42 [42 ] 3. ■ 1:4 6. ■ 1:32<br>H [43 [43 [44 [44 [45 ]46 [46 [47 [47 [47 [48 ]48 ]                                                                                                    |  |  |
|                                                                                                    | This protocol can handle 48 samples.                                                                                                    |  |  |
|                                                                                                    | Sort Assay Plates by: Master Mix                                                                                                    |  |  |
|                                                                                                    | ♥ Notes     ★ Cancel     ← Back     Next ←     ● Finish                                                                                                    |  |  |

To specify dilutions: (continued)

| -    |                                                                                                    |  |  |
|------|----------------------------------------------------------------------------------------------------|--|--|
| Step | Action                                                                                                    |  |  |
| 3    | Check the <b>Dilutions</b> check boxes to select the dilutions to use for output plates.                    |  |  |
|      | The software adjusts the amount of color in each well according to the serial dilution present in the well. |  |  |
|      | Note You must check at least one box.                                                                       |  |  |
|      | Output 1 Output 2 Output 3 Output 4                                                                         |  |  |
|      | 1 2 3 4 5 6 7 8 9 10 11 12<br>A <b>1 1 1 1 2 2 2 3 3 5 5</b>                                                |  |  |
|      |                                                                                                    |  |  |
|      |                                                                                                    |  |  |
|      |                                                                                                    |  |  |
|      |                                                                                                    |  |  |
|      | H 22 22 22 23 23 23 23 24 24 24 24                                                                          |  |  |
|      | This protocol can handle 24 samples.                                                                        |  |  |
| 4    | Click Next.                                                                                                 |  |  |

Specifying Standards for Master Mixes

 $\label{eq:specifying} \quad \mbox{To specify standards for master mixes:}$ 

| Step | Action                                                                                                    |                                                                        |  |
|------|----------------------------------------------------------------------------------------------------|------------------------------------------------------------------------|--|
| 1    | In the New Assay Protocol Page 6 dialog be<br>standards setup for each Master Mix pop-up                                                                                                 | ox, select a master mix from the <b>Specify</b> p menu.                |  |
|      | New Assay Protocol Page 6                                                                                                    | د                                                                      |  |
|      | Output 1         Output 2         Output 3         Output 4           1         2         3         4         5         6         7         8         9         10         11         12 | Specify standards setup Mastermix #1 💌                                 |  |
|      | A (S1 (S1 (S2 (S2 (1 (1 (+ (+ (2 (2 (2 (2 )                                                                                                    | Make 2 💌 replicate(s) of each Standard.                                |  |
|      | B 3 3 3 3 4 4 4 5 6 5 5<br>C 6 6 6 6 7 7 7 7 8 8 8 8                                                                                                    | Deck Deck<br>Position Description Position Description                 |  |
|      |                                                                                                    | 2 Standard 2     8 Standard 8                                          |  |
|      | E 12 12 12 12 12 13 13 13 13 14 14 14 14                                                                                                    | 3 Standard 3 9 Standard 9                                              |  |
|      | G 18 18 18 18 19 19 19 19 20 20 20 20                                                                                                    | □ 4 Standard 4 □ 10 Standard 10                                        |  |
|      | H (21 (21 (21 (21 (22 (22 (22 (22 (22 (23 (23 (23 (23 (23                                                                                                    | □ 5 Standard 5 □ 11 Standard 11                                        |  |
|      | This protocol can handle 23 samples.                                                                                                    | □ 6 Standard 6 □ 12 Standard 12                                        |  |
|      | Sort Assay Plates by: Master Mix                                                                                                    | Note: You will set quantities for the standards on the<br>next screen. |  |
|      | Canc                                                                                                    | el 🗢 Back Next 🔿 🕼 Finish                                              |  |
| 2    | Select the number of replicates to make from pop-up menu.                                                                                                    | om the Make replicate(s) of each Standard                              |  |
| 3    | Check the <b>Deck Position</b> check boxes to de the deckspace.                                                                                                    | esignate the location of the standards on                              |  |
| 4    | Repeat steps 1 through 3 until you specify                                                                                                    | standards for all master mixes.                                        |  |
| 5    | Click Next.                                                                                                    |                                                                        |  |

| Specifying | Standard   |
|------------|------------|
| (          | Duantities |

To specify standard quantities:

Quantities

| Step | Action                                                                                                    |  |  |  |  |
|------|----------------------------------------------------------------------------------------------------|--|--|--|--|
| 1    | In the New Assay Protocol Page 7 dialog box, select a master mix from the Specify standard quantities for each probe in Master Mix pop-up menu.                                                                                                    |  |  |  |  |
|      | New Assay Protocol Page 7         Output 1       Output 2       Output 3       Output 4         1       2       3       4       5       6       7       8       9       10       11       12         A       1       1       2       3       4       5       6       7       8       9       10       11       12         A       1       1       2       2       3       4       4       5       6       6       6       6       6       6       6       6       6       6       6       6       6       6       6       6       6       6       6       6       6       6       7       7       8       8       0       7       0       0       8       0       7       0       0       8       0       9       0       0       0       10       0       0       11       0       0       11       0       0       0       0       0       0       0       0       0       0       0       0       0       0       0       0       0       0       0       0       0       0       0 |  |  |  |  |
| 2    | Select a detector from the <b>Detector</b> population menu                                                                                                    |  |  |  |  |
| -    | <ul> <li>Note Detectors available in the pop-up menu vary according to the detectors indicated in the New Assay Protocol Page 3 dialog box (see "Specifying Master Mix Detectors" on page 4-72).</li> <li>Quantity fields become active for deckspace positions that contain the selected master mix, the selected detector, and standards.</li> </ul>                                                                                                    |  |  |  |  |
| 3    | In the Quantity fields, enter the standard template quantity for each standard.                                                                                                    |  |  |  |  |
|      | <b>Note</b> If you are going to use the <b>Output Setup Plate</b> file in the ABI PRISM <sup>®</sup> 7900HT Sequence Detection System, you must type in the starting copy number (1 to 99,000) in the <b>Quantity</b> field.                                                                                                    |  |  |  |  |
| 4    | Repeat steps 1 through 3 until you specify standard template quantities for each detector in all master mixes.                                                                                                    |  |  |  |  |
| 5    | Click Next.                                                                                                    |  |  |  |  |
|      |                                                                                                    |  |  |  |  |

### Specifying Controls To for Master Mixes

| o specify controls for master m | ixes: |
|---------------------------------|-------|
|---------------------------------|-------|

| Step | Action                                                                                                    |                          |                               |                        |  |
|------|----------------------------------------------------------------------------------------------------|--------------------------|-------------------------------|------------------------|--|
| 1    | In the New Assay Protocol Page 8 dialog box, select a master mix from the Specify                                                                                            |                          |                               |                        |  |
|      |                                                                                                    |                          |                               |                        |  |
|      | New Assay Protocol Page 8                                                                                                    |                          |                               |                        |  |
|      | Output 1 Output 2 Output 3 Output                                                                                                    | t 4 ]                    | Specify Controls for Master M | lix: Mastermix #1 💌    |  |
|      |                                                                                                    |                          | Controls                      |                        |  |
|      | C [13 [13 [14 [14 [15 [15 [16 [16 [17                                                                                                    | 17 18 18                 | Position # Control            | Position # Control     |  |
|      |                                                                                                    | 23 24 24                 |                               |                        |  |
|      | E [26 [26 [26 [26 [27 [27 [28 [28 [29<br>F ]31 ]31 ]32 ]32 ]33 ]33 ]34 ]34 ]35                                                                                               | 29 (30 (30<br>35 (36 (36 | 3. 2 V NTC V                  | 9. 2 VIC               |  |
|      | G 37 37 38 38 39 39 40 40 41                                                                                                    | 41 42 42                 | 🗆 4. 2 💌 NTC 💌                | 🗆 10. 2 💌 NTC 💽        |  |
|      | H 43 43 44 44 45 45 46 48 48 47                                                                                                    | 47 (48 (48               | 5. 2 💌 NTC 💌                  | 🗆 11. 2 💌 NTC 💌        |  |
|      | This protocol can handle 48 samples.                                                                                                    |                          | 6. 2 💌 NTC 💌                  | 12. 2 V NTC            |  |
|      | Sort Assay Plates by: Master Mix                                                                                                    | V                        |                               |                        |  |
|      | <b>Notes</b>                                                                                                    | 🗶 Canc                   | el 🖉 🗢 Back 🛛 🕅               | t ➡ 🖉 Finish           |  |
| 2    | Check the Deck Position check                                                                                                    | boxes to de              | esignate the location         | of the controls on     |  |
|      | the deckspace.                                                                                                    |                          |                               |                        |  |
| 3    | For each control, select the nul pop-up menu.                                                                                                    | mber of repl             | icates to set up from         | the <b>Replicate</b> # |  |
| 4    | For each control, specify the sample type from the <b>Control</b> pop-up menu.                                                                                               |                          |                               |                        |  |
|      | <b>Note</b> Sample types available in the pop-up menu vary according to the <b>Experiment type</b> selected in "Creating an Assay Protocol for 96-Well Output" on page 4-70. |                          |                               |                        |  |
|      | Experiment Type                                                                                                    | Controls                 | Available                     |                        |  |
|      | Standard Curve                                                                                                    | NTC, NPC                 | C, NAC                        |                        |  |
|      | Comparative Quantification                                                                                                    | NTC, NPC                 | C, NAC                        |                        |  |
|      | Allelic Discrimination                                                                                                    | AL1, AL2,                | NTC                           |                        |  |
|      | Plus/Minus                                                                                                    | IPC+, IPC<br>NAC         | -, Buffer, NTC,               |                        |  |
|      | Custom                                                                                                    | All sample               | e types availableª            |                        |  |
|      | a. See "Setting Up Sample Types" on page 4-59 for more information about sample types.                                                                                       |                          |                               |                        |  |
| 5    | Repeat steps 1 through 4 until                                                                                                    | you specify              | controls for all maste        | er mixes.              |  |
| 6    | Click Next.                                                                                                    |                          |                               |                        |  |
|      |                                                                                                    |                          |                               |                        |  |

| Ste | Action                                                                                                    |  |  |  |
|-----|----------------------------------------------------------------------------------------------------|--|--|--|
| 1   | In the New Assay Protocol Page 9 dialog box, view the output plates by clicking the different Output tabs.                                                                                                    |  |  |  |
|     | New Assay Protocol Page 9                                                                                                    |  |  |  |
|     | Output 1 Output 2 Output 3 Output 4 The Assav Protocol setup is going to finish                                                                                                    |  |  |  |
|     | 1         2         3         4         4         6         6         6         7         8         9         10         11         12         Click the Finish button to save the protocol.           A         1         1         2         3         4         4         6         6         6         6 |  |  |  |
|     | B 7 7 8 8 9 9 10 10 11 11 12 12                                                                                                    |  |  |  |
|     | C 13 13 14 14 16 16 18 17 17 18 18                                                                                                    |  |  |  |
|     | D [19 [19 [20 [20 [21 [21 [22 [22 [23 [23 [23 [24 [24<br>F [25 [25 [26 [26 [27 [27 [28 [28 [29 [29 [30 [30 ]                                                                                                    |  |  |  |
|     | F 31 31 32 32 33 33 34 34 36 36 36 36                                                                                                    |  |  |  |
|     | G 37 37 38 38 39 39 40 40 41 41 42 42                                                                                                    |  |  |  |
|     | H 43 43 44 44 45 45 46 46 47 47 48 48                                                                                                    |  |  |  |
|     | This protocol can handle 48 samples.                                                                                                    |  |  |  |
|     | Sort Assay Plates by: Master Mix                                                                                                    |  |  |  |
|     | ♥ Notes     ★ Cancel     ► Back     Next →     ● Finish                                                                                                    |  |  |  |
|     |                                                                                                    |  |  |  |
|     | the Master Mixes" on page 4-71 for more information).                                                                                                    |  |  |  |
# Assay Protocol Creation for 384-Well Output

Creating an Assay Protocol for 384-Well Output

**Note** To create a protocol for 96-well output, see "Assay Protocol Creation for 96-Well Output" on page 4-70.

Action Step Go to the Protocol tab of the 6700 software. 1 2 In the Protocol section, click the New button under the Assay protocol. 🖂 Assay 6700 Install Assay • Click this button 🔎 View 🗘 New -The New Assay Protocol Page 1 dialog box appears. New Assay Protocol Page 1 Please name the new Assay Protocol. Protocol Name: New Assay Protocol 🔽 In Use Experiment type: Standard Curve Number of wells per Output Plate: 384 💌

💢 Cancel

Choose 384 from the Number of wells per Output Plate pop-up menu.

Note Assay protocols with 384-well output and 96-well output cannot be run

🗢 Back

Next ⇔

To create an Assay protocol for 384-well output:

🔍 Notes

simultaneously. Click **Next**.

Enter a Protocol Name.

Select the Experiment type from the pop-up menu.

3

4

5

6

•

🕂 Finish

| Specifying the | To spec | ify the master mixes:                                                                                                    |
|----------------|---------|----------------------------------------------------------------------------------------------------|
| whaster whites | Step    | Action                                                                                                    |
|                | 1       | In the <b>New Assay Protocol Page 2</b> dialog box, check the box for each master mix.<br>You may use up to eight master mixes.                                                       |
|                |         | New Assay Protocol Page 2                                                                                                    |
|                |         | Specify the Master Mixes that you will use in the assay:                                                                                                    |
|                |         | 1 5 Mix Sample Total<br>Name Color Vol. Vol. Vol. Vol.                                                                                                    |
|                |         | □ 1. Mastermix #1 □ 10 10 20                                                                                                    |
|                |         | 2. 6. 7 Masterrix #2 10 10 20                                                                                                    |
|                |         | 3. [Mastermix #3 ] 10 10 20                                                                                                    |
|                |         | 3. 7. 6. Mastermix #5 10 10 20                                                                                                    |
|                |         | 6. Mastermix #6 10 10 20                                                                                                    |
|                |         | 4. 8. 7. Mastermix #7 10 10 20                                                                                                    |
|                |         | Master Mixes                                                                                                    |
|                |         | Note: All volumes are in microliters (µL)                                                                                                    |
|                |         | 🔨 Notes 🗶 Cancel 🗢 Back Next 🔿 🗣 Finish                                                                                                    |
|                | 2       | Enter the Name of each master mix.                                                                                                    |
|                | 3       | Specify the color for each master mix.                                                                                                    |
|                |         | a. Click the <b>Color</b> box.                                                                                                    |
|                |         | A Select Master Mix Color dialog box appears.                                                                                                    |
|                |         | c. Preview the color in the <b>Preview</b> page                                                                                                    |
|                |         | d. Click <b>OK</b> to change the color.                                                                                                    |
|                |         | <b>Note</b> The 6700 software uses the colors here to indicate the master mixes present in Assay protocol output previews (see "Specifying Replicates for Master Mixes" on page 4-82) |
|                | 4       | In the <b>Mix Vol.</b> column, enter a value from 5 to 15 ( $\mu$ L) for the volume of each master                                                                                    |
|                |         | mix to transfer to the output plates.                                                                                                    |
|                |         | Note The sum of the Mix Vol. and Sample Vol. must be $\leq 20 \ \mu$ L.                                                                                                    |
|                | 5       | In the <b>Sample Vol.</b> column, enter a value from 5 to 15 ( $\mu$ L) for the volume of sample to transfer to the output plates.                                                    |
|                |         | <b>Note</b> The sum of the <b>Mix Vol.</b> and <b>Sample Vol.</b> must be $\leq 20 \ \mu$ L.                                                                                          |
|                |         | The software calculates and updates the Total Vol. column (Mix Vol.+ Sample Vol.).                                                                                                    |
|                | 6       | Click Next.                                                                                                    |

| Specifying Master | To specify master mix detectors: |                                                                                                    |  |  |
|-------------------|----------------------------------|----------------------------------------------------------------------------------------------------|--|--|
| MIX Detectors     | Step                             | Action                                                                                                    |  |  |
|                   | 1                                | In the New Assay Protocol Page 3 dialog box, select a master mix from the Specify Detectors in the Master Mix pop-up menu.         |  |  |
|                   |                                  | New Assay Protocol Page 3                                                                                                    |  |  |
|                   |                                  | Specify Detectors in the Master Mix: Mastermix #1                                                                                  |  |  |
|                   |                                  | 1. Detectors for 'Mastermix #1'                                                                                                    |  |  |
|                   |                                  |                                                                                                    |  |  |
|                   |                                  | 3.                                                                                                    |  |  |
|                   |                                  | 4.                                                                                                    |  |  |
|                   |                                  | Master Mixes                                                                                                    |  |  |
|                   |                                  | O New X Delete                                                                                                    |  |  |
|                   |                                  | ♥ Notes         ♥ Cancel         ♥ Back         Next ♥         ● Finish                                                            |  |  |
|                   | 2                                | Specify detectors:                                                                                                    |  |  |
|                   |                                  | a. To add a detector, click New.                                                                                                   |  |  |
|                   |                                  | A detector with [Probe], [F-Primer], and [R-Primer] values appears.                                                                |  |  |
|                   |                                  | <ul> <li>b. To select a detector, click the detector name to access the detector pop-up<br/>menu.</li> </ul>                       |  |  |
|                   |                                  | c. To change [Probe], [F-Primer], and [R-Primer] values, double-click the numbers.                                                 |  |  |
|                   |                                  | <b>Note</b> If the detector is not available in the pop-up menu, see "Setting Up Detectors" on page 4-56 to verify detector setup. |  |  |
|                   | 3                                | Repeat steps 1 and 2 until you specify all detectors in all master mixes.                                                          |  |  |
|                   | 4                                | Click Next.                                                                                                    |  |  |

| Step | Action                                                                                                    |                                                                                                    |  |  |  |  |
|------|----------------------------------------------------------------------------------------------------|----------------------------------------------------------------------------------------------------|--|--|--|--|
| 1    | In the New Assay Protocol Page 4 dialog box, note the display:                                                                                           |                                                                                                    |  |  |  |  |
|      | If you are using the 384-well upgrade and using                                                                                                    | Then the dialog box shows                                                                                                    |  |  |  |  |
|      | a 384-well optical plate                                                                                                    | Output tab 1 only.                                                                                                    |  |  |  |  |
|      |                                                                                                    | New Assay Protocol Page 4                                                                                                    |  |  |  |  |
|      |                                                                                                    | Output 1           1 2 3 4 5 6 7 8 9 1011 12 1314 1516 17 18 19 2021 22 23 24           4 000000000000000000000000000000000000                      |  |  |  |  |
|      |                                                                                                    | tab 1 by clicking the <b>Zoom In/Zoom Out</b> toggle<br>button. To see the wells in more detail, click<br><b>Zoom In</b> , and scroll if necessary. |  |  |  |  |
|      | a 96-well optical plate(s)                                                                                                    | Output tabs 2, 3, and 4.                                                                                                    |  |  |  |  |
|      |                                                                                                    | For these procedures, see "Assay Protocol Creation for 96-Well Output" on page 4-70.                                                                |  |  |  |  |
| 2    | Select a master mix from the Spe                                                                                                    | cify samples for each Master Mix pop-up menu.                                                                                                    |  |  |  |  |
| 3    | For the master mix specified, sele<br>replicate(s) of each Sample pop-u                                                                                  | ect the number of replicates to make from the <b>Ma</b><br>p menu.                                                                                  |  |  |  |  |
|      | <b>Note</b> A message is displayed b<br>samples can be run with the curre<br>changes to the protocol ( <i>e.g.</i> , cha<br>dilutions for output, etc.). | elow the output graphic indicating how many<br>ent protocol. The number updates when you mal<br>ange the number of replicates, the number of        |  |  |  |  |
| 4    | Repeat steps 1 and 2 until you sp                                                                                                    | ecify the number of replicates for all master mixe                                                                                                  |  |  |  |  |

# Specifying Dilutions IMPORTANT Assay protocols that specify dilutions cannot follow Dilution Archive protocols in an instrument run.

To specify dilutions:

| Step | Action                                                                                                    |
|------|----------------------------------------------------------------------------------------------------|
| 1    | In the <b>New Assay Protocol Page 5</b> dialog box, select the first dilution conditions from the <b>Initial Dilution</b> pop-up menu.                                                                   |
|      | New Assav Protocol Page 5                                                                                                    |
|      | Output 1 Specify dilutions for the samples:                                                                                                    |
|      | 1 2 3 4 5 6 7 8 9 1011 12 13 14 15 16 17 18 19 2021 2223 24         8 000000000000000000000000000000000000                                                                                               |
|      | Votes         Cancel         ← Back         Next ⇔         @ Finish                                                                                                    |
|      |                                                                                                    |
|      | <b>Note</b> The dilutions available for output plates vary according to the <b>Dilution Factor</b> you select.                                                                                           |
|      | New Assay Protocol Page 5                                                                                                    |
|      | Output 1         Specify dilutions for the samples:           1 2 3 4 5 6 7 8 9 1011 12 1314 15 16 17 18 19 2021 2223 24         Initial Dilution: Neat           8 CCCCCCCCCCCCCCCCCCCCCCCCCCCCCCCCCCCC |
|      | L CCCCCCCCCCCCCCCCCCCCCCCCCCCCCCCCCCCC                                                                                                    |
|      | Sort Assay Plates by: Single Plate                                                                                                    |
|      | ♥ Notes         ♥ Cancel         ♥ Back         Next ♥         ● Finish                                                                                                    |

To specify dilutions: (continued)

| Step | Action                                                                                                    |
|------|----------------------------------------------------------------------------------------------------|
| 3    | Check the <b>Dilutions</b> check boxes to select the dilutions to use for output plates.                                |
|      | The software adjusts the amount of color in each well according to the serial dilution present in the well.             |
|      | Note You must check at least one box.                                                                                   |
|      | New Assay Protocol Page 6                                                                                               |
|      | Output 1       1 2 3 4 5 6 7 8 9 1011 12 13 14 15 16 17 18 19 2021 2223 24       A CCCCCCCCCCCCCCCCCCCCCCCCCCCCCCCCCCCC |
|      |                                                                                                    |
| 4    | Click Next.                                                                                                    |

Specifying Standards for Master Mixes

To specify standards for master mixes:

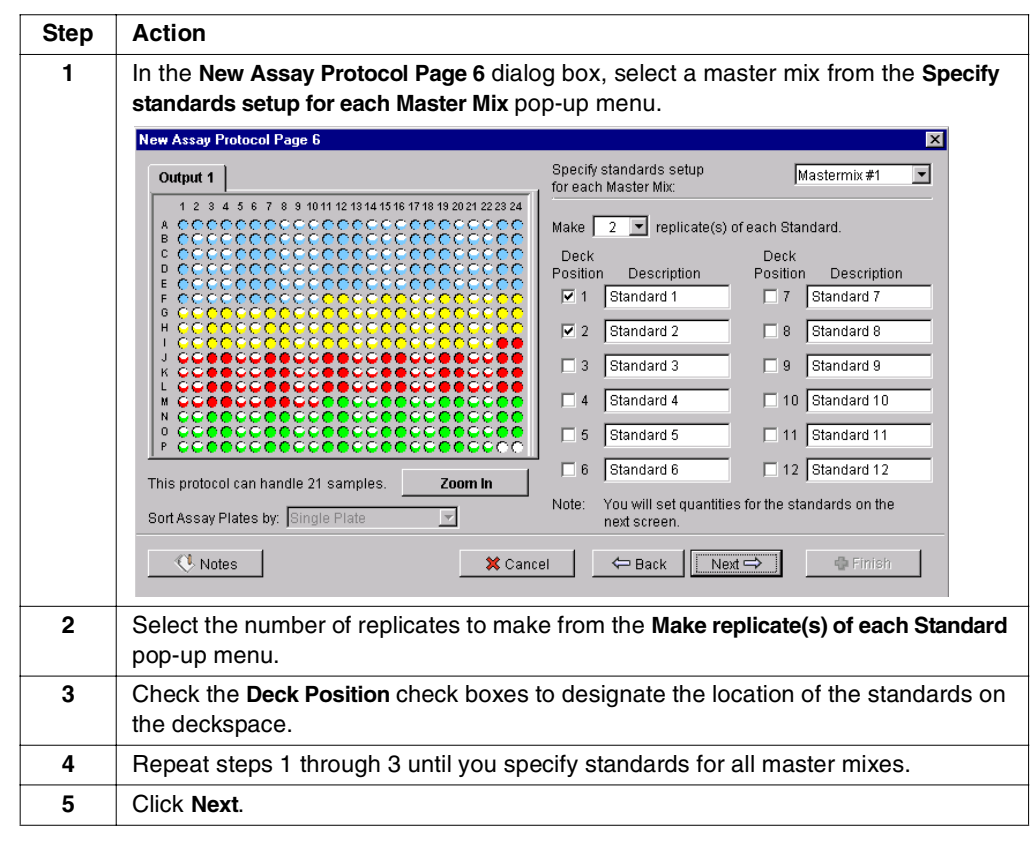

| <b>.</b> |                                                                                                    |
|----------|----------------------------------------------------------------------------------------------------|
| step     | Action                                                                                                    |
| 1        | In the New Assay Protocol Page 7 dialog box, select a master mix from the Specify standard quantities for each Master Mix pop-up menu.<br>Note The dialog box below shows an enlarged ("zoomed") view of the Output 1 tab. You can change your view of the Output 1 tab by clicking the Zoom In/Zoom Out toggle button.                                                                                                    |
|          | New Assay Protocol Page 7                                                                                                    |
|          | Output 1         Image: Comparison of the standard quantities         Mastermix #1           1         2         3         4         5         6         7         8         9         10         11         12         12         2         2         1         1         1         12         2         2         1         1         1         12         2         2         1         Detector:         18S         Image: Comparison of the standard quantities         Image: Comparison of the standard quantities <t< th=""></t<> |
|          | C       12       12       13       13       13       14       14       14       14       14       14       14       14       14       14       14       14       14       14       14       14       14       14       14       14       14       14       14       14       14       14       14       14       14       14       14       14       14       14       14       14       14       14       14       14       14       14       14       14       14       14       14       14       14       14       14       14       14       14       14       14       14       14       14       14       14       14       14       14       14       14       14       14       14       14       14       14       14       14       14       14       14       14       14       14       14       14       14       14       14       14       14       14       14       14       14       14       14       14       14       14       14       14       14       14       14       14       14       14       14       14 <td< th=""></td<>                                                                                                    |
| -        |                                                                                                    |
| 2        | <ul> <li>Select a detector from the Detector pop-up menu.</li> <li>Note Detectors available in the pop-up menu vary according to the detectors indicated in the New Assay Protocol Page 3 dialog box (see "Specifying Master Mix Detectors" on page 4-81).</li> <li>Quantity fields become active for deckspace positions that contain the selected</li> </ul>                                                                                                    |
| 2        | master mix, the selected detector, and standards.                                                                                                    |
| 5        | Note If you are going to use the <b>Output Setup Plate</b> file in the ABI PRISM <sup>®</sup> 7900HT<br>Sequence Detection System, you must type in the starting copy number<br>(1 to 99,000) in the <b>Quantity</b> field.                                                                                                    |
| 4        | Repeat steps 1 through 3 until you specify standard template quantities for each detector in all master mixes.                                                                                                    |
| 5        | Click Next.                                                                                                    |
|          | 1<br>2<br>3<br>4<br>5                                                                                                    |

| Specifying Controls | To spec | ify controls for master mixes:                                                                                                    |                                                                                                    |                                                                                                    |
|---------------------|---------|----------------------------------------------------------------------------------------------------|----------------------------------------------------------------------------------------------------|----------------------------------------------------------------------------------------------------|
| IUI WIASTEI WIIXES  | Step    | Action                                                                                                    |                                                                                                    |                                                                                                    |
|                     | 1       | In the New Assay Protocol Page 8 dialog box, select a master mix from the Specify Controls for Master Mix pop-up menu.                                                                                                    |                                                                                                    |                                                                                                    |
|                     |         | <b>Note</b> The dialog box below sl tab. You can change your view toggle button.                                                                                                    | nows an enlarged ("zoomed")<br>of the <b>Output 1</b> tab by clicking                                                                                                    | view of the Output 1<br>the Zoom In/Zoom Out                                                           |
|                     |         | New Assay Protocol Page 8                                                                                                    |                                                                                                    | ×                                                                                                    |
|                     |         | Output 1                                                                                                    | Specify Controls for each N                                                                                                    | Master Mix: Mastermix #1                                                                               |
|                     |         | 1         2         3         4         5         6         7         8         9         1           A         (5)         (52)         (1)         (1)         (1)         (1)         (2)         (2)           B         6         6         6         7         7         7         8         (2)           C         12         12         12         13         13         13         14         11           D         18         18         18         10         10         10         10         20         2           E         24         24         24         25         25         26         26         26         26         26         26         26         26         26         26         26         26         26         26         26         26         26         26         26         26         26         26         26         26         26         26         26         26         26         26         26         26         26         26         26         26         26         26         26         26         26         26         26         26         2                                                                                                    | D 11 12<br>2 2 4<br>4 4 4 14<br>4 14 14<br>2 2 2<br>4 5 8 8<br>4 14 14<br>2 2 2<br>2 2 2<br>2 2 2<br>1 2 2 1<br>1 2 2 1<br>1 2 1<br>1 2 2 1<br>1 2 1<br>1 2 2 1<br>1 2 1<br>1 2 1 | Controls Deck Replicate Position # Control T. 2 V NTC V R. 8. 2 V NTC V V 9. 2 V NTC V V 10. 2 V NTC V |
|                     |         | $H \left[ 42^{2} \left[ 42^{2} \left[ 42^{2} \left[ 42^{2} \left[ 43^{2} \left[ 43^{2} \right] \left[ 43^{2} \left[ 43^{2} \left[ 43^{2} \left[ 43^{2} \right] \left[ 43^{2} \left[ 43^{2} \right] \left[ 43^{2} \right] \left[ 43^{2} \left[ 43^{2} \right] \left[ 43^{2} \left[ 43^{2} \right] \left[ 43^{2} \left[ 43^{2} \right] \left[ 43^{2} \left[ 43^{2} \right] \left[ 43^{2} \left[ 43^{2} \right] \left[ 43^{2} \left[ 43^{2} \right] \left[ 43^{2} \left[ 43^{2} \right] \left[ 43^{2} \left[ 43^{2} \right] \left[ 43^{2} \left[ 43^{2} \left[ 43^{2} \right] \left[ 43^{2} \left[ 43^{2} \left[ 43^{2} \left[ 43^{2} \right] \left[ 43^{2} \left[ 43^{2} \left[$ |                                                                                                    |                                                                                                    |
|                     |         | This protocol can handle 47 samples.                                                                                                    | Coom Out 6. 2 V NTC                                                                                                    | ▼ 12. 2 ▼ NTC ▼                                                                                        |
|                     |         | Sort Assay Plates by: Single Plate                                                                                                    | <b>Y</b>                                                                                                    |                                                                                                    |
|                     |         | V Notes                                                                                                    | 🗶 Cancel 🤄 Back 📗                                                                                                    | lext 🔿 🔮 Finish                                                                                        |
|                     | 2       | Check the <b>Deck Position</b> check the deckspace.                                                                                                    | boxes to designate the location                                                                                                    | on of the controls on                                                                                  |
|                     | 3       | For each control, select the nur pop-up menu.                                                                                                    | nber of replicates to set up fro                                                                                                    | om the <b>Replicate #</b>                                                                              |
|                     | 4       | For each control, specify the sa                                                                                                    | mple type from the Control po                                                                                                    | op-up menu.                                                                                            |
|                     |         | <b>Note</b> Sample types available <b>Experiment type</b> selected in "Cr page 4-79.                                                                                                    | in the pop-up menu vary accore ating an Assay Protocol for a                                                                                                    | ording to the<br>384-Well Output" on                                                                   |
|                     |         | Experiment Type                                                                                                    | Controls Available                                                                                                    |                                                                                                    |
|                     |         | Standard Curve                                                                                                    | NTC, NPC, NAC                                                                                                    |                                                                                                    |
|                     |         | Comparative Quantification                                                                                                    | NTC, NPC, NAC                                                                                                    | _                                                                                                    |
|                     |         | Allelic Discrimination                                                                                                    | AL1, AL2, NTC                                                                                                    | _                                                                                                    |
|                     |         | Plus/Minus                                                                                                    | IPC+, IPC-, Butter, NTC,<br>NAC                                                                                                    |                                                                                                    |
|                     |         | Custom                                                                                                    | All sample types available <sup>a</sup>                                                                                                    |                                                                                                    |
|                     |         | a. See "Setting Up Sample Types"<br>about sample types.                                                                                                    | on page 4-59 for more information                                                                                                    | n                                                                                                    |
|                     | 5       | Repeat steps 1 through 4 until                                                                                                    | ou specify controls for all ma                                                                                                    | ster mixes.                                                                                            |
|                     | 6       | Click Next.                                                                                                    |                                                                                                    |                                                                                                    |
|                     |         |                                                                                                    |                                                                                                    |                                                                                                    |

-

| 11010001 | Step | Action                                                                                                    |
|----------|------|----------------------------------------------------------------------------------------------------|
|          | 1    | In the New Assay Protocol Page 8 dialog box, view the output plate.                                                                                                    |
|          |      | New Assay Protocol Page 9                                                                                                    |
|          |      | Output 1 The Assay Protocol setup is going to finish!                                                                                                    |
|          |      | 1       2       3       4       5       6       7       8       9       1011       12       13       14       15       16       17       18       19       2021       2223       24       Click the Finish button to save the protocol.         A       C       C |
|          |      | This protocol can handle 96 samples. Zoom In                                                                                                    |
|          |      | Sort Assay Plates by: Single Plate                                                                                                    |
|          |      | ♥ Notes     ♥ Cancel     Next ⇒     ♥ Finish                                                                                                    |
|          |      | <b>Note</b> The colors of the wells indicate which master mix is used (see "Specifying the Master Mixes" on page 4-80 for more information).                                                                                                    |
|          | 2    | Click <b>Finish</b> to save this protocol and to return to the <b>Protocol</b> tab                                                                                                    |

# Maintenance

# Overview

| About This Chapter | out This Chapter This chapter contains information about schedules and procedures for maintainin ABI PRISM <sup>™</sup> 6700 Automated Nucleic Acid Workstation. |          |  |
|--------------------|----------------------------------------------------------------------------------------------------|----------|--|
| In This Chapter    | This chapter contains the following topics:                                                                                                    |          |  |
|                    | Торіс                                                                                                    | See Page |  |
|                    | Instrument Maintenance Overview                                                                                                    | 5-2      |  |
|                    | Maintenance Procedures                                                                                                    | 5-4      |  |

# **Instrument Maintenance Overview**

| Maintenance<br>Recommendation                         | <b>IMPORTANT</b> Preventive maintenance of the 6700 workstation is required to ensure instrument reliability and accuracy.                                                                                                    |
|-------------------------------------------------------|----------------------------------------------------------------------------------------------------|
| Maintenance<br>Schedules                              | <ul> <li>Maintenance of the 6700 workstation should occur as follows:</li> <li>Daily maintenance<br/>Perform at the end of each day or after 8 hours of operation.</li> <li>Weekly maintenance<br/>Perform at the end of each week or after 40 hours of operation.</li> <li>Periodic maintenance<br/>Perform after approximately 6 months of operation.</li> </ul>                                                                                                    |
| Maintenance and<br>Chemical Waste                     | <ul> <li>IMPORTANT Some of the maintenance procedures require that you handle chemical waste. Please read and follow the chemical waste hazard warning below.</li> <li>AWARNING CHEMICAL WASTE HAZARD. Wastes produced by Applied Biosystems instruments are potentially hazardous and can cause injury, illness, or death.</li> <li>Read and understand the material safety data sheets (MSDSs) provided by the manufacturers of the chemicals in the waste container before you store, handle,</li> </ul>                                                     |
|                                                       | <ul> <li>or dispose of chemical waste.</li> <li>Handle chemical wastes in a fume hood.</li> <li>Minimize contact with and inhalation of chemical waste. Wear appropriate personal protective equipment when handling chemicals (<i>e.g.</i>, safety glasses, gloves, or protective clothing).</li> <li>After emptying the waste container, seal it with the cap provided.</li> <li>Dispose of the contents of the waste tray and waste container in accordance with good laboratory practices and local, state/provincial, or national environmental</li> </ul> |
| Maintenance and<br>Biologically<br>Hazardous Material | and health regulations.<br>If you expose the 6700 instrument enclosure to potentially biologically hazardous<br>material ( <i>e.g.</i> , blood or plasma), you need to contact a certified professional to<br>decontaminate the 6700 instrument enclosure with formaldehyde vapor.<br><b>IMPORTANT</b> These decontamination procedures must be performed by a certified<br>professional before an Applied Biosystems service engineer can service the instrument.<br>See Appendix A, "Instrument Decontamination," for more information.                       |

# Checklist

Daily Maintenance IMPORTANT Performing daily maintenance will improve the 6700 workstation's performance and reliability.

To perform daily maintenance:

| Step              | Action                                                                                                    | See<br>Page |
|-------------------|----------------------------------------------------------------------------------------------------|-------------|
| Before Every Run: |                                                                                                    |             |
| 1                 | Check the waste container:                                                                                                    | 5-5         |
|                   | a. Empty and clean the container if it is more than 50% full.                                                                                                    |             |
|                   | <b>IMPORTANT</b> If the waste container overfills, liquid waste will flow into the inline filter. This makes it impossible to pull any vacuum and requires inline filter replacement. |             |
|                   | b. Verify that the lid of the waste container is tightened.                                                                                                    |             |
|                   | <b>IMPORTANT</b> If the lid of the waste container is loose, the instrument may not be able to apply sufficient vacuum pressure during RNA/DNA Archive protocols.                     |             |
| 2                 | Flush system lines for 60 seconds.                                                                                                    | 5-6         |
| 3                 | Tighten the robotic arm tips with the white Teflon tip tightener.                                                                                                    | 5-8         |
|                   | <b>CAUTION</b> Never touch the gold robotic arm tips with bare fingers.<br>The oil from your skin will affect the functionality of the 6700 instrument.                               |             |
| 4                 | Finger-tighten diluter syringes.                                                                                                    | 5-9         |
| After Ev          | /ery Run:                                                                                                    | •           |
| 5                 | Empty the tip eject bin. Replace the disposable tip eject bin liner (P/N 4316565) if needed.                                                                                          | 5-4         |
| 6                 | Clean the deckspace with an appropriate cleaning agent.                                                                                                    | 5-9         |
| 7                 | Check the level of system fluid. If the container is less than 25% full, add system fluid until the container is 75% full.                                                            | 5-8         |
|                   | <b>IMPORTANT</b> Do not overfill the system fluid container. Overfilling causes bubbles to form in the fluid lines.                                                                   |             |

Weekly Maintenance To perform weekly maintenance:

# Checklist

See Step Action Page 1 Perform the tasks listed in the "Daily Maintenance Checklist." 5-3 2 Check the diluter valves for leaks. 5-9 3 Check the system fluid lines. 5-7 4 Check the fluid lines for microbial growth. 5-7 Note If microbial growth is present, perform the procedure in "Replacing System Fluid" on page 5-8.

Annual Maintenance Applied Biosystems service representatives perform annual maintenance of the 6700 workstation.

# **Maintenance** Procedures

Emptying the Tip To empty the tip eject bin:

Eject Bin

| Step | Action                                                                                                    |
|------|----------------------------------------------------------------------------------------------------|
| 1    | Remove any reagent reservoirs from the reagent reservoir platform.                                                                                                    |
| 2    | Loosen the captive screw on the reagent reservoir platform.                                                                                                    |
| 3    | Carefully detach the reagent reservoir platform by moving it slightly forward, then lifting upward.                                                                                                    |
| 4    | Remove the tip eject bin liner and dispose of the liner and the pipette tips.<br><b>WARNING</b> Always follow the safety precautions regarding waste in the waste<br>profile. Dispose of the waste in accordance with all local, state, and federal health<br>and environmental regulations and laws. |
| 5    | Place a new disposable tip eject bin liner (P/N 4316565) in the tip eject bin.                                                                                                    |
| 6    | Replace the reagent reservoir platform on the deckspace.                                                                                                    |
| 7    | Finger-tighten the captive screw on the platform until it fits snugly.                                                                                                    |
|      | <b>Note</b> It is not necessary to use a screwdriver to tighten the captive screw.                                                                                                    |

Emptying and Cleaning the Waste Container

Empty and clean the waste container if it is more than 50% full.

**IMPORTANT** If the waste container overfills, liquid waste will flow into the inline filter. This makes it impossible to pull any vacuum and requires inline filter replacement.

To empty the waste container:

| Step | Action                                                                                                    |  |  |  |  |
|------|----------------------------------------------------------------------------------------------------|--|--|--|--|
| 1    | Remove any plates from the vacuum station.                                                                                                    |  |  |  |  |
| 2    | Pour 50 mL of a germicidal detergent into the waste container to inactivate any potentially infectious biohazardous chemicals. For a germicidal detergent we recommend:                                                                                                    |  |  |  |  |
|      | Envirocide disinfectant <sup>a</sup>                                                                                                    |  |  |  |  |
|      | OR                                                                                                    |  |  |  |  |
|      | <ul> <li>Process Vesphene IIst<sup>™</sup> Environmental Disinfectant<sup>b</sup></li> </ul>                                                                                                    |  |  |  |  |
|      | Prepare each according to package instructions.                                                                                                    |  |  |  |  |
|      | <b>WARNING</b> CHEMICAL HAZARD. Envirocide disinfectant may cause eye and skin irritation. Please read the MSDS, and follow the handling instructions. Wear appropriate protective eyewear, clothing, and gloves.                                                                                                    |  |  |  |  |
|      | <b>A DANGER</b> CHEMICAL HAZARD. Process Vesphene llst Environmental<br>Disinfectant is corrosive. Exposure may cause eye and skin damage (burns). It is<br>harmful if swallowed. Please read the MSDS, and follow the handling instructions.<br>Wear appropriate protective eyewear, clothing, and gloves.                                                                                                    |  |  |  |  |
|      | <b>WARNING BIOHAZARD.</b> Biological samples such as tissues and blood have<br>the potential to transmit infectious diseases. Follow the U.S. Department of Health<br>and Human Services guidelines published in <i>Biosafety in Microbiological and</i><br><i>Biomedical Laboratories</i> (stock no. 017-040-00547-4) and in Occupational Safety<br>and Health Standards, Toxic and Hazardous Substances (29 CFR §1910.1030)<br>concerning the principles of risk assessment, biological containment, and safe<br>laboratory practices for activities involving clinical specimens. You can obtain<br>additional information by connecting to the government Web site<br>http://www.cdc.gov. |  |  |  |  |
| 3    | Close the 6700 instrument door.                                                                                                    |  |  |  |  |
| 4    | In the 6700 software, set the instrument to pull a vacuum into the waste container:                                                                                                    |  |  |  |  |
|      | a. From the Instrument Menu, scroll to Tests and select Function Tests.                                                                                                    |  |  |  |  |
|      | A Function Tests window appears.                                                                                                    |  |  |  |  |
|      | b. Click the <b>Purification</b> tab.                                                                                                    |  |  |  |  |
|      | Purification tests appear.                                                                                                    |  |  |  |  |
|      | c. Check the box next to <b>Perform 'Vacuum' Test</b> .                                                                                                    |  |  |  |  |
|      | d. From the Vacuum Location pop-up menu, select Waste.                                                                                                    |  |  |  |  |
|      | e. From the Carriage Location pop-up menu, select Filtrate.                                                                                                    |  |  |  |  |
|      | f. From the vacuum intensity pop-up menu, select 50%.                                                                                                    |  |  |  |  |
| -    | y. Enter so in the time/secs box.                                                                                                    |  |  |  |  |
| 5    | Once the vacuum is completed, exit the 6700 software.                                                                                                    |  |  |  |  |
| 6    | Using the power button on the front of the instrument, turn off the instrument.                                                                                                    |  |  |  |  |
|      | The LED lights and the interior lights turn off.                                                                                                    |  |  |  |  |

To empty the waste container: (continued)

| Step | Action                                                                                                    |
|------|----------------------------------------------------------------------------------------------------|
| 7    | Disconnect the waste fluid lines from the waste container using the quick-disconnectors.                                                                                                    |
|      | <b>Note</b> The quick-disconnectors self-seal to limit the amount of fluid that spills from them.                                                                                                    |
| 8    | Wipe off any drops from the quick-disconnectors with lint-free tissues and the germicidal detergent (Envirocide disinfectant or Process Vesphene IIst Environmental Disinfectant).                                                                                                    |
|      | <b>A WARNING</b> CHEMICAL HAZARD. Envirocide disinfectant may cause eye and skin irritation. Please read the MSDS, and follow the handling instructions. Wear appropriate protective eyewear, clothing, and gloves.                                                                         |
|      | A DANGER CHEMICAL HAZARD. Process Vesphene list Environmental Disinfectant is corrosive. Exposure may cause eye and skin damage (burns). It is harmful if swallowed. Please read the MSDS, and follow the handling instructions. Wear appropriate protective eyewear, clothing, and gloves. |
| 9    | Empty the waste container in an appropriate waste disposal receptacle.                                                                                                    |
|      | <b>WARNING</b> Always follow the safety precautions regarding waste in the waste profile. Dispose of the waste in accordance with all local, state, and federal health and environmental regulations and laws.                                                                              |
| 10   | Reconnect the waste container to the waste fluid lines.                                                                                                    |
| 11   | IMPORTANT Make sure:                                                                                                    |
|      | <ul> <li>All quick-disconnectors are fully seated</li> </ul>                                                                                                    |
|      | <ul> <li>The waste cap is fully seated and its vent plug is in place</li> </ul>                                                                                                    |

a. Envirocide disinfectant is available from Viro Research (P/N 30128).

b. Process Vesphene IIst Environmental Disinfectant is available from Steris Corporation at telephone number 1-800-JIT-4-USE (1-800-548-4873) or through their Web site at http://www.steris.com.

# Flushing the System To flush the system:

| Step | Action                                                               |  |  |
|------|----------------------------------------------------------------------|--|--|
| 1    | Firmly tighten all tubing connections.                               |  |  |
| 2    | From the Instrument Menu, scroll to Utility and select System Flush. |  |  |
|      | The System Flush dialog box appears.                                 |  |  |
|      | Flush System                                                         |  |  |
|      | Purge Lines Purge Lines Exit                                         |  |  |
|      |                                                                      |  |  |
| 3    | Click Purge Diluters.                                                |  |  |
|      | The instrument initializes, then purges the diluter lines.           |  |  |

# To flush the system: (continued)

| Step | Action                                                                                    |  |
|------|-------------------------------------------------------------------------------------------|--|
| 4    | Using the Flush System dialog box, enter 60 (seconds) in the Purge Lines Pump Time field. |  |
|      | Flush System                                                                              |  |
|      | Purge Lines Purge Lines Pump Time: 60 Seconds                                             |  |
|      | Exit                                                                                      |  |
| 5    | Click Purge Lines.                                                                        |  |
|      | The instrument initializes, then purges the lines for the specified time.                 |  |
| 6    | Inspect the fluid lines:                                                                  |  |
|      | a. Verify that liquid is present in the lines.                                            |  |
|      | b. Verify that no bubbles are present in the lines.                                       |  |
|      | c. Verify that no leaks are present.                                                      |  |
|      | d. Verify that liquid does not drip from the lines after a few minutes.                   |  |

# Fluid Line

Checking the To check the fluid lir

| 0 | C | nec | K | the | fluid | lines: |  |
|---|---|-----|---|-----|-------|--------|--|
|   |   |     |   |     |       |        |  |

| Step | Action                                                                                                    |
|------|----------------------------------------------------------------------------------------------------|
| 1    | Firmly tighten all tubing connections.                                                                                                    |
| 2    | Check the system fluid lines for microbial growth.                                                                                                    |
|      | If any growth is present:                                                                                                    |
|      | <ul> <li>Replace the system fluid with fresh Model 6700 System Fluid (P/N 4308456).</li> <li>See "Replacing System Fluid" on page 5-8.</li> </ul>                |
|      | <b>A CAUTION</b> Model 6700 System Fluid. Please read the MSDS, and follow the handling instructions. Wear appropriate protective eyewear, clothing, and gloves. |
|      | b. Flush the system. See "Flushing the System" on page 5-6.                                                                                                    |
| 3    | Check the fluid lines for air bubbles.                                                                                                    |
|      | If the fluid lines contain air bubbles, flush the system. See "Flushing the System" on page 5-6.                                                                 |
| 4    | Check the tubing connections for leaks.                                                                                                    |
|      | <b>IMPORTANT</b> If any leaks are present, contact an Applied Biosystems service representative for assistance.                                                  |

| Replacing System | To replace the system fluid:                                          |                                                                                                    |  |  |  |
|------------------|-----------------------------------------------------------------------|----------------------------------------------------------------------------------------------------|--|--|--|
| Fluid            | Step                                                                  | Action                                                                                                    |  |  |  |
|                  | 1                                                                     | Using the power button on the front of the instrument, turn off the instrument.                                                                                  |  |  |  |
|                  |                                                                       | The LED lights and the interior lights turn off.                                                                                                    |  |  |  |
|                  | 2                                                                     | Disconnect the system fluid lines from the system fluid container using the quick-disconnectors.                                                                 |  |  |  |
|                  |                                                                       | <b>Note</b> The quick-disconnectors self-seal to limit the amount of fluid that spills from them.                                                                |  |  |  |
|                  | 3                                                                     | Wipe off any drops from the quick-disconnectors with lint-free tissues.                                                                                          |  |  |  |
|                  | 4 Empty the system fluid in an appropriate waste disposal receptacle. | Empty the system fluid in an appropriate waste disposal receptacle.                                                                                              |  |  |  |
|                  |                                                                       | <b>CAUTION</b> Model 6700 System Fluid. Please read the MSDS, and follow the handling instructions. Wear appropriate protective eyewear, clothing, and gloves.   |  |  |  |
|                  | 5                                                                     | Pour fresh Model 6700 System Fluid (P/N 4308456) into the system fluid container until the container is 75% full.                                                |  |  |  |
|                  |                                                                       | <b>IMPORTANT</b> Do not overfill the system fluid container. Overfilling causes bubbles to form in the fluid lines.                                              |  |  |  |
|                  |                                                                       | <b>IMPORTANT</b> Model 6700 System Fluid. Please read the MSDS, and follow the handling instructions. Wear appropriate protective eyewear, clothing, and gloves. |  |  |  |
|                  | 6                                                                     | Reconnect the system fluid container to the system fluid lines.                                                                                                  |  |  |  |

Maintaining the Ta Tips

|         |     | 0   |
|---------|-----|-----|
| Robotic | Arm | Tip |

| Fo maintain the | robotic a | arm tips: |
|-----------------|-----------|-----------|
|-----------------|-----------|-----------|

| Step | Action                                                                                                    |
|------|----------------------------------------------------------------------------------------------------|
| 1    | Put on appropriate gloves.                                                                                                    |
|      | <b>CAUTION</b> Never touch the robotic arm tips with bare fingers. The oil from your skin will affect the functionality of the 6700 instrument.                                                                                                    |
| 2    | Check the gold coating of the tips for scratches or bending.                                                                                                    |
|      | <b>IMPORTANT</b> If a tip adapter is scratched or bent, call an Applied Biosystems service representative to replace it.                                                                                                    |
| 3    | Clean the cones and tips with isopropanol.                                                                                                    |
|      | <b>WARNING CHEMICAL HAZARD. Isopropanol</b> is a flammable liquid and vapor. It may cause eye, skin, and upper respiratory tract irritation. Prolonged or repeated contact may dry skin and cause irritation. It may cause central nervous system effects such as drowsiness, dizziness, and headache, etc. Please read the MSDS, and follow the handling instructions. Wear appropriate protective eyewear, clothing, and gloves. |
| 4    | Tighten loose cones with the white Teflon tip tightener.                                                                                                    |

# Diluter Syringes

 $Maintaining \ the \ \ \, To \ maintain \ the \ \, diluter \ \, syringes:$ 

| Step | Action                                                                                                    |  |  |  |
|------|----------------------------------------------------------------------------------------------------|--|--|--|
| 1    | Finger-tighten the diluter syringes toward the back of the instrument enclosure.                                                        |  |  |  |
|      | Note Turn the diluter syringes toward the right to tighten.                                                                             |  |  |  |
|      | <b>CAUTION</b> Do not overtighten the diluter syringes. Overtightening will damage the three-way valve and the diluter syringes.        |  |  |  |
| 2    | Check the diluter syringes for leaks.                                                                                                   |  |  |  |
|      | <b>IMPORTANT</b> If the diluter syringes are leaking, contact an Applied Biosystems service representative to replace the Teflon seals. |  |  |  |

 $Cleaning \ the \quad \mbox{To clean the deckspace:}$ 

| Decks | pace |
|-------|------|
|-------|------|

| Step | Action                                                                                                    |
|------|----------------------------------------------------------------------------------------------------|
| 1    | Wear appropriate protective clothing, eyewear, and gloves.                                                                                                    |
| 2    | Apply a germicidal detergent to the deckspace with a squirt bottle, cloth, sponge, or brush. Thoroughly wet the surfaces to be cleaned. For a germicidal detergent we recommend:                                                                                                    |
|      | Envirocide disinfectant <sup>a</sup>                                                                                                    |
|      | OR                                                                                                    |
|      | <ul> <li>♦ Process Vesphene IIst<sup>™</sup> Environmental Disinfectant<sup>b</sup></li> </ul>                                                                                                    |
|      | Prepare each according to package instructions.                                                                                                    |
|      | <b>A WARNING</b> CHEMICAL HAZARD. Envirocide disinfectant may cause eye and skin irritation. Please read the MSDS, and follow the handling instructions. Wear appropriate protective eyewear, clothing, and gloves.                                                                                                    |
|      | A DANGER CHEMICAL HAZARD. Process Vesphene llst Environmental Disinfectant is corrosive. Exposure may cause eye and skin damage (burns). It is harmful if swallowed. Please read the MSDS, and follow the handling instructions. Wear appropriate protective eyewear, clothing, and gloves.                                                        |
|      | <b>IMPORTANT</b> Do not use bleach. Bleach will damage the aluminum surface.                                                                                                    |
|      | <b>IMPORTANT</b> Do not use ethanol or isopropanol in any concentration as a surface disinfectant. Alcohols coagulate proteins and may not work quickly as germicides. Furthermore, due to rapid evaporation, alcohols do not contact open surfaces for adequate time periods. Never use 100% alcohol because it may preserve some microorganisms. |
| 3    | Allow the germicidal solution to contact the deckspace surface $\geq 10$ minutes.                                                                                                    |
| 4    | If necessary, rinse with deionized water.                                                                                                    |
| 5    | Wipe the surfaces dry.                                                                                                    |

a. Envirocide disinfectant is available from Viro Research (P/N 30128).

b. Process Vesphene IIst Environmental Disinfectant is available from Steris Corporation at telephone number 1-800-JIT-4-USE (1-800-548-4873) or through their Web site at http://www.steris.com.

Cleaning the Splash If your protocols use tissue or blood, you may need to clean the splash guard holder. Guard Holder To clean the splash guard holder:

| Step | Action                                                                                                    |
|------|----------------------------------------------------------------------------------------------------|
| 1    | Wear appropriate protective clothing, eyewear, and gloves.                                                                                                    |
| 2    | Prepare a germicidal detergent such as:                                                                                                    |
|      | Envirocide disinfectant <sup>a</sup>                                                                                                    |
|      | OR                                                                                                    |
|      | <ul> <li>Process Vesphene IIst Environmental Disinfectant<sup>b</sup></li> </ul>                                                                                                    |
|      | Prepare each according to package instructions.                                                                                                    |
|      | <b>A WARNING</b> CHEMICAL HAZARD. Envirocide disinfectant may cause eye<br>and skin irritation. Please read the MSDS, and follow the handling instructions.<br>Wear appropriate protective eyewear, clothing, and gloves.                                                                                                    |
|      | A DANGER CHEMICAL HAZARD. Process Vesphene llst Environmental Disinfectant is corrosive. Exposure may cause eye and skin damage (burns). It is harmful if swallowed. Please read the MSDS, and follow the handling instructions. Wear appropriate protective eyewear, clothing, and gloves.                                                                                                    |
|      | <b>A WARNING BIOHAZARD</b> . Biological samples such as tissues and blood have<br>the potential to transmit infectious diseases. Follow the U.S. Department of Health<br>and Human Services guidelines published in <i>Biosafety in Microbiological and<br/>Biomedical Laboratories</i> (stock no. 017-040-00547-4) and in Occupational Safety<br>and Health Standards, Toxic and Hazardous Substances (29 CFR §1910.1030)<br>concerning the principles of risk assessment, biological containment, and safe<br>laboratory practices for activities involving clinical specimens. You can obtain<br>additional information by connecting to the government Web site<br>http://www.cdc.gov. |
| 3    | Using a 3/32 hex wrench (Allen key), loosen the two screws securing the splash guard holder on either side of the waste position.                                                                                                    |
| 4    | Remove the splash guard holder and place it in a tray deep enough for soaking it.                                                                                                    |
| 5    | Pour enough germicidal detergent into the tray to completely cover the splash guard holder.                                                                                                    |
| 6    | Allow the splash guard holder to soak in the germicidal detergent $\geq$ 10 minutes.                                                                                                    |
| 7    | Remove the splash guard holder from the germicidal detergent.                                                                                                    |
| 8    | Rinse with water.                                                                                                    |
| 9    | Wipe the splash guard holder dry with a lint-free tissue.                                                                                                    |
| 10   | Return the splash guard holder to the instrument and tighten the screws to secure it in place.                                                                                                    |

a. Envirocide disinfectant is available from Viro Research (P/N 30128).

b. Process Vesphene IIst Environmental Disinfectant is available from Steris Corporation at telephone number 1-800-JIT-4-USE (1-800-548-4873) or through their Web site at http://www.steris.com.

# Function Tests and Instrument Calibration

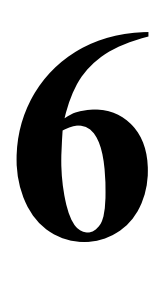

# Overview

| About This Chapter<br>In This Chapter | This chapter provides procedures for initializing, testing, and calibrating the ABI PRISM <sup>™</sup> 6700 Automated Nucleic Acid Workstation. |          |
|---------------------------------------|----------------------------------------------------------------------------------------------------|----------|
| -                                     | Торіс                                                                                                    | See Page |
|                                       | 6700 Instrument Initialization                                                                                                    | 6-2      |
|                                       | Instrument Function Tests Overview                                                                                                    | 6-3      |
|                                       | Instrument Function Tests                                                                                                    | 6-5      |
|                                       | Instrument Calibration                                                                                                    | 6-15     |

# **6700 Instrument Initialization**

# Initialization Operation of the 6700 instrument occurs through the ABI PRISM 6700 Automated Nucleic Acid Workstation software. The proper function of the 6700 software requires access to the 6700 database. If access to the 6700 database is blocked for any reason, the 6700 software will not work.

 Reporting Firmware Versions and Calibration Values
 Note
 Reporting firmware versions and calibration values requires the Administrator login.

 Calibration Values
 To report firmware versions and calibration values:
 To report firmware versions and calibration values:

 Step
 Action
 1
 From the Instrument menu, scroll to Tests and select Function Tests.

 A Function Tests window appears.
 2
 Select the Mise Tests tab

| 2 | Select the Misc Tests tab.                                                                                    |
|---|----------------------------------------------------------------------------------------------------|
|   | The Misc Tests appear.                                                                                        |
| 3 | Check the following check boxes:                                                                              |
|   | Report Firmware Version                                                                                       |
|   | Report Calibration Values                                                                                     |
| 4 | Click Start.                                                                                                  |
|   | a. The instrument initializes.                                                                                |
|   | <ul> <li>b. The firmware version and instrument calibration values appear in the Test Log<br/>box.</li> </ul> |
|   | c. The software unchecks the check boxes.                                                                     |
| 5 | Click <b>Print</b> to print the <b>Test Log</b> .                                                             |
| 6 | Verify firmware versions.                                                                                     |
| 7 | Click Exit.                                                                                                   |

Downloading Note Downloading firmware requires the Administrator login.

Firmware To download firmware:

|      | -                                                                             |  |
|------|-------------------------------------------------------------------------------|--|
| Step | Action                                                                        |  |
| 1    | Close the instrument door.                                                    |  |
| 2    | From the Instrument menu, scroll to Utility and select Download Firmware.     |  |
| 3    | Click Choose File.                                                            |  |
|      | A Choose Firmware Download File dialog box appears.                           |  |
| 4    | Locate the primary controller firmware:                                       |  |
|      | a. Look in the <b>D</b> drive on the client computer.                         |  |
|      | b. Find the pebio folder, open the 6700 folder, and open the firmware folder. |  |
|      | c. Select the file HtspXXXX.abs to download the primary controller firmware.  |  |
|      | Note Do not select the GeniXXXX.hex file, which is the robotic arm firmware.  |  |
|      | d. Click <b>Open</b> .                                                        |  |
| 5    | Click Start.                                                                  |  |
|      | Note Downloading firmware takes approximately 2 minutes.                      |  |

To download firmware: (continued)

| Step | Action                                        |
|------|-----------------------------------------------|
| 6    | After the firmware is downloaded, click Exit. |

# **Instrument Function Tests Overview**

Function TestsInstrument function tests are performed through the 6700 software, which requires<br/>access to the 6700 database. If access to the 6700 database is blocked for any<br/>reason, the 6700 software will not launch.

**Function Tests** The Function Tests are separated into seven groups, as described in the table below. **Description** 

**Function Test Descriptions** 

| Function Test   | Test                          | Test Objective                                                                                      | See<br>Page |
|-----------------|-------------------------------|----------------------------------------------------------------------------------------------------|-------------|
| Arm Move        | Arm Move                      | The robotic arm can locate a designated deckspace location                                          | 6-5         |
|                 |                               | <ul> <li>The robotic arm can move to a second designated deckspace<br/>location</li> </ul>          |             |
|                 | Random Arm Move               | The robotic arm can move randomly in the X-Y direction well above the deckspace.                    | 6-6         |
| Disposable Tips | Get Disp. Tips                | The robotic arm can locate the tip racks and the tip eject bin                                      | 6-6         |
|                 |                               | <ul> <li>The pipette assemblies can sense tips, pick up tips, and eject<br/>tips</li> </ul>         |             |
|                 | Sense Disp. Tips              | <ul> <li>The robotic arm can locate the tip racks</li> </ul>                                        | 6-7         |
|                 |                               | <ul> <li>The pipette assemblies can sense tips</li> </ul>                                           |             |
| Purification    | Move Vacuum<br>Station        | The purification carriage can move properly                                                         | 6-8         |
|                 |                               | <ul> <li>The purification carriage can locate the different vacuum<br/>station positions</li> </ul> |             |
|                 |                               | <ul> <li>The carriage can perform touchoff</li> </ul>                                               |             |
|                 | Vacuum                        | The vacuum functions                                                                                | 6-9         |
|                 |                               | <ul> <li>The vacuum can maintain intensity for a specified amount of<br/>time</li> </ul>            |             |
| Liquid Detect   | Liquid Level Detect           | <ul> <li>The robotic arm can locate the tip racks and a reagent reservoir</li> </ul>                | 6-10        |
|                 |                               | <ul> <li>The pipette assemblies can sense tips, pick up tips, and eject<br/>tips</li> </ul>         |             |
|                 |                               | <ul> <li>The pipette assemblies can sense liquid</li> </ul>                                         |             |
| Diluters        | Diluters                      | <ul> <li>The diluters are online and functional</li> </ul>                                          | 6-11        |
|                 | <ul> <li>Diluter 1</li> </ul> | <ul> <li>Encoders on the diluters are functioning</li> </ul>                                        |             |
|                 | Diluter 2                     |                                                                                                    |             |
|                 | Diluter 3                     |                                                                                                    |             |
|                 | Diluter 4                     |                                                                                                    |             |

# Function Test Descriptions (continued)

| Function Test<br>Group | Test                                         | Test Objective                                                                                            | See<br>Page |
|------------------------|----------------------------------------------|----------------------------------------------------------------------------------------------------|-------------|
| Misc                   | Report Firmware<br>Version                   | The instrument components possess the most recent firmware versions                                       | 6-2         |
|                        | Report Calibration<br>Values                 | The instrument calibration values match the calibration values printed out at installation                | 6-2         |
|                        | Test Peltiers                                | The Peltier units cool certain deckspace stations                                                         | 6-11        |
|                        | Cool Peltiers to                             | The Peltier units cool certain deckspace stations to 4 °C                                                 | 6-12        |
|                        | 4 °C                                         | <ul> <li>The temperature sensors report accurate deckspace<br/>temperatures</li> </ul>                    |             |
|                        | Test Vacuum<br>Pumps                         | Both the small and large vacuum pumps function                                                            | 6-13        |
|                        | Test Valves                                  | All valves are receiving electrical input                                                                 | 6-13        |
|                        |                                              | All valves can open and close                                                                             |             |
| Archive Cover          | <ul> <li>Test archive<br/>cover 1</li> </ul> | The robotic arm can locate the archive station and transfer an archive cover to a specified archive plate | 6-14        |
|                        | <ul> <li>Test archive<br/>cover 2</li> </ul> |                                                                                                    |             |
|                        | Test archive<br>cover 3                      |                                                                                                    |             |

# **Instrument Function Tests**

# Instructions

Performing Function You can access the instrument function tests through the 6700 software. Follow the Tests: General general instructions below to perform function tests. Read the following sections for parameter descriptions and specific instructions for each test.

To perform function tests:

| Step | Action                                                                                         |
|------|------------------------------------------------------------------------------------------------|
| 1    | From the Instrument menu, scroll to Tests and select Function Tests.                           |
|      | A Function Tests window appears.                                                               |
| 2    | Click a tab to view the tests.                                                                 |
| 3    | Check the box next to the tests you wish to perform.                                           |
| 4    | Set the test parameters as described in the following sections.                                |
| 5    | Verify that boxes are checked only next to the tests that you wish to perform.                 |
| 6    | Click Start to perform the selected tests.                                                     |
|      | The instrument initializes, performs all checked tests, then unchecks the function test boxes. |
| 7    | Print the Test Log box by clicking the Print button.                                           |
| 8    | Click Exit to exit the Function Tests.                                                         |

# Performing the Arm Procedure **Move Test**

To perform the Arm Move test:

|      | -                                                                                                    |
|------|----------------------------------------------------------------------------------------------------|
| Step | Action                                                                                                |
| 1    | Go to the Instrument menu, scroll to Tests, and select Function Tests.                                |
|      | A Function Tests window appears.                                                                      |
| 2    | Click the Arm Move tab.                                                                               |
| 3    | Check the Perform 'Arm Move' Test box.                                                                |
| 4    | From the <b>First Destination</b> pop-up menu, select the first destination for the arm to move to.   |
| 5    | From the <b>Second Destination</b> pop-up menu, select the second destination for the arm to move to. |
| 6    | Enter a number from 1 to 999 in the <b>Repeat</b> field for the number of times to repeat the test.   |
| 7    | Click Start.                                                                                          |

# Process

The instrument moves the arm to the First Destination, lowers the tips to the deckspace, moves the arm to the Second Destination, and lowers the tips to the deckspace.

# If Failure Occurs

If the arm does not move to the specified destinations, repeat "Calibrating the Deckspace" on page 6-15.

# Performing the Procedure Random Arm Move Test To perform the Random Arm Move test:

| •    |                                                                                                    |
|------|----------------------------------------------------------------------------------------------------|
| Step | Action                                                                                              |
| 1    | Go to the Instrument menu, scroll to Tests, and select Function Tests.                              |
|      | A Function Tests window appears.                                                                    |
| 2    | Click the Arm Move tab.                                                                             |
| 3    | Check the Perform 'Random Arm Move' Test box.                                                       |
| 4    | Enter a number from 1 to 999 in the <b>Repeat</b> field for the number of times to repeat the test. |
| 5    | Click Start.                                                                                        |

## Process

The robotic arm moves randomly in the X-Y axis while it stays at a constant height well above the deckspace. During this random movement, the arm looks for any X and Y positions where the arm binds.

# If Failure Occurs

If the robotic arm does not locate positions properly:

- Repeat "Calibrating the Deckspace" on page 6-15.
- Repeat this test.

If failure still occurs after performing the above actions, contact an Applied Biosystems service representative to service the robotic arm.

# Performing the Procedure Get Disp. Tips Test

To perform the Get Disp. Tips test:

| Step | Action                                                                                                    |  |  |
|------|----------------------------------------------------------------------------------------------------|--|--|
| 1    | Go to the Instrument menu, scroll to Tests, and select Function Tests.                                                               |  |  |
|      | A Function Tests window appears.                                                                                                    |  |  |
| 2    | Click the <b>Disposable Tips</b> tab.                                                                                                |  |  |
| 3    | Check the Perform 'Get Disp. Tips' Test box.                                                                                         |  |  |
| 4    | Place a full 200- $\mu$ L disposable tip rack in the designated tip rack position (1–8).                                             |  |  |
|      | <b>IMPORTANT</b> You must always use a full 200- $\mu$ L disposable tip rack in the tip rack position.                               |  |  |
| 5    | From the <b>Use Tip Rack Position</b> pop-up menu, select a tip rack that contains disposable tips.                                  |  |  |
| 6    | Enter a number from 1 to 768 in the <b>Repeat</b> field for the number of times to repeat the test.                                  |  |  |
|      | <b>Note</b> The number of times to repeat the test is limited by the number of available tips. One full tray is equal to 24 repeats. |  |  |
| 7    | Check the tips to test in the Tips To Use box.                                                                                       |  |  |
| 8    | Click Start.                                                                                                    |  |  |

# Process

The robotic arm moves to the designated tip rack and uses the designated tips to pick up the disposable tips. The robotic arm proceeds to eject the tips into the tip eject bin.

## If Failure Occurs

If the robotic arm does not get the tips properly, take the following actions:

- Make sure the robotic arm tips are tight.
- Check the white cable that runs from the tips to the robotic arm for crimps or cuts.
- Make sure the tip eject bin is not full and is secured properly.
- Repeat "Calibrating the Deckspace" on page 6-15.
- Repeat this test.

If failure still occurs after performing the above actions, contact an Applied Biosystems service representative to service the robotic arm.

Performing the Sense Disp. Tips Test

# he Procedure

To perform the Sense Disp. Tips test:

| Step | Action                                                                                                 |  |  |
|------|----------------------------------------------------------------------------------------------------|--|--|
| 1    | Go to the Instrument menu, scroll to Tests, and select Function Tests.                                 |  |  |
|      | A Function Tests window appears.                                                                       |  |  |
| 2    | Click the <b>Disposable Tips</b> tab.                                                                  |  |  |
| 3    | Check the Perform 'Sense Disp. Tips' Test box.                                                         |  |  |
| 4    | Place a full 200- $\mu$ L disposable tip rack in the designated tip rack position (1–8).               |  |  |
|      | <b>IMPORTANT</b> You must always use a full 200- $\mu$ L disposable tip rack in the tip rack position. |  |  |
| 5    | From the <b>Use Tip Rack Position</b> pop-up menu, select a tip rack that contains disposable tips.    |  |  |
| 6    | Enter a number from 1 to 999 in the <b>Repeat</b> field for the number of times to repeat the test.    |  |  |
| 7    | Check the tips to test in the Tips To Use section of the tab.                                          |  |  |
| 8    | Click Start.                                                                                           |  |  |

# Process

The robotic arm moves to the designated tip rack, then lowers the designated tip to sense whether or not tips are present.

## If Failure Occurs

If the robotic arm fails to sense the presence of tips, take the following actions:

- Make sure the robotic arm tips are tight.
- Check the white cable that runs from the tips to the robotic arm for crimps or cuts.
- Repeat "Calibrating the Deckspace" on page 6-15.
- Repeat this test.

Performing the Procedure

Move Vacuum **Station Test** 

To perform the Move Vacuum Station test:

| Step | Action                                                                                                    |  |  |
|------|----------------------------------------------------------------------------------------------------|--|--|
| 1    | Go to the Instrument menu, scroll to Tests, and select Function Tests.                                                                                                    |  |  |
|      | A Function Tests window appears.                                                                                                    |  |  |
| 2    | Click the <b>Purification</b> tab.                                                                                                    |  |  |
| 3    | Check the Perform 'Move Vacuum Station' Test box.                                                                                                    |  |  |
| 4    | From the <b>First Destination</b> pop-up menu, select the first location for the carriage to locate.                                                                                         |  |  |
| 5    | From the <b>Second Destination</b> pop-up menu, select the second location for the carriage to locate.                                                                                       |  |  |
| 6    | Enter a number from 1 to 999 in the <b>Repeat</b> field for the number of times to repeat the test.                                                                                          |  |  |
| 7    | Check the Vacuum box for the vacuum pump to pull a vacuum.<br>IMPORTANT If you check the Vacuum box, insert a purification tray in the Second Destination position, or the vacuum will fail. |  |  |
| 8    | Check the <b>Touch Off</b> box for the carriage to perform touchoff.                                                                                                    |  |  |
| 9    | Click Start.                                                                                                    |  |  |

# Process

The Vacuum station moves from the First Destination to the Second Destination, then repeats this movement if specified. If selected, the vacuum pump is activated and the Vacuum station performs touchoff.

# If Failure Occurs

If the Vacuum station does not move properly, take the following actions:

- ٠ Make sure that there are no objects on the deckspace blocking the path of the purification carriage (e.g., stray tips or an archive plate, splash guard, or deep-well plate not fully seated in position).
- Repeat this test after removing any obstructions.

If the vacuum station still fails to move properly, contact an Applied Biosystems service representative.

# Performing the Procedure

Vacuum Test

# To perform the Vacuum test:

| Step | Action                                                                                                    |  |
|------|----------------------------------------------------------------------------------------------------|--|
| 1    | Place an empty purification tray in the purification carriage and close the instrument door.                                                                                  |  |
| 2    | Go to the Instrument menu, scroll to Tests, and select Function Tests.                                                                                                    |  |
|      | A Function Tests window appears.                                                                                                    |  |
| 3    | Click the <b>Purification</b> tab.                                                                                                    |  |
| 4    | Check the Perform 'Vacuum' Test box.                                                                                                    |  |
| 5    | From the Vacuum Location pop-up menu, select the location for the vacuum.                                                                                                    |  |
| 6    | From the Carriage Location pop-up menu, select the location for the carriage.                                                                                                 |  |
|      | <b>Note</b> If you select a carriage location that is different from the vacuum location, you must place a block on the vacuum location for the vacuum pump to pull a vacuum. |  |
| 7    | Select a value from the Vacuum Intensity pop-up menu.                                                                                                    |  |
| 8    | Enter a value from 1 to 999 (seconds) in the <b>Time/secs</b> field for the length of time to pull a vacuum.                                                                  |  |
| 9    | Click Start.                                                                                                    |  |

# Process

The vacuum and the carriage move to the designated locations. The vacuum pump attempts to pull a vacuum at the designated vacuum location for the time specified.

# If Failure Occurs

- If the vacuum station does not pull sufficient vacuum, take the following actions:
  - Check pumps, valves, and tubing, as described in "Testing Vacuum Pumps" and "Testing Valves" on page 6-13.
  - Check the tightness of the waste container and the vent plug.
  - Check the waste/vacuum lines for pinches.
  - Check the inline filter on the waste/vacuum line for liquid. If the waste was not emptied in a timely manner, the liquid may have flowed into the inline filter. When the inline filter becomes wet, it blocks the filter and prevents the 6700 instrument from pulling a vacuum. Replace the waste/vacuum line (P/N 4326865) if it has become wet.
  - Make sure the vacuum carriage can lower and form an intact seal to the deckspace. Remove any objects preventing intact sealing of the vacuum carriage to the deckspace.
  - Repeat this test.
- If the vacuum pumps do not turn on, take the following actions:
  - Check pumps, valves, and electrical connections (as described in "Testing Vacuum Pumps" and "Testing Valves" on page 6-13).
  - Repeat this test.

If the test fails after performing all of the above actions, test all vacuum positions individually to isolate the problem and contact an Applied Biosystems service representative.

| Performing the              | Procedure To perform the Liquid Level Detect test: |                                                                                                    |  |
|-----------------------------|----------------------------------------------------|----------------------------------------------------------------------------------------------------|--|
| Liquid Level Detect<br>Test |                                                    |                                                                                                    |  |
|                             | Step                                               | Action                                                                                                 |  |
|                             | 1                                                  | Go to the Instrument menu, scroll to Tests, and select Function Test.                                  |  |
|                             |                                                    | A Function Tests window appears.                                                                       |  |
|                             | 2                                                  | Click the Liquid Detect tab.                                                                           |  |
|                             | 3                                                  | Check the Perform 'Liquid Level Detect' Test box.                                                      |  |
|                             | 4                                                  | Select a reagent reservoir to test:                                                                    |  |
|                             |                                                    | a. Place non-deionized water in a reagent reservoir.                                                   |  |
|                             |                                                    | b. Place the reagent reservoir in any reagent reservoir position.                                      |  |
|                             |                                                    | c. From the <b>Use Reagent</b> pop-up menu, select the reagent reservoir location that contains water. |  |

|   | contains water.                                                                                                    |  |
|---|----------------------------------------------------------------------------------------------------|--|
| 5 | Select tips to test:                                                                                                   |  |
|   | a. Place a full 200- $\mu$ L disposable tip rack in the designated tip rack position (1–8).                            |  |
|   | <b>IMPORTANT</b> You must always use a full 200- $\mu$ L disposable tip rack in the tip rack position.                 |  |
|   | <ul> <li>From the Use Tip Rack Position pop-up menu, select the tip rack that contains<br/>disposable tips.</li> </ul> |  |
| 6 | Enter a number from 1 to 768 in the <b>Repeat</b> field for the number of times to repeat the test.                    |  |
|   | <b>Note</b> The number of times to repeat the test is limited by the number of available tips.                         |  |
| 7 | Check the tips to test in the Tips To Use section of the tab.                                                          |  |
| 8 | Click Start.                                                                                                    |  |

# Process

The robotic arm moves to the designated tip rack, uses the designated tips to pick up the disposable tips, moves to the designated reagent reservoir, lowers the arm until the tips sense liquid, and proceeds to eject the disposable tips into the tip eject bin.

# If Failure Occurs

If the tips do not detect liquid properly, take the following actions:

- Verify that the tips are tight and disposable tips are all positioned properly.
- Check the white cable that runs from the tips to the robotic arm for crimps or cuts.
- Repeat this test.

If the test fails after performing all of the above actions, test each robotic arm tip individually to isolate the problem and contact an Applied Biosystems service representative.

# Performing the Procedure

**Diluters** Test

| Та |         | م ما ا |          | 40.04. |
|----|---------|--------|----------|--------|
| 10 | periorm | the    | Diluters | test:  |

| Step | Action                                                                                              |  |  |
|------|----------------------------------------------------------------------------------------------------|--|--|
| 1    | Go to the Instrument menu, scroll to Tests, and select Function Tests.                              |  |  |
|      | A Function Tests window appears.                                                                    |  |  |
| 2    | Click the <b>Diluters</b> tab.                                                                      |  |  |
| 3    | Check the Perform 'Diluters' Test box.                                                              |  |  |
| 4    | Check the box next to the diluters you want to test.                                                |  |  |
| 5    | Enter a number from 1 to 999 in the <b>Repeat</b> field for the number of times to repeat the test. |  |  |
| 6    | Click Start.                                                                                        |  |  |

# Process

The selected diluters initialize, check encoder counts, and check motor function.

# If Failure Occurs

If the selected diluters fail to initialize or fail to function, take the following actions:

- Make sure that the diluters are fully seated. Push them toward the back of the instrument.
- Restart the 6700 instrument.
- Restart the 6700 software.
- Repeat this test.

If the test fails after performing the above actions, test each diluter individually to isolate the problem and contact an Applied Biosystems service representative.

# **Testing Peltiers Procedure**

To test Peltiers:

| Step | Action                                                                 |
|------|------------------------------------------------------------------------|
| 1    | Go to the Instrument menu, scroll to Tests, and select Function Tests. |
|      | A Function Tests window appears.                                       |
| 2    | Click the Misc tab.                                                    |
| 3    | Check the Test Peltiers box.                                           |
| 4    | Noting the time, click Start.                                          |

# Process

The Peltier units cool, then the Test Log reports the deckspace temperatures.

# If Failure Occurs

If the Peltier units fail to cool, take the following actions:

 Using appropriate personal protective equipment, open the instrument door and touch the Peltier-cooled deckspace stations to see if they are cool. Temperature sensors may malfunction and report inaccurate deckspace temperatures when condensation forms on the deckspace. In this case, allow time for the temperature sensors to dry before retesting.

- Restart the 6700 instrument.
- Restart the 6700 software.
- Repeat this test.

If the test fails after performing all of the above actions, contact an Applied Biosystems service representative.

# Cooling Peltiers to Procedure

4 °C To cool Peltiers to 4 °C:

| Step | Action                                                                      |  |  |
|------|-----------------------------------------------------------------------------|--|--|
| 1    | Go to the Instrument menu, scroll to Tests, and select Function Tests.      |  |  |
|      | A Function Tests window appears.                                            |  |  |
| 2    | Click the <b>Misc</b> tab.                                                  |  |  |
| 3    | Check the Cool Peltiers to 4 °C box.                                        |  |  |
| 4    | Place temperature probes in wells within the following deckspace locations: |  |  |
|      | Input station                                                               |  |  |
|      | <ul> <li>Vacuum station: filtrate and archive positions</li> </ul>          |  |  |
|      | Dilutions/cDNA station                                                      |  |  |
|      | <ul> <li>Standards, Master Mix/Cell Lysate Control station</li> </ul>       |  |  |
|      | Output station                                                              |  |  |
| 5    | Click Start.                                                                |  |  |

# Process

The Peltiers cool to 4 °C, then the Test Log reports the deckspace temperatures.

# If Failure Occurs

If the Peltier units fail to cool to 4 °C, take the following actions:

- Using appropriate personal protective equipment, open the instrument door and touch the Peltier-cooled deckspace stations to see if they are cool. Temperature sensors may malfunction and report inaccurate deckspace temperatures when condensation forms on the deckspace. In this case, allow time for the temperature sensors to dry before retesting.
- Restart the 6700 instrument.
- Restart the 6700 software.
- Repeat this test.

If the test fails after performing all of the above actions, contact an Applied Biosystems service representative.

Testing Vacuum Perform this test if the System Flush test is not flushing the system fluid or if the vacuum pressure is not sufficient to complete a run.

## Procedure

To test vacuum pumps:

| Step | Action                                                                 |
|------|------------------------------------------------------------------------|
| 1    | Go to the Instrument menu, scroll to Tests, and select Function Tests. |
|      | A Function Tests window appears.                                       |
| 2    | Click the Misc tab.                                                    |
| 3    | Check the Test Vacuum Pumps box.                                       |
| 4    | Click Start.                                                           |

# Process

The small vacuum pump turns on and then off. Then the large vacuum pump turns on and then off. Listen for both pumps to turn on and then off.

# If Failure Occurs

Note which pump fails to turn on and off, then contact an Applied Biosystems service representative.

Testing Valves Perform this test if the vacuum carriage does not move up/down or if the vacuum pressure is not sufficient to complete a run.

## Procedure

To test valves:

| Step | Action                                                                                              |  |
|------|----------------------------------------------------------------------------------------------------|--|
| 1    | Go to the Instrument menu, scroll to Tests, and select Function Tests.                              |  |
|      | A Function Tests window appears.                                                                    |  |
| 2    | Click the Misc tab.                                                                                 |  |
| 3    | Check the Test Valves box.                                                                          |  |
| 4    | Enter a number from 1 to 999 in the <b>Repeat</b> field for the number of times to repeat the test. |  |
| 5    | Click Start.                                                                                        |  |

# Process

All liquid and pressure valves sequentially turn on and then off. Listen for the valves to click on and off. Note any gaps in the sequence.

# If Failure Occurs

Note any gaps in the sequence, then contact an Applied Biosystems service representative.

## Performing the Procedure Archive Cover Test To perform the Archive Cover test:

| Step | Action                                                                             |  |  |
|------|------------------------------------------------------------------------------------|--|--|
| 1    | Go to the Instrument menu, scroll to Tests, and select Function Tests.             |  |  |
|      | A Function Tests window appears.                                                   |  |  |
| 2    | Click the Archive Cover tab.                                                       |  |  |
| 3    | Check the Perform 'Archive Cover' Test box.                                        |  |  |
| 4    | Check the boxes next to the archive covers to test.                                |  |  |
| 5    | For each archive cover test, select the Cover Destination from the pop-up menu.    |  |  |
| 6    | Place plastic consumables on the deckspace:                                        |  |  |
|      | a. Place archive covers in the appropriate positions on the Archive Cover station. |  |  |
|      | b. Place archive plates in the appropriate positions on the deckspace.             |  |  |
|      | c. Close the instrument door.                                                      |  |  |
| 7    | Click Start.                                                                       |  |  |

# Process

The robotic arm transfers the archive covers to the designated cover destination and seals the archive plates.

# If Failure Occurs

If the robotic arm fails to transfer the archive covers properly, take the following actions:

- Repeat "Calibrating the Deckspace" on page 6-15.
- Make sure the archive covers are placed on the Archive Cover station properly.
- Make sure tips 1 and 4 (*i.e.*, the tips closest and farthest from you) are tightened properly.
- Repeat this test.

If the test fails after performing all of the above actions, then:

- Check for a damaged archive cover.
- Check the Archive Cover station for bending or damage.
- Check tips 1 and 4 (*i.e.,* the tips closest and farthest from you) for bending or damage.
- Note any damage, then contact an Applied Biosystems service representative.

# **Instrument Calibration**

\_

| Calibration                                                                                                    | All calibrations are performed through the 6700 software. The proper function of the                                                          |                                                                                                    |  |  |
|----------------------------------------------------------------------------------------------------|----------------------------------------------------------------------------------------------------|----------------------------------------------------------------------------------------------------|--|--|
| Requirement                                                                                                    | 6700 software requires access to the 6700 database. If access to the 6700 database is blocked for any reason, the 6700 software will not work |                                                                                                    |  |  |
|                                                                                                    |                                                                                                    |                                                                                                    |  |  |
| Calibrating the                                                                                                    | To calib                                                                                                    | rate the deckspace:                                                                                                    |  |  |
| Deckspace                                                                                                    | Step                                                                                                    | Action                                                                                                    |  |  |
|                                                                                                    | 1                                                                                                    | From the <b>Instrument</b> menu of the 6700 software, scroll to <b>Litility</b> and select                                                                                                    |  |  |
|                                                                                                    |                                                                                                    | Calibration.                                                                                                    |  |  |
|                                                                                                    |                                                                                                    | The Instrument Calibration dialog box appears.                                                                                                    |  |  |
| Instrument Colibration                                                                                                    |                                                                                                    | Instrument Calibration                                                                                                    |  |  |
|                                                                                                    |                                                                                                    |                                                                                                    |  |  |
|                                                                                                    |                                                                                                    | Status                                                                                                    |  |  |
|                                                                                                    |                                                                                                    |                                                                                                    |  |  |
|                                                                                                    |                                                                                                    |                                                                                                    |  |  |
| 2 Make sure that the deckspace is clear:<br>a. Remove the reagent reservoir platform.                                                                                        |                                                                                                    | Make sure that the deckspace is clear:                                                                                                    |  |  |
|                                                                                                    |                                                                                                    | a. Remove the reagent reservoir platform.                                                                                                    |  |  |
| b. Remove all consumables from the deckspace.                                                                                                    |                                                                                                    | b. Remove all consumables from the deckspace.                                                                                                    |  |  |
|                                                                                                    | 3                                                                                                    | Click the Calibrate button.                                                                                                    |  |  |
| <ul> <li>This initializes the instrument. The instrument proceeds<br/>by lowering all four tips to the deck surface next to the</li> </ul>                                   |                                                                                                    | <ul> <li>This initializes the instrument. The instrument proceeds with calibrating Deck Z<br/>by lowering all four tips to the deck surface next to the Input station.</li> </ul>              |  |  |
| <ul> <li>After the robotic arm completes I calibrating Deck X-Y.</li> </ul>                                                                                                  |                                                                                                    | <ul> <li>After the robotic arm completes Deck Z calibration, the instrument proceeds with<br/>calibrating Deck X-Y.</li> </ul>                                                                 |  |  |
| <ul> <li>The robotic arm moves Tip 1 to the right of the calibration location. (The calibration location is deckspace).</li> <li>The Move Arm dialog box appears.</li> </ul> |                                                                                                    | <ul> <li>The robotic arm moves Tip 1 to the right of the Input 1 position, over the<br/>calibration location. (The calibration location is a square hole cut in the<br/>deckspace).</li> </ul> |  |  |
|                                                                                                    |                                                                                                    | <ul> <li>The Move Arm dialog box appears.</li> </ul>                                                                                                    |  |  |
|                                                                                                    |                                                                                                    | Move Arm X Move tip over hole                                                                                                    |  |  |
|                                                                                                    |                                                                                                    | Back      Icft      Forward      Forward      During                                                                                                    |  |  |
|                                                                                                    |                                                                                                    |                                                                                                    |  |  |

To calibrate the deckspace: (continued)

| Step | Action                                                                                                    |                                                                                                    |  |  |  |
|------|----------------------------------------------------------------------------------------------------|----------------------------------------------------------------------------------------------------|--|--|--|
| 4    | Using the mouse, click the arrows on the screen to move the arm until Tip 1 is centered above the calibration location.                                                                                                    |                                                                                                    |  |  |  |
|      | <ul> <li>The robotic arm moves upward, slightly toward the back of the instrument, and<br/>back downward.</li> </ul>                                                                                                    |                                                                                                    |  |  |  |
|      | <ul> <li>The arm lowers Tip 1 to the deck surface and "walks" it toward the front of the instrument until Tip 1 falls into the calibration location.</li> <li>The robotic arm moves upward, slightly to the right, and back downward.</li> </ul> |                                                                                                    |  |  |  |
|      |                                                                                                    |                                                                                                    |  |  |  |
|      | <ul> <li>The arm lowers Tip 1 to the deck surface and "walks" it toward the left un<br/>falls into the calibration location.</li> </ul>                                                                                                    |                                                                                                    |  |  |  |
| 5    | After the instrument calibrates the location, click <b>Done</b> .                                                                                                    |                                                                                                    |  |  |  |
|      | The robotic arm moves to the next calibration location.                                                                                                    |                                                                                                    |  |  |  |
| 6    | Repeat steps 4 through 5 until the robotic arm calibrates all deckspace locations.                                                                                                    |                                                                                                    |  |  |  |
|      | <b>Note</b> Deckspace calibration requires about 40 minutes to complete.                                                                                                    |                                                                                                    |  |  |  |
|      | If this is a                                                                                                    | The calibration positions are                                                                         |  |  |  |
|      | 96-well instrument                                                                                                    | Output 1                                                                                              |  |  |  |
|      |                                                                                                    | <ul> <li>Behind the Output 4 position</li> </ul>                                                      |  |  |  |
|      |                                                                                                    | <ul> <li>At the edge of all three archive cover<br/>shelves (elevated above the deckspace)</li> </ul> |  |  |  |
|      |                                                                                                    | <ul> <li>At the eight disposable tip racks</li> </ul>                                                 |  |  |  |
|      |                                                                                                    | • At four points below the disposable tip racks                                                       |  |  |  |
|      | 384-well upgrade                                                                                                    | <ul> <li>Output 1 at two positions: back left and<br/>back right corners</li> </ul>                   |  |  |  |
|      |                                                                                                    | <ul> <li>Behind the Output 4 position</li> </ul>                                                      |  |  |  |
|      |                                                                                                    | Center of well A1                                                                                     |  |  |  |
|      |                                                                                                    | <ul> <li>At the edge of all three archive cover<br/>shelves (elevated above the deckspace)</li> </ul> |  |  |  |
|      |                                                                                                    | <ul> <li>At the eight disposable tip racks</li> </ul>                                                 |  |  |  |
|      |                                                                                                    | • At four points below the disposable tip racks                                                       |  |  |  |
| 7    | Click Exit.                                                                                                    |                                                                                                    |  |  |  |
## Instrument Decontamination

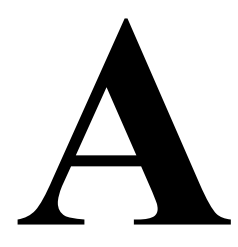

### Overview

| About This<br>Appendix                                        | <ul> <li>If you expose the ABI PRISM<sup>™</sup> 6700 Automated Nucleic Acid Workstation to potentia<br/>biologically hazardous material (<i>e.g.</i>, blood or plasma), you need to contact a certif<br/>professional to decontaminate the 6700 instrument enclosure with formaldehyde<br/>vapor. This appendix contains the recommended decontamination procedures for<br/>instrument enclosure.</li> </ul>                                                                                                    |          |  |
|---------------------------------------------------------------|----------------------------------------------------------------------------------------------------|----------|--|
|                                                               | <b>IMPORTANT</b> These decontamination procedures must be performed by a certified professional before an Applied Biosystems service representative can service the instrumentation of the service representative can service the instrumentation of the service representative can service the service representative can service the service representative can service the service representative can service the service representative can service the service representative can service the service representative can service the service representative can service the service representative can service the service representative can service the service the service representative can service the service the servi |          |  |
|                                                               | <b>IMPORTANT</b> This appendix does not provide any decontamination procedures for the instrument enclosure if it contains residual hazardous, nonmicrobiological materials. Remediation of such hazards may require a case-by-case review by a qualified safety professional.                                                                                                    |          |  |
| In This Appendix This appendix contains the following topics: |                                                                                                    |          |  |
|                                                               | Торіс                                                                                                    | See Page |  |
|                                                               | Decontamination Requirements                                                                                                    | A-2      |  |
|                                                               | Formaldehyde Vapor Decontamination Overview                                                                                                    | A-3      |  |
|                                                               | Formaldehyde Vapor Decontamination Procedures A-5                                                                                                    |          |  |

### **Decontamination Requirements**

When to<br/>Decontaminate the<br/>InstrumentThe instrument should be decontaminated if the enclosure has been used with<br/>potentially biologically hazardous materials (*e.g.*, blood or plasma) and before any of<br/>the following events:

- · Repair or replacement of potentially contaminated components
- Relocation
- Decommissioning

 Who Can
 IMPORTANT
 Execution of the procedures in this appendix should be performed only by adequately trained individuals.

 Instrument
 Individuals who perform this decentamination procedure must:

Individuals who perform this decontamination procedure must:

- Know safe handling practices for paraformaldehyde and ammonium bicarbonate
- Have successfully completed a respiratory fitness evaluation for the use of a full-face respirator by a licensed physician within the preceding calendar year
- Be currently listed as a Biohazard Cabinet Field Certifier accredited by the National Sanitation Foundation, International (NSF)

The list of current NSF-Accredited Biohazard Cabinet Certifiers is available at the NSF web site: http://www.nsf.org/.

### Formaldehyde Vapor Decontamination Overview

**Process Description** The process of formaldehyde vapor decontamination involves the following stages:

| Stage | Process                                                                                                    |  |
|-------|----------------------------------------------------------------------------------------------------|--|
| 1     | All potentially biologically contaminated work surfaces are isolated and placed<br>under negative pressure with respect to the environment local to the instrument<br>enclosure. |  |
| 2     | All potentially biologically contaminated surfaces in the enclosure are exposed to the following conditions for a minimum of 4 hours:                                            |  |
|       | <ul> <li>Formaldehyde vapor at a concentration of 0.3 g per cubic foot (approximately<br/>8000 ppm)</li> </ul>                                                                   |  |
|       | <ul> <li>High relative humidity targeted at 70%</li> </ul>                                                                                                    |  |
| 3     | After the minimum exposure time, the formaldehyde vapor is neutralized using ammonium bicarbonate vapor and/or externally vented.                                                |  |

### **Definitions** Enclosure

The enclosure is the 6700 instrument cabinet that provides a controlled environment for automation of nucleic acid sample purification and preparation.

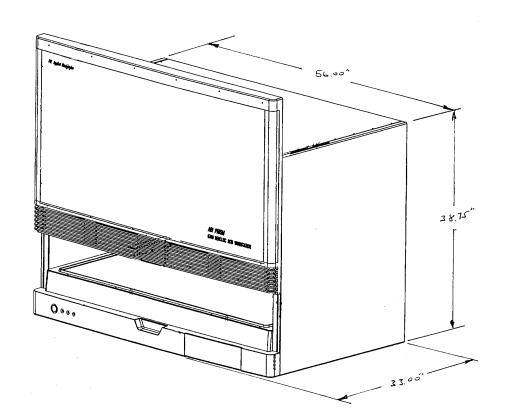

### **Decontamination**

Decontamination is the reduction of bioburden on the potentially biologically contaminated surfaces of the enclosure to an acceptable level. This should not be confused with either surface cleaning or sterilization.

### Equipment and F Supplies Required

Equipment and Formaldehyde vapor decontamination requires the following equipment and supplies:

| Category         | Description                                                                                                    |
|------------------|----------------------------------------------------------------------------------------------------|
| Chemicals        | <ul> <li>15 g of paraformaldehyde (ACS)</li> </ul>                                                                                           |
|                  | <ul> <li>16 g of ammonium bicarbonate (ACS)</li> </ul>                                                                                       |
|                  | ♦ Water                                                                                                    |
| Documents        | MSDSs for paraformaldehyde and ammonium bicarbonate                                                                                          |
|                  | Warning signs                                                                                                    |
|                  | Decontamination labels                                                                                                    |
| Instruments      | <ul> <li>Temperature and relative humidity meter</li> </ul>                                                                                  |
|                  | <ul> <li>Formaldehyde vapor permissible exposure level (PEL) monitor wit<br/>a detection limit ≤ 0.1 ppm over 4 hours of exposure</li> </ul> |
|                  | <ul> <li>◆ Spontaneous formaldehyde vapor sensor with a detection limit<br/>≤ 0.2 ppm</li> </ul>                                             |
| Miscellany       | Pen, calculator, and hand tools                                                                                                    |
| Process          | <ul> <li>Two small evaporator pans</li> </ul>                                                                                                |
| equipment        | <ul> <li>Two electrical extension cords</li> </ul>                                                                                           |
|                  | <ul> <li>Plastic sheeting and adhesive tape</li> </ul>                                                                                       |
|                  | <ul> <li>Approximately 4 mm of ID tubing for connection to an anemomete</li> </ul>                                                           |
|                  | Auxiliary fan                                                                                                    |
|                  | <ul> <li>New inline carbon adsorber cell (carbon mass ≥ 1 kg) for the<br/>removal of formaldehyde vapor</li> </ul>                           |
|                  | <ul> <li>Ducting, approximately 100 mm of ID tubing for connecting to the a<br/>filter and/or auxiliary fan</li> </ul>                       |
| Safety equipment | Respirator with formaldehyde cartridges                                                                                                    |
|                  | Rubber gloves                                                                                                    |
|                  | <ul> <li>Safety glasses</li> </ul>                                                                                                    |
|                  | <ul> <li>Small dry chemical spill kit</li> </ul>                                                                                             |

Preliminary Setup
 Verify the function of the equipment.
 Verify the scope of work with Safety.
 Verify the enclosure is available for decontamination with the users.

Chemical Removal
Before beginning this procedure, remove all chemicals from the enclosure that may produce exceptionally toxic or dangerous compounds upon exposure to formaldehyde or ammonium vapors.

### Formaldehyde Vapor Decontamination Procedures

### Overview

**Decontamination** Formaldehyde vapor decontamination involves the following procedures:

| Торіс                                        | See Page |
|----------------------------------------------|----------|
| Inspecting the Enclosure                     | A-5      |
| Preparing the Enclosure                      | A-5      |
| Sealing the Enclosure                        | A-6      |
| Generating Formaldehyde Vapor                | A-7      |
| Exposing the Enclosure to Formaldehyde Vapor | A-8      |
| Neutralizing the Enclosure                   | A-8      |
| Ventilating the Enclosure                    | A-8      |
| Re-establishing Pre-existing Conditions      | A-8      |
| Wiping Down the Decontaminated Enclosure     |          |

Enclosure

Inspecting the To inspect the enclosure:

| Step | Action                                                                                                    |
|------|----------------------------------------------------------------------------------------------------|
| 1    | Wearing appropriate protective equipment, inspect the enclosure for damage that would indicate a breach of the biohazard containment zone within the enclosure. |
| 2    | Record any unexpected damage.                                                                                                    |
| 3    | If you cannot perform this decontamination procedure safely, notify the users and Safety immediately.                                                           |

### Enclosure

Preparing the To prepare the enclosure:

| Sten | Action                                                                                                    |                                                                                                    |  |
|------|----------------------------------------------------------------------------------------------------|----------------------------------------------------------------------------------------------------|--|
| 1    | Switch off any controls and place tape over the switches.                                                                                                    |                                                                                                    |  |
| 2    | Place the two small evaporator pans into the enclosure with the power controllers set to $\leq$ 200 °C (392 °F). The unplugged power cords should be extended outside the enclosure. |                                                                                                    |  |
| 3    | Label one evaporator pan power cord for paraformaldehyde and the other for ammonium bicarbonate.                                                                                     |                                                                                                    |  |
| 4    | Measure and record the temperature and relative humidity (rH) within the enclosure.                                                                                                  |                                                                                                    |  |
|      | If the temperature is < 15.6 °C (60 °F), then raise the ambient temperature to > 15.6 °C before proceeding.                                                                          |                                                                                                    |  |
| 5    | Determine the amount of water required, as follows:                                                                                                    |                                                                                                    |  |
|      | If the relative humidity is Then                                                                                                    |                                                                                                    |  |
|      | > 60%                                                                                                    | do not add any additional water.                                                                                 |  |
|      | < 60%                                                                                                    | calculate the amount of water to add using the following equation:                                               |  |
|      |                                                                                                    | Number of grams of water (g) = $0.0055 \text{ x}$<br>(Enclosure Volume (ft <sup>3</sup> )) x (70-(ambient %rH)). |  |

To prepare the enclosure: (continued)

| Step | Action                                                                                                    |
|------|----------------------------------------------------------------------------------------------------|
| 6    | Measure the appropriate amount of water and add it to the paraformaldehyde evaporator pan.                                                                                                    |
|      | Record the actual amount of water used.                                                                                                    |
| 7    | Place the paraformaldehyde evenly across the corresponding evaporator pan.                                                                                                    |
|      | A WARNING CHEMICAL HAZARD. Paraformaldehyde is a flammable solid.<br>Exposure causes eye, skin, and respiratory tract irritation. Paraformaldehyde may<br>cause allergic reactions and may be harmful if inhaled or swallowed. It may cause<br>nervous system damage and is a cancer hazard. Please read the MSDS, and follow<br>the handling instructions. Wear appropriate protective eyewear, clothing, and<br>gloves. |
| 8    | Place the ammonium bicarbonate evenly across the corresponding evaporator pan.                                                                                                    |
|      | <b>A WARNING</b> CHEMICAL HAZARD. Ammonium bicarbonate may cause eye, skin, and respiratory tract irritation. Please read the MSDS, and follow the handling instructions. Wear appropriate protective eyewear, clothing, and gloves.                                                                                                    |

Sealing the To seal the enclosure:

### Enclosure

| Ston | Action                                                                                                    |  |  |
|------|----------------------------------------------------------------------------------------------------|--|--|
| Siep |                                                                                                    |  |  |
| 1    | Disconnect any exhaust system from the enclosure and cap the system ends.                                                                                                    |  |  |
| 2    | a. Connect the low pressure leg of the gauge to 4 mm of tubing.                                                                                                    |  |  |
|      | b. Extend the tubing to lie within the enclosure.                                                                                                    |  |  |
|      | c. Place the gauge outside the enclosure where it may be easily seen.                                                                                                    |  |  |
| 3    | a. Close the sash on the enclosure.                                                                                                    |  |  |
|      | b. Cover the sash and all openings with plastic sheeting held airtight with adhesive tape.                                                                                                    |  |  |
| 4    | a. Cut a small hole in the plastic sheeting (or exhaust port).                                                                                                    |  |  |
|      | b. Attach approximately 100 mm of plastic ducting with adhesive tape so that the<br>only obvious gas exchange between the enclosure and the local environment<br>occurs through the duct.                                                                                                    |  |  |
| 5    | Connect the duct to the inlet side of the adsorber cell.                                                                                                    |  |  |
| 6    | Connect a T-fitting to the outlet side of the adsorber cell.                                                                                                    |  |  |
| 7    | Connect a short length of duct to one of the available ports on the T-fitting and extend the duct to the inlet side of the auxiliary fan.                                                                                                    |  |  |
| 8    | Finish sealing the enclosure, giving special attention to the power cords and anemometer connections.                                                                                                    |  |  |
| 9    | Switch on the auxiliary fan.                                                                                                    |  |  |
| 10   | By controlling the area of the bypass port on the T-fitting and the speed of the auxiliary fan, adjust the differential pressure so that the enclosure is between $25 \text{ mm} (-0.01 \text{ in.})$ water column and $13 \text{ mm} (-0.005 \text{ in.})$ water column with respect to the adjoining area. |  |  |

| Generating   | rating To generate formaldehyde vapor: |                                                                                                    |  |  |
|--------------|----------------------------------------|----------------------------------------------------------------------------------------------------|--|--|
| Formaldehyde | Step                                   | Action                                                                                                    |  |  |
| , apor       | 1                                      | Place decontamination warning signs with your pager number on the enclosure and by the doorway (primary and secondary containment).                                                                                                    |  |  |
|              | 2                                      | a. Activate and affix a PEL monitor badge to the outer face of the enclosure.                                                                                                    |  |  |
|              |                                        | b. Record the PEL monitor ID and start time.                                                                                                    |  |  |
|              | 3                                      | Switch on the paraformaldehyde evaporator pan.                                                                                                    |  |  |
|              |                                        | AWARNING CHEMICAL HAZARD. Paraformaldehyde is a flammable solid.<br>Exposure causes eye, skin, and respiratory tract irritation. Paraformaldehyde may<br>cause allergic reactions and may be harmful if inhaled or swallowed. It may cause<br>nervous system damage and is a cancer hazard. Please read the MSDS, and follow<br>the handling instructions. Wear appropriate protective eyewear, clothing, and<br>gloves. |  |  |
|              |                                        | <b>WARNING</b> CHEMICAL HAZARD. Formaldehyde is harmful if inhaled or<br>swallowed. Exposure to formaldehyde vapors causes eye, skin, and respiratory<br>tract irritation. Formaldehyde may cause allergic reactions and is a cancer hazard.<br>Please obtain and read an MSDS, and follow the handling instructions. Wear<br>appropriate protective eyewear, clothing, and gloves.                                      |  |  |
|              | 4                                      | If the concentration of formal<br>dehyde vapor outside the enclosure increases to $\geq$ 0.2 ppm at any time:                                                                                                    |  |  |
|              |                                        | a. Disconnect the paraformaldehyde evaporator pan.                                                                                                    |  |  |
|              |                                        | b. Switch the ammonium bicarbonate evaporator pan on for the same amount of time as the paraformaldehyde pan.                                                                                                    |  |  |
|              |                                        | <b>WARNING</b> CHEMICAL HAZARD. Ammonium bicarbonate may cause eye, skin, and respiratory tract irritation. Please read the MSDS and follow the handling instructions. Wear appropriate protective eyewear, clothing, and gloves.                                                                                                    |  |  |
|              |                                        | c. Proceed immediately to "Ventilating the Enclosure" on page A-8.                                                                                                    |  |  |
|              | 5                                      | Observe the evaporator pan until the paraformaldehyde is completely evaporated, then turn off the pan. If the pan is not visible, allow 30 minutes for complete evaporation.                                                                                                    |  |  |

÷

| Exposing the | To expose the enclosure to formaldehyde vapor: |                                                                                                    |  |
|--------------|------------------------------------------------|----------------------------------------------------------------------------------------------------|--|
| Formaldehvde | Step                                           | Action                                                                                                    |  |
| Vapor        | 1                                              | After the paraformaldehyde has evaporated or 30 minutes after switching on the evaporator, record the time.                                                                                                    |  |
|              | 2                                              | Allow the formaldehyde vapor to contact the surfaces within the enclosure for at least 4 hours.                                                                                                    |  |
|              |                                                | <b>A WARNING CHEMICAL HAZARD. Formaldehyde</b> is harmful if inhaled or<br>swallowed. Exposure to formaldehyde vapors causes eye, skin, and respiratory<br>tract irritation. Formaldehyde may cause allergic reactions and is a cancer hazard.<br>Please obtain and read an MSDS, and follow the handling instructions. Wear<br>appropriate protective eyewear, clothing, and gloves. |  |

Enclosure

Neutralizing the To neutralize the enclosure:

| Step | Action                                                                                                    |
|------|----------------------------------------------------------------------------------------------------|
| 1    | After the formaldehyde vapor has been allowed to contact the enclosure surfaces for at least 4 hours, switch on the ammonium bicarbonate evaporator pan.                                                                            |
|      | <b>A WARNING</b> CHEMICAL HAZARD. Ammonium bicarbonate may cause eye, skin, and respiratory tract irritation. Please read the MSDS and follow the handling instructions. Wear appropriate protective eyewear, clothing, and gloves. |
| 2    | Observe the evaporator pan until the ammonium bicarbonate is completely evaporated.                                                                                                    |
|      | Turn off the pan. If the pan is not visible, allow 30 minutes for complete evaporation.                                                                                                    |
| 3    | Allow 15 minutes for the two vapors to complex.                                                                                                    |

### Ventilating the To ventilate the enclosure: Enclosure

| Step | Action                                                                                                    |
|------|----------------------------------------------------------------------------------------------------|
| 1    | After neutralization is complete, gradually increase the flow rate and negative pressure within the enclosure. Do this by carefully slitting the plastic covering until the negative pressure remains < 1.3 mm (0.05 in.) water column. |
| 2    | Allow the enclosure to vent at this rate for at least 1 hour.                                                                                                    |

**Pre-existing** 

 $Re\text{-establishing} \quad \text{To re-establish pre-existing conditions:}$ 

Conditions

| Step | Action                                                                                                    |
|------|----------------------------------------------------------------------------------------------------|
| 1    | Record the stop time.                                                                                                |
| 2    | Cover and seal the PEL monitor badge.                                                                                |
| 3    | Record the results from the PEL monitor immediately, or when they become available if an outside laboratory is used. |
| 4    | Wipe residue, if any, from the immediately accessible work surfaces.                                                 |

| Wiping Down the |
|-----------------|
| Decontaminated  |
| Enclosure       |

E.

To eliminate trace residues from the decontaminated enclosure:

| Step | Action                                                                                                    |
|------|----------------------------------------------------------------------------------------------------|
| 1    | Monitor and record the concentration of formaldehyde vapor in the enclosure and in the immediate vicinity.                                                                                                    |
| 2    | Wearing appropriate protective equipment, spray all of the exposed surfaces of the enclosure with a weak ammonia solution at ambient temperature.                                                                                                    |
|      | <b>ADANGER</b> CHEMICAL HAZARD. Ammonium hydroxide solution (aqueous ammonia) causes burns to the eyes, skin, and digestive and respiratory tracts. Please read the MSDS, and follow the handling instructions. Wear appropriate protective eyewear, clothing, and gloves.                                                                                                    |
| 3    | Allow a 3-minute contact time.                                                                                                    |
| 4    | Dry the exposed surfaces thoroughly with lint-free tissues. Discard tissues as chemical waste.                                                                                                    |
|      | <b>WARNING</b> Always follow the safety precautions regarding waste in the waste profile. Dispose of the waste in accordance with all local, state, and federal health and environmental regulations and laws.                                                                                                    |
| 5    | Spray all of the exposed surfaces again using 70% isopropanol (30% deionized water).                                                                                                    |
|      | <b>A WARNING CHEMICAL HAZARD</b> . <b>Isopropanol</b> is a flammable liquid and vapor. It may cause eye, skin, and upper respiratory tract irritation. Prolonged or repeated contact may dry skin and cause irritation. It may cause central nervous system effects such as drowsiness, dizziness, and headache, etc. Please read the MSDS, and follow the handling instructions. Wear appropriate protective eyewear, clothing, and gloves. |
| 6    | Allow a 10-minute contact time.                                                                                                    |
| 7    | Dry the exposed surfaces thoroughly with lint-free tissues.                                                                                                    |
| 8    | Monitor and record the concentration of formaldehyde vapor in the enclosure and in the immediate vicinity.                                                                                                    |

# 6700 Workstation **Materials**

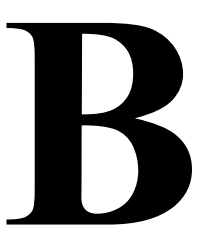

### **Applied Biosystems Materials**

6700 Workstation This appendix contains part numbers for the Applied Biosystems reagents and plastic Materials Overview consumables that are designed for preparing nucleic acids on the ABI PRISM™ 6700 Automated Nucleic Acid Workstation.

Reagents

| Reagents                                   | P/N     |
|--------------------------------------------|---------|
| Model 6700 System Fluid                    | 4308456 |
| Nucleic Acid Purification Elution Solution | 4305893 |
| Nucleic Acid Purification Lysis Solution   | 4305895 |
| RNA Purification Wash Solution 1           | 4305891 |
| RNA Purification Wash Solution 2           | 4305890 |

### Consumables

| Plastic Consumable                                                 | Illustration    | P/N     |
|--------------------------------------------------------------------|-----------------|---------|
| MicroAmp <sup>®</sup> 96-Well Optical Reaction Plate with Barcode  |                 | 4306737 |
| MicroAmp <sup>®</sup> 384-Well Optical Reaction Plate with Barcode |                 | 4309849 |
| 6700 Splash Guards                                                 | A DOLOGONO COLO | 4311758 |
| Archive Covers                                                     |                 | 4306286 |
| Conductive Pipette Tips, 1000-µL                                   |                 | 4306377 |
| Conductive Pipette Tips, 200-µL                                    |                 | 4306375 |

| Plastic Consumable                           | Illustration | P/N     |
|----------------------------------------------|--------------|---------|
| Deep-well plate                              |              | 4308641 |
| Disposable Tip Eject Bin Liner (box of five) |              | 4316565 |
| Microcentrifuge Tubes and Caps, 2-mL         |              | 4305936 |
| Optical Heat Seal Covers                     |              | 4307726 |
| Optical Cover Compression Pads               |              | 4312639 |
| Reagent Reservoirs, 120-mL                   | CHING STATE  | 4304831 |
| Reagent Tubes with Caps, 10-mL               |              | 4305932 |
| Total RNA Purification Trays                 | No. Lange    | 4305673 |
| Waste/vacuum line                            |              | 4326865 |

# C

## Troubleshooting

### Overview

| About ThisThis appendix describes error messages and provides troubleshooting informatioAppendixthe ABI PRISM <sup>™</sup> 6700 Automated Nucleic Acid Workstation. |                                                          |          |
|----------------------------------------------------------------------------------------------------|----------------------------------------------------------|----------|
| In This Appendix                                                                                                    | is Appendix This appendix contains the following topics: |          |
|                                                                                                    | Торіс                                                    | See Page |
|                                                                                                    | Error Messages and Recoveries in 6700 Software v1.1      | C-2      |

### Error Messages and Recoveries in 6700 Software v1.1

**Overview** The ABI PRISM<sup>™</sup> 6700 Automated Nucleic Acid Workstation software may display the following error messages:

- Tip Not Fetched
- ILID Pulse
- Tip Not Ejected
- Unable to Reach Position/Drive
- Liquid Not Detected

The possible causes (states) for these error messages and the action(s) recommended to recover are discussed in the following sections.

### Tip Not Fetched IMPORTANT Wear gloves for these procedures.

Error

**CAUTION** Never touch the robotic arm tips (gold) with bare fingers. The oil from your skin will affect the functionality of the 6700 instrument.

| Possible Cause(s)        | Recommended Action(s)                                                                                                |  |
|--------------------------|----------------------------------------------------------------------------------------------------|--|
| Incorrect number of tip  | a. Open the instrument door.                                                                                         |  |
| racks added at the start | b. Add the correct number of tip racks.                                                                              |  |
|                          | <ul> <li>Remove any remaining disposable tips and raise all robotic<br/>arm tips to their maximum height.</li> </ul> |  |
|                          | d. Close the door and click <b>OK</b> .                                                                              |  |
| Missing disposable tips  | a. Open the instrument door.                                                                                         |  |
| in rack                  | b. Replace the used rack with a new, full tip rack.                                                                  |  |
|                          | <ul> <li>Remove any remaining disposable tips and raise all robotic<br/>arm tips to their maximum height.</li> </ul> |  |
|                          | d. Close the door and click <b>OK</b> .                                                                              |  |
| Rack mounted             | a. Open the instrument door.                                                                                         |  |
| incorrectly              | b. Replace the used rack with a new, full tip rack. Make sure the rack is correctly seated.                          |  |
|                          | <ul> <li>Remove any remaining disposable tips_and raise all robotic<br/>arm tips to their maximum height.</li> </ul> |  |
|                          | d. Close the door and click <b>OK</b> .                                                                              |  |
| Loose robotic arm tips   | a. Open the instrument door.                                                                                         |  |
|                          | b. Replace the rack currently in use with a new, full tip rack.                                                      |  |
|                          | c. Remove any remaining disposable tips from the robotic arm.                                                        |  |
|                          | d. Tighten the robotic arm tips with the white Teflon tip tightener.                                                 |  |
|                          | e. Raise all robotic arm tips to their maximum height.                                                               |  |
|                          | f. Close the door and click <b>OK</b> .                                                                              |  |

### ILID Pulse Error The ILID pulse is the electronic signal that informs the 6700 instrument that a tip has been properly mounted.

**IMPORTANT** Wear gloves for these procedures.

A CAUTION Never touch the robotic arm tips (gold) with bare fingers. The oil from your skin will affect the functionality of the 6700 instrument.

| Possible Cause(s)                                                  | Recommended Action(s)                                                                             |
|--------------------------------------------------------------------|---------------------------------------------------------------------------------------------------|
| A Tip Not Fetched error had                                        | a. Open the instrument door.                                                                      |
| already occurred. The user<br>clicked <b>OK</b> without fixing the | <ul> <li>b. Check that the correct number of racks and tips are<br/>correctly mounted.</li> </ul> |
| problem(s).                                                        | <ul> <li>Check that the tip eject bin is empty and secured to the<br/>deckspace.</li> </ul>       |
|                                                                    | d. Remove any remaining disposable tips.                                                          |
|                                                                    | <ul> <li>e. Tighten the robotic arm tips with the white Teflon tip tightener.</li> </ul>          |
|                                                                    | f. Replace the rack currently in use with a new, full tip rack.                                   |
|                                                                    | g. Raise all robotic arm tips to their maximum height.                                            |
|                                                                    | h. Close the door and click <b>OK</b> .                                                           |

### Error

Tip Not Ejected IMPORTANT Wear gloves for these procedures.

A CAUTION Never touch the robotic arm tips (gold) with bare fingers. The oil from your skin will affect the functionality of the 6700 instrument.

| Possible Cause(s)        | Recommended Action(s)                                                                                                    |                                                                        |
|--------------------------|----------------------------------------------------------------------------------------------------|------------------------------------------------------------------------|
| Tip incompletely ejected | a. Open the instrument door.                                                                                                    |                                                                        |
| from the robotic arm     | b. Manually remove the tip.                                                                                                    |                                                                        |
|                          | <ul> <li>c. Check that the tip eject bin<br/>deckspace.</li> </ul>                                                                                                    | is empty and secured to the                                            |
|                          | d. Tighten the robotic arm tips tightener.                                                                                                    | s with the white Teflon tip                                            |
|                          | e. Raise all robotic arm tips to their maximum height.                                                                                                    |                                                                        |
|                          | f. Close the door and click <b>OK</b> .                                                                                                    |                                                                        |
|                          | <b>Note</b> If this error continues to occur or if all the tips did eject properly, the instrument may have a damaged tip mount switch. See "Damaged tip mount switch" below. |                                                                        |
| Damaged tip mount switch | Test the tip mount switch by running the Get Disp. Tips function test (see page 6-6 for instructions).                                                                        |                                                                        |
|                          | <b>IMPORTANT</b> Test each indiv<br>problems (12 ejections/tip).                                                                                                    | vidual tip while watching for                                          |
|                          | If the error message<br>comes up even though<br>all tips eject properly                                                                                                    | If one or more tips<br>continue to eject<br>incompletely               |
|                          | Call your Applied<br>Biosystems service<br>representative.                                                                                                    | See "Loose reagent<br>reservoir/tip eject holder<br>unit" on page C-4. |

| Possible Cause(s)                                                                           | Recommended Action(s)                                                                                                    |  |
|---------------------------------------------------------------------------------------------|----------------------------------------------------------------------------------------------------|--|
| Loose reagent reservoir/tip eject plate                                                     | <ul> <li>Tighten the captive screw securing the front of the tip<br/>eject plate.</li> </ul>                                                                                                    |  |
| <b>Note</b> If this is loose, the whole reagent reservoir assembly lifts as the tip ejects. | <ul><li>b. Adjust the height of the setscrew at the back of the tip<br/>eject plate (the adjustment may have altered over time).</li><li>The tip eject plate is secure if it no longer moves when the<br/>tips eject.</li></ul> |  |
|                                                                                             | <b>Note</b> If you cannot adjust the screws or secure the tip eject plate, call your Applied Biosystems service representative.                                                                                                 |  |

Unable to Reach This error displays when the robotic arm is unable to reach a position, or when the Position/Drive Error 6700 instrument cannot detect that the position has been reached.

| Possible Cause(s)                                                                                                    | Recommended Action(s)                                                                                                    |                                                                                                    |  |
|----------------------------------------------------------------------------------------------------|----------------------------------------------------------------------------------------------------|----------------------------------------------------------------------------------------------------|--|
| The robotic arm's torque<br>sensor has been tripped.<br>This sensor prevents<br>damage to the arm by<br>pausing when there is too<br>much pressure on the arm<br>as it moves between<br>positions | <ul> <li>a. Open the instrument door.</li> <li>b. Close the door and click <b>OK</b> to resume the run.</li> <li><b>Note</b> If this error continues to occur, call your Applied Biosystems service representative.</li> </ul>                                                                                                    |                                                                                                    |  |
| Damage to the tip mount<br>switch caused the robotic                                                                                                    | If the arm is                                                                                                    | Then                                                                                                    |  |
| arm to increase its height<br>beyond its maximum <sup>a</sup>                                                                                                    | over the eject position and<br>the tip has ejected<br>correctly                                                                                                    | <ul><li>a. open the instrument door.</li><li>b. Close the door and click <b>OK</b> to resume the run.</li></ul>                                                                                                    |  |
|                                                                                                    | over the eject position but<br>the tip has not ejected<br>correctly                                                                                                    | <ul> <li>a. open the instrument door.</li> <li>b. Remove the disposable tips.</li> <li>c. Tighten the robotic arm tips.</li> <li>d. Raise all tips to their maximum height.</li> <li>e. Close the door and click <b>OK</b> to resume the run.</li> </ul> |  |
|                                                                                                    | <b>Note</b> If this error occurs aga the run and call your Applied representative.                                                                                                    | ain at the next tip eject, abort<br>Biosystems service                                                                                                    |  |
| Racks are set at incorrect<br>height due to incorrect<br>instrument calibration                                                                                                    | <ul> <li>a. Abort the run.</li> <li>b. Recalibrate the 6700 instrument. See "Instrument Calibration" on page 6-15 for instructions.</li> <li>c. Restart the run.</li> <li>Note If this error continues to occur, run the Get Disp. Tips Test to check the tip mounting/ejection function. See page 6-6 for instructions.</li> </ul> |                                                                                                    |  |

| Possible Cause(s)                                      | Recommended Action(s)                        |
|--------------------------------------------------------|----------------------------------------------|
| Liquid in the primary input position is highly viscous | See "Liquid Not Detected Error" on page C-5. |

a. If the tip mount switch is broken, the 6700 instrument will not be able to detect when the tips have ejected. The robotic arm will increase its height as it continues to try ejecting tips. Once beyond the maximum height, the torque sensor shuts down power to the arm.

### Error

Liquid Not Detected IMPORTANT Wear gloves for these procedures.

**ACAUTION** Never touch the robotic arm tips (gold) with bare fingers. The oil from your skin will affect the functionality of the 6700 instrument.

| Possible Cause(s)                                      | Recommended Action(s)                                                                                                    |                                                                                                    |  |
|--------------------------------------------------------|----------------------------------------------------------------------------------------------------|----------------------------------------------------------------------------------------------------|--|
| Insufficient liquid in a                               | a. Open the instrument door.                                                                                                    |                                                                                                    |  |
| position ( <i>e.g.,</i> master mix)                    | b. Raise all tips to their maximum height.                                                                                                    |                                                                                                    |  |
|                                                        | c. Determine which position i                                                                                                    | s low:                                                                                                    |  |
|                                                        |                                                                                                    | 1                                                                                                    |  |
|                                                        | If you                                                                                                    | Then                                                                                                    |  |
|                                                        | do not know which position is low                                                                                                    | <ul> <li>close the door and click</li> <li>OK to resume the run.</li> </ul>                                                                |  |
|                                                        |                                                                                                    | <ul> <li>Let the error happen<br/>again and note which<br/>position is low.</li> </ul>                                                     |  |
|                                                        |                                                                                                    | <ul> <li>Open the instrument<br/>door.</li> </ul>                                                                                          |  |
|                                                        |                                                                                                    | <ul> <li>Raise all tips to their<br/>maximum height.</li> </ul>                                                                            |  |
|                                                        |                                                                                                    | <ul> <li>Continue with step d.</li> </ul>                                                                                                  |  |
|                                                        | do know which position is low                                                                                                    | continue with step d.                                                                                                    |  |
|                                                        | d. Add the appropriate liquid                                                                                                    | to the position.                                                                                                    |  |
|                                                        | e. Close the door and click O                                                                                                    | K to resume the run.                                                                                                    |  |
| Liquid in the primary input position is highly viscous | a. Retry the liquid detection. These errors can be generated intermittently.                                                                              |                                                                                                    |  |
|                                                        | b. If the error occurs multiple one of the following:                                                                                                    | times, abort the run and do                                                                                                    |  |
|                                                        | <ul> <li>Dilute the solution 1:1 or hiviscosity). OR</li> </ul>                                                                                           | igher with 1X buffer (to reduce                                                                                                    |  |
|                                                        | <ul> <li>Set the number of mixes to<br/>or RNA/DNA Archive proto<br/>thoroughly mixed before pr<br/>the samples at least three<br/>pipette. OR</li> </ul> | o <b>0</b> (zero) in the Lysis protocol<br>col. Ensure that the lysate is<br>rocessing. To do this, hand-mix<br>times with a multi-channel |  |
|                                                        | Check the High Viscosity E     protocol.                                                                                                    | ox in the RNA/DNA Archive                                                                                                    |  |

### What Causes High Viscosity

For certain cell lines, adding total RNA lysis reagent to cell counts  $>1x10^{6}$  cells per well results in a highly viscous lysate with the consistency of honey. The high viscosity is the result of the complete lysis of cells, with the release of genomic DNA (gDNA) into solution. The high efficiency of the lysis solution makes this phenomenon occur at cell counts and volumes of lysate not typically seen with other reagents.

In addition, cell lines with higher ploidy may show this phenomenon at a lower cell count, due to the higher concentration of gDNA. Tetraploid HeLa cells, for example, have twice as much gDNA per cell.

### Cell Lines More Likely to Become Highly Viscous

This phenomenon has been noted for the following cell lines and concentrations:

- ♦ Human Raji cells at ≥1x10<sup>7</sup> cells/well
- HeLa cells at approximately ≥5x10<sup>6</sup> cells/well
- ◆ U937 cells at approximately ≥1x10<sup>6</sup> cells/well

### Impact of High Viscosity Liquids

The 6700 instrument uses the change in capacitance between air and liquid to sense when the tip reaches a liquid surface. Viscous liquid can leave adherent strings of material on the tips. The physical connection between the liquid on the tip and the liquid in the well prevents the instrument from sensing the capacitance change.

This happens more frequently if mixing is set to anything other than 0 (zero) in the Lysis protocol or RNA/DNA Archive protocol, since the strings of material are drawn up with the tip after the last mix step. If the change in capacitance cannot be sensed, the tip drives to the bottom of the well, triggering the Liquid Not Detected error or Unable to Reach Position error.

# D

## References

U.S. Department of Health and Human Services, Centers for Disease Control and Prevention, and National Institutes of Health. 1999. *Biosafety in Microbiological and Biomedical Laboratories, 4th ed.* Richmond, J.Y. and McKinney, R.W., eds. Washington, DC: U.S. Government Printing Office. For sale by the Superintendent of Documents, U.S. Government Printing Office. Stock no. 017-040-00547-4.

# F

# **Technical Support**

| Contacting                                                                               | You can contact Applied Biosystems for tec               | chnical support:                           |  |  |
|------------------------------------------------------------------------------------------|----------------------------------------------------------|--------------------------------------------|--|--|
| Technical Support                                                                        | • By e-mail                                              |                                            |  |  |
| <ul> <li>By telephone or fax</li> <li>Through the Applied Biosystems web site</li> </ul> |                                                          |                                            |  |  |
|                                                                                          |                                                          |                                            |  |  |
| To Contact Technical<br>Support by E-Mail                                                | To contact Applied Biosystems Technical S product areas: | upport by e-mail for help in the following |  |  |
|                                                                                          | Product/Product Area                                     | E-mail address                             |  |  |
|                                                                                          | Genetic Analysis (DNA Sequencing)                        | galab@appliedbiosystems.com                |  |  |
|                                                                                          | Sequence Detection Systems and PCR                       | pcrlab@appliedbiosystems.com               |  |  |
|                                                                                          | Protein Sequencing, Peptide, and DNA Synthesis           | corelab@appliedbiosystems.com              |  |  |
|                                                                                          | Biochromatography                                        | tsupport@appliedbiosystems.com             |  |  |
|                                                                                          | PerSeptive DNA, PNA and Peptide<br>Synthesis systems     |                                            |  |  |
|                                                                                          | FMAT™ 8100 HTS System                                    |                                            |  |  |
|                                                                                          | CytoFluor <sup>®</sup> 4000 Fluorescence Plate Reader    |                                            |  |  |
|                                                                                          | Mariner™ Mass Spectrometers                              |                                            |  |  |
|                                                                                          | Voyager™ Mass Spectrometers                              |                                            |  |  |
|                                                                                          | MassGenotyping Solution 1™ (MGS1)<br>System              |                                            |  |  |
|                                                                                          | LC/MS<br>(Applied Biosystems/MDS Sciex)                  | support@sciex.com                          |  |  |
|                                                                                          | Chemiluminescence (Tropix)                               | tropix@appliedbiosystems.com               |  |  |

### To Contact Technical Support by Telephone or Fax (North America)

To Contact Technical To contact Applied Biosystems Technical Support in North America, use the telephone or fax numbers in the table below.

| Note    | To schedule a service call for other support needs, or in case of an emergency, dial |
|---------|--------------------------------------------------------------------------------------|
| 1.800.8 | <b>831</b> .6844, then press 1.                                                      |

| Product/Product Area                                                                                                    | Telephone                                                                                                    | Fax            |
|----------------------------------------------------------------------------------------------------|----------------------------------------------------------------------------------------------------|----------------|
| ABI PRISM <sup>®</sup> 3700 DNA Analyzer                                                                                                    | <b>1.800.831.6844</b> ,<br>then press <b>8</b> ª                                                                               | 1.650.638.5981 |
| DNA Synthesis                                                                                                    | <b>1.800.831.6844</b> ,<br>press <b>2</b> , then press <b>1</b> ª                                                              | 1.650.638.5981 |
| Fluorescent DNA Sequencing                                                                                                    | <b>1.800.831.6844</b> , press <b>2</b> , then press <b>2</b> <sup>a</sup>                                                      | 1.650.638.5981 |
| Fluorescent Fragment Analysis<br>(including GeneScan® applications)                                                                                                    | 1.800.831.6844,<br>press 2, then press 3ª                                                                                      | 1.650.638.5981 |
| Integrated Thermal Cyclers (ABI PRISM <sup>®</sup><br>877 and Catalyst 800 instruments)                                                                                                    | 1.800.831.6844,<br>press 2, then press 4ª                                                                                      | 1.650.638.5981 |
| ABI PRISM <sup>®</sup> 3100 Genetic Analyzer                                                                                                    | 1.800.831.6844,<br>press 2, then press 6ª                                                                                      | 1.650.638.5981 |
| Peptide Synthesis<br>(433 and 43x Systems)                                                                                                    | 1.800.831.6844,<br>press 3, then press 1ª                                                                                      | 1.650.638.5981 |
| Protein Sequencing<br>(Procise <sup>®</sup> Protein Sequencing Systems)                                                                                                    | 1.800.831.6844,<br>press 3, then press 2ª                                                                                      | 1.650.638.5981 |
| PCR and Sequence Detection                                                                                                    | 1.800.762.4001,<br>then press:                                                                                                 | 1.240.453.4613 |
|                                                                                                    | 1 for PCR <sup>a</sup>                                                                                                    |                |
|                                                                                                    | 2 for TaqMan®<br>applications and<br>Sequence Detection<br>Systems including ABI<br>Prism 7700, 7900,<br>and 5700 <sup>a</sup> |                |
|                                                                                                    | <b>6</b> for the 6700<br>Automated Sample<br>Prep System <sup>a</sup>                                                          |                |
|                                                                                                    | or                                                                                                    |                |
|                                                                                                    | <b>1.800.831.6844</b> , then press <b>5</b> ª                                                                                  |                |
| Voyager™ MALDI-TOF Biospectrometry<br>Workstations                                                                                                    | 1.800.899.5858,<br>press 1, then press 3 <sup>b</sup>                                                                          | 1.508.383.7855 |
| Mariner™ ESI-TOF Mass Spectrometry<br>Workstations                                                                                                    |                                                                                                    |                |
| MassGenotyping Solution 1™ (MGS1)<br>System                                                                                                    |                                                                                                    |                |
| Biochromatography<br>(BioCAD <sup>®</sup> , SPRINT <sup>™</sup> , VISION <sup>™</sup> , and<br>INTEGRAL <sup>®</sup> Workstations and POROS <sup>®</sup><br>Perfusion Chromatography Products) | 1.800.899.5858,<br>press 1, then press 4 <sup>b</sup>                                                                          | 1.508.383.7855 |
| Expedite™ Nucleic Acid Synthesis<br>Systems                                                                                                    | 1.800.899.5858,<br>press 1, then press 5 <sup>b</sup>                                                                          | 1.508.383.7855 |

| Product/Product Area                                               | Telephone                                             | Fax            |
|--------------------------------------------------------------------|-------------------------------------------------------|----------------|
| Peptide Synthesis (Pioneer™ and 9050<br>Plus Peptide Synthesizers) | 1.800.899.5858, press<br>1, then press 5 <sup>b</sup> | 1.508.383.7855 |
| PNA Custom and Synthesis                                           | 1.800.899.5858,<br>press 1, then press 5 <sup>b</sup> | 1.508.383.7855 |
| FMAT™ 8100 HTS System                                              | 1.800.899.5858,                                       | 1.508.383.7855 |
| CytoFluor <sup>®</sup> 4000 Fluorescence Plate<br>Reader           | press 1, then press 6 <sup>b</sup>                    |                |

| Chemiluminescence (Tropix)              | <b>1.800.542.2369</b><br>(U.S. only),<br>or <b>1.781.271.0045</b> ° | 1.781.275.8581 |
|-----------------------------------------|---------------------------------------------------------------------|----------------|
| LC/MS<br>(Applied Biosystems/MDS Sciex) | 1.800.952.4716                                                      | 1.508.383.7899 |

a. 5:30 A.M. to 5:00 P.M. Pacific time.

b. 8:00 A.M. to 6:00 P.M. Eastern time.

c. 9:00 A.M. to 5:00 P.M. Eastern time.

To Contact Technical Support by Telephone or Fax (Outside North America)

To contact Applied Biosystems Technical Support or Field Service outside North America, use the telephone or fax numbers below.

| Region                         | Telephone                           | Fax                  |
|--------------------------------|-------------------------------------|----------------------|
| Eastern Asia, China, Oceania   |                                     |                      |
| Australia (Scoresby, Victoria) | 61 3 9730 8600                      | 61 3 9730 8799       |
| China (Beijing)                | 86 10 64106608 or<br>86 800 8100497 | 86 10 64106617       |
| Hong Kong                      | 852 2756 6928                       | 852 2756 6968        |
| India (New Delhi)              | 91 11 653 3743/3744                 | 91 11 653 3138       |
| Korea (Seoul)                  | 82 2 593 6470/6471                  | 82 2 593 6472        |
| Malaysia (Petaling Jaya)       | 60 3 79588268                       | 60 3 79549043        |
| Singapore                      | 65 896 2168                         | 65 896 2147          |
| Taiwan (Taipei Hsien)          | 886 2 2358 2838                     | 886 2 2358 2839      |
| Thailand (Bangkok)             | 66 2 719 6405                       | 66 2 319 9788        |
|                                | Europe                              |                      |
| Austria (Wien)                 | 43 (0)1 867 35 75 0                 | 43 (0)1 867 35 75 11 |
| Belgium                        | 32 (0)2 532 4484                    | 32 (0)2 582 1886     |
| Denmark (Naerum)               | 45 45 58 60 00                      | 45 45 58 60 01       |
| Finland (Espoo)                | 358 (0)9 251 24 250                 | 358 (0)9 251 24 243  |
| France (Paris)                 | 33 (0)1 69 59 85 85                 | 33 (0)1 69 59 85 00  |
| Germany (Weiterstadt)          | 49 (0)6150 101 0                    | 49 (0)6150 101 101   |
| Italy (Milano)                 | 39 (0)39 83891                      | 39 (0)39 838 9492    |
| Norway (Oslo)                  | 47 23 12 06 05                      | 47 23 12 05 75       |
| Portugal (Lisboa)              | 351.(0)22.605.33.14                 | 351.(0)22.605.33.15  |
|                                |                                     |                      |

| Region                                      | Telephone         | Fax                                     |
|---------------------------------------------|-------------------|-----------------------------------------|
| Spain (Tres Cantos)                         | 34.(0)91.806.1210 | 34.(0)91.806.12.06                      |
| Sweden (Stockholm)                          | 46 (0)8 619 4400  | 46 (0)8 619 4401                        |
| Switzerland (Rotkreuz)                      | 41 (0)41 799 7777 | 41 (0)41 790 0676                       |
| The Netherlands (Nieuwerkerk a/d<br>IJssel) | 31 (0)180 392400  | 31 (0)180 392409 or<br>31 (0)180 392499 |
| United Kingdom (Warrington, Cheshire)       | 44 (0)1925 825650 | 44 (0)1925 282502                       |

| European Managed Territories (EMT)                                                                           |                                      |                    |
|----------------------------------------------------------------------------------------------------|--------------------------------------|--------------------|
| Africa, English speaking<br>(Johannesburg, South Africa)                                                     | 27 11 478 0411                       | 27 11 478 0349     |
| Africa, French speaking<br>(Paris, France)                                                                   | 33 1 69 59 85 11                     | 33 1 69 59 85 00   |
| India (New Delhi)                                                                                            | 91 11 653 3743                       | 91 11 653 3138     |
|                                                                                                    | 91 11 653 3744                       |                    |
| Poland, Lithuania, Latvia, and Estonia<br>(Warszawa)                                                         | 48 22 866 40 10                      | 48 22 866 40 20    |
| For all other EMT countries not listed<br>(Central and southeast Europe, CIS,<br>Middle East, and West Asia) | 44 1925 282481                       | 44 1925 282509     |
|                                                                                                    | Japan                                |                    |
| Japan (Hacchobori, Chuo-Ku, Tokyo)                                                                           | 81 3 5566 6230                       | 81 3 5566 6507     |
| Lat                                                                                                    | in America                           |                    |
| Caribbean countries, Mexico, and Central America                                                             | 52 55 35 3610                        | 52 55 66 2308      |
| Brazil                                                                                                    | 0 800 704 9004 or<br>55 11 5070 9654 | 55 11 5070 9694/95 |
| Argentina                                                                                                    | 800 666 0096                         | 55 11 5070 9694/95 |
| Chile                                                                                                    | 1230 020 9102                        | 55 11 5070 9694/95 |
| Uruguay                                                                                                    | 0004 055 654                         | 55 11 5070 9694/95 |

To Reach Technical Support Through the Applied Biosystems Web Site

To Reach Technical To contact Technical Support through the Applied Biosystems web site:

| Step | Action                                                                                                    |
|------|----------------------------------------------------------------------------------------------------|
| 1    | Go to http://www.appliedbiosystems.com                                                                                   |
| 2    | Click SERVICES & SUPPORT at the top of the page, then click Frequently Asked Questions.                                  |
| 3    | Click Contact Support in the contents list at the left of the screen.                                                    |
| 4    | Click your geographic region for the product area of interest.                                                           |
| 5    | In the Personal Assistance form, enter the requested information and your question, then click <b>Ask Us RIGHT NOW</b> . |

To contact Technical Support through the Applied Biosystems web site: (continued)

| Step | Action                                                                                                    |
|------|----------------------------------------------------------------------------------------------------|
| 6    | In the Customer Information form, enter the requested information, then click Ask Us RIGHT NOW.                       |
|      | Within 24 to 48 hours, you will receive an e-mail reply to your question from an Applied Biosystems technical expert. |

To Obtain Technical<br/>DocumentsYou can obtain technical documents, such as Applied Biosystems user documents,<br/>MSDSs, certificates of analysis, and other related documents for free, 24 hours a day.<br/>You can obtain documents:

- By telephone
- Through the Applied Biosystems web site

### **Ordering Documents by Telephone**

To order documents by telephone:

| 1 | From the U.S. or Canada, dial <b>1.800.487.6809</b> , or from outside the U.S. and Canada, dial <b>1.858.712.0317</b> . |  |  |
|---|----------------------------------------------------------------------------------------------------|--|--|
| 2 | Follow the voice instructions to order documents (for delivery by fax).                                                 |  |  |
|   | Note There is a limit of five documents per fax request.                                                                |  |  |

### **Obtaining Documents Through the Web Site**

To view, download, or order documents through the Applied Biosystems web site:

| Step | Action                                                                                                    |  |  |  |
|------|----------------------------------------------------------------------------------------------------|--|--|--|
| 1    | Go to http://www.appliedbiosystems.com                                                                                                    |  |  |  |
| 2    | Click <b>SERVICES &amp; SUPPORT</b> at the top of the page, then click <b>Documents on Demand</b> .                                              |  |  |  |
| 3    | In the search form, enter and select search criteria, then click <b>Search</b> at the bottom of the page.                                        |  |  |  |
| 4    | In the results screen, do any of the following:                                                                                                  |  |  |  |
|      | <ul> <li>Click the pdf icon to view a PDF version of the document.</li> </ul>                                                                    |  |  |  |
|      | <ul> <li>Right-click the pdf icon, then select Save Target As to download a copy of the<br/>PDF file.</li> </ul>                                 |  |  |  |
|      | • Select the Fax check box, then click Deliver Selected Documents Now to have the document faxed to you.                                         |  |  |  |
|      | <ul> <li>Select the Email check box, then click Deliver Selected Documents Now to have<br/>the document (PDF format) e-mailed to you.</li> </ul> |  |  |  |
|      | <b>Note</b> There is a limit of five documents per fax request, but no limit on the number of documents per e-mail request.                      |  |  |  |

| To Obtain Customer<br>Training | To obtain Applied Biosystems training information: |                                                                       |  |
|--------------------------------|----------------------------------------------------|-----------------------------------------------------------------------|--|
| Information                    | Step                                               | Action                                                                |  |
|                                | 1                                                  | Go to http://www.appliedbiosystems.com                                |  |
|                                | 2                                                  | Click SERVICES & SUPPORT at the top of the page, then click Training. |  |

### Glossary

- archive plate Plate that contains nucleic acid purified or diluted by the ABI PRISM<sup>™</sup> 6700 Automated Nucleic Acid Workstation.
- archive cover Plastic consumable that seals archive plates for long-term storage.
- Assay output plates Plate prepared by the 6700 workstation that contains Master Mixes, standards, controls, and samples from an RNA archive, DNA archive, cDNA archive, or Dilution archive plate. Assay output plates can be used for a variety of applications, including standard curve analysis, comparative quantification, allelic discrimination, plus/minus analysis, and custom analysis.
- Assay protocol 6700 workstation protocol to prepare up to four Assay output plates containing Master Mixes, standards, controls, and samples from an RNA archive, DNA archive, cDNA archive, or Dilution archive plate.
- Assay wizard 6700 system software tool for creating Assay protocols.
- cDNA archive plate Plate that contains cDNA prepared by the 6700 workstation.
- cDNA Archive protocol 6700 workstation protocol to reverse transcribe cDNA from RNA by mixing RNA and reverse transcription master mix together in a cDNA archive plate and then heating the plate for reverse transcription.
- Consumable ID Barcode label on Applied Biosystems consumables.
- deckspace A 1.17 x 0.43-m (46 x 17-in.) plate within the 6700 instrument that holds samples, reagents, plastic consumables, and waste for automated protocols.
- detector A nucleic acid probe in a master mix used for standard curve analysis, comparative quantification, allelic discrimination, plus/minus analysis, or custom analysis. Detectors contain a reporter dye and a quencher dye.
- diluters Control the volume and rate of liquid aspiration and dispensing by the robotic arm tips.

Dilution archive plate Plate that contains nucleic acid diluted by the 6700 workstation.

- **Dilution Archive protocol** 6700 workstation protocol to perform up to two serial dilutions of an RNA archive, DNA archive, or cDNA archive plate.
- DNA archive plate Plate that contains DNA purified by the 6700 workstation.
- DNA Archive protocol 6700 workstation protocol to purify DNA from DNA precipitate.
- DNA Precipitation protocol 6700 workstation protocol to precipitate DNA.
- dye Fluorescent marker on the detectors.
- elution The process of displacing nucleic acid from the purification tray filter by adding solvent (e.g., elution solution).
- filtrate Sample solution that flows through the purification tray filter.
- Lysis protocol 6700 workstation protocol to lyse cells by mixing cells with lysis solution.
- optical heat seal cover Covers designed to seal Assay output plates.
- Peltier units Used to cool the Input station; Standards, Master Mix/Cell Lysate Control station; Dilutions/cDNA station; and Output station to 4 °C.
- RNA archive plate Plate containing RNA purified by the 6700 workstation.
- RNA Archive protocol 6700 workstation protocol to purify RNA from lysed cells.
- RT master mix Solution that contains reverse transcriptase, nucleotides, and other components required to reverse transcribe cDNA from RNA.

- sample types Define the samples in an Assay protocol. Default sample types include buffer, internal positive control I (IPC+), internal positive control II (IPC-), no amplification control (NAC), no probe control (NPC), no template control (NTC), standard (STND), and unknown (UNKN).
- touchoff Movement of the purification tray carriage to release drops from the purification tray into filtrate, archive, and waste positions.
- viscosity The state of fluid cohesiveness and consistency. For example, water is a low-viscosity liquid and glycerol is a high-viscosity liquid.

### Index

Numerics 384-well upgrade Assay protocol 4-79 to 4-87 6700 software levels of users 3-5 logging in 3-6 menu commands 2-8 to 2-9 setting preferences 3-7 tabs 2-7 7700 Sequence Detection System software 3-34 7900HT Sequence Detection System software 3-35 96-well instrument Assay protocol 4-70 to 4-78

### A

accounts, establishing 3-5 adding users 3-8 alert sounds setting preferences for 3-8 annual maintenance 5-4 Archive Cover station 2-4 archive cover tests 6-4 archive covers placing on deckspace 3-29 selecting options for 3-22 archive sample names entering 3-12 to 3-17 importing from the database 3-16 arm move tests 6-3, 6-5, 6-6 Assay protocols 4-53 to 4-87 creating, for 384-well output 4-79 to 4-87 creating, for 96-well output 4-70 to 4-78 defining conditions of 4-62 to 4-69 detector setup for 4-56 to 4-58 dye setup for 4-54 to 4-55 process of 4-53 purpose of 3-3 sample type setup for 4-59 to 4-60 selecting samples for 3-18 Assay wizard 4-61 AutoFill menu command 3-14

### B

barcode reader 2-6 disconnecting 2-6 using 3-24 browser preferences 3-7

### C

calibration 6-15 to 6-16 reporting values 6-2 cDNA Archive protocols 4-43 to 4-46 creating 4-45

defining conditions of 4-44 process of 4-43 purpose of 3-3 cDNA Archive station 2-4 cDNA protocol flow 4-5 Cell Lysate Control station 2-4 cleaning the deckspace 5-9 cleaning the splash guard holder 5-10 client computer 2-6 commands 6700 software 2-8 to 2-9 tabs 2-7 computer hardware database client 2-6 database server 2-6 conductive pipette tips, placing on deckspace 3-27 consumables part numbers B-1 controls placing on deckspace 3-28 specifying for 384-well output Assay protocols 4-86 specifying for 96-well output Assay protocols 4-77 cooled deckspace stations 3-21 cooling Peltiers 3-21 covers, selecting options for 3-22 creating protocols Assay protocols for 384-well output 4-79 Assav protocols for 96-well output 4-70 Assay protocols, creation overview 4-61 cDNA Archive protocols 4-44 to 4-46 Dilution Archive protocols 4-48 to 4-51 DNA Archive protocols 4-33 to 4-41 DNA Precipitation protocols 4-16 to 4-18 Lysis protocols 4-12 to 4-13 RNA Archive protocols 4-21 to 4-29 using the protocol browser for 4-7 customer support. See technical support E-1

### D

daily maintenance checklist 5-3 database client 2-6 database server 2-6 deckspace calibration of 6-15 to 6-16 cleaning the deckspace 5-9 colors 3-21 cooled stations of 3-21 setting up 3-20 to 3-29 station descriptions for 2-4 Deckspace tab 2-7, 3-20 decontamination A-1 to A-9 deleting users 3-9 detector setup 4-56 to 4-58 diluter syringe maintenance 5-9 diluters tests 6-3, 6-11

Dilution Archive protocols 4-47 to 4-51 creating 4-49 defining conditions of 4-48 process of 4-47 purpose of 3-3 Dilution Archive station 2-4 dilutions defining for 384-well output Assay protocols 4-83 to 4-84 defining for 96-well output Assay protocols 4-74 to 4-75 defining for Dilution Archive protocols 4-50 to 4-51 disposable conductive pipette tips, placing on deckspace 3-27 Disposable Tips station 2-4 disposable tips tests 6-3, 6-6, 6-7 DNA Archive protocols 4-31 to 4-41 creating 4-37 defining conditions of 4-33 to 4-35 process of 4-31 purpose of 3-3 DNA Precipitation protocols 4-15 to 4-18 creating 4-17 defining conditions of 4-16 process of 4-15 purpose of 3-3 DNA protocol flow 4-4 Documents on Demand E-5 downloading firmware 6-2 duplicating protocols 4-7 dye setup 4-54 to 4-55

### E

editing protocols 4-7 e-mail, address for technical support E-1 empty tubes, placing on deckspace 3-28 enclosure functions 2-5 error messages C-2 to C-6 ILID Pulse C-3 Liquid Not Detected C-5 Tip Not Ejected C-3 Tip Not Fetched C-2 Unable to Reach Position/Drive C-4

### F

Field Service in North America, contacting E-2 file format SDS 1.x (7700 SDS) 3-8 SDS 2.0 (7900HT SDS) 3-8 filtrate, saving 4-27 DNA Archive protocols 4-39 firmware, reporting and downloading 6-2 fluid line maintenance 5-7 flushing the system 5-6 function tests 6-3 to 6-14 *G* general preferences 3-7

### H

Ι

Heat-Seal station 2-4

ILID pulse errors C-3 importing archive sample names 3-16 initialization 6-2 input plate type 3-2 Input station 2-4 input, placing on deckspace 3-26 instrument calibration 6-15 to 6-16 instrument decontamination enclosure A-1 to A-9 qualified persons A-2 when to decontaminate A-2 instrument function tests 6-3 to 6-14 instrument materials B-1 to B-2 instrument run 3-30 to 3-33 after performing an instrument run 3-34 to 3-36 finishing 3-32 guidelines 3-31 overview 3-2 to 3-4 pausing 3-32 starting 3-31 instrument runs order of operations 3-2 Instrument tab 2-7, 3-30 Internet address customer training information E-6 Documents on Demand E-5

### K

keyboard wedge 2-6

### L

LED lights 2-5 levels of users 3-5 liquid errors C-4, C-5 high viscosity C-5 liquid detect tests 6-3, 6-10 logging in 3-6 Lysis protocols 4-11 to 4-13 creating 4-13 defining conditions of 4-12 process of 4-11 purpose of 3-3

### М

maintenance schedules 5-2 manuals Database Administration Guide 1-2 Site Preparation and Safety Guide 1-2 Master Mix station 2-4 master mixes, placing on deckspace 3-28 menu bar 2-8 menu commands 2-8 to 2-9 miscellaneous tests 6-4, 6-11, 6-12, 6-13

### N

naming archive samples 3-12 to 3-17 guidelines 3-12

### 0

optical heat-seal covers 2-4 placing on deckspace 3-28 selecting options for 3-22 order of operations 3-2 output applications DNA Precipitation protocol output 4-15 Lysis protocol output 4-11 RNA Archive protocol output 4-20 output plate cover options 3-22 output plate setup files 3-34 output plate setup files (96-well) setting preferences for 3-8 output plates 2-4 Output station 2-4 configurations 3-4

### Р

part numbers B-1 to B-2 consumables B-1 reagents B-1 pausing instrument runs 3-32 Peltiers 3-21 cooling 3-21 testing 6-11, 6-12 pipette tips, placing on deckspace 3-27 placeholders placing on deckspace 3-28 placeholders, requirement for 3-21 plate covers, selecting options for 3-22 plate setup files 3-34 plates, placing on deckspace 3-26 preferences, setting 3-7 protocol browser setting preferences for 3-7 using 4-6 to 4-9 protocol flow 3-4, 4-3 to 4-5 protocol setup 3-10 to 3-19 Protocol tab 2-7, 3-10 setting preferences for 3-7 protocols Assay protocols 4-53 to 4-87 cDNA Archive protocols 4-43 to 4-46 creating 4-7 Dilution Archive protocols 4-47 to 4-51 DNA Archive protocols 4-31 to 4-41

DNA Precipitation protocols 4-15 to 4-18 duplicating 4-7 editing 4-7 Lysis protocols 4-11 to 4-13 RNA Archive protocols 4-19 to 4-29 selecting 3-11 setting preferences for 3-7 viewing 3-11 purification tests 6-3, 6-8, 6-9 purification tray, placing on deckspace 3-26

### R

reagent part numbers B-1 Reagent platform 2-4 reagent reservoirs 2-4 reagents, placing on deckspace 3-28 references D-1 replacing system fluid 5-8 reporting firmware versions and calibration values 6-2 RNA Archive protocols 4-19 to 4-29 creating 4-25 defining conditions of 4-21 to 4-24 process of 4-19 purpose of 3-3 RNA protocol flow 4-4 robotic arm errors C-4 functions of 2-3 testing of 6-5 to 6-7 tip maintenance of 5-8

### S

safety 1-4 to 1-8 Sample Name field 3-12 sample type setup 4-59 to 4-60 scanning barcodes 3-24 SDS 1.x file format (7700 SDS) 3-8 SDS 2.0 file format (7900HT SDS) 3-8 Sequence Detection System software, 7700 SDS 3-34 SDS 1.x file format 3-8 Sequence Detection System software, 7900HT SDS 3-35 SDS 2.0 file format 3-8 server computer 2-6 splash guard holder cleaning 5-10 splash guards, placing on deckspace 3-29 standards placing on deckspace 3-28 quantities for 384-well output 4-85 quantities for 96-well output 4-76 standards for 384-well output 4-84 standards for 96-well output 4-75 Standards station 2-4 station descriptions 2-4 switchbox 2-6 syringe maintenance 5-9 system components diagram 2-3

system components and functions 2-2 system fluid, replacing 5-8 system flush 5-6 System Flush station 2-4

### Т

tabs 6700 software 2-7 commands 2-7 technical support E-1 to E-6 e-mail address E-1 Internet address E-4 regional sales offices E-3 to E-4 telephone/fax (North America) E-2, E-3 tests 6-3 to 6-14 tip eject bin 2-4 emptying 5-4 tips errors C-2 maintenance 5-8 placing on deckspace 3-27 training obtaining information E-6 troubleshooting C-1 to C-6

### U

User Account Manager adding users 3-8 deleting users 3-9 user levels 3-5

### V

Vacuum station 2-4 valves, testing 6-13 view preferences 3-7 viscosity about high viscosity C-6

### W

warranty 1-3 waste emptying waste 5-5 waste (System Flush station) 2-4 weekly maintenance checklist 5-3

### Headquarters

850 Lincoln Centre Drive Foster City, CA 94404 USA Phone: +1 650.638.5800 Toll Free (In North America): +1 800.345.5224 Fax: +1 650.638.5884

### Worldwide Sales and Support

Applied Biosystems vast distribution and service network, composed of highly trained support and applications personnel, reaches into 150 countries on six continents. For sales office locations and technical support, please call our local office or refer to our web site at www.appliedbiosystems.com or to the Technical Support and Training appendix in this document.

### www.appliedbiosystems.com

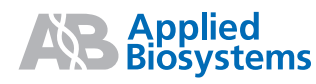

Applera Corporation is committed to providing the world's leading technology and information for life scientists. Applera Corporation consists of the Applied Biosystems and Celera Genomics businesses.

Printed in the USA, 06/2001 Part Number 4304309 Rev. B